# Alfabetització digital NAVEGACIÓ I COMUNICACIÓ

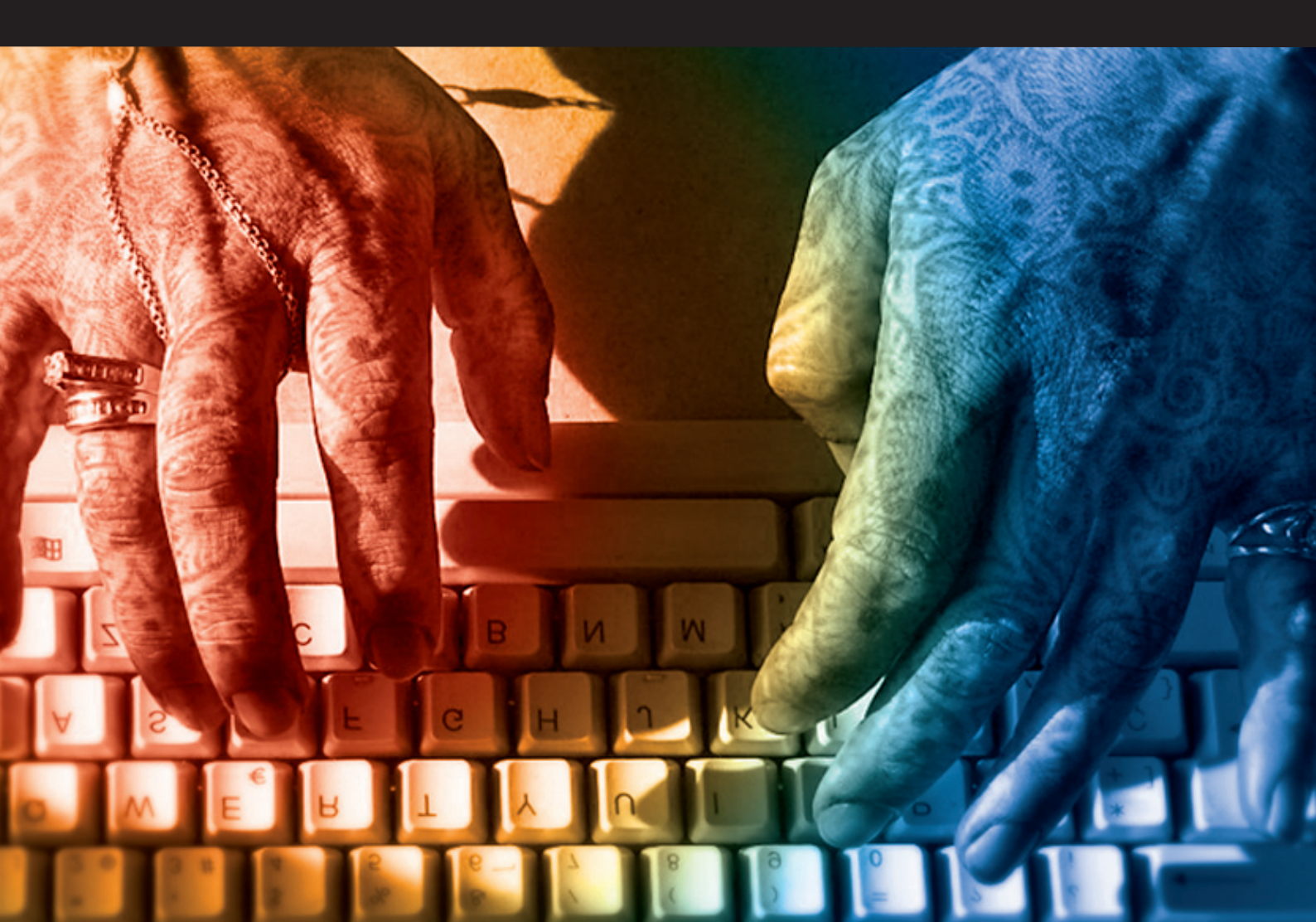

# Navegació i comunicació

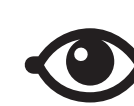

VEURE TAMBÉ

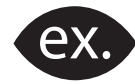

VEURE EXEMPLE

| i. |   |   |
|----|---|---|
|    | ] |   |
|    |   |   |
|    |   |   |
|    |   |   |
|    |   | _ |

CONTINGUT COMPLEMENTARI

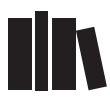

PER SABER-NE MÉS

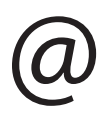

ACTITUD DIGITAL

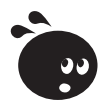

ACTIVITAT

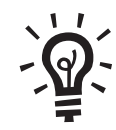

SOLUCIÓ

# Navegació i comunicació

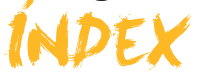

| Presentació                                                                                                    | 4                           |
|----------------------------------------------------------------------------------------------------|-----------------------------|
| Introducció<br>Conceptes bàsics<br>Configuració bàsica del PC per a accedir a Internet<br>Activitats                                                         | 6<br>6<br>18<br>20          |
| Internet<br>Què és Internet?<br>La World Wide Web<br>Activitats                                                                                              | <b>21</b><br>21<br>31<br>34 |
| Perills a la xarxa<br>Amenaces i riscos<br>Els antivirus AVAST<br>Els programes antiespia: Spybot-S & D<br>Els tallafocs<br>Solucions en línia<br>Activitats |                             |
| Cerca<br>Els navegadors<br>Components bàsics d'un navegador<br>Viatjant pel món<br>Cerques a Internet<br>Activitats                                          |                             |
| <b>Comunicació</b><br>El correu a la xarxa<br>Creació d'un compte de correu web<br>Activitats                                                                |                             |
| Práctica final                                                                                                    | 123                         |
| Idees clau                                                                                                    | 124                         |
| Solucions activitats                                                                                                    | 125                         |
| Glossari                                                                                                    | 128                         |

S

# Navegació i comunicació PRESENTACIÓ

Internet és un tema recurrent. Gairebé tothom parla d'Internet. En els diaris gratuïts surten pàgines comentant atacs de virus, que si a través d'Internet poden robar-te el número de la targeta VISA, que si es poden veure pel·lícules gratis... En fi, un milió de coses sobre Internet.

Internet és la confluència d'un gran desenvolupament tecnològic, originat, fonamentalment, als Estats Units, a mitjan segle passat, en el qual van intervenir interessos militars i investigadors de les principals universitats del país.

Avui, Internet està disseminat per tot el planeta i arriba a gairebé totes les ciutats i tots els pobles.

La gran xarxa, com també se l'anomena, acull una multiplicitat d'equips informàtics que estan funcionant constantment i als quals es pot accedir des de qualsevol lloc del globus.

Aquests equips, anomenats servidors, estan preparats per a oferir un gran nombre de serveis de diferent tipus.

Moltes d'aquestes màquines que formen la gran xarxa contenen pàgines web, que són les pàgines del més gran llibre del món. Aquestes pàgines contenen de tot.

Gràcies a aquests ordinadors, podem consultar el diari, que penja les notícies gairebé en temps real.

Internet no és només per a gent especialitzada. És un gran espai on tots cabem, ja que tothom pot trobar informació relacionada amb els seus interessos i les seves aficions i necessitats.

Es pot seguir un partit de futbol comptat en temps real o veure'l per mitjà de la televisió en línia.

Internet també permet tenir un espai propi on penjar imatges fotogràfiques i escriure sobre l'estat d'ànim..

Quan fa que no hem escrit als nostres familiars del poble? Aquesta és la pregunta que ens podíem fer fa anys. Ara, no hi ha cap excusa. Internet posa al nostre abast les eines bàsiques per cartejar-nos amb aquells parents que viuen lluny gairebé sense cap cost econòmic.

Es diu que moltes de les pàgines d'Internet estan en un idioma estranger... Tanmateix, davant d'un problema, a Internet sempre hi ha solucions. Avui, les pàgines web amb traductors ens poden ajudar en aquest sentit. També podem estudiar idiomes gratuïtament, ja que la xarxa ofereix, a més, aquest servei.

Les relacions socials poden augmentar, atès que la xarxa facilita el sorgiment de noves amistats a partir d'aficions compartides.

Els jocs en línia són un dels aspectes més atractius per als més petits.

La millora professional pot venir com a resultat de nous estudis fets des de casa, els estudis en línia. Hi ha universitats que tenen el seu emplaçament en el ciberespai. Tota una oportunitat que només exigeix voluntat de millora. A la xarxa, a més, hi ha documentació de totes les matèries...

Quina pel·lícula aniré a veure demà? Per què no mirar les estrenes a Internet i algun tràiler? Per què no enviar un correu electrònic a una amiga i quedar per al proper dissabte? Arriba el dia d'una celebració... Per què no preparar un plat especial? Per què no buscar alguna recepta a la xarxa i sorprendre la família?

Internet pot estalviar temps i facilitar tasques de tot tipus.

Enfront de la televisió, on es té molt poca autonomia per triar, Internet permet una multiplicitat de coses i per a tots els gustos. Per què no fer un viatge virtual des del mateix menjador de casa?

Per què anar a fer cua quan moltes operacions es poden fer des de casa? Avui, les gestions amb l'ajuntament i el banc es poden fer en línia i, molt aviat, també, les primeres passes de la consulta mèdica.

Què deuen pensar aquells esforçats inventors que, a mitjan segle passat, van idear aquesta tecnologia que avui fa la vida més còmoda a tots els seus usuaris?

Conèixer Internet i endinsar-s'hi, sens dubte, requereix un mínim esforç, però, un cop iniciat aquest trajecte, ningú el vol abandonar. Tot un nou univers és a tocar i es podria dir que només cal un ratolí.

# Navegació i comunicació INTRODUCCIÓ

Avui tothom parla d'Internet. **Internet** està al carrer, en boca de gairebé totes les persones. Però, què és Internet? Internet és com un gran parc comercial, on es pot trobar de tot. A Internet hi ha informació (diaris, revistes, i fins i tot receptes de cuina), llocs per a comprar i vendre (supermercats en línia), fitxers de música i vídeo, llocs per a compartir aficions i experiències... També és un sistema per comunicar-se mitjançant text... Però, a Internet, també hi ha desaprensius i perills. Internet és una mostra de la realitat quotidiana, amb les seves llums i ombres, però en format *digital*.

Conèixer Internet pot significar, per exemple, estalviar temps: limitar visites al banc (per saber si ja s'ha rebut un ingrés, ja que existeix la banca en línia), o evitar llargues esperes a la finestreta d'informació de l'ajuntament (atès que l'ajuntament també té una finestreta a Internet)... A més, mitjançant Internet, podrem comunicar-nos amb aquell familiar que viu lluny; podrem resoldre dubtes, intercanviar experiències i compartir aficions, fer noves amistats i una infinitat de coses més.

Tenir notícia de les característiques d'Internet i saber com moure's per aquest món virtual és un gran pas endavant en el nostre accés al segle XXI.

En aquest tema, tractarem els subtemes següents:

- Conceptes bàsics.
- Configuració bàsica del PC per a accedir a Internet.

Al final del tema, trobaràs una activitat per a desenvolupar que et permetrà saber si has assimilat els conceptes que s'hi ha treballat.

# **Conceptes bàsics**

Podríem definir Internet, des d'un punt de vista tècnic, com una gran **xarxa** mundial, **transitable**, formada per milers d'**equips informàtics**, connectats mitjançant diferents sistemes d'enllaç (satèl·lits, ràdio, cables submarins, etc.), que es comuniquen amb un **llenguatge específic**. Examinem una mica aquesta definició a partir d'alguns dels termes que hem utilitzat.

Cal entendre per **xarxa**, en el marc de la informàtica, un conjunt de màquines, generalment ordinadors, que estan connectats i que comparteixen informació (dades, fitxers, etc.), recursos (escàner, impressores) i serveis (accés a Internet, servei de correu electrònic, jocs, etc.).

6

Quan parlem d'**equips informàtics** presents a Internet, ens referim, preferentment, als ordinadors o computadores, però també a telèfons mòbils, agendes electròniques, ordinadors de butxaca com els PocketPC, o els UMPC (PC ultra mòbils), a banda d'altres dispositius que també tenen accés a la xarxa.

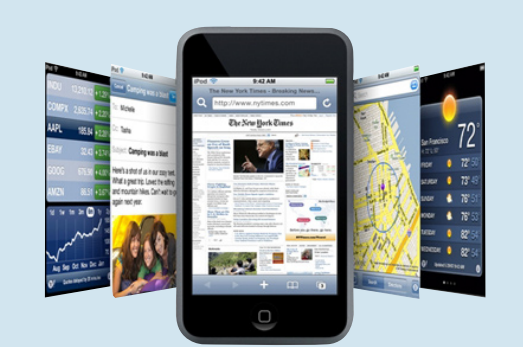

http://bp0.blogger.com/\_h-Os68-XG5E/SFuwWUp6S2I/ AAAAAAAAAP0/fgKqsjj9aec/s320/features\_internet\_ hero20080115.png

Hauràs llegit en algun altre mòdul referències sobre els diferents sistemes operatius. Segur que, a aquestes alçades, sabràs que no solament existeixen els PC, sinó que també hi ha un altre tipus d'ordinadors, com els MAC de la casa *Apple*, que no funcionen amb el sistema Windows. Això comporta que aquestes màquines tinguin el seu *propi idioma*. Per a aconseguir que els equips informàtics es comprenguin a l'hora de connectar-se en aquesta xarxa mundial, es fa servir un **llenguatge específic** comú.

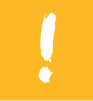

Aquest idioma universal d'Internet rep el nom de TCP/IP. En comentarem algunes coses més endavant.

Un dels termes que al final d'aquest mòdul coneixeràs a fons, i sobretot practicaràs, és el de **navegació**. La xarxa Internet està configurada de tal manera que és transitable. Milions de persones, diàriament, transiten **–naveguen**– per aquesta xarxa mundial, i ho fan ajudats del seu ordinador i utilitzant uns programes específics per a circular per aquest espai digital.

Per això, quan es parla de **navegar** per Internet no és estrany que s'il·lustri amb imatges que resulten molt comprensibles per a l'usuari nou. Així, s'ha comparat Internet amb les estacions del metro d'una gran ciutat. Tanmateix, si per anar d'una punta a l'altra en una línia de metro, cal passar per parades intermèdies, a Internet el viatge es podria dir que és directe.

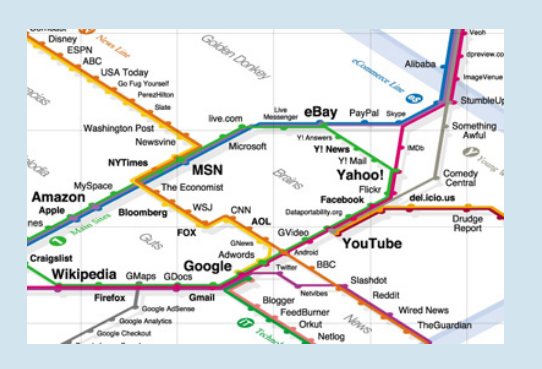

http://informationarchitects.jp/wp-content/uploads/2008/02/wallpaper1024\_768.jpg

# Termes sinònims d'Internet

Per referir-se a Internet, s'han utilitzat diversos termes que es poden considerar equivalents. A vegades, es parla d'aquest fenomen tecnològic com de la **xarxa**. També s'usa el terme de **ciberespai**. A causa de la gran quantitat d'informació que circula per la xarxa, també s'ha utilitzat l'expressió d'**autopista de la informació**. Aquest **espai virtual** al qual accedeixen els usuaris d'Internet per a interactuar, cercar o *penjar* informació és, en realitat, una següents de milers d'ordinadors situats a gairebé qualsevol racó del globus.

# Conceptes i màquines

Podem aprofundir una mica en els conceptes i els equips informàtics que hem esmentat per tal que ens resulti menys màgic el que passa a l'hora de navegar.

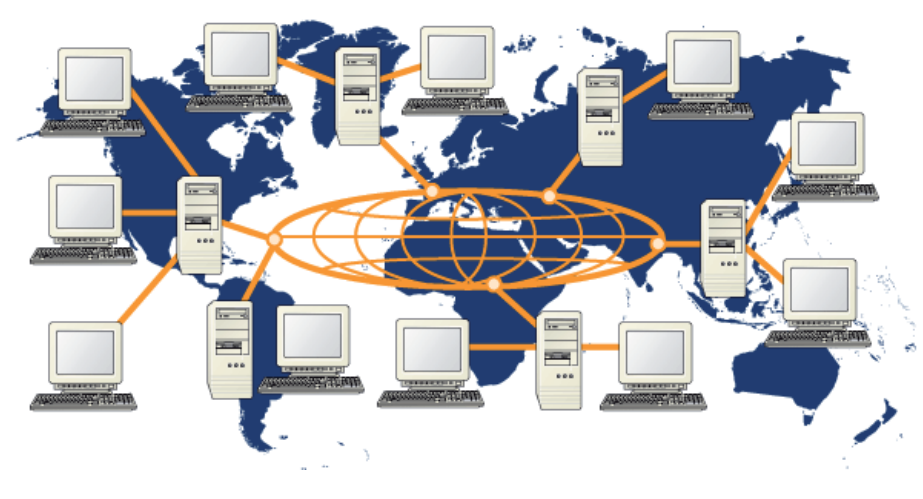

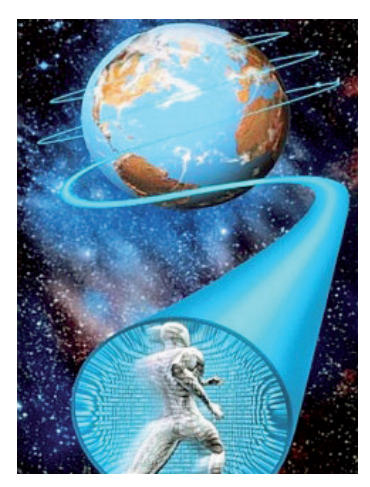

Font: http://jayanbest.com/wp-content/ uploads/2008/03/acceso\_internet320.jpg

Font:http://www.kalipedia.com/kalipediamedia/ingenieria/media/200708/21/informatica/ 20070821klpinginf\_24.Ges.SCO.png

Examinem la imatge anterior. Hi podem veure un **ordinador personal** que està connectat a Internet mitjançant un **mòdem**. Del món d'Internet surten també uns cables que, passant per uns dispositius anomenats **encamina-dors** (*routers*), connecten amb una **xarxa local**, amb un altre ordinador remot i amb un amfitrió (host).

# Amfitrió

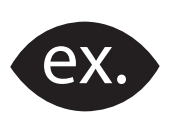

Un *host* o amfitrió (també anomenat **node**) és un ordinador que sempre està connectat a la xarxa i que *ofereix* serveis a altres ordinadors connectats a la xarxa. En general, és en els amfitrions on s'emmagatzemen les informacions que l'usuari troba a Internet.

Un amfitrió té una adreça d'Internet única i un nom de domini únic o nom d'amfitrió. El nombre de host en l'actualitat supera la xifra de 200 milions d'unitats. És a dir, en l'actualitat hi ha més de 200 milions d'ordinadors (amfitrió) que estan funcionant les vint-i-quatre hores del dia, i formen el cos d'Internet, i en aquesta xifra no hem inclòs els ordinadors dels usuaris com tu.

### Mòdem

Dispositiu perifèric que, connectat a un PC, permet que aquest pugui accedir a Internet per mitjà de la línia telefònica.

### Encaminador

Dispositiu més modern que també permet l'accés a Internet, amb l'afegit que, a diferència del mòdem, pot donar accés a diversos ordinadors a la vegada.

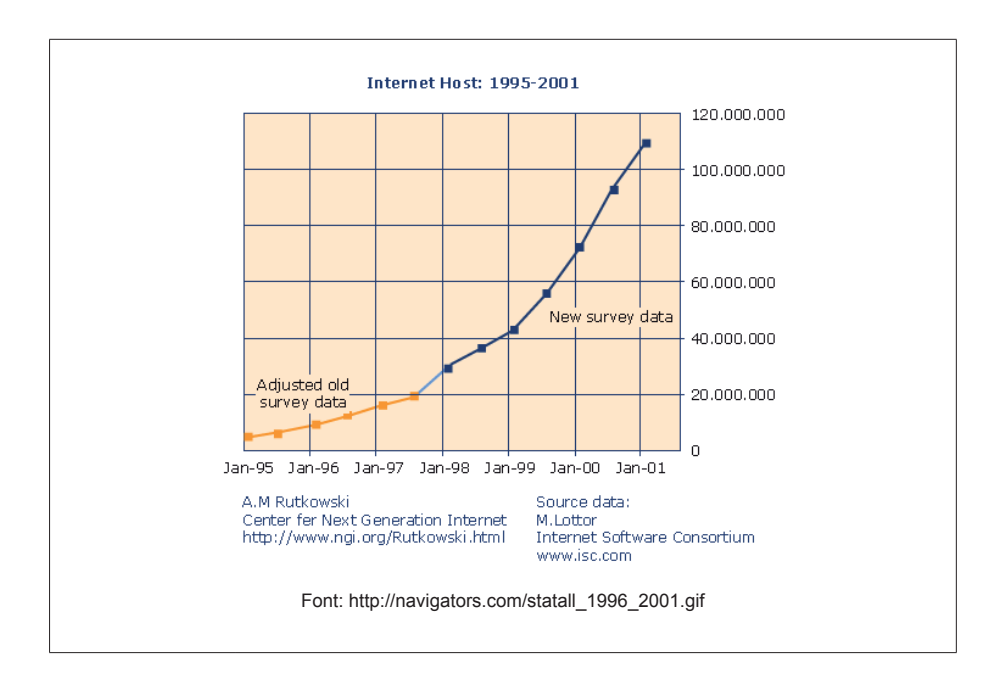

Un **ordinador d'una xarxa local** no és més que un ordinador com el que tu estàs fent servir, que connecta a una xarxa local, com poden ser els ordinadors d'una entitat bancària. Aquest ordinador pot ser un PC, un MAC o un altre tipus d'ordinador. Aquest ordinador local es pot connectar a un altre **ordinador remot**, de la mateixa entitat, però situat en una altra població.

Acabes de llegir que aquestes màquines denominades **amfitrió**, connectades a Internet les 24 hores del dia, ofereixen serveis. No resultarà estrany, doncs, que els programes fonamentals d'aquestes màquines siguin programes servidors. D'aquí que es parli de **servidors web**, **servidors FTP**, **servidors Telnet**, **servidors de correu**, etc. En canvi, en l'ordinador de l'usuari, que rep el nom de **terminal**, els programes que s'entenen amb els programes servidors reben el nom de programes **clients**. Molt aviat parlarem de programes per a accedir a Internet, i en concret per veure pàgines web, i ho faràs amb un programa client que s'entén amb servidors web, que tenen com a missió servir pàgines web.

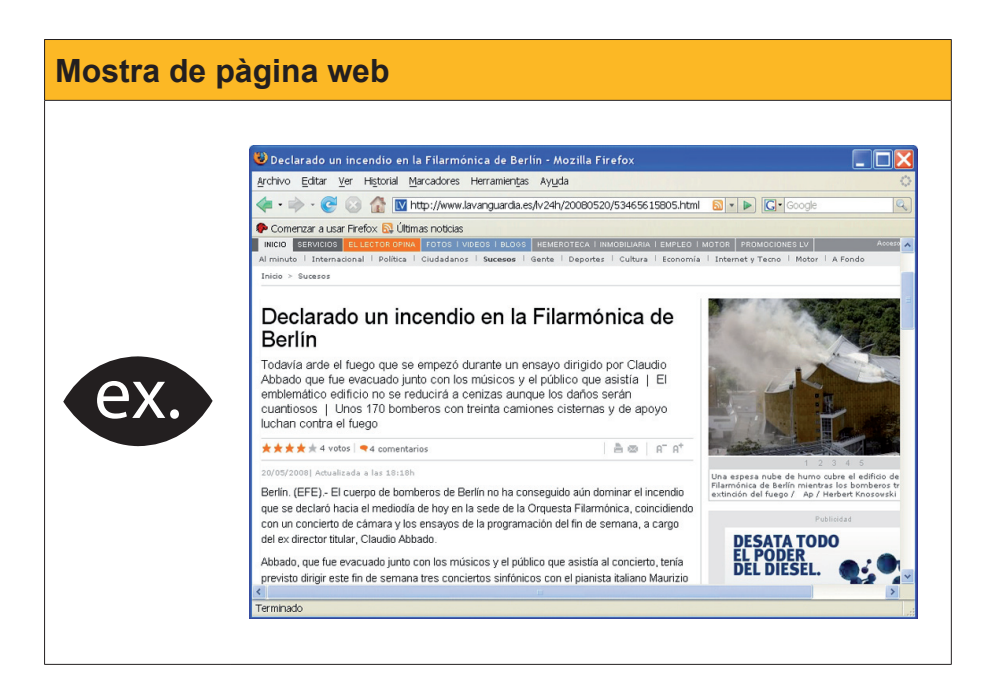

# A talll de curiositat

Les xarxes d'ordinadors van néixer amb cables. I en una oficina amb molts ordinadors, com, per exemple, una entitat bancària, es van trobar que, quan van canviar les seves calculadores i màquines d'escriure per equipament digital, els cables van començar a inundar el local. Avui en dia, però, encara que perduren els cables per a connectar algunes màquines, hi ha xarxes que no utilitzen cables per enllaçar les màquines entre si ni per a connectar-se a Internet. Són les xarxes **Wi-Fi** o **sense fils**. En el món informàtic està passant el mateix que amb els telèfons mòbils. Aquests no tenen cable per connectar i estan deixant en el bagul de la història el clàssic telèfon que necessita unir-se a la central mitjançant un fil elèctric.

# Breu història d'Internet

Internet va néixer als Estats Units com a resultat d'una confluència entre interessos militars i projectes universitaris. En la seva creació, es conjuguen tres aspectes fonamentals:

- el treball en xarxa,
- la comunicació mitjançant commutació de paquets i
- la idea de descentralitzar els centres de comunicació.

Els primers documents relatius al **treball en xarxa** (*networking*) es remunten l'any 1962 i van ser escrits per JCR Licklider, de l'Institut Tecnològic de Massachussetts (MIT). En aquests documents apareixen per primera vegada el concepte de **Galactic Network** (xarxa galàctica), idea nucli que, duta a la pràctica, va generar el que avui coneixem com Internet.

.

La idea consistia en la creació d'una xarxa interconnectada globalment en la qual qualsevol persona, proveïda d'un **terminal** determinat, pogués accedir a les dades de la xarxa des de qualsevol punt geogràfic.

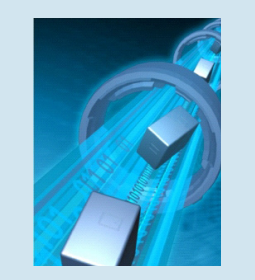

Paral·lelament, s'estava inventant la teoria de la **commutació de paquets**, segons la qual les comunicacions podien ser millor si es feien mitjançant la separació de dades, és a dir, si s'efectuava la seva divisió en trossos o **paquets**.

Font: http://www.fraunhofer.de/fhg/ Images/01%20internet%20der%20 dinge-g\_tcm5-41088.jpg

Vegem un exemple del funcionament per paquets d'Internet, i així comprendrem les virtuts del funcionament de la gran xarxa:

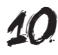

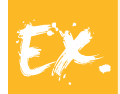

Quan s'envia una informació (suposem un document de 20 pàgines), aquesta es divideix, automàticament, en paquets i aquests paquets, ben etiquetats perquè no es perdin per la xarxa, viatgen per diferents camins, de manera atzarosa, fins a arribar a un amfitrió determinat en el qual s'ajuntaran i es reconstruirà el document de 20 pàgines que, finalment, serà lliurat, digitalment, al seu destinatari. En cas de perdre's un paquet, de forma automàtica s'enviarà un missatge a l'ordinador servidor del document, que, al seu torn, enviarà el tros que falta. Durant aquest viatge, que, avui dia, pot tenir una durada de pocs minuts, si un paquet troba un obstacle en la seva ruta, fa marxa enrere fins a un encreuament (de xarxa) i canvia de camí. Realment, a Internet, si se'ns permet la metàfora, **tots els camins condueixen a Roma.** 

Aquest funcionament per paquets és la raó per la qual les pàgines web no apareixen completes en un primer moment en el nostre navegador, sinó que, realment, la informació va arribant a **trossos**.

Convergint amb aquestes idees, hi havia als Estat Units, en l'època de la **guerra freda**, el temor a un atac a les seus de telecomunicacions que es trobaven molt centralitzades. Per contra, la naixent xarxa era **descentra-litzada**, i per tant inatacable, fet que va afavorir, amb la incorporació de diverses institucions, entre les quals van destacar les universitats, el seu desenvolupament imparable.

# Dates històriques d'Internet

| $\neg$ |
|--------|
| —      |
|        |
|        |
|        |

**1958:** Es crea als EUA l'agència governamental de recerca ARPA (*Advanced Research Projects Agency*) amb l'objectiu de fer front als desafiaments tecnològics i militars de Rússia, en plena guerra freda.

**1961:** Leonard Kleinrock, des del MIT, publica el seu treball sobre la teoria de la commutació de paquets.

**1962:** Joseph Licklider i Wes Clark publiquen el seu treball 'On-Line Man Computer Communication' plantejant la idea de "Xarxa Galàctica '.

**1969:** S'estableix un enllaç entre l'ordinador de la UCLA (Universitat de Califòrnia, Los Angeles) i un altre de l'Stanford Research Institute. Al cap de poc temps, ja són quatre les universitats interconnectades.

**1970:** ARPANET consta de 15 nodes amb 23 amfitrions centrals. Ray Tomlinson escriu el primer programari d'enviament-recepció de missatges de correu electrònic.

**1974:** El 1974 dos investigadors, Vinton Cerf (Stanford University) i Robert Kahn (BBN), creen el protocol TCP, sistema o protocol que resol el problema de la comunicació entre diferents tipus d'ordinador.

**1980:** L'exèrcit nord-americà adopta com a estàndard el protocol TCP/IP.

**1981:** La xarxa ARPA s'obre i comença la recerca de clients comercials. A final d'any hi ha 213 màquines connectades. IBM presenta el primer ordinador personal (personal computer, PC) a un preu de 4.500 dòlars i aconsegueix vendre més de 65.000 unitats en els primers mesos.

**1982:** A Europa es crea la European Unix Network (EuNet), connectada a la xarxa ARPANET, i proporciona serveis de correu electrònic i serveis de notícies a diverses organitzacions dels Països Baixos, Dinamarca, Suècia i Gran Bretanya.

1983: Internet se separa de la xarxa militar ARPANET i s'orienta a usos civils. Hi ha més de 500 amfitrions. 1984: S'introdueix el DNS (domain name server). El nombre de servidors supera el miler. William Gibson novel·la aquest nou món i posa en circulació el terme "ciberespai". 1985: Internet té ja 1.961 servidors. 1988: Internet consta de 56.000 servidors. **1990:** Nous països es connecten a la xarxa: l'Argentina, Àustria, Bèlgica, Xile, Grècia, Brasil, Espanya, Índia, Suïssa... El nombre d'amfitrions supera la xifra de 300.000. Tim Berner-Lee introdueix el llenguatge HTML, bàsic per a la web. **1991:** El Banc Mundial es connecta a la xarxa. Ja hi ha 700.000 amfitrions en xarxa 1993: Es crea el primer visualitzador gràfic de pàgines web: Mosaic, l'antecessor dels navegadors actuals. 1994: S'obre el primer ciberbanc que permet la consulta en línia. 1995: Internet consta de més de 5 milions d'amfitrions. 1997: La xarxa està formada per 17 milions de servidors. Milers de persones treballen en línia (a distància) a través de la xarxa, en països com França, Gran Bretanya o EUA.

# Ús d'Internet

L'ús d'Internet, el seu percentatge de penetració i l'índex de creixement es poden veure en les xifres següents tretes de la **Internet World Stats**.

|                           | World                     | Internet Usa             | ge and Population              | Statistics                    |                     |                              |
|---------------------------|---------------------------|--------------------------|--------------------------------|-------------------------------|---------------------|------------------------------|
| World Regions             | Population<br>(2008 Est.) | Population<br>% of world | Internet Usage,<br>Latest Data | % Population<br>(Penetration) | Usage %<br>of world | Usage<br>Growth<br>2000-2008 |
| Africa                    | 955.206.948               | 14,3 %                   | 51.022.400                     | 5,3 %                         | 3,6 %               | 1030,2 %                     |
| Asia                      | 3.776.181.949             | 56,6 %                   | 529.701.704                    | 14,0 %                        | 37,6 %              | 363,4 %                      |
| Europe                    | 800.401.065               | 12,0 %                   | 382.005.271                    | 47,7 %                        | 21,1 %              | 263,5 %                      |
| Middle East               | 197.090.443               | 3,0 %                    | 41.939.200                     | 21,3 %                        | 3,0 %               | 1176,8 %                     |
| North America             | 337.167.248               | 5,1 %                    | 246.402.574                    | 73,1 %                        | 17,5 %              | 127,9 %                      |
| Latin America / Caribbean | 576.091.673               | 8,6 %                    | 137.300.309                    | 23,8 %                        | 9,8 %               | 659,9 %                      |
| Oceania / Australia       | 33.981.562                | 0,5 %                    | 19.353.462                     | 57,0 %                        | 1,4 %               | 154,0 %                      |
| World total               | 6.676.120.288             | 100,0 %                  | 1.407.724.920                  | 21,1 %                        | 100,0 %             | 290,0 %                      |

# Adreça IP

Recordem que Internet està compost de màquines que, constantment, interconnecten entre si, que són els amfitrions. Per a poder comunicar-se entre si i intercanviar informació, transmesa en paquets, necessiten alguna identificació.

> Cada ordinador connectat a Internet té un nombre o adreça exclusiva que el distingeix de la resta de les màquines que estan també connectades, de la mateixa manera que cada telèfon té un número exclusiu. Aquesta adreça, o el **número IP**, està formada per quatre nombres separats per punts, cadascun dels quals pot tenir un valor entre 0 i 255. Per exemple: 207.46.232.182.

Els llocs d'Internet que estan, permanentment, connectats acostumen a tenir una adreça **IP fixa**. En canvi, la majoria de les màquines (ordinador, consola de jocs, telèfon mòbil amb accés a Internet, etc.) que tenen un accés temporal a Internet tenen una **IP variable**, és a dir que, quan es tanca el dispositiu i s'obre de nou, la IP que l'identifica ha canviat.

# Número IP i noms de domini

Totes les màquines que funcionen com a amfitrions o servidors d'Internet tenen una IP que les identifica i permet que s'hi pugui accedir. No obstant això, recordar aquests nombres IP és força complex per als usuaris. Quan es navega, en una sessió segur que es visiten no menys de 20 servidors d'Internet, i si s'haguessin de recordar les seus IP respectives, la tasca seria molt molesta. De manera similar als telèfons mòbils, en què gravem un número de telèfon i l'associem al nom d'una persona, amb anterioritat, a Internet es va inventar un sistema equivalent.

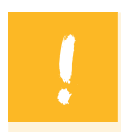

Cada adreça IP es va associar a un nom de domini.

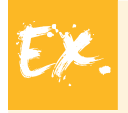

Adreça IP: 64.233.169.99 = Nom de domini: **www.google.com** 

Un domini d'Internet consisteix, en definitiva, en un nom que consta de dues o més parts separades per punts. Per exemple, **www.liceubarcelona.com** o **www.uoc.edu** 

En resum, a una mateixa destinació, podem accedir amb el navegador tant si posem l'adreça IP de l'entitat (64.233.169.99) com la direcció més clàssica, **www.google.com**, és a dir, el seu **nom de domini**. El **resultat** obtingut serà idèntic.

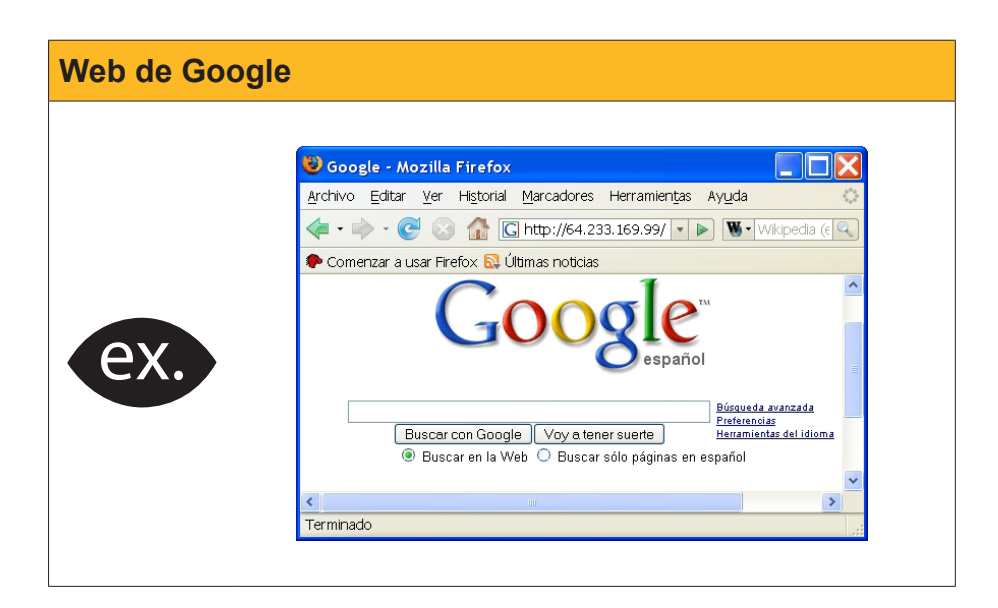

Mentre que el nombre IP és el sistema que utilitzen les màquines per a connectar-se entre si i transmetre informació intercanviant paquets, l'usuari utilitza els **noms de domini**, que és un sistema molt més còmode per al mateix objectiu.

# Quina és la IP del meu ordinador?

Si el nostre ordinador té connexió a Internet, segur que tenim un número IP. Quina és la IP del nostre ordinador? Podem conèixer la IP que posseeix el nostre PC utilitzant el procediment següent:

1. Escriurem la comanda cmd a Inicia> Executa.

| Ejecut | ar 🛛 💽 🔀                                                                                                |
|--------|----------------------------------------------------------------------------------------------------|
| -      | Escriba el nombre del programa, carpeta, documento o<br>recurso de Internet que desea que Windows abra. |
| Abrir: | cmd 💙                                                                                                   |
|        | Aceptar Cancelar Examinar                                                                               |

2. A la finestra que apareixerà, escriurem el comandament ipconfig.

3. El resultat és la pantalla següent (en aquest cas, s'han canviat els colors per a facilitar la visualització):

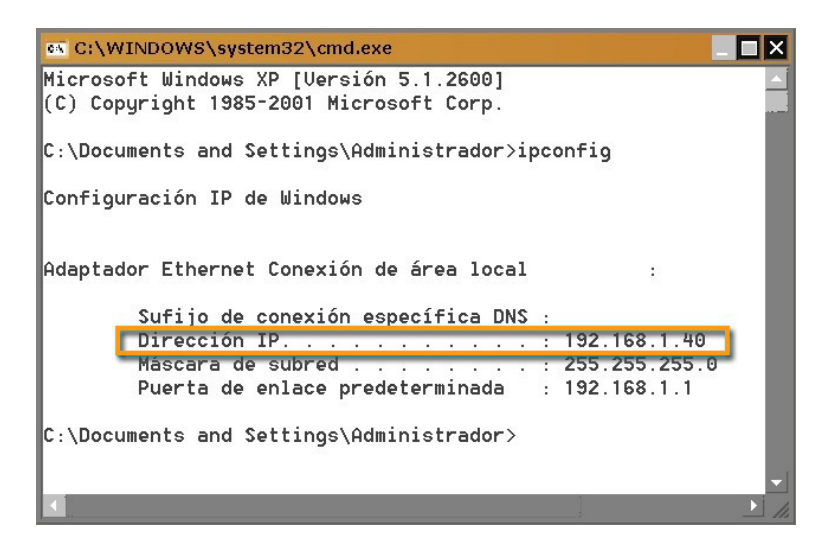

Fixa't que apareix l'adreça IP de l'ordinador.

Veiem, doncs, que ens dóna una adreça IP. Ara bé, és realment la IP amb la qual el nostre ordinador es connecta a Internet?

# IP pública i IP privada

És important diferenciar entre **IP pública i IP privada**. Si l'ordinador es troba connectat a una xarxa local, com són els ordinadors d'un *cibercaf*è, una *ciberteca*, una aula d'informàtica, etc., el més probable és que la IP que ens mostri la comanda **ipconfig** sigui una **IP privada**; una IP que es fa servir per a intercanviar informació entre els ordinadors de la mateixa xarxa local. La **IP**  **pública** serà la **IP de la xarxa**, direcció que controlarà l'**encaminador** per a permetre l'accés a Internet als ordinadors que depenguin d'aquest.

Hi ha alguns servidors d'Internet que ens poden mostrar amb claredat amb quina IP accedim a la xarxa.

| Servidors | que mostren la IP                                                                                                    |                                                                                          |                               |
|-----------|----------------------------------------------------------------------------------------------------|------------------------------------------------------------------------------------------|-------------------------------|
|           | Un exemple de servidors que mo<br>a la xarxa és:<br>http://www.showmyip.com/es/                                                                                                    | ostren la IP amb la qual a                                                               | accedim                       |
|           | <ul> <li>Image: Constraint of the privacy showing com is part of the privacy showing com is part of the privacy showing com is part of the privacy showing com is part of the privacy showing constraint of the privacy showing the privacy of the privacy showing constraints of the privacy showing constraints of the privacy sh</li></ul> | howmylp.com/es, 🔊 🔹 🕨 👿 🗸 Wil<br>dijous, 20 / març / 200<br>Shortcuts<br>Sponsored Links | kipedia (es-E 🗹<br>8 18:33:53 |

Alguns servidors aprofiten els avenços tecnològics no solament per mostrar la IP de l'ordinador amb la qual s'accedeix a Internet, sinó també per mostrar un mapa on està localitzada la màquina de l'usuari, com mostra la imatge següent.

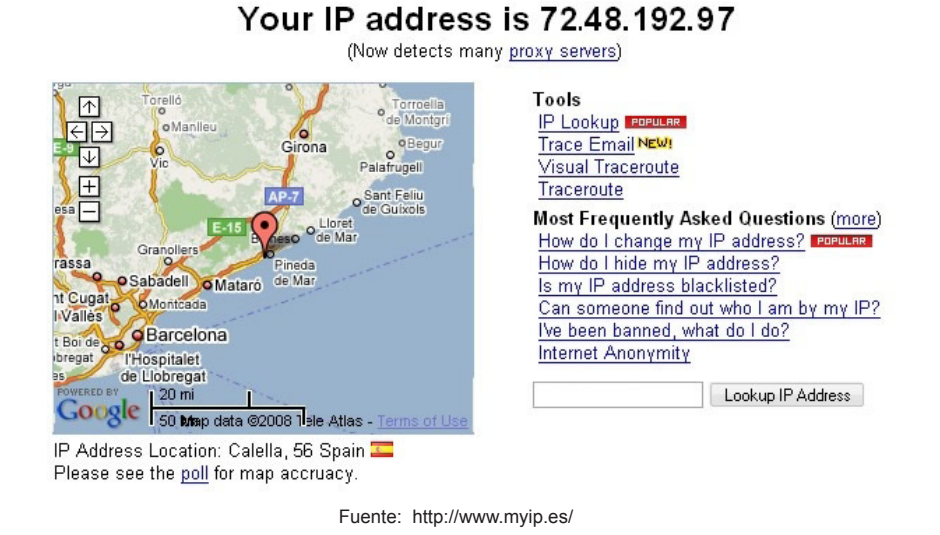

# Quina és la IP de l'empresa?

En algunes ocasions, pot ser convenient saber quina és la IP d'una empresa.

Per a això, tenim la possibilitat de localitzar-la en algun servidor com el següent: http://www.cual-es-mi-ip.com.ar/hostnamelookup.htm

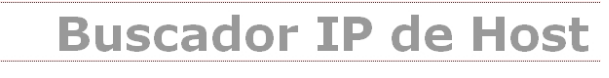

Cual es mi IP : Home|| Buscador IP de Host|| Control de spam||DNS Chequear||Seguridad online||Whois de dominios || Whois Owner lookup || Poner Maguinas en Red

### Host buscador

Hostname o dirección Ip : www.seat.es

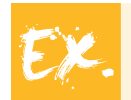

Si volem conèixer quines són les IP dels diversos servidors amfitrions de l'empresa **SEAT**, podem recórrer a un servidor com el que mostra la imatge, i obtindrem una llista d'adreces IP.

| Su consulta es : <b>www.seat.es</b>    |
|----------------------------------------|
| 217.10.81.0> 217.10.81.0               |
| 217.10.81.1> www.ac-hotels.com         |
| 217.10.81.2> 217.10.81.2               |
| 217.10.81.3> vpn.ac-hotels.com         |
| 217.10.81.4> 217.10.81.4               |
| 217.10.81.5> 217.10.81.5               |
| 217.10.81.6> 217.10.81.6               |
| 217.10.81.7> www.trustcenter.gedas.es  |
| 217.10.81.8> extranet.gedas.es         |
| 217.10.81.9> sure.gedas.es             |
| 217.10.81.10> 217.10.81.10             |
| 217.10.81.11> 217.10.81.11             |
| 217.10.81.12> 217.10.81.12             |
| 217.10.81.13> 217.10.81.13             |
| 217.10.81.14> 217.10.81.14             |
| 217.10.81.15> www.soporteinsitu.com    |
| 217.10.81.16> 217.10.81.16             |
| 217.10.81.17> dossierprensa.vw-audi.es |
| 217.10.81.18> www.audi.es              |
| 217.10.81.19> www.skoda.es             |
|                                        |

### Qui hi ha darrere d'aquest número IP?

A vegades, la tasca és la inversa a l'anterior. Abans hem buscat quin era el número IP d'una adreça d'Internet (**IP Address by Name**). Ara, buscarem quina entitat s'amaga darrere d'un número IP (**Name By IP Address**). Vegem com és el procediment.

Es tracta de posar en un servidor **Whois** (Qui és?) el número de la IP del servidor que volem saber a quina entitat o empresa pertany. Per exemple, la IP 65.55.16.57.

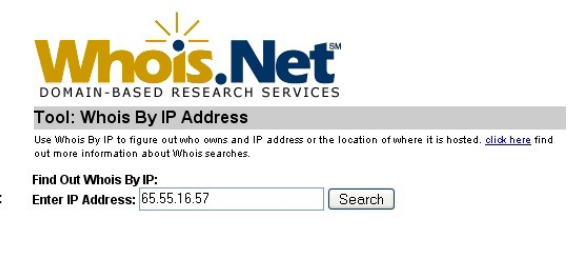

Whois Domain Search Whois By IP Address DIG Lookup Web Analysis Tools:

Domain Tools:

Ping Your IP Address Name By IP Address IP Address by Name About Your Browser La resposta del servidor que utilitzem (www.whois.net) serà la següent:

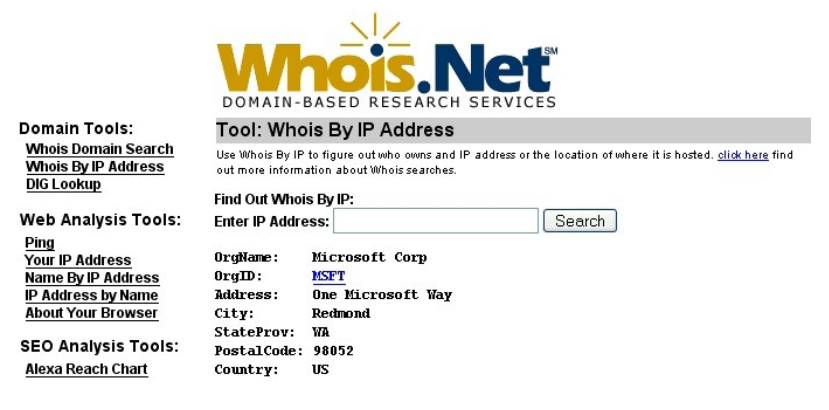

És a dir, darrere d'aquesta IP està Microsoft.

# Sistema de noms de domini (domain name system o DNS)

Quan el nostre ordinador, seguint les nostres ordres, connecta a una adreça d'Internet, passa, obligatòriament, per una màquina, un **servidor DNS**, que farà la traducció del nom de domini (per exemple, **www.liceubarcelona.com**) que nosaltres hem escrit en el navegador a l'adreça IP de l'entitat a la qual volem accedir (en aquest cas, **195.235.11.147**).

El DNS (sistema de noms de domini) és una base de dades que emmagatzema informació en la qual es relacionen els noms de domini amb adreces IP.

En aquest moment, és possible que et plantegis una pregunta com la següent: Per què he de conèixer la IP pròpia i el sistema de noms de domini? La resposta, que més endavant podràs corroborar, és que, per a connectar a Internet, hauràs de conèixer dos grups numèrics: la IP que et facilita el teu proveïdor d'Internet (en cas de tenir una IP fixa) i el número corresponent al DNS que et facilitarà la mateixa empresa. D'aquí, que en sigui interessant tenir alguna noció.

Examinem alguns exemples de noms de domini per acabar de comprendre aquests aparents jeroglífics. Un nom de domini consta de diverses parts (tècnicament, etiquetes) separades per un punt.

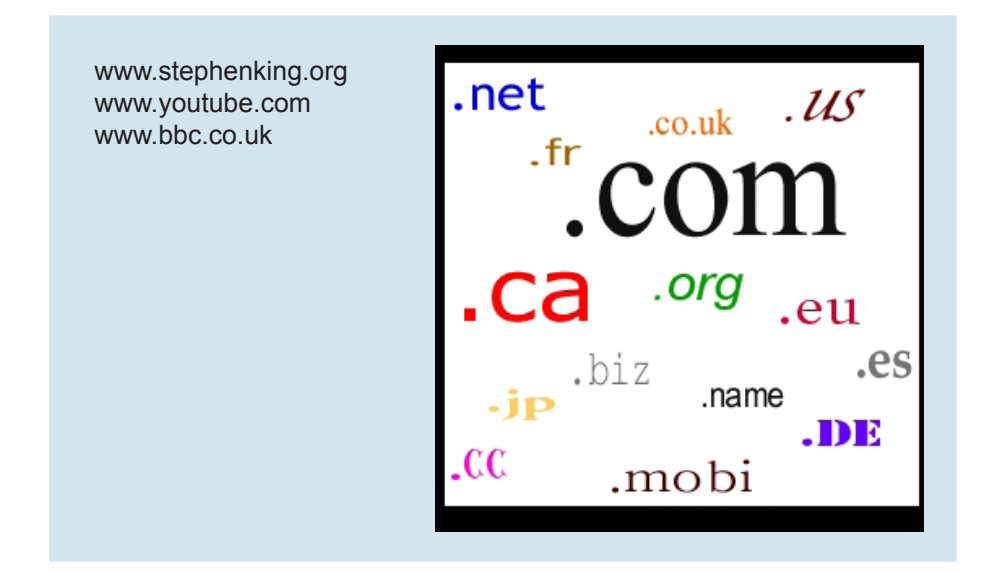

L'etiqueta situada més a la dreta (en els nostres exemples, "org", "com" i "uk") correspon al **domini de nivell superior**. L'etiqueta següent, cap a l'esquerra, correspon a un **subdomini** (per exemple, "youtube"). La situada més a l'esquerra de totes indica el tipus de màquina o un servidor (en el nostre cas, estem davant de tres servidors web).

Hauràs observat que molts dels noms de domini que hem presentat comencen per **www**. Fan referència a la **World Wide Web** (pàgina web o espai web). Molt aviat en parlarem.

# Exemples de dominis de nivell superior amb caràcter geogràfic

|     | Domini | Significat    | Domini | Significat   |
|-----|--------|---------------|--------|--------------|
|     | .it    | Itàlia        | .aq    | Antàrtida    |
|     | .fr    | França        | .eu    | Europa       |
|     | .uk    | Gran Bretanya | .cl    | Xile         |
| ex. | .au    | Austràlia     | .mx    | Mèxic        |
|     | .es    | Espanya       | .hk    | Hong Kong    |
|     | .cat   | Catalunya     | .ma    | Marroc       |
|     | .ad    | Andorra       | .tw    | Taiwan       |
|     | .zw    | Zimbabwe      | .us    | Estats Units |

# Exemples de dominis de nivell superior amb caràcter general

|     | Domini | Significat                  | Domini    | Significat                  |
|-----|--------|-----------------------------|-----------|-----------------------------|
|     | .com   | Comercial                   | .biz      | Negocis                     |
|     | .edu   | Educació                    | .gov/.gob | Govern i entitats públiques |
| ex. | .org   | Organitzacions              | .net      | Infraestructures de xarxa   |
|     | .info  | Informació                  | .coop     | Cooperatives                |
|     | .int   | Entitats internacionals     | .museum   | Museus                      |
|     | .pro   | Professionals universitaris | .name     | Nom de persones             |

# Configuració bàsica del PC per a accedir a Internet

Quan es contracta una connexió a Internet amb un proveïdor d'aquest servei (com Telefónica, Vodafone, Yacom, etc.), aquestes empreses acostumen a subministrar el dispositiu específic per a la connexió (un **mòdem** o un **encaminador**) i unes referències numèriques que, ràpidament, reconeixeràs: una adreça IP, un bloc numèric que pertany a la porta d'enllaç i un altre corresponent a un o dos DNS.

# @ctitud digit@l

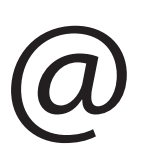

### Connexió a Internet

La connexió que utilitzem per a accedir a Internet és una porta oberta al conjunt de xarxes, que ens convé controlar amb mesures adequades a cada situació per prevenir intrusions indesitjables als nostres ordinadors i documents.

- Si ens connectem a Internet des d'una connexió domèstica fixa, és imprescindible:
- Que tinguem instal·lats al nostre ordinador programes antivirus de confiança capaços de detectar i neutralitzar l'eventual entrada de codis danyosos o programes espia.
- També es convenient activar un programa tallafoc (*firewall*) que tanqui el pas a qualsevol intrusió al nostre equip de persones o programes que no haguem autoritzat prèviament.
- Si ens connectem des d'una xarxa sense fil Wi-Fi (*Wireless Fidelity*), és recomanable:

 Configurar i protegir la xarxa amb tots els paràmetres de seguretat disponibles, si es tracta de la nostra pròpia xarxa sense fil; per evitar intrusions eventuals o que algú s'aprofiti de la nostra amplada de banda.

- Convé també no utilitzar ni entrar en xarxes sense fil alienes, que no siguin obertes explícitament o d'ús públic o que no tinguem autorització expressa d'accés.
- Si accedim a la xarxa des d'ordinadors o xarxes públiques, ens convé:
- Extremar la cura amb la informació privada que introduïm a l'ordinador (contrasenyes, dades bancàries, dades de les targetes de crèdit, etc.).
- També convé protegir dades i documents dels nostres dispositius de memòria si els connectem a la xarxa pública.
- I convé eliminar del navegador utilitzat totes les dades de navegació i dades privades abans d'acabar la connexió.

# Com s'introdueix la IP i els DNS al PC?

El procés que s'ha de seguir és el següent:

1) Des del botó Inicia> Tauler de control> Connexions de xarxa> Connexió d'àrea local.

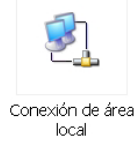

2) Amb el menú de context, triem l'opció Propietats.

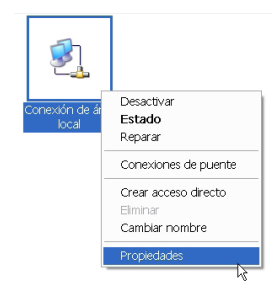

3) De la nova finestra, seleccionem Protocol TCP/IP> Propietats. I en la finestra de Propietats del protocol d'Internet (TCP / IP) introduirem les referències numèriques que ens hagin donat. Tot seguit, premerem el botó D'acord fins a tancar totes les finestres. La connexió, si no hi ha hagut cap error, estarà a punt. Només quedarà obrir el navegador i començar el viatge pel món virtual.

| Propiedades de Conexión de área local                                                 | Propiedades de Protocolo Inter                                                                                         | met (TCP/IP)                                                                                               |
|---------------------------------------------------------------------------------------|----------------------------------------------------------------------------------------------------|----------------------------------------------------------------------------------------------------|
| General Autenticación Opciones avanzadas                                              | General                                                                                                    |                                                                                                    |
| Conectar usando:                                                                      | Puede hacer que la configuración IP<br>compatible con este recurso. De lo cr<br>administrador de la red cuál es la cor | se asigne automáticamente si su red es<br>ontrario, necesita consultar con el<br>nfiguración IP apropiada. |
| Esta conexión utiliza los siguientes elementos:                                       | O Dbtener una dirección IP automi                                                                                      | áticamente                                                                                                 |
| 🗹 🔩 Cliente para redes Microsoft                                                      | Ugar la siguiente dirección IP:                                                                                        |                                                                                                    |
| Compartir impresoras y archivos para redes Microsoft                                  | Dirección IP:                                                                                                    | 192 . 168 . 1 . 40                                                                                         |
|                                                                                       | Máscara de subred:                                                                                                    | 255 . 255 . 255 . 0                                                                                        |
| Instalar. Desinstalar Propiedades.                                                    | Puerta de enlace predeterminada                                                                                        | 192 . 168 . 1 . 1                                                                                          |
| Descripción                                                                           | Obtener la dirección del servido                                                                                       | or DNS automáticamente                                                                                     |
| Protocolo TCP/IP. El protocolo de red de área extensa                                 | _o Usar las siguientes direcciones                                                                                     | de servidor DNS:                                                                                           |
| predeterminado que permite la comunicación entre varias redes<br>conectadas entre sí. | Segvidor DNS preferido:                                                                                                | 80 . 58 . 61 . 250                                                                                         |
| Mostrar icono en el área de notificación al conectarse                                | Servidor DNS alternati⊻o: 🛁                                                                                            | 80 . 58 . 61 . 254                                                                                         |
| Notificarme cuando esta conexión tenga conectividad limitada o nula                   |                                                                                                    | Opciones <u>a</u> vanzadas                                                                                 |
| Aceptar Cancel                                                                        |                                                                                                    | Aceptar Cancele                                                                                            |

# 🍅 Activitats

Indica si els enunciats següents són vertaders o falsos.

|                                                                                                    | V | F |
|----------------------------------------------------------------------------------------------------|---|---|
| Navegar és compartir experiències i aficions de manera digital.                                                                                              |   |   |
| Una xarxa, en el marc de la informàtica, és la manera com estan els ordinadors entre si.                                                                     |   |   |
| No hi ha telèfons mòbils que puguin connectar-se a Internet.                                                                                                 |   |   |
| El lleguatge propi de les màquines connectades a Internet és el TCP/IP.                                                                                      |   |   |
| El ciberespai és qualsevol sala que tingui algun ordinador connectat a la xarxa.                                                                             |   |   |
| Un <b>encaminador</b> ( <i>router</i> ) és un dispositiu que serveix per a refrigerar el disc dur de l'ordinador.                                            |   |   |
| Un amfitrió és un ordinador que sempre està connectat a la xarxa i té una adreça d'Internet específica.                                                      |   |   |
| Els programes servidors són els programes que s' <i>entenen</i> amb<br>els programes clients que estan al PC de qualsevol usuari que<br>connecta a Internet. |   |   |
| <i>Wi-Fi</i> o <i>inalàmbric</i> significa que la música de l'ordinador sona en alta fidelitat.                                                              |   |   |
| A Internet, la informació es transmet tallada a trossos, en paquets separats.                                                                                |   |   |
| Una adreça IP pot contenir qualsevol nombre inferior a 1.000.                                                                                                |   |   |
| Tots els ordinadors que es connecten a diari a Internet mantenen sempre la mateixa IP.                                                                       |   |   |
| Un servidor <i>Whois</i> ens permet conèixer el nom de l'empresa o<br>entitat que hi ha darrere d'un número IP.                                              |   |   |
| Els servidors de domini tradueixen els noms de domini a números IP i encarrilen la informació cap a l'amfitrió de destinació.                                |   |   |

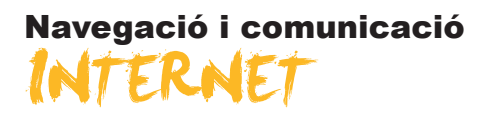

Fins ara, se'ns ha explicat quines màquines i quins sistemes conformen Internet. Tanmateix, el que conté la gran xarxa en cara resulta una mica fosc. De fet, encara no sabem què conté Internet ni què podem fer en l'anomenat ciberespai.

En aquest tema, per fi, tindrem notícia de què és el correu electrònic, què és un xat o la missatgeria instantània. Sabrem, també, què es cou en els fòrums i moltes de les coses que es poden fer en i a través d'Internet.

En aquest tema, tractarem els subtemes següents:

- Què és Internet?
- La World Wide Web.

Al final del tema, trobaràs una activitat per a desenvolupar que et permetrà saber si has assimilat els conceptes que s'hi ha treballat.

# Què és Internet?

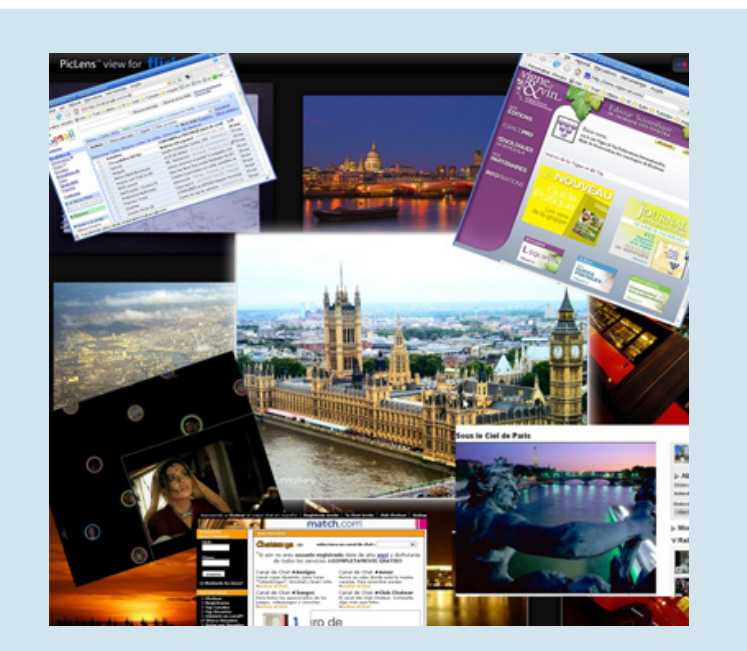

Si deixem de banda els aspectes tecnològics que hem presentat en el subtema anterior, Internet pot ser descrit com una gran finestra o un aparador del món real. Gairebé tots els països estan a Internet i qualsevol usuari pot accedir a tots els països de manera virtual. A Internet hi ha un sistema de correu amb unes característiques específiques, entre les quals sobresurt la rapidesa de la seva transmissió. Hi ha fòrums on, **virtualment**, es reuneixen les persones que tenen uns mateixos objectius i interessos. Es **fan compres** de múltiples objectes i en qualsevol lloc del globus. Es pot vendre i, fins i tot, **subhastar** objectes privats. Es pot estudiar **en línia** (a distància). Es pot treballar **des de casa**, és a dir, **en línia**. Hi ha la possibilitat de **mantenir una conversa**, ja sigui mitjançant teclat o mitjançant un micròfon o telèfon. A Internet es poden **trobar imatges** de qualsevol lloc del món: imatges fixes; filmacions en directe (**càmera web**); vídeos, televisió, ràdio en línia. En resum, parlar d'Internet exigeix un llarguíssim etcètera.

A continuació, donem un cop d'ull a alguns pilars d'Internet, i també a l'ampli ventall que ens pot oferir.

# Correu electrònic

El correu electrònic, l'*e-mail*, és un dels primers serveis que es va desplegar a la xarxa. Consisteix en el fet que els usuaris poden enviar i rebre missatges, de manera molt ràpida, mitjançant l'ús d'un ordinador connectat a Internet. En la imatge següent pots observar un exemple de missatge electrònic o *e-mail*.

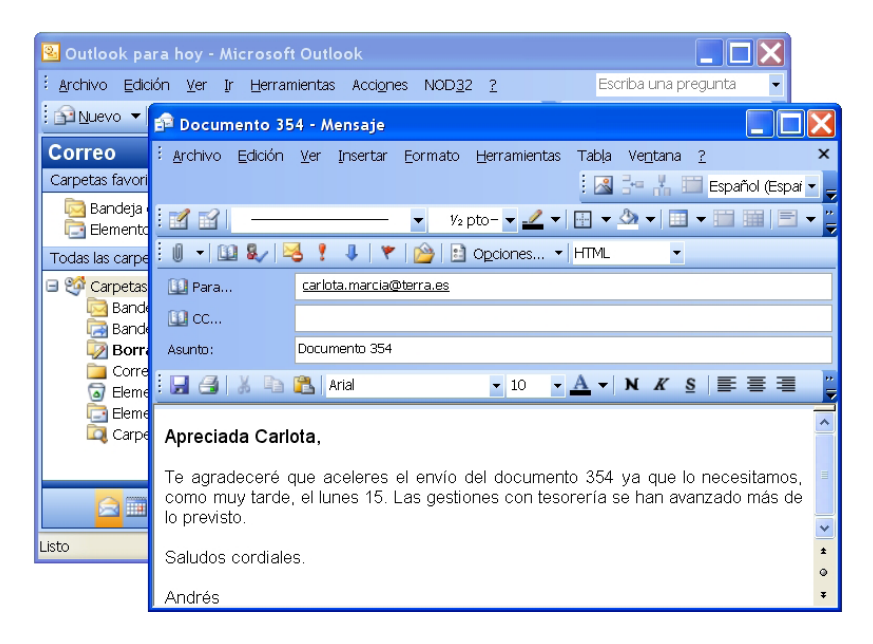

# Fòrums

Els fòrums d'Internet, coneguts com a fòrums d'opinió o de discussió, són com les places públiques on els usuaris reunits en grup intercanvien opinions i punts de vista sobre temes concrets. En el naixement de les xarxes, durant els anys 1980 i 1990, van ser molt populars. Els fòrums actuals són els descendents de les **News** (grups de notícies) i, en l'actualitat, estan sent complementats per les **wikis** i els **blogs**.

En els fòrums, els missatges que es pengen en unes pàgines taulers (que equivaldrien a l'anunci del lloguer d'un apartament al costat del mar, al tauler d'anuncis d'una empresa o d'un centre universitari), només l'administrador del fòrum els pot eliminar o modificar, si és el cas. En canvi, els documents que apareixen en una **wiki** poden ser modificats per múltiples lectors per mitjà del mateix navegador. Els usuaris poden crear, modificar o esborrar un mateix text que comparteixen.

Els fòrums recullen múltiples temàtiques i, en general, els *foristas* s'agrupen a partir d'aquestes.

|        | S For                        |                                          |                                     |               |
|--------|------------------------------|------------------------------------------|-------------------------------------|---------------|
|        |                              |                                          | tC                                  |               |
|        | 👗 FOROS GRATIS               | VER FOROS EXISTENTES                     |                                     | WEBS AMIGAS   |
|        | - Esta es la lista de los Fo | ros que actualmente se encuentran en For | os.net, forma parte registrá        | ndotel.       |
|        | * Directorio de Foros        |                                          |                                     |               |
|        |                              |                                          |                                     |               |
|        | Arte y Literati              | 10                                       | Jövenes                             |               |
|        | Libros, Poema                | s, Arte                                  | Foros para jóvenes .                |               |
|        | Artes, Fotogra               | fía y diseño                             | Juegos                              |               |
|        | Artes, Fotogra               | fía y diseño                             | Juegos, Consolas, Ju                | Jegos para PC |
| ( ex ) |                              |                                          |                                     |               |
|        | Autos                        |                                          | Música                              |               |
|        | Carreras, Cuid<br>Fanàticos  | ado de Autos,                            | CDs, Bandas, Grupos                 | Musicales     |
|        |                              |                                          |                                     |               |
|        | Casa y Jardín                |                                          | Noticias, Actualidad                | y Politica    |
|        | Hogar, Repara                | ciones, Jardineria                       | Debates Politicos, T<br>actualidad, | emas de       |
|        | Cine y Televisi              | ón                                       |                                     |               |
|        | Televisión, Pel              | ículas, Actores                          | Ordenadores y Inter                 | met           |
|        |                              |                                          | Ordenadores, Progr<br>Accesorios    | amas,         |

# Blogs

Els **blogs**, també anomenats *weblogs* o bitàcoles, són com diaris personals electrònics que tenen una estructura de missatges més cenyida, ja que hi ha un text central, generat pel creador del *blog*, i els lectors només tenen l'opció d'escriure'n comentaris.

Malgrat això, darrerament s'estan convertint en comunitats que comencen a portar la seva influència i el seu propòsit més enllà d'Internet. La xarxa està possibilitant la creació de grups virtuals influents, de manera ràpida, barata i que deixa de banda les distàncies geogràfiques.

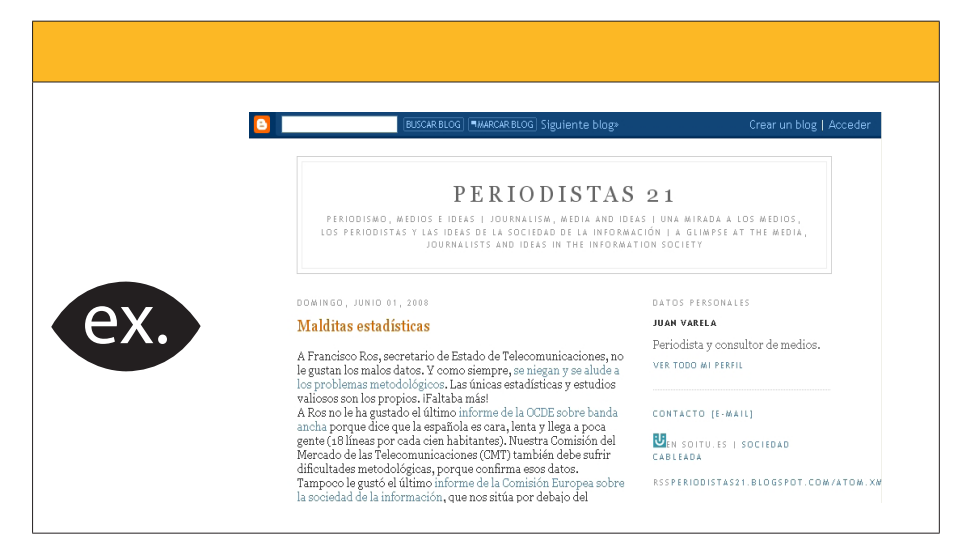

# Oci

En l'apartat d'oci podem destacar l'existència de nombroses ofertes de jocs en línia, ja sigui per a jugar en solitari o amb altres jugadors. La majoria d'aquests jocs són d'accés gratuït.

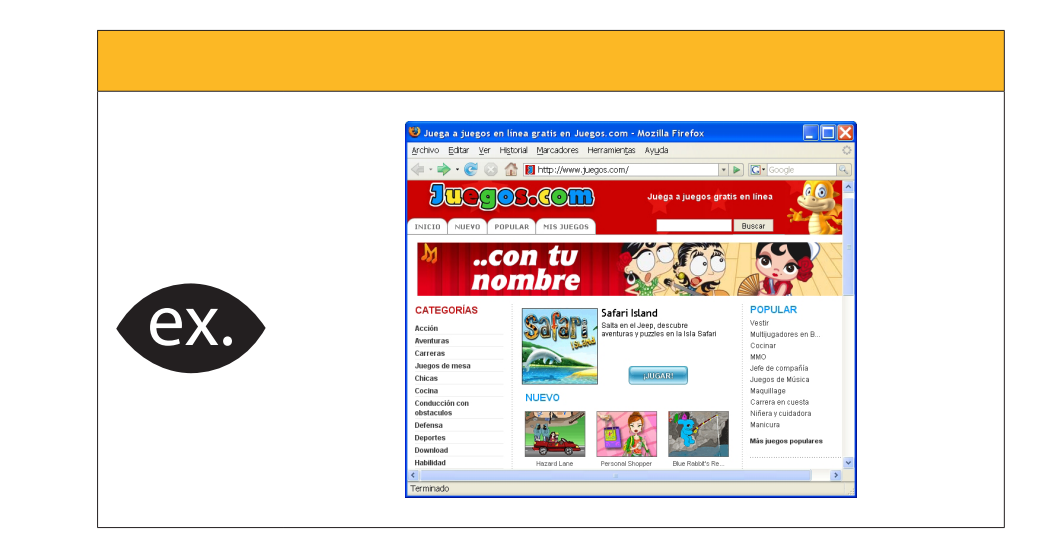

Alguns jocs arriben a tenir una interfície tan sofisticada que exigeixen una màquina (i, en concret, una targeta gràfica) molt potent per a poder visualitzar correctament i compartir les jugades, en temps real, amb altres jugadors que es poden trobar, realment, a milers de quilòmetres de distància.

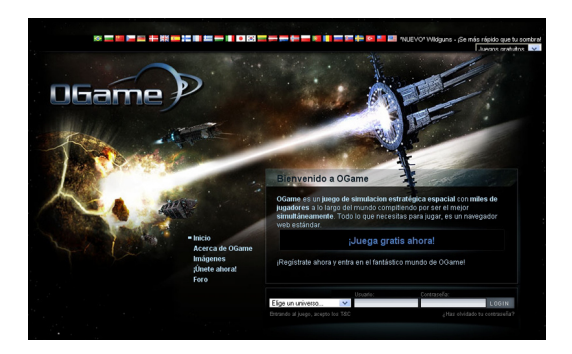

# Estudis en línia

L'existència d'Internet no solament ha influït en el món de l'oci, sinó que també està desenvolupant un paper important en l'educació a distància, amb l'oferta de múltiples estudis, de tots els nivells, des de la xarxa.

|     | Solocursos.exet<br>La guia outune de romación de español<br>20ue cursos estas buscando? [online                                                                                                    | Viernes 23 de Mayo de 2005<br>33.035 centros de formación - 748.480 cursos<br>Buscar Buscar en Ocogle                                                                                                    |
|-----|----------------------------------------------------------------------------------------------------|----------------------------------------------------------------------------------------------------|
|     | Cursos de online<br>Resultados 1 - 20 de 1548 de Cursos de online (0.05 segund                                                                                                    | 05)                                                                                                    |
|     | Ordenar por: Ranking SoloCursos.net   Valoración   Precio                                                                                                    | Página 1 de 78 Siguiente >>                                                                                                    |
| ex. | Cureo Superior Online de Markoting en Internet<br>✓ Abarción al cliente garantizade<br>1 Ele Abarción al cliente garantizade<br>deseño, elecución, montroe, análisia, retrailmentación, re-dereño, n<br>ejecución. Cómo gestionar eticitortemente una canapón - Abarcazo,<br>y Sinergias. Aplacisión de (Curso de Markengo Dnilee Ouline)                                                                                                    | fit:<br>LUEND<br>LITODE<br>LEND<br>LEND |
|     | Master Desarrollo J2EE Avanzado: Ajax, Spring - Hilt<br>y Jsh. Online<br>≪ Atanción at cliente aprót cuertos<br>Masterio da cliente aprót por esta a cuerto da cuerto<br>avarrado e la desarrolla da cuerto da cuerto da cuerto<br>avarrado e la desarrolla da cuerto da cuerto da cuerto<br>avarrado de la deste cuerto lova 10 de cuerco tingido por hum<br>Medodogía Online prás Información metodología online (Kaster d<br>Online)                                                                                                    | ternate Master<br>Online<br>1.250 €<br>Orspo Atrium<br>orspo Atrium                                                                                                    |
|     | Programa Superior Europeo en Marketing Digital Or<br>✓ Atención al cliente garantizada<br>MCOLO 1. Marienga internet: el se Manteling en el Contecto Ad-<br>MCOLO 1. Marienga internet: el se Manteling – colarido de las<br>encomposiciones en la Marteling – Comandades Vituales / Montorizador<br>de Comunicación en terre (relegitado de Minterio) Onitorizador<br>de Origina de Marteling – Comandades Vituales / Montorizador<br>de Comunicación en terre (relegitado de Minterio) Onitor Dinio<br>de Comunicación en terre (relegitado de Minterio) Onitor Dinio<br>de Comunicación en terre (relegitado de Minterio) Onitor Dinio<br>de Comunicación en terre (relegitado de Minterio) Onitor Dinio<br>de Comunicación en terre (relegitado de Minterio) Onitor Dinio<br>de Dinio Dinio | Aline Postgrado<br>Online<br>8. 400 é<br>b - B Plan Descuento<br>b - B Plan                                                                                                    |

Gràcies a Internet, ha aparegut un nou tipus d'estudiant que no ha de desplaçar-se per ampliar els seus estudis, sinó que, gràcies a les noves tecnologies, **podrà accedir a les aules d'una universitat virtual**, com ara la UOC (Universitat Oberta de Catalunya), que n'és una de les pioneres.

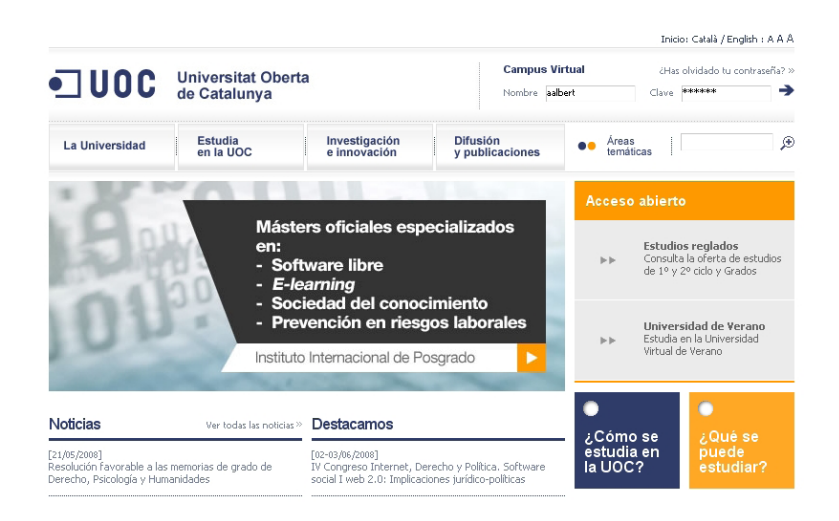

# Comunicació instantània

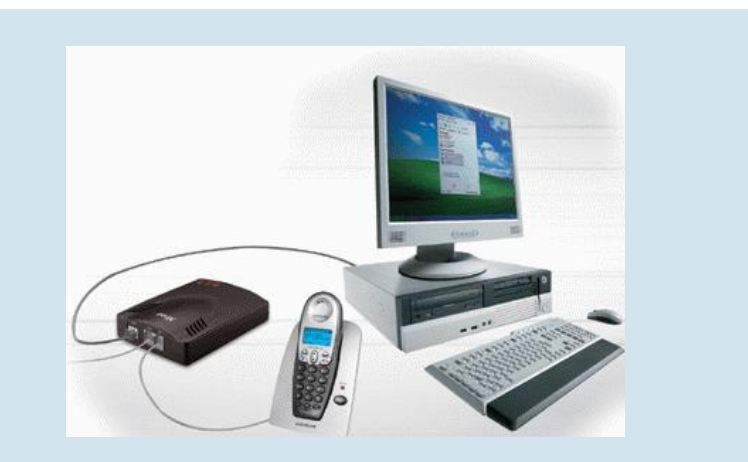

Font: http://www.cuentasvoip.com/img/voip\_station.jpg

Un sistema innovador en el temps que ha complementat el correu electrònic és la **missatgeria instantània**. Aquest tipus de comunicació que utilitza el protocol TCP/IP serveix per a, en temps real, enviar missatges a altres usuaris i rebre'ls al moment. Aquestes converses que, inicialment, s'efectuaven amb ajuda del teclat estan sent complementades, en l'actualitat, amb l'ajuda d'un micròfon o un telèfon IP, és a dir connectat a la pròpia xarxa.

Entre els nombrosos programes clients usats per a la missatgeria instantània, destaquen Windows Live Messenger, Yahoo! Messenger, ICQ i Google Talk. Aquests programes són hereus de les eines dels primers temps d'Internet, que van donar pas als **xat** (converses en directe a través de la xarxa). Les millores tecnològiques en la connexió a la xarxa han permès que amb ajuda d'una càmera web (webcam) es pugui veure en directe la persona amb la qual es manté una conversa.

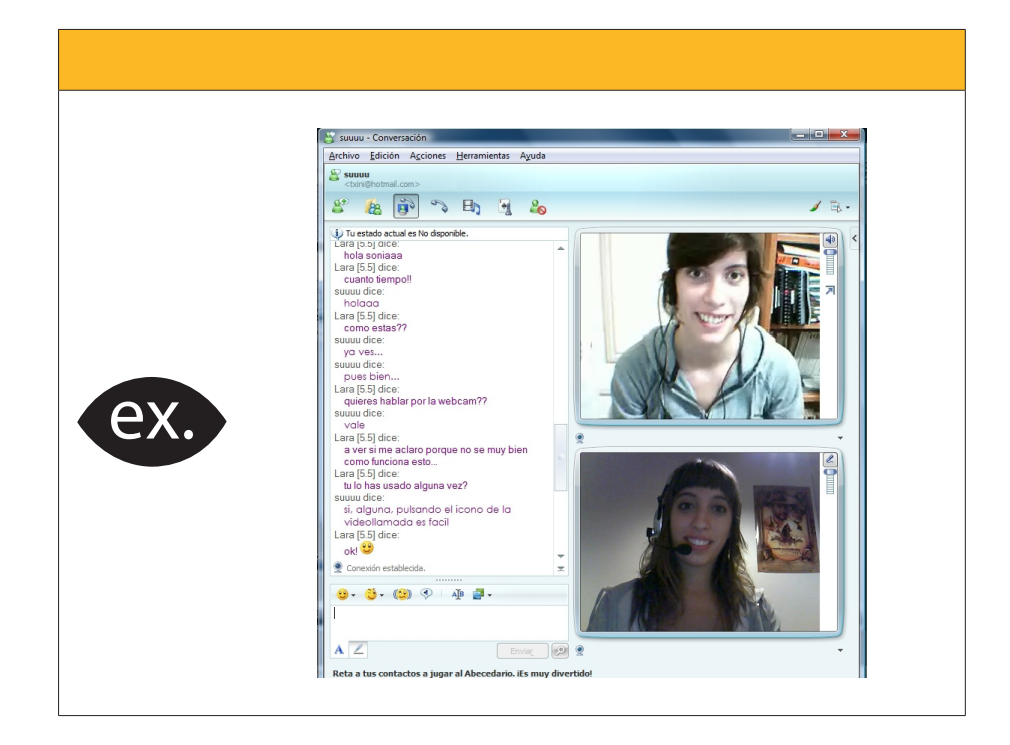

# Notícies, institucions i administració

Tanmateix, a banda d'aquestes distraccions, Internet també és un gran centre d'informació. Els diaris i les principals publicacions són accessibles, i molts d'aquests de manera gratuïta per mitjà de la xarxa.

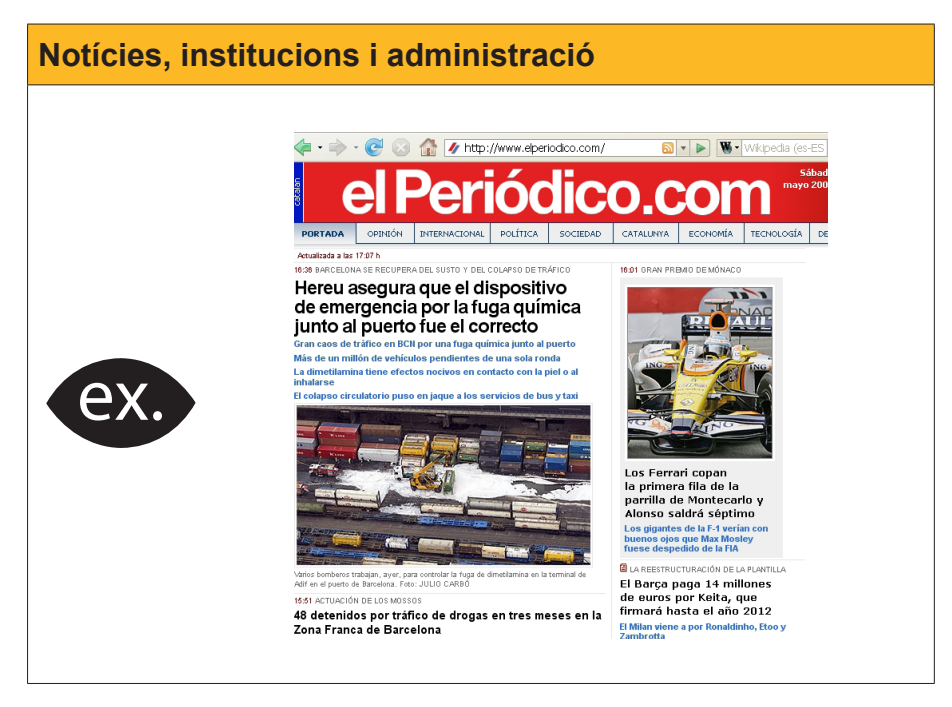

# Viatges reals i virtuals

La xarxa presenta a l'usuari digital un ventall de possibilitats perquè programi els seus viatges. Hi ha informació detallada de gairebé tot: eines per a configurar les rutes; localització d'hotels, amb comentaris de clients recents; concertació de vols d'avió (alguns, fins i tot, amb **check-in en línia**, és a dir, des de casa, amb la qual cosa t'evites la cua en el mostrador de l'aeroport); compra de bitllets de tren; lloguer de cotxes, etc.

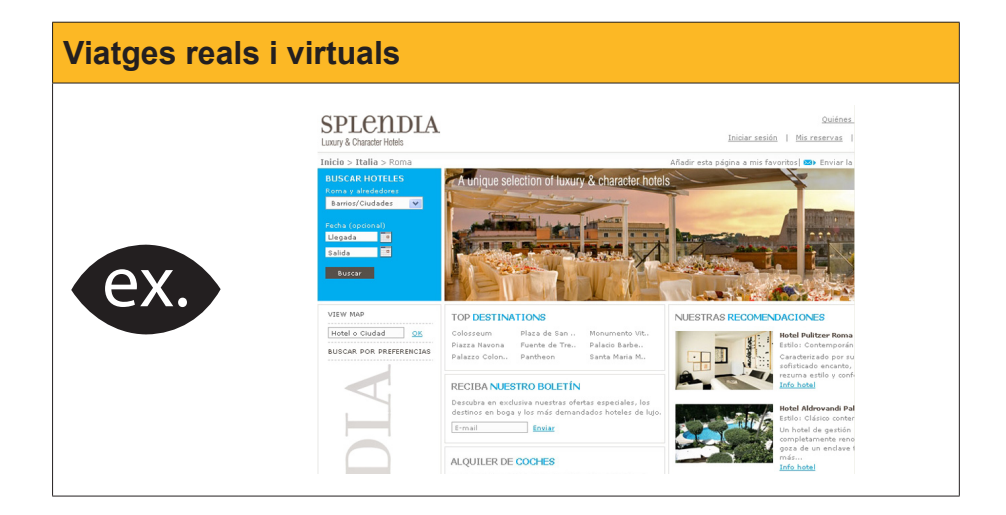

Els **viatges virtuals** -viatges sense sortir de casa- fa uns anys eren una cosa insòlita. En l'actualitat, es poden contemplar, mitjançant càmeres web ben situades i en temps real, exposicions, museus, desfilades de modes, passeigs, platges, celebracions religioses o manifestacions polítiques, sense que sigui necessari cap desplaçament. A la imatge adjunta, veiem els vianants transitar pel Pont de Carles IV de Praga.

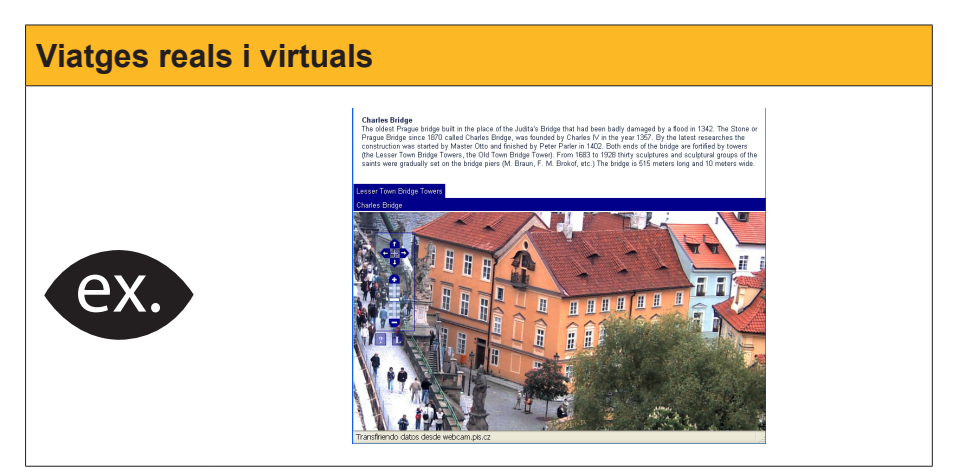

# Informes i comparatives

Internet també compta amb multiplicitat d'espais on experts en les matèries oferiran la seva opinió sobre diversos temes, com cotxes, jardineria, reparació de mobles antics, etc.

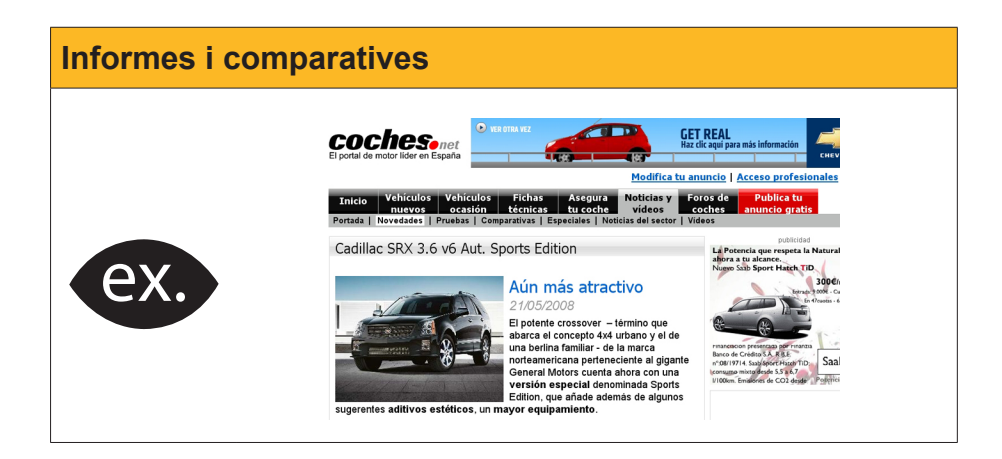

# Cultura

En aquest apartat trobem:

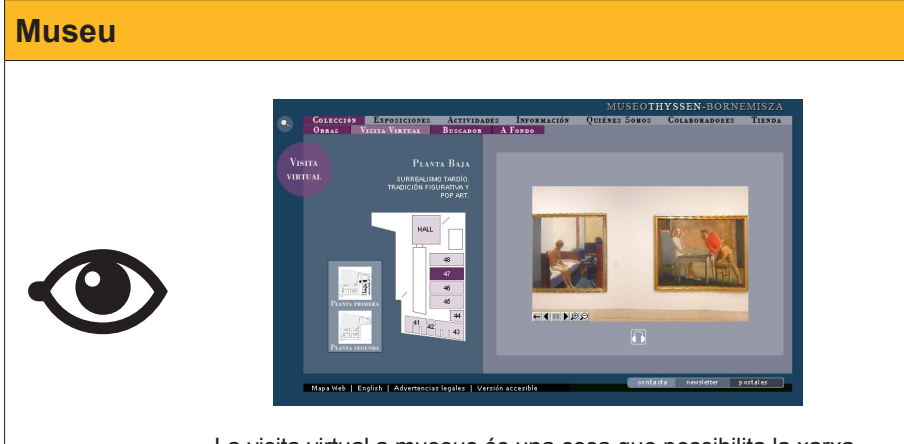

La visita virtual a museus és una cosa que possibilita la xarxa.

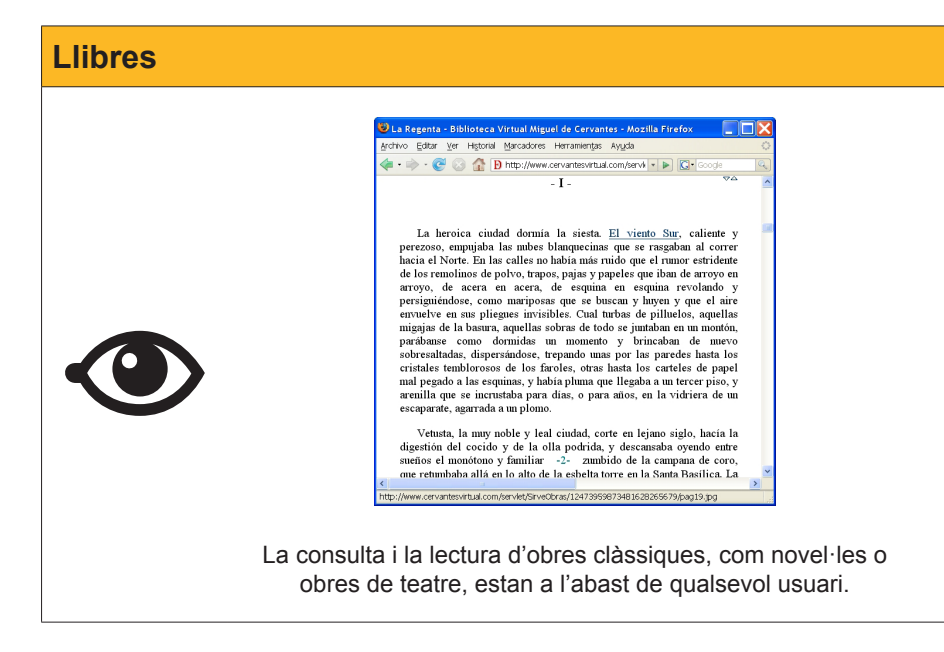

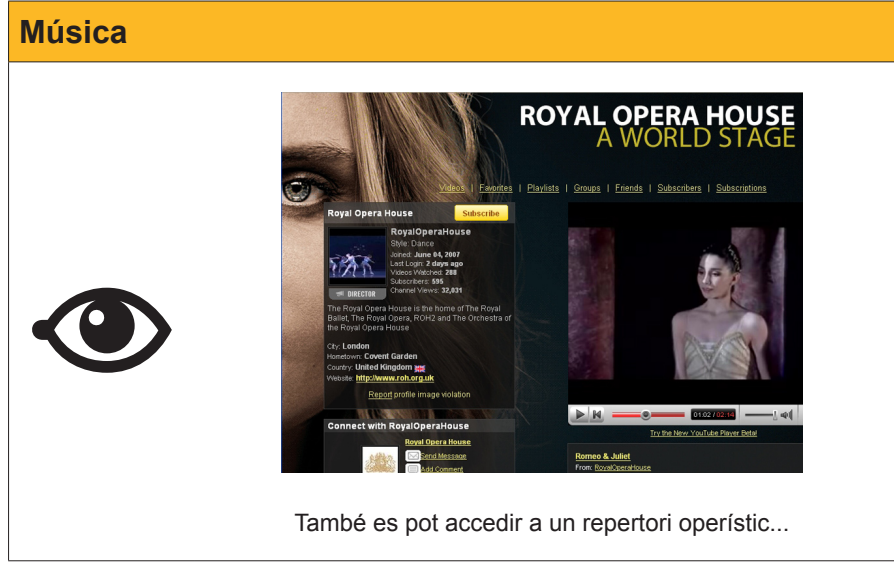

# **Compres / Vendes**

La vida, però, requereix també altres atencions, com tenir present el dia a dia. En aquest sentit, en la llista de la compra, o per al recanvi de vells electrodomèstics, també Internet ofereix molt.

|                                                                                                    | Cómo comprar   Horano de entrega   Cobertur                                                                                                    | geográfica   Sistema - | de pago            | Garantía de satisf                                                       | ecdón   Ci                                 | onócenos      |
|----------------------------------------------------------------------------------------------------|----------------------------------------------------------------------------------------------------|------------------------|--------------------|--------------------------------------------------------------------------|--------------------------------------------|---------------|
| Frescos • Quesos y Charcuteria • Huev<br>Desayuno • Aperitivos y Dulces • Salud                                                                                       | Ofertas<br>as y Lácteos • Congelados • Platos preparados • Co<br>• Bebidas • Perfumería • Bebé • Droguería • Masco                                                                                                    | iservas y Cocina (     | embler (di         | uscar                                                                    | 102 100 4                                  | •1<br>ОК      |
| <ul> <li>Protas</li> <li>Hortalizas</li> <li>Marizo</li> <li>Panadería</li> <li>Frotas</li> <li>Obicos</li> <li>Nanzanas y Peras</li> <li>Platanos y Kivis</li> </ul> | > Carricesia > Pesca<br>Prochame<br>Prantices as,<br>Process as,<br>Process as | ° 1                    | Mi cuen<br>Mi carr | ta - Nis listas I<br>- Nis datos )<br>- Nis últime<br>- Nis favorit<br>0 | nabituales<br>personale<br>s compras<br>os |               |
| Presas     Nelones y Sandías     Piña, Aguacate, Mango y                                                                                                    |                                                                                                    |                        | Cantidad<br>= 1 +  | Producto<br>ALMENDRA<br>CRUDA EROSKI                                     | Precio<br>2,17€                            | tliminar<br>Î |
| Papaya<br>- otras frutas tropicales<br>- Uras                                                                                                    | Prvébame                                                                                                    |                        | - 1 +              | 200 GR<br>Acelga Amarilla<br>1 KG (1, 25<br>euros/ KG)                   | 1,25€                                      | 1             |
| - Otras frutas                                                                                                    | 1,29 C 🙀                                                                                                    |                        | - 1 +              | TOMATE CHERRY<br>TACO DE JAMON<br>EROSKI PIEZA,                          | 1,00€<br>3,95€                             | 1             |
|                                                                                                    |                                                                                                    |                        | - 1 +              | Manzana Golden<br>E. NATUR 1 KG<br>(2, 45 eur                            | 2,45€                                      | Î             |
|                                                                                                    |                                                                                                    |                        | Total:             | 10,82 €                                                                  | P                                          | AGAR          |

La web comparativa Ciao ens pot orientar sobre ofertes de multitud de productes i sobre les botigues que tenen els preus més interessants.

|                                                               |                                                                                     | Registrarse - Entrar - Ayuda                                            |  |  |  |  |  |  |
|---------------------------------------------------------------|-------------------------------------------------------------------------------------|-------------------------------------------------------------------------|--|--|--|--|--|--|
| Portifil Cámara Diatal Reproducts                             | Ciao, es<br>Shopping Intelligence                                                   | Móvi Videocémera Montex                                                 |  |  |  |  |  |  |
| Búsqueda de pro                                               | ductos:                                                                             | Buscar                                                                  |  |  |  |  |  |  |
| Opiniones y comparación de precios para millones de productos |                                                                                     |                                                                         |  |  |  |  |  |  |
| Navegar por categorías                                        |                                                                                     | Listas Ciao                                                             |  |  |  |  |  |  |
| <b>Cámaras</b><br><u>Cámaras Digitales, Videocámaras</u>      | Internet<br>Tiendas On-line, Subastas, Chat                                         | Televisores<br>LCD Televisores, Plasma, TDT                             |  |  |  |  |  |  |
| Electrodomésticos<br>Lavadoras, Aspiradoras, Hornos           | ibros Telecomunicaciones<br>iteratura, Biografías, Cocina Móviles, Teléfonos, Faxes |                                                                         |  |  |  |  |  |  |
| Electrónica<br>Reproductores MP3, Proyectores                 | Coches y Motos<br>Coches, Motos, Caravanas                                          | Viajes<br>Barcelona, Londres, Madrid, París                             |  |  |  |  |  |  |
| Videojuegos<br>PS3, Wii, PSP, Xbox 360, NDS                   | <b>Finanzas</b><br>Seguros, <u>Inmobiliarias, Hipotecas</u>                         | Música<br><u>Hip Hop, Heavy, Pop Rock</u>                               |  |  |  |  |  |  |
| Informática<br>Portátiles, Ordenadores, Impresoras            | Películas<br>Cartelera, <u>DVDs acción, DVDs drama</u>                              | Otras Categorías<br>Moda y Complementos, Deportes, Belleza,<br>Software |  |  |  |  |  |  |

També tens l'opció d'efectuar subhastes en pàgines com eBay.

| Compare Vender iki deby Commande Appela         Compare Vender iki deby Commande Appela         Compare Vender iki deby Commande Appela         Compare Vender iki deby Commande Appela         Compare Vender iki deby Commande Appela         Compare Vender iki deby Commande Appela         Compare Vender iki deby Commande Appela         Compare Vender iki deby Commande Appela         Compare Vender iki deby Commande Appela         Compare Vender iki deby Commande Appela         Compare Vender iki deby Commande Appela         Volvor as ver         Volvor as ver         Categorias         Volvor as ver         Categorias         Categorias         Categorias         Categorias         Categorias         Antiveriophendes<br>Appela         Antiveriophendes<br>Appela         Antiveriophendes<br>Appela         Antiveriophendes<br>Appela         Antiveriophendes<br>Appela         Antiveriophendes<br>Appela         Antiveriophendes<br>Appela         Antiveriophendes<br>Appela |
|----------------------------------------------------------------------------------------------------|

# Imatges, vídeo i televisió

La imatge és un dels elements que més ha ajudat a popularitzar Internet. Inicialment, van aparèixer les imatges acompanyant el text dels documents. Poc després, van sorgir les imatges en moviment, les *animacions*. En els darrers anys, el vídeo i la televisió en directe han irromput en la xarxa amb una gran acceptació i interés.

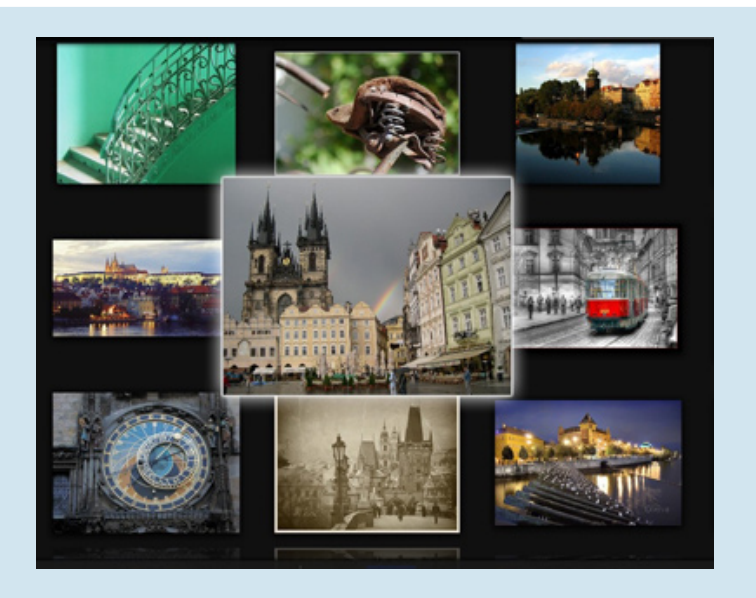

Les imatges i les eines web per a visualitzar poden arribar a manifestacions espectaculars.

Vídeo per Internet, ja sigui mitjançant el sistema **webcam** -càmeres de vídeo situades en diferents avingudes i places que filmen en temps real-; o mitjançant webs especialitzades en **videoclips**, que mostren uns pocs minuts de produccions cinematogràfiques (a manera de **tràilers**), o curts elaborats pels mateixos usuaris.

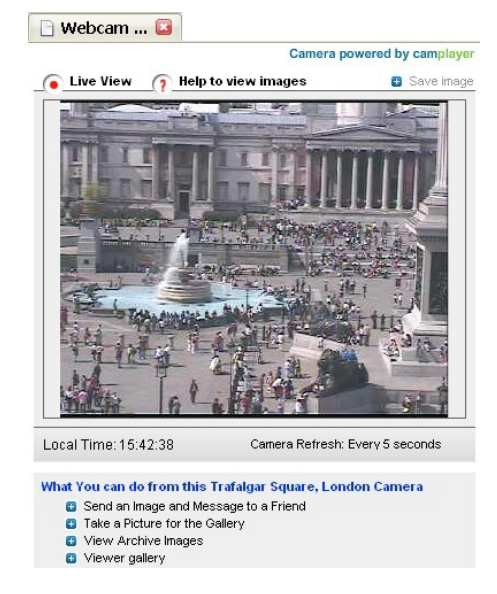

Webcam Trafalgar Square

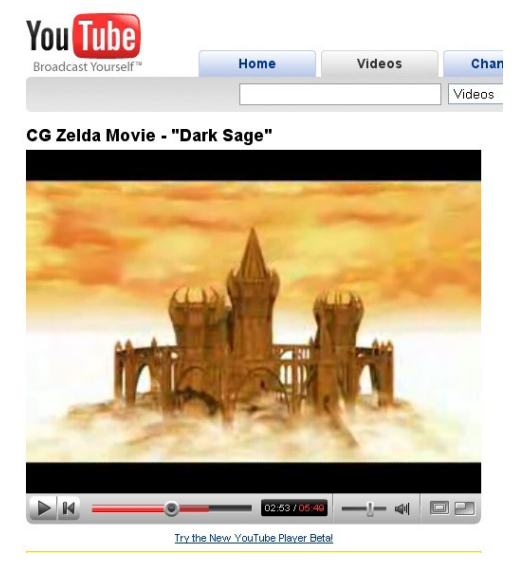

Videoclip de Youtube

La televisió per Internet també està en la carta de les noves tecnologies. Són nombrosos els canals de televisió, de molts països del globus, que es poden veure en directe...

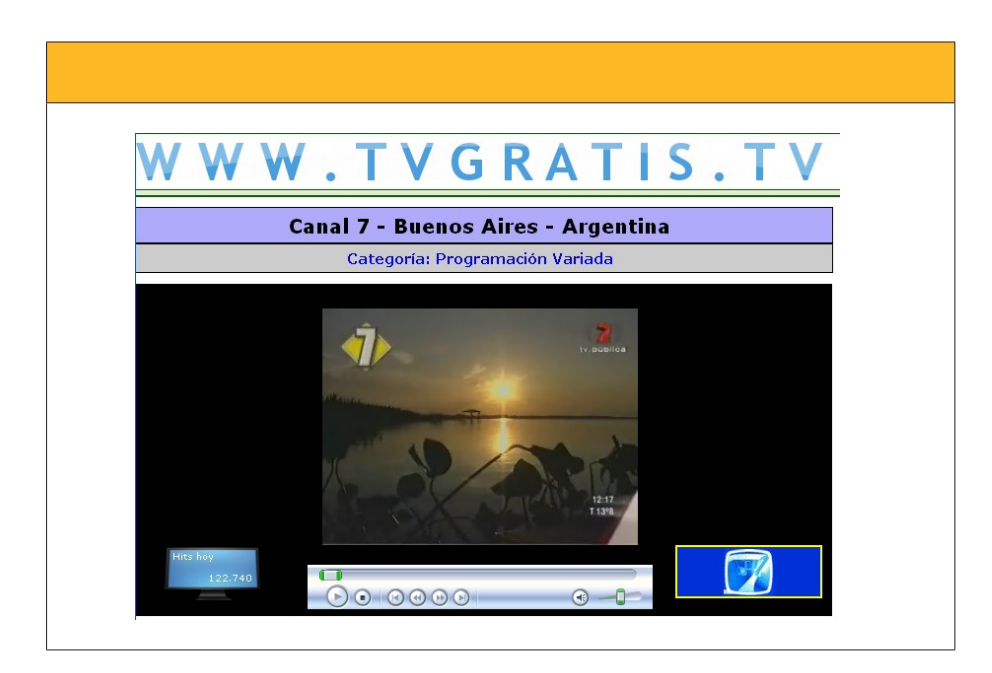

# La World Wide Web

**World Wide Web** (abreujat com **www** o **web)** significa la gran teranyina mundial i és el sistema de documents que són accessibles per d'Internet.

Una **característica fonamental** d'aquests documents és que contenen **hipervincles** (que es poden entendre com túnels que porten a altres textos), i, per això, aquests textos reben el nom d'**hipertextos**.

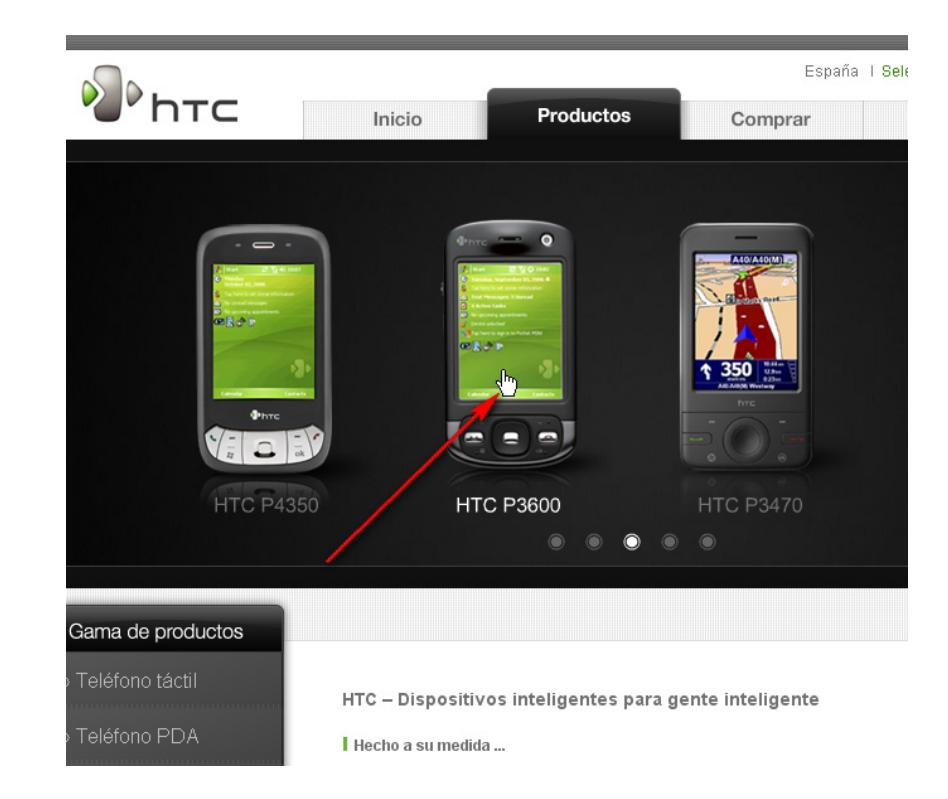

Per visualitzar aquests documents, anomenats **pàgines web**, es requereix unes aplicacions clients denominades **navegadors** (*browsers*, en anglès). Mitjançant aquests programes, el navegant d'Internet pot accedir a pàgines que contenen text, imatges, animacions, música, vídeo, etc. És a dir, a continguts **multimèdia**.

A causa d'aquests **hipervincles** o enllaços, la lectura d'aquests documents web abandona la lectura lineal dels llibres clàssics, i dóna pas a un tipus de lectura no seqüencial, ja que permet salts, mitjançant els enllaços, a altres documents i textos discontinus que poden ser en altres pàgines i en altres llibres (és a dir, en altres llocs web).

# Terminologia web

És important diferenciar els termes associats al món de la web. Vegem-ne alguns:

- World Wide Web
  - Sistema que alberga la totalitat dels llocs web.
- Lloc web (website, en anglès) És un conjunt de pàgines web que estan sota un mateix domini o adreça web. Per exemple, les diferents pàgines d'un supermercat en línia.

### Pàgina web

És un sol document o arxiu, elaborat mitjançant el llenguatge **HTML**, que forma part d'un lloc web. Pot contenir text, imatges, animacions, so, etc. Acostuma, doncs, a ser un arxiu multimèdia.

# Navegador web És el tipus de programari client que pot llegir els documents escrits amb el llenguatge HTML. També és conegut com a client http. Servidor web Els ordinadors amfitrions que emmagatzemen llocs web reben el nom de servidors web o servidors http. HTML (hypertext markup language)

És el llenguatge o codi informàtic que està darrere de la interfície gràfica que és la pàgina web.

En la imatge següent podem veure una pàgina del lloc web **Flickr** que ens mostra una bella fotografia i el llenguatge **HTML** amb el que s'ha dissenyat la pàgina.

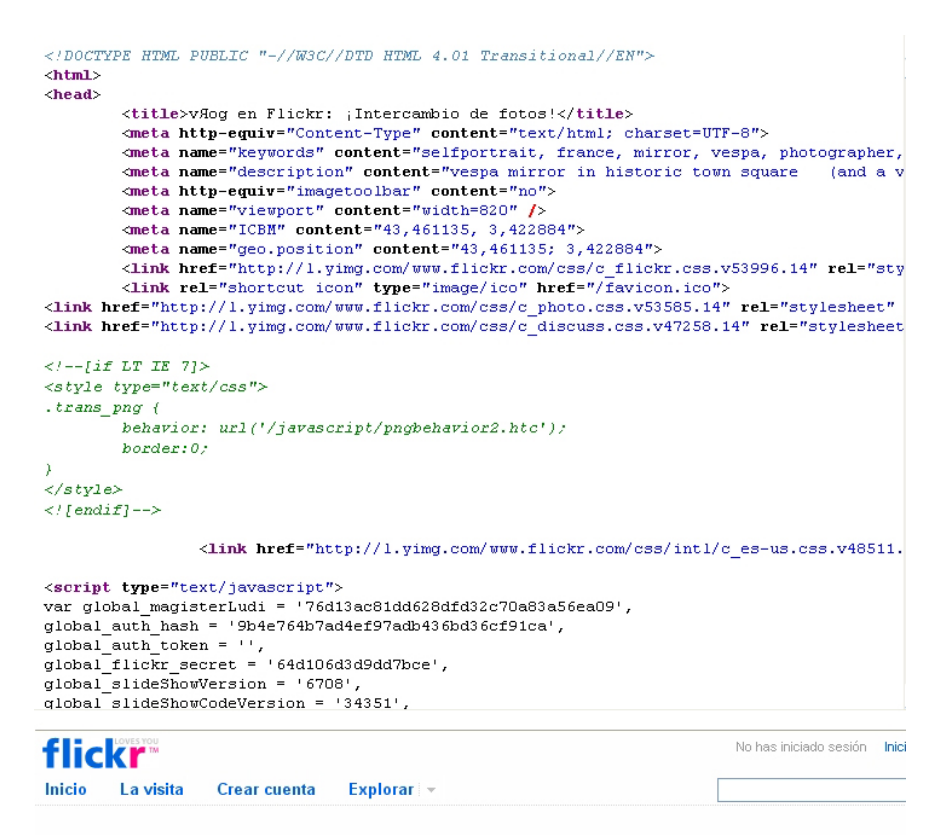

### vЯод

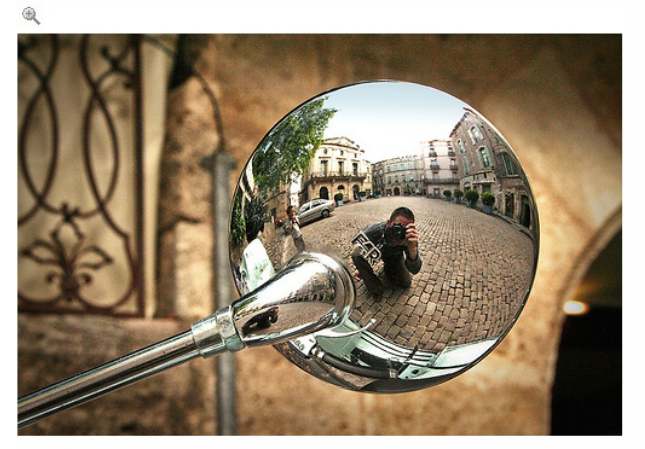

vespa mirror in historic town square

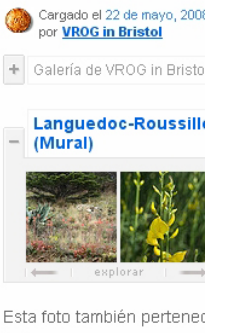

France April 08 (Álbum)
 portraits (Álbum)

+ the whole lot (Álbum)

+ MirrorProject @Flickr - Ref Self-Portraits ONLY! (Mura

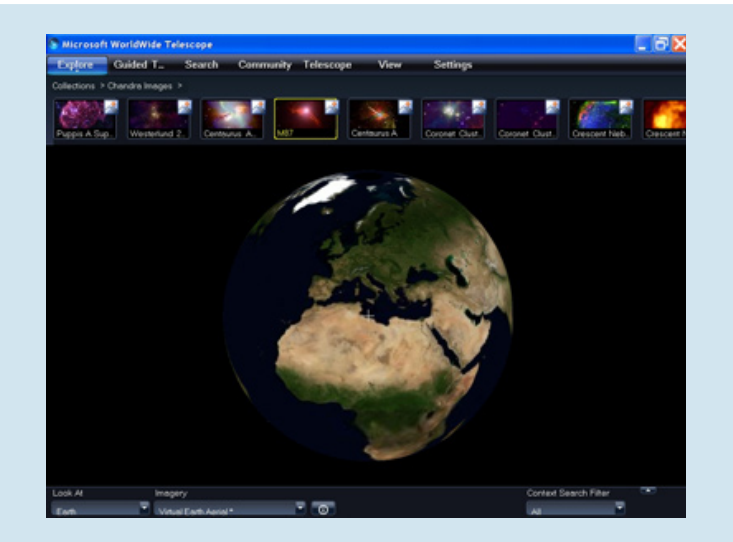

A vegades, s'ha comparat la **WWW** o món web amb una gran biblioteca. Els llocs web són els llibres i les pàgines web són les pàgines d'aquests llibres multimèdia. Nosaltres, en navegar, passem les pàgines d'aquests llibres mitjançant els hipervincles o enllaços. Pàgines i llibres poden estar en qualsevol racó del globus. En definitiva, amb Internet, tothom ens queda a la distància d'un clic.

# Activitats

Indica si els enunciats següents són vertaders o falsos.

|                                                                                                    | V | F |
|----------------------------------------------------------------------------------------------------|---|---|
| Internet és una gran finestra al món per la qual podem podem mirar des de casa.                                                                  |   |   |
| El correu electrònic consisteix a enviar missatges amb ajuda de l'electricitat.                                                                  |   |   |
| Els fòrums són reunions que s'efectuen en sales de diversos municipis per a intercanviar punts de vista.                                         |   |   |
| A Internet hi ha fòrums sobre jardineria, reparacions<br>d'electrodomèstics, jocs per a consoles, cuina, política, llibres i altres<br>matèries. |   |   |
| Estudiar en línia significa que es pot estudiar des de casa.                                                                                     |   |   |
| Des d'Internet es poden comprar electrodomèstics, mobles i llums de saló.                                                                        |   |   |
| Hi ha llocs a Internet on es comparen preus de productes i aconsellen botigues per a comprar-los.                                                |   |   |
| Per mitjà d'Internet no es poden veure programes de televisió d'altres continents.                                                               |   |   |
| Una webcam és una càmera que emet imatges d'una plaça o carrer.                                                                                  |   |   |
| A Internet hi ha accés gratuït al contingut de publicacions periòdiques.                                                                         |   |   |
| La <b>World Wide Web</b> és una teranyina de documents situats a la xarxa que contenen hipervincles.                                             |   |   |
| Una pàgina web és un document que pot contenir text, imatges i animacions, però no pot contenir vídeo.                                           |   |   |
| El llenguatge amb el qual estan escrites les webs és el llenguatge<br>HTML.                                                                      |   |   |

# Navegació i comunicació PERILLS A LA XARXA

Sortir a la xarxa sempre implica algun risc. Internet, igual com passa en la realitat quotidiana, està també esquitxat de perills. Ens referim a la presència dels virus. Els mitjans de comunicació, sovint, fan referència als grans perills d'Internet. Se n'exagera?

En aquest tema veurem quins són els principals riscos als quals està exposat el nostre ordinador i, indirectament, l'usuari, i com podem evitar-los i contrarestar-los.

En aquest tema, tractarem els subtemes següents:

- Amenaces i riscos.
- Els antivirus AVAST.
- Els programes antiespia: Spybot-S&D.
- Els tallafocs.
- Solucions en línea.

Al final del tema, trobaràs una activitat per a desenvolupar que et permetrà saber si has assimilat els conceptes que s'hi ha treballat.

# Amenaces i riscos

Igual que en la vida quotidiana les persones estan assetjades per les malalties ocasionades, moltes d'aquestes, pels virus, els ordinadors i altres dispositius informàtics també estan amenaçats per programes que, genèricament, es coneixen com a *malware*, programari maliciós.

Els **virus** són programaris perjudicials que es copien (repliquen) de forma automàtica i que tenen l'objectiu d'alterar el funcionament del PC de l'usuari, sense que aquest ho sàpiga, i contaminar, amb les seves còpies, altres ordinadors, als quals arribaran mitjançant les connexions des de l'ordinador infectat.

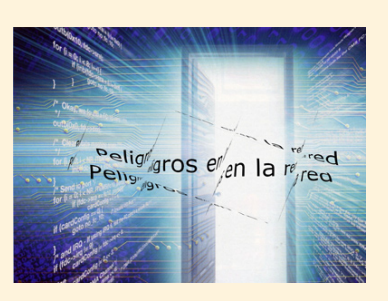

En l'actualitat, les vies més proclius de contaminació per virus són els **llapis de memòria USB** i **Internet**.

# @ctitud digit@l

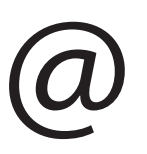

### Seguretat

Els temuts virus informàtics constitueixen una amenaça important en la societat digital. Però el primer perill de tots es no prendre mesures per garantir la integritat dels nostres dispositius informàtics i de la informació que hi ha emmagatzemada.

És imprescindible usar sempre un bon antivirus per a detectar i neutralitzar qualsevol programa que pugui contaminar o danyar els nostres fitxers, així com programes de seguretat que impedeixen que qualsevol intrús pugui accedir al nostre ordinador o a les nostres dades.

Usant programes de seguretat actualitzats:

- Preservem els nostres ordinadors i la nostra informació.
- També garantim la privacitat de les nostres dades personals.
- I també evitem convertir-nos en distribuïdors d'infeccions informàtiques a altres usuaris i ser còmplices involuntaris d'intrusions danyoses als seus ordinadors.

L'acció dels virus resulta manifesta quan a l'ordinador infectat es pot veure alguna de les tessitures següents:

- Alguns programes executables desapareixen de l'ordinador (impedint, en conseqüència, que puguin funcionar les aplicacions afectades).
- Disminució de la memòria RAM, fet que provoca que el PC funcioni cada vegada més lentament.
- El PC no s'acaba de posar en marxa, sinó que executa un cicle interminable de posada en marxa i tancament.

# Tipus de virus

Existeixen diferents tipus de virus que es classifiquen en funció del seu funcionament. Vegem-ho.

### Worm o cucs

Un cuc és un tipus de virus informàtic que té la propietat de replicar-se molt ràpidament. Acostuma a ser invisible per a l'usuari, que només arriba a detectar-ne la presència a causa de la lentitud amb què l'ordinador opera amb els programes, o durant la connexió a Internet. Els cucs danyen la xarxa, perquè consumeixen ample de banda digital, amb la qual cosa la comunicació en xarxa es fa més lenta.

### Troians

Els troians solen ser dels virus més perillosos. Funcionen igual que el **cavall de Troia** (*Trojan horse*). Mitjançant aquest tipus de virus, un intrús pot accedir al sistema infectat, per una porta que ha obert el troià, i procurar informació "sensible" present a la màquina infectada (com números de targetes de crèdit, contrasenyes bancàries, etc.). Aquests virus arriben a l'ordinador subreptíciament, passant camuflats amb un programari innocent (com un estalvi de pantalla, un joc, un fitxer de música, etc.). En ocasions, descarreguen altres virus, el que agreuja la salut de l'equip informàtic. A vegades, mitjançant l'ús de troians, s'utilitzen els or-
dinadors infectats per a provocar atacs contra servidors institucionals o d'empreses.

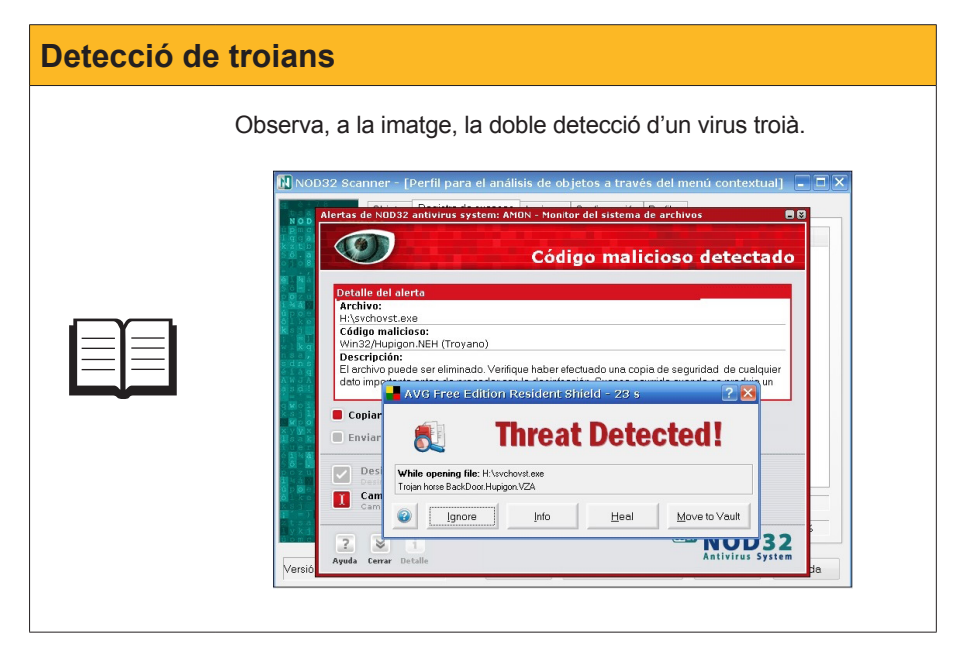

# <text><image>

# Altres programaris maliciós

**Malware** (de l'anglès *malicious software*) és tot programari maliciós que té com a objectiu entrar en un PC o danyar-lo, sense el coneixement del seu amo, i amb finalitats negatives per a l'usuari.

A més dels troians, és bo fer referència a alguns dels **programaris maliciós** que resulten més perillosos.

## Keylogger

Un *keylogger* (enregistrador de tecles) és una eina informàtica que es dedica a llegir les tecles que prem l'usuari en escriure. Aquesta informació és anotada en un fitxer que és transmès, automàticament, per Internet. L'objectiu final rau en poder capturar informació sensible que es pugui escriure en utilitzar un banc en línia o en fer una compra escrivint el número de la targeta de crèdit.

Algunes entitats bancàries, davant d'aquest perill, han desenvolupat sistemes *antikeylogger* (antiregistrador de tecles) que eviten que s'hagi d'escriure en moments crucials.

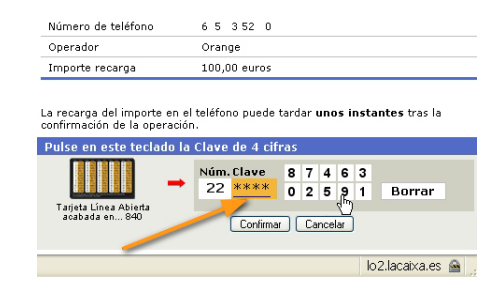

### Adware

Un programa *adware* és el software que obre, automàticament, finestres de publicitat en el PC, després d'haver instal·lat un programa o mentre s'està utilitzant una aplicació.

Alguns programes *adware* anoten les rutes de navegació que es duen a terme des de l'ordinador i les passen a altres entitats, sense que l'usuari en tingui coneixement. Un exemple d'aquest tipus de finestres (*pop up*, en anglès), el tenim en la imatge següent.

| ŵ                            |      |
|------------------------------|------|
| Usted tiene 1 nuevo mensaje. | Next |
|                              | Stop |

#### Dialer

Un *dialer* o marcador telefònic és un programa que modifica el mòdem de l'usuari i canvia el número de telèfon amb el qual es connecta a Internet.

La trucada, en lloc de fer com una trucada local, es fa a un número que té un cost econòmic molt superior al d'una trucada amb tarifa plana. De fet, és el mateix usuari qui "autoritza" a fer aquest canvi, perquè no ha llegit la lletra petita del que se li indica a la pàgina web en qüestió. Aquest problema pot afectar, només, els usuaris que tinguin una connexió a Internet a través d'**RTB (xarxa telefònica bàsica**) o **RDSI** (xarxa digital de serveis integrats). Si la connexió és per mitjà d'un mòdem ADSL, aquest perill es dilueix, ja que aquests dispositius ADSL no poden marcar cap número de telèfon.

#### Hoax

Les falses alarmes o **hoax** (de l'anglès: engany o broma) consisteixen en missatges electrònics on s'avisa d'algun perill imminent (com una possible contaminació per virus o ones electromagnètiques, etc.) que és, rotundament, fals i que no passa del nivell de simple llegenda urbana.

Algunes característiques de les falses alarmes són les següents:

- Alguns invoquen els noms de grans companyies.
- Recomanen al receptor del missatge que l'enviï a tots els seus contactes.
- Tenen un estil que els fa convincents.
- Els envia algú de confiança que ja ha caigut en l'engany.

La primera falsa alarma es va remetre de manera massiva el desembre de 1994. El seu contingut era el següent:

"" Compte! Si arriba un missatge titulat 'Good Times', simplement llegint-lo, el virus maliciós actua i pot esborrar tots els continguts del disc dur "". No obstant això, mai la simple lectura d'un missatge pot ocasionar cap problema tecnològic. Una altra cosa són els fitxers que poden acompanyar un missatge electrònic, però això ho tractarem en un altre subtema.

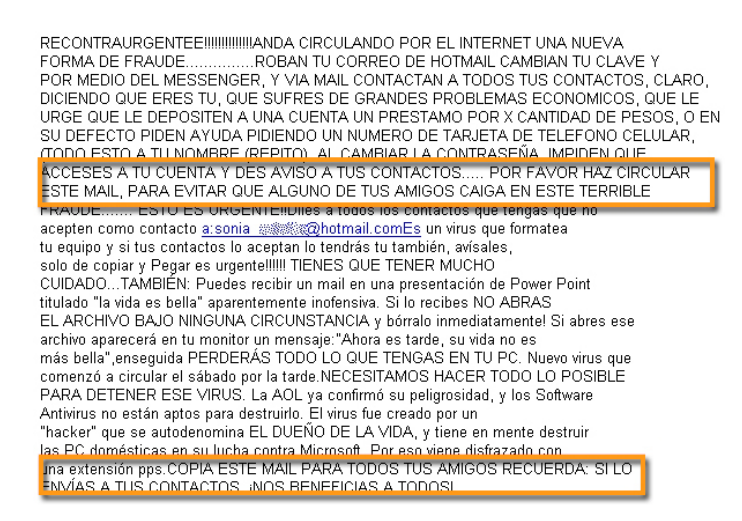

#### Spyware

Els **progamaris espia** es dediquen a recollir informació d'ordinadors, ja siguin d'usuaris individuals o d'ordinadors empresarials.

La informació recollida és, posteriorment, venuda a empreses publicitàries o organitzacions que acostumen a fer algun tipus d'operació de dubtosa moralitat. Alguns dels **programaria espia** acostumen a estar camuflats darrere de barres que s'instal·len, sense avís previ, en el navegador de l'usuari.

## Què recullen els programes espia?

- Les adreces de correu electrònic i contrasenyes.
- La IP i els DNS de l'ordinador.
- Les pàgines que visita el PC infectat.
- El temps que passa visitant aquestes pàgines i la freqüència de visita.
- El programari instal·lat en l'equip.
- Les compres que fa per Internet.
- El número de la targeta de crèdit.
- Informació sobre els comptes bancaris.

### Símptomes d'infecció amb programes espia

- Canvi de pàgina d'inici del navegador.
- Aparició de finestres pop up, fins i tot sense estar connectats ni tenir obert el navegador.
- Barres de cerca incrustades al navegador, com Alexa, Hotbar, MyWebSearch, FunWeb, etc., que no poden ser eliminades de forma tradicional. (Vegeu la imatge anterior.)
- Creació de carpetes en diversos llocs sensibles del disc dur.
- Navegació cada dia més lenta.
- Retard en la iniciació de l'ordinador, a causa de la gran quantitat de programari espia que també es posa en funcionament a l'inici.
- Botons que apareixen a la barra del navegador que no es poden eliminar fàcilment.
- Bloqueig en l'accés a espais de configuració com el Tauler de control.
- Impossibilitat d'usar el servei de correu o de missatgeria instantània.

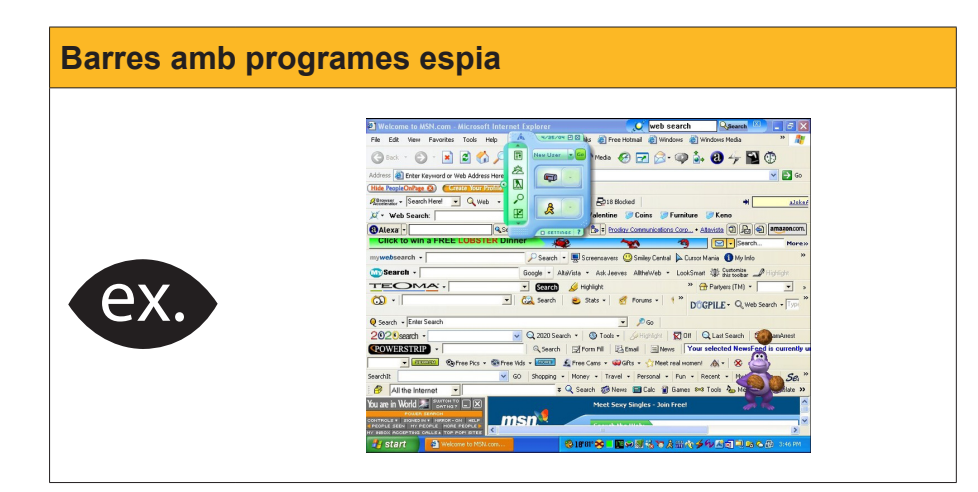

## Phising

El *phising*, terme que deriva de l'anglès *fishing* (pesca), és l'intent d'entabanar un usuari informàtic amb l'objectiu que lliuri dades sensibles, relatives al seu compte bancari, amb el mètode de fer-se passar per l'entitat bancària, utilitzant un correu electrònic o algun sistema de missatgeria instantània.

Si s'examinen les dues imatges que apareixen a continuació, es veu un cas evident de *phising*. A la primera imatge, s'insta el destinatari, amb l'excusa d'una aparent pèrdua de dades, que vagi a una adreça web i que lliuri les dades personals (nom d'usuari i contrasenya) per tal de solucionar el suposat problema que pateix de l'entitat bancària.

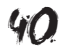

| CORF                                                                                                    | REU WEB                |                       |                              |
|----------------------------------------------------------------------------------------------------|------------------------|-----------------------|------------------------------|
|                                                                                                    |                        | 🚚 Respondre 🖬 Reen    | wiar 🗑 Esborrar 💌 Capçaleres |
| <b>44</b> Anterior                                                                                                    |                        | Missatge núm. 5 de 10 | Següent <b>&gt;&gt;</b>      |
| Remitent                                                                                                    | CAJA MADRID            |                       |                              |
| Per a                                                                                                    | Aalbert                |                       |                              |
| Data                                                                                                    | Wed, 05 Apr 2006 01:51 | :54 -0400             |                              |
| lema                                                                                                    | Oficina Internet       |                       |                              |
| Estimados clientes,<br>Hace unos dias en la red de ordenadores de nuestro banco tuvo ocurrencia una<br>desviacion tecnica.<br>Algunos clientes no pudieron usar su cuenta.<br>Le rogamos confirmar sus datos para el acceso on-line.<br>Para eso empuje esta referencia y entre en su cuenta.<br>Gracias por ser Cliente de Caja Madrid.<br>Caja Madrid. 2001 - 2006. Espana.<br>Todos los derechos reservados. |                        |                       |                              |

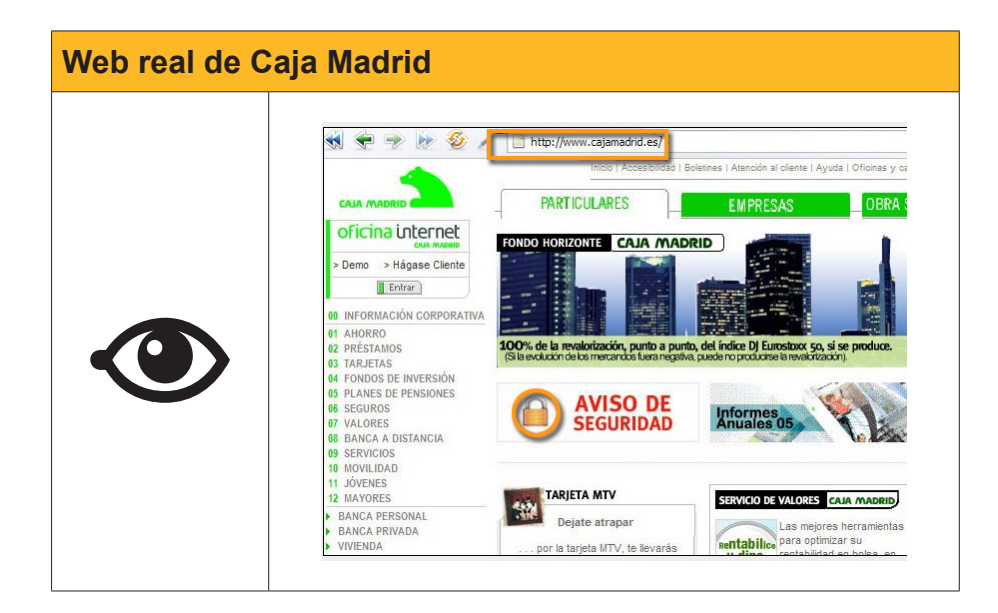

Tanmateix, si es comparen les dues adreces web, la que apareix en el fraudulent correu electrònic i la real, es veurà que s'orienta l'usuari cap a una falsa pàgina web. Si cau a la trampa, veurà minvat el seu compte corrent, ja que els estafadors aprofitaran les dades que els ha facilitat per fer una transferència bancària a comptes situats en zones geogràfiques difícils de localitzar.

## Intrusions

La **Reial Acadèmia** defineix com a intrús aquella persona que s'introdueix en un espai real o figurat, sense cap dret. En els ordinadors, connectats a la xarxa, també hi ha aquest tipus de conducta. Són múltiples els intents d'intrusió en un ordinador. L'objectiu, gairebé sempre, és el mateix, aconseguir alguna informació sensible que servirà per a augmentar el peculi del atacant.

La intrusió, en algunes ocasions, és practicada com a estratègia d'**estudi de la seguretat d'una xarxa**. Tanmateix, en la majoria de les vegades, les intencions no són benèvoles. Hi ha fòrums on la pràctica de la intrusió es planteja com a investigació sobre seguretat, com mostra la imatge següent.

| 0        | HAGKHISPANÖ                                                                             |              | Nombre de Usuario<br>Contraseña        | Nombre de L | Recordar?<br>Log in  |
|----------|-----------------------------------------------------------------------------------------|--------------|----------------------------------------|-------------|----------------------|
|          | Registrar Desca                                                                         | rgas         |                                        | Enlaces     |                      |
|          | HACK HISPANO > SEGURIDAD                                                                |              |                                        |             |                      |
| > N      |                                                                                         |              | Página 1 de 35                         | 1 2 3 11 >  | Ultimo » 🔽           |
| Te       | mas en el Foro : INTRUSION                                                              |              |                                        | Her         | ramientas 🗢          |
| <b>1</b> | Anuncio: [[NORMAS DE HACKHISPANO-MOTIVOS DE EXPUL:<br>Crack:Me (Administrador Foros HH) | SIÓN]]       |                                        | Visita      | s: 45,502 19-09-2006 |
|          | Tema / Autor                                                                            | Calificación | Ultimo Post 💟                          | Respuestas  | Visitas              |
|          | Como Introducirme en la Base de Datos<br>mgdios                                         |              | Hoy 16:55<br>por chico1988 🚺           | 2           | 51                   |
|          | Basico Pero No Explicado Antes Que Yo Sepa<br>fiserranoj                                |              | 20-03-2008 10:51<br>por chico1988 💽    | 10          | 292                  |
|          | ejecutar server en PC remoto por netbios<br>PXI                                         |              | 17-03-2008 22:25<br>por PX!            | 8           | 232                  |
|          | Ayuda para modificar un website, Creo q tengo buena info!!<br>informatico9              |              | 17-03-2008 10:13<br>por clarinetista 💽 | 7           | 174                  |
|          | Entrar en otro PC de mi red WIFI<br>natxoms                                             |              | 16-03-2008 01:48<br>por chico1988 💽    | 2           | 222                  |
|          | Concurso Hack<br>ovaty                                                                  |              | 16-03-2008 01:46<br>por chico1988 📘    | 6           | 272                  |
|          | Interpretación registro SSH<br>madelf                                                   |              | 15-03-2008 15:50<br>por j8k6f4v9j 🛐    | 1           | 60                   |
|          | Trojano.<br>guarapo                                                                     |              | 15-03-2008 15:47<br>por j8k6f4v9j 🛐    | 4           | 184                  |
|          | Reto hack con 16 niveles (STARFLEET ACADEMY - isatcis.com) (g<br>chico1988              | 12345)       | 13-03-2008 15:56<br>por 54yk3r 🛐       | 80          | 5,697                |
|          | rpc (lamada al procedimento remoto)<br>54 k3r                                           |              | 08-03-2008 00:23<br>por 54yk3r 🛐       | 0           | 87                   |

## **Bloqueig d'intrusions**

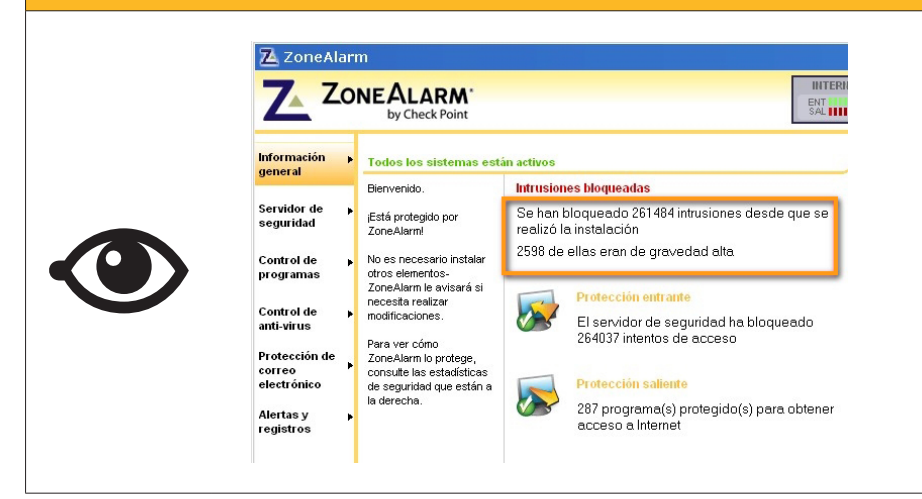

Davant els greus problemes de seguretat a què s'enfronta l'usuari en el seu accés a la xarxa, han aparegut diferents tipus de defensa. En el subtema següent, es presentaran els tres sistemes defensius: els **antivirus**, els **pro-grames antiespia** i els **tallafocs**.

Per a una òptima protecció de l'ordinador, es recomana disposar dels tres elements de defensa.

# **Els antivirus AVAST**

## Una mica d'història

El primer virus, creat l'any 1972, va atacar una màquina IBM. El programa, de manera periòdica, feia aparèixer en pantalla un missatge, en anglès,

que deia: "Sóc una planta enfiladissa, agafeu-me si podeu". Per a eliminar aquest virus es va crear el primer antivirus, que es va batejar amb el nom de *Reaper* (Segadora).

- **1984:** Comencen a proliferar els virus.
- **1985:** Es produeix la primera epidèmia.
- 1991: A partir d'aquest any la febre dels virus apareix com una competició entre estudiants informàtics de diverses nacions. Hi ha virus austríacs competint amb virus búlgars o peruans.
- 1999: Apareixen els primers virus annexats a un correu electrònic, sent famosos el virus *Melissa* o el *Nimda*.
- 2005: Apareixen els temibles *Rootkit*, maliciosos programes que tenen gran habilitat per a ocultar-se a l'interior del sistema operatiu.

S'ha escrit que és impossible eradicar el desenvolupament dels virus informàtics, ja que són com una manifestació de "**graffiti cibernètic**" o un nou exemple de la lluita entre el bé i el mal en el ciberespai. Tanmateix, contra aquests programes maliciosos, la indústria i els governs han fomentat diversos tipus de defensa. En especial, la creació d'antivirus.

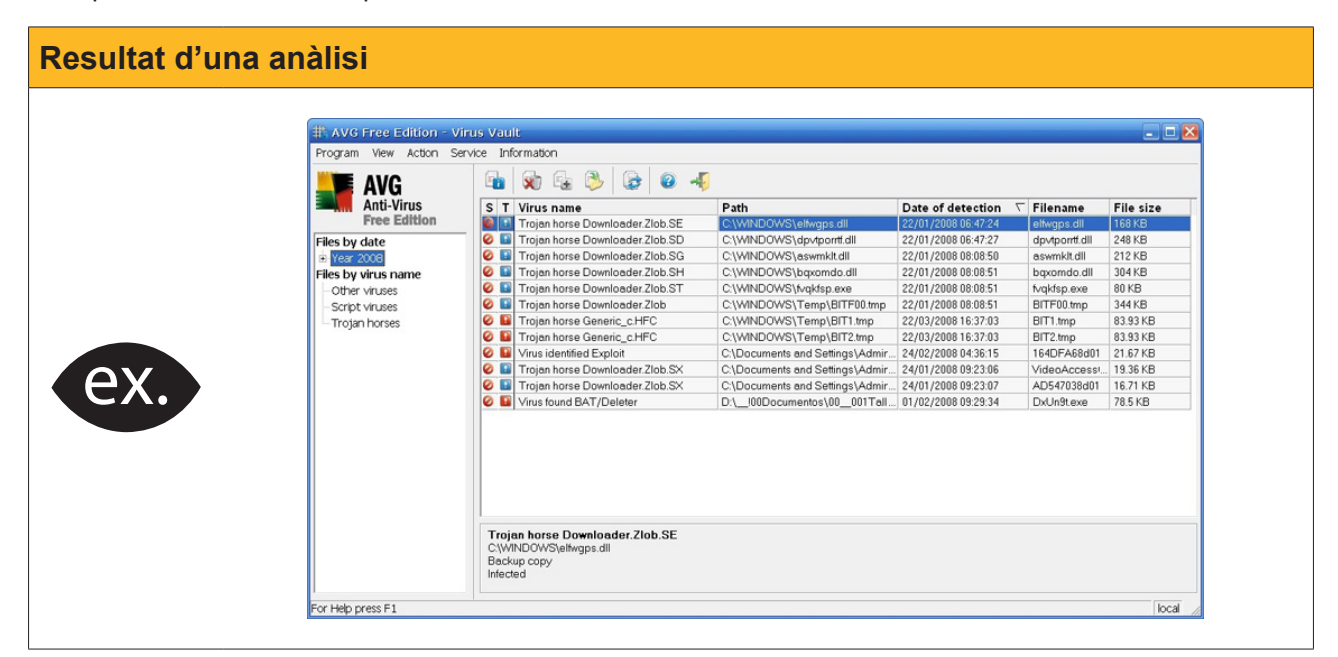

Els **antivirus** són programes que tenen la missió de detectar i eradicar els virus informàtics que puguin trobar-se en un ordinador o en algun dispositiu complementari (com una clau de memòria o un disc extern).

L'actuació dels antivirus és, aparentment, senzilla. En posar en marxa l'ordinador, es carreguen en memòria, i van analitzant el codi de tots els fitxers que van funcionant a l'ordinador, i els van comparant amb una llista dels virus coneguts fins ara. Si es detecta que algun fitxer coincideix amb un de la llista, se'l bloca o elimina.

En els darrers anys, s'han agregat, en aquestes aplicacions antivirus, funcions que puguin servir per a prevenir la infecció d'un sistema informàtic.

## Tipus d'antivirus

Hi ha un ampli ventall d'antivirus. Igual com passa amb el programari amb altres funcions, hi ha **antivirus gratuïts** (*freeware*), de **prova** (*shareware*) i de **pagament**. Algunes empreses especialitzades en aquests productes ofereixen antivirus amb diferent nivell de protecció. Els *freeware* proporcionen una defensa bàsica; els de **pagament**, en canvi, ofereixen una **protecció superior**.

# Comparació d'antivirus

A Internet hi ha pàgines on es presenten comparatives d'antivirus que indiquen les característiques de les diferents marques, com és la web **Alerta-Antivirus** (www.alertaantivirus.es).

# Avast!, Una aplicació antivirus

Procedirem a la descàrrega, instal·lació i posada en funcionament de l'antivirus Avast! Tot el procés que descriurem és similar a qualsevol tipus d'antivirus.

Accedim, doncs, a la web on s'ofereix un **antivirus gratuït** i en espanyol, com *Avast*!

Triem la **versió idiomàtica** que desitgem i comencem la descàrrega (*down-load*) del programa.

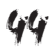

| Versió idiomàtica |                                                                |  |  |
|-------------------|----------------------------------------------------------------|--|--|
|                   |                                                                |  |  |
|                   | © Download avast! 4 Home - Romanian version (length 21.81 MB)  |  |  |
|                   | © Download avast! 4 Home - Russian version (length 22.01 MB)   |  |  |
|                   | Download avast! 4 Home - Serbian version (length 22.06 MB)     |  |  |
|                   | O Download avast! 4 Home - Slovak version (length 21.83 MB)    |  |  |
|                   | © Download avast! 4 Home - Slovenian version (length 21.79 MB) |  |  |
|                   | Download avast! 4 Home - Spanish version (length 22.03 MB)     |  |  |
|                   | Dowmoad avast! 4 Home - Swedish version (length 21.79 MB)      |  |  |
|                   | © Download avast! 4 Home - Turkish version (length 21.80 MB)   |  |  |
|                   |                                                                |  |  |

Les primeres pantalles de configuració del programa són fàcils de seguir. Haurem de llegir el que ens indica i actuar en conseqüència.

| Pantalla inicial d'instal·lació |                                                                                                    |  |  |
|---------------------------------|----------------------------------------------------------------------------------------------------|--|--|
|                                 | Image: Second Second |  |  |
|                                 |                                                                                                    |  |  |

Com passa amb tots els programes, apareixerà una finestra on s'estipula **l'acord de llicència** o contracte amb l'empresa autora de l'aplicació. Haurem d'indicar que hi estem d'acord, en cas contrari l'aplicació en cancel·larà la instal·lació.

| Acord de llicència |                      |
|--------------------|----------------------|
| lav av             | ast! Antivirus Setup |
| ex.                | Acuerdo de licencia  |

Com és també habitual, ens suggerirà una carpeta on instal·lar el programa. El més recomanable és acceptar la carpeta que ens proposa.

Mentre no siguem experts en aquest programa, és aconsellable seguir amb el que ens recomana. En aquest sentit, n'acceptarem la **instal·lació típica**.

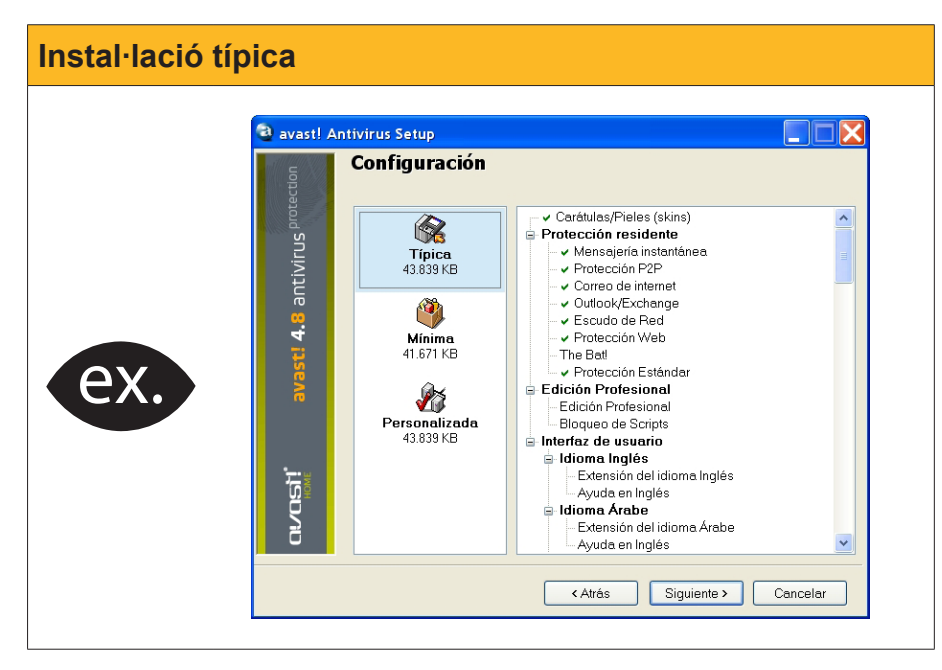

La instal·lació començarà immediatament i durarà uns instants.

| 🧟 avast! Antivirus Setup 📃 🗖 🔀 |                            |  |  |  |
|--------------------------------|----------------------------|--|--|--|
| US protection                  | Progreso de la instalación |  |  |  |
| antivir                        | help.chm                   |  |  |  |
| avast! 4.8                     |                            |  |  |  |
| avasti*                        |                            |  |  |  |
|                                | Cancelar                   |  |  |  |

Al final d'aquesta, apareixerà un quadre de diàleg amb aquesta **pregunta**, a la qual respondrem afirmativament.

| Pregunta |                                                                                                    |  |
|----------|----------------------------------------------------------------------------------------------------|--|
| 2        | ¿Deseas programar una búsqueda de virus al inicio del sistema?<br>El escaneo se ejecutará después de que el ordenador/PC sea reiniciado. |  |
|          | Si No                                                                                                    |  |

Observa que l'ordinador es reiniciarà i, immediatament, començarà un escaneig o examen de les unitats d'emmagatzematge del PC per a verificar que no hi ha cap tipus de virus.

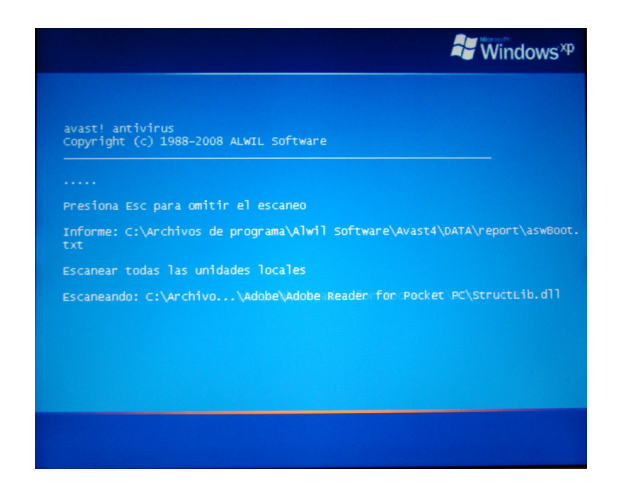

Després d'aquest procés, es recomana **registrar el producte**, el que permetrà rebre una llicència gratuïta per a un període de **14 mesos**, renovable. Així mateix, s'informa de l'existència d'una versió **Avast! Professional**, de pagament.

| Informació final                                                                                                    |
|----------------------------------------------------------------------------------------------------|
| Image: Contract State State S |

Per a registrar-se, caldrà emplenar un formulari, a partir del qual rebrem, per correu electrònic, la **clau d'activació** per tal que pugui funcionar plenament el programa en un període superior als 60 dies.

| Después de comprobar todo eso, ya están listos<br>para registrarse.                                                |                                                                                                    |  |  |
|----------------------------------------------------------------------------------------------------|----------------------------------------------------------------------------------------------------|--|--|
| Idioma del registro: Español                                                                                       | ×                                                                                                    |  |  |
| Se debe introducir correctamente u<br>activación de avast! antivirus será<br>confirmar la dirección de correo inse | na dirección de correo válida. La clave de<br>enviada a esta dirección. Por favor<br>ertada antes de enviar la solicitud |  |  |
| correo electrónico:                                                                                                |                                                                                                    |  |  |
| confirmar el correo electrónico:                                                                                   |                                                                                                    |  |  |
| Nombre:                                                                                                    |                                                                                                    |  |  |
| Ciudad:                                                                                                    |                                                                                                    |  |  |
| Dirección1:                                                                                                    |                                                                                                    |  |  |
| País:                                                                                                    | Spain                                                                                                    |  |  |
| V                                                                                                    | Entiendo que tengo permiso para usar<br>este programa sólo para uso personál<br>y no para uso comercial                  |  |  |
| Aquí puede enviar un mensaje a                                                                                     | al equipo de ALWIL Software:                                                                                             |  |  |
|                                                                                                    |                                                                                                    |  |  |
|                                                                                                    |                                                                                                    |  |  |
|                                                                                                    |                                                                                                    |  |  |
|                                                                                                    | Control letters                                                                                                    |  |  |
| VILE                                                                                                    |                                                                                                    |  |  |
| A U E                                                                                                    |                                                                                                    |  |  |
|                                                                                                    |                                                                                                    |  |  |
| letras mostradas:                                                                                                  |                                                                                                    |  |  |
|                                                                                                    |                                                                                                    |  |  |

Registre del producte

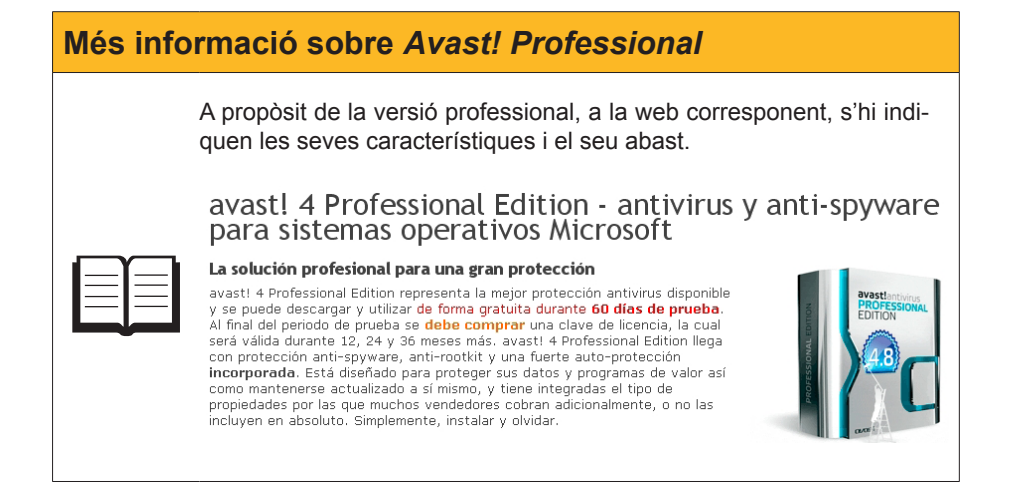

Un cop efectuat el registre, el programa comença a donar-nos notícia de la seva activitat. Immediatament, a la barra de tasques, al costat del rellotge, apareixerà una **etiqueta intel·ligent**, que donarà notícia del nou programa operatiu.

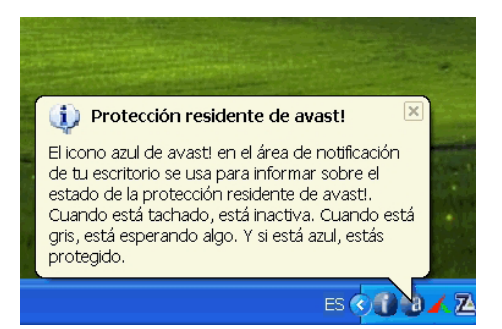

Juntament amb aquest, apareixerà una aplicació complementària, el **Gene**rador **BDRV**, que té com a missió reparar (és a dir, retornar a la seva configuració original) els programes que poguessin haver estat afectats per algun virus no detectat per **Avast!** 

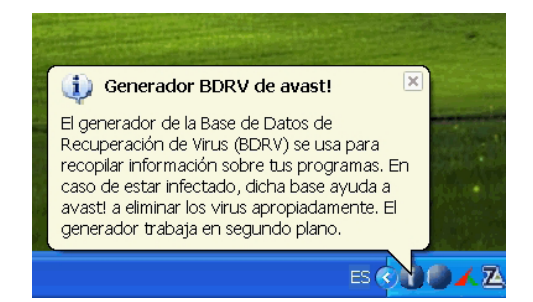

Els antivirus són mesures que es van modificant per a assolir i impedir els atacs dels virus actuals, però la seva capacitat queda, en part, limitada respecte als nous virus. D'aquí, aquesta recopilació de dades preventiva. Mentrestant, a l'escriptori, després d'haver reiniciat l'ordinador, ha aparegut la finestra **Escàner per accés Avast!.** 

| Escàner per acco | Avast!                                                                                                    |
|------------------|----------------------------------------------------------------------------------------------------|
|                  | Escáner por acceso avast!                                                                                                    |
|                  | Protección residente                                                                                                    |
|                  | Estado: Activo Pausar Terminar                                                                                                    |
|                  | Sensibilidad del Escáner                                                                                                    |
|                  | Correa de Internet<br>Procesar correa Seliente (SMTP)<br>Examinar correa entrante (POP3)<br>Examinar correa entrante (INAP)<br>Examinar noticias ententes (NNTP)<br>Examinar noticias ententes (NNTP)<br>Examinar noticias ententes (NNTP)<br>Sensibilidad Heuristica: media |
| ex.              | CUltimo escaneo: http://cv.uoc.edu/webapps/webUtils/servlet<br>Uttima infección:                                                                                                    |
|                  | Contador de escaneos: 708<br>Contador de infecciones: 0                                                                                                    |
|                  | Nombre de la terea: Protección residente<br>Tiempo de funcionamiento: 38:02                                                                                                    |
|                  | El escáner por acceso de avasti se utiliza para proteger tu PC en tiempo real.<br>Puede proteger muchas partes del sistema como el correo y el sistema de<br>archivos.                                                                                                    |
|                  | Detalles>> Aceptar                                                                                                    |

Curiosos, premem el botó **Detalls**... I trobem la gamma de proteccions que estan activades.

| G                           | Módulos instalados:                                                   | Protección Estándar                                                                                                    |
|-----------------------------|-----------------------------------------------------------------------|----------------------------------------------------------------------------------------------------|
| ivirus <sup>protectic</sup> | Mensajería Instantánea<br>Versión 4.8-1201                            | El módulo está funcionando actualmente. Configuración del módulo Sensibilidad:                                                                                                    |
| /ast! 4.8 ani               | Outlook/Exchange<br>Versión 4.8-1201                                  | Normal Alta Personalizada Personalizar.<br>Acciones de los módulos<br>Comenzar Pausar Terminar                                                                                                    |
| 6                           | Versión 4.8-1201                                                      | Último escaneo: C∖,_\sessionstore js<br>Ultima infección:<br>Contador de escaneos: 676<br>Contador de infecciones: 0                                                                                                    |
| avast!                      | La protección por acceso de ava<br>utilizados para proteger subsister | Nombre de la tarea: Protección residente<br>Tiempo de funcionamiento: 40:08<br>If està basada en los módulos residentes. Estos son módulos especiales que son<br>nas específicos en tu PC, como el sistema de archivos o el mail. |

Ara ja podem configurar, més detalladament, l'antivirus. La via d'accés és el **menú de context**, situat a sobre del botó d'*Avast!*, que apareix al costat del rellotge a la barra de tasques.

Si iniciem **Avast! Antivirus**, apareixerà una finestra on se'ns reclamarà que entrem la clau de llicència que hem rebut per correu electrònic. Serà una semblant a la següent:

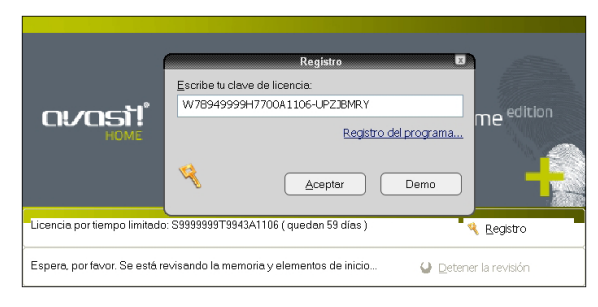

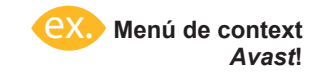

| Control de la protección por acceso<br>Iniciar avasti Antivirus<br>Visor de informes (logs) de avasti<br>Configuración del programa |       |
|----------------------------------------------------------------------------------------------------|-------|
| Pausar módulo<br>Continuar módulo<br>Detener módulo                                                                                 | • • • |
| Actualizar<br>Establecer/Modificar contraseña                                                                                       | •     |
| Información de la edición profesional de avast!<br>Actualizar a avast! Edición Profesional                                          |       |
| Acerca de avast!<br>Detener la protección por acceso                                                                                |       |

Una **finestra d'informació** orientarà els usuaris novells sobre les tasques habituals de control de virus. És recomanable llegir aquesta informació per a començar a conèixer a fons aquesta utilitat.

|                                                                                                    | Finestra d'informac | ió                                                                                                    |
|----------------------------------------------------------------------------------------------------|---------------------|----------------------------------------------------------------------------------------------------|
| <ul> <li>Iterative provides de fraitada algunas stadáticas y el reporte final. Ja meior protección cortra los virus, tela probletica. Protectión residentes de avait.</li> <li>Marta el arias a contexto de avait.</li> <li>Marta el arias a contexto de avait.</li> <li>M</li></ul> | ex.                 | <ul> <li>Market Market Mar</li></ul> |

La **interfície** de l'aplicació té un aspecte modern que aparenta un reproductor multimèdia.

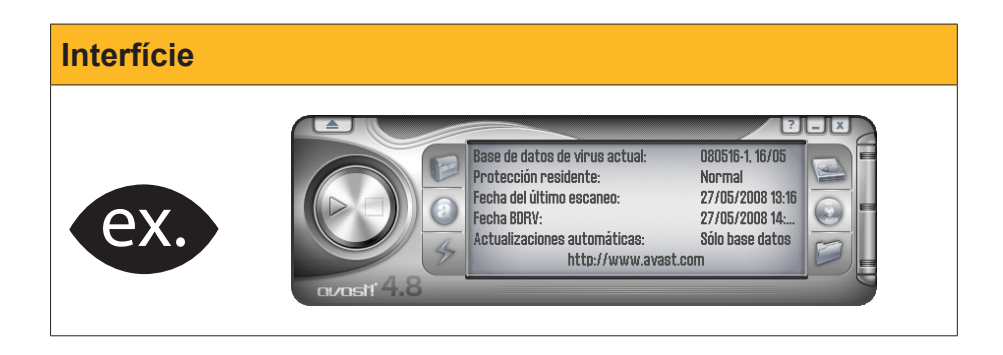

En la imatge següent, hem premut els **botons de la dreta** per a configurar l'escaneig, deixant **encès** els àmbits que volem que examini el programa a la recerca de virus.

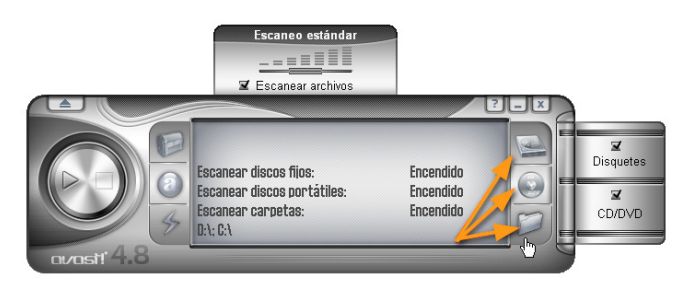

A la pestanya sobre el **tipus d'escaneig**, podem adaptar el programa segons les nostres necessitats o nivell de preocupació...

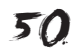

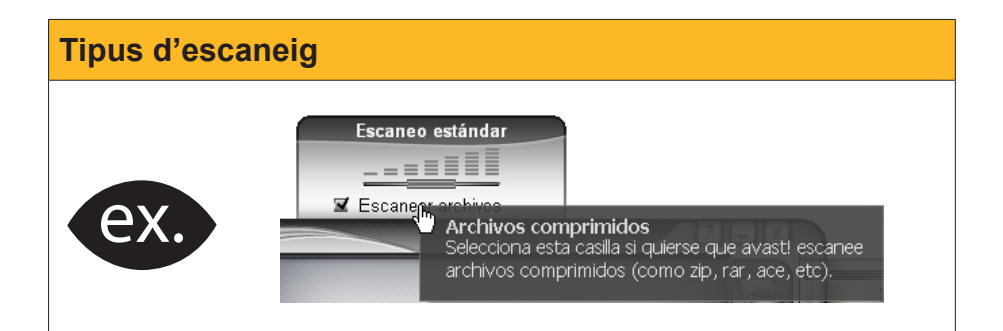

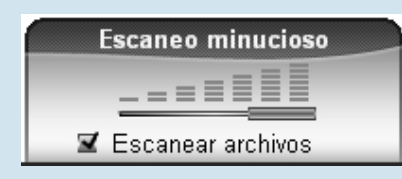

Si pugem el nivell de l'examen a minuciós, serà recomanable deixar que l'aplicació dediqui el màxim esforç del processador a aquesta activitat... Pot ser el moment d'absentar-nos i abandonar l'ordinador durant uns llargs minuts...

Ho farem després de prémer el botó del començament.

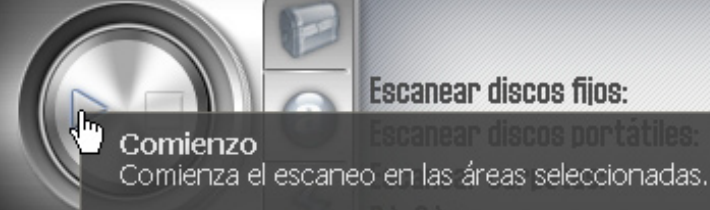

Escanear discos fijos:

| Anàlisi |                                                                                                    |  |
|---------|----------------------------------------------------------------------------------------------------|--|
|         | Tan aviat com comenci l'operació d'escaneig dels àmbits mar-<br>cats, serà el moment d'abandonar la sala Dins del nostre<br>PC acostumen a haver-hi milers de fitxers que seran motiu<br>d'examen minuciós (i la corresponent comparació amb la base<br>de dades) en la cerca de virus. |  |
|         | Base de datos de virus actual: 080527-0, 27/0<br>Escanear archivos: Activado<br>Tipo de escaneo actual: Escaneo minuci<br>Archivos procesados: 24230<br>CAArchivos de programa\Archivos comunes\Mi\html<br>Estado del escaneo actual: 1% comoleto                                       |  |

A la interfície, es mostra el nombre de fitxers infectats, el temps que ha durat l'escaneig i el nombre d'arxius examinats.

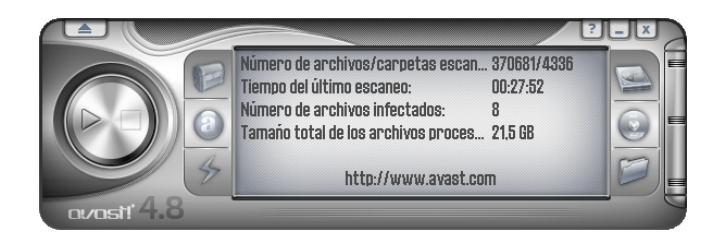

Un informe detallat serà l'última finestra que ens mostrarà aquesta aplicació.

| Nombre del archivo                         | Resultado                   | Operación                              | 1 |
|--------------------------------------------|-----------------------------|----------------------------------------|---|
| D:\Basics\software_video\\mkunicode.dll    | Imposible de escanear. El a |                                        | _ |
| D:\Basics\software_video\\dxr.dll          | Imposible de escanear: El a |                                        |   |
| D:\Basics\software_video\\vsfilter.dll     | Imposible de escanear: El a |                                        |   |
| D:\Basics\software_video\\vsfilter.dll     | Imposible de escanear. El a |                                        |   |
| D:\Basics\software_video\\unrar.dll        | Imposible de escanear: El a |                                        |   |
| D:\Basics\software_video\\mediainfo.exe    | Imposible de escanear: El a |                                        |   |
| D:\Basics\software_video\\mediainfo.dll    | Imposible de escanear: El a |                                        |   |
| D:\Basics\software_video\\gspot.exe        | Imposible de escanear: El a |                                        |   |
| D:\Basics\software_video\\GSpot27.dat      | Imposible de escanear. El a |                                        |   |
| D:\Basics\software_video\\ExportFormat.txt | Imposible de escanear: El a |                                        |   |
| D:\Basics\software_video\\VobSubStrip.exe  | Imposible de escanear: El a |                                        |   |
| D:\Basics\software_video\\real.ico         | Imposible de escanear: El a |                                        |   |
| D:\Basics\software_video\\quicktime.ico    | Imposible de escanear: El a |                                        |   |
| D:\Basics\\[UPX]                           | Infección: Win32:Pwdump-B   | El archivo fue eliminado correctamente |   |
| D\Basics\\[UPX]                            | Infección: Win32:Pwdump [T  | El archivo fue eliminado correctamente |   |
| D:\Basics\ValidWinPir.exe\pwdump2\\[UPX]   | Infección: Win32:Pwdump-B   | El archivo fue eliminado correctamente |   |
| D:\Basics\ValidWinPir.exe\pwdump2\\[UPX]   | Infección: Win32:Pwdump [T  | El archivo fue eliminado correctamente |   |
| D:\System Volume Information\\[UPX]        | Infección: Win32:Pwdump-B   | El archivo fue eliminado correctamente |   |
| D:\System Volume Information\\[UPX]        | Infección: Win32:Pwdump [T  | El archivo fue eliminado correctamente |   |
| D:\System Volume Information\\[UPX]        | Infección: Win32:Pwdump-B   | El archivo fue eliminado correctamente |   |
| D:\System Volume Information\\[UPX]        | Infección: Win32:Pwdump [T  | El archivo fue eliminado correctamente |   |
| D:\System Volume Information\\avgsetup.exe | Imposible de escanear: El a |                                        | • |

Observaràs que s'han eliminat alguns fitxers que el programa ha valorat com danyosos.

Però, cada dia, apareixen nous virus, noves amenaces digitals poblen la xarxa i les transmissions electròniques comporten nous perills. Aquest és el motiu pel qual, diàriament, i sovint diverses vegades al dia, els antivirus s'actualitzen. És recomanable tenir automatitzada aquesta operació, així l'usuari es podrà dedicar a altres tasques.

Per a configurar les actualitzacions, anirem al botó **Menú** i escollirem **Configuració**.

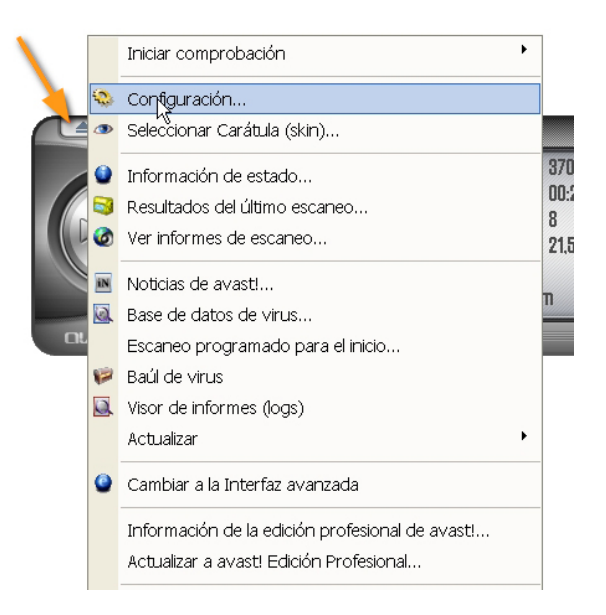

L'opció que ens interessa és la que mostra la imatge següent. És la relativa a l'actualització, tant del programa com de la base de dades dels virus (reconeguts fins al moment present). Marcarem l'opció del procediment "automàtic" per tal de tenir sempre actualitzat aquests components bàsics.

|                                                                                                    | Configuración de avast! 🕄 🗷                                                                                                    |
|----------------------------------------------------------------------------------------------------|----------------------------------------------------------------------------------------------------|
| <ul> <li>Comunes</li> <li>Apariencia</li> <li>Baúl</li> </ul>                                                                                                    | Actualizar (Básico)                                                                                                    |
| Confirmaciones<br>Idioma<br>Sonidos<br>Registro<br>Exclusiones<br>Actualizar (Básico)<br>Actualizar (Conexiones)<br>Actualizar (Conexiones)<br>Alertas<br>Archivo de informe<br>SMTP<br>Orbolemas | programa incluye también la actualización de la base de datos de virus.  Base de datos de virus  Automático  Preguntar cuando haya una actualización disponible Manual  Programa Actualizar ahora  Programa Automático |
|                                                                                                    | OPreguntar cuando haya una actualización disponible         Magual         Actualizar ahora         Detalles                                                                                                    |

Tot i la prevenció que exerceixen els programes antivirus, sempre hi ha vies subreptícies per les quals es poden colar els virus en un ordinador.

> Davant d'aquest problema, molts programes executen, de manera automàtica, un escaneig de l'ordinador, i ho fan amb una freqüència que pot decidir l'usuari. Es recomana que aquesta freqüència no sigui superior a 7 o 10 dies. En alguns programes, l'escaneig del PC és diari i s'efectua a una hora programada. Per exemple, a l'hora de dinar.

Els programes antivirus *freeware*, per tal de fomentar la compra de les versions **professionals** (i, en conseqüència, de pagament), acostumen a tenir anul·lada aquesta opció. Per tant, haurà de ser l'usuari qui executi una vegada a la setmana l'ordre d'escanejar el PC.

Malgrat l'existència de bons programes antivirus, la presència de **programari maliciós** en el món informàtic no decreix. Per contra, a vegades, una simple visita a una, suposadament, innocent pàgina web pot ocasionar sorpreses, que alguns antivirus saben molt bé com tractar... com pots veure a la imatge següent on un virus cuc està ocult en una web. En casos com aquests, l'opció **avortar connexió** resulta obligada.

| avast! - Advertencia 🛛 😨 🕱                                                                                                    |                                                                     |  |  |  |
|----------------------------------------------------------------------------------------------------|---------------------------------------------------------------------|--|--|--|
| iSe ha encontrado un virus!                                                                                                    |                                                                     |  |  |  |
| No hay razón para preocuparse, ya que avasti ha detenido el software<br>perjudicial antes de que pudiera entrar en tu PC. Cuando le des al botón<br>"Abortar conexión", la descarga del fichero peligroso será cancelada. |                                                                     |  |  |  |
| Nombre de archivo:                                                                                                    | http://www.exitplaya.com/2105peninsula.html                         |  |  |  |
| Nombre del malware:                                                                                                    | HTML:Iframe-gen                                                     |  |  |  |
| Tipo de software perjudicial:                                                                                                    | Virus/Gusano                                                        |  |  |  |
| Versión de VPS:                                                                                                    | 080603-0, 03/06/2008                                                |  |  |  |
| _ Procesando                                                                                                    |                                                                     |  |  |  |
| <u>A</u> bortar conexión                                                                                                    |                                                                     |  |  |  |
| http://www.avast.com                                                                                                    | Rellena nuestro informe de virus para ayudarnos a mejorar<br>avasti |  |  |  |

# Els programes antiespia: Spybot-S & D

Entre l'àmplia gamma de programes antiespia, destaca, per les bones recomanacions de les revistes especialitzades, el programari gratuït **Spybot** - **Search & Destroy**, que podem localitzar en l'adreça web següent: www. safer-networking.org/es/

| Abriendo spybotsd152.exe                                | X                        |
|---------------------------------------------------------|--------------------------|
| Ha escogido abrir                                       |                          |
| n spybotsd152.exe                                       |                          |
| el cual es un: Aplicación<br>de: http://dl.betanews.com |                          |
| ¿Le gustaría guardar este archivo?                      |                          |
|                                                         | Guardar archivo Cancelar |

Un cop baixat i instal·lat, mitjançant el menú **idioma**, escollirem el que ens permeti comprendre millor les opcions d'aquesta aplicació.

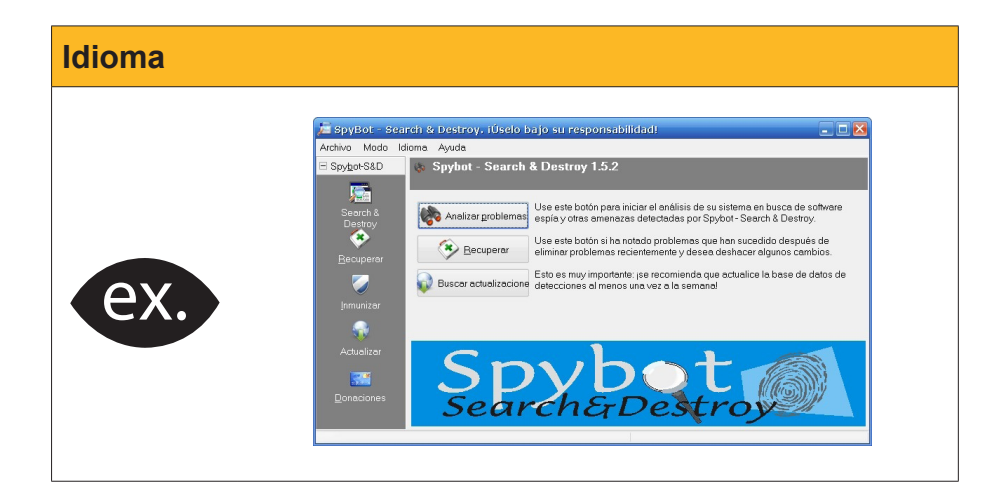

Abans de començar a examinar el nostre PC, el primer que hem de fer és **buscar actualitzacions**. A la finestra pertinent, triarem el centre que estigui més proper, per tal que el procés de descàrrega sigui més ràpid.

Escollirem quins fitxers baixar (davant del dubte, es recomana escollir-los tots), i premerem *Download* (descarregar o baixar).

| 🖻 Spybot-S&D Updater 📃 🔲 🗙 |                                      |        |            |  |
|----------------------------|--------------------------------------|--------|------------|--|
| Please select the updates  | to download here.                    |        | <b>F</b>   |  |
| Update                     | Info                                 | Size   | Date       |  |
| 🗹 🔍 Anti-Rootkit plugin    | lAnti-Rootkit plugin #1              | 396 KB | 2008-03-05 |  |
| 🗹 🔍 Anti-Rootkit plugin    | lAnti-Rootkit plugin #2              | 396 KB | 2008-03-05 |  |
| 🗹 🔍 Anti-Rootkit plugin    | lAnti-Rootkit plugin #3              | 339 KB | 2008-03-05 |  |
| 🗹 🔍 Detection rules: Su    | Most up-to-date detections           | 522 KB | 2008-05-22 |  |
| English descriptions       | English target descriptions file     | 262 KB | 2008-05-14 |  |
| 🔲 🖬 English help           | English help file                    | 463 KB | 2008-01-23 |  |
| 🗹 🖬 Espanol descriptio     | Spanish target descriptions file     | 48 KB  | 2004-05-25 |  |
| 🗹 🖬 Espanol help           | Spanish language help                | 149 KB | 2004-05-25 |  |
| 🗹 🖬 Espanol help for T     | Spanish help file for TeaTimer addon | 34 KB  | 2004-11-18 |  |
| 🗹 🖬 F/P Fixes              | Minor updates to avoid possible F/Ps | 2 KB   | 2008-05-16 |  |
| 🗹 🔍 Immunization data      | IUpdated Immunization database       | 546 KB | 2007-07-25 |  |
|                            |                                      |        |            |  |
| Back to mirror list 💷      | Download 🗞 Exit                      |        |            |  |
|                            |                                      |        |            |  |
|                            | · •                                  |        |            |  |

Al cap d'uns minuts, apareixeran dues finestres. Una mostrarà la finalització de la descàrrega. L'altra ens indicarà que hem de prémer el botó d'**Immunització** i que executem un escaneig complet de l'ordinador.

| mmunitza | Spybot-S&D Updater Please select the updates to download here.                     | _         |            |
|----------|------------------------------------------------------------------------------------|-----------|------------|
|          | Update Info                                                                        | Size      | Date       |
|          | 🔲 🔮 Anti-Rootkit plugin                                                            | 396 KB    | 2008-03-05 |
|          | Anti-Rootkit plugin                                                                | 300 KB    | 2008-03-05 |
|          | 🔲 🥝 Anti-Roo <mark>r Información</mark>                                            | X         | 2008-03-05 |
|          | Detection                                                                          |           | 2008-05-22 |
|          | Please re-apply immunization after this update.                                    | o undeto  | 2008-05-14 |
| EX. A    |                                                                                    | s upuale. | 2008-01-23 |
|          | Espanol                                                                            |           | 2004-05-25 |
|          | L Spanol Aceptar                                                                   |           | 2004-05-25 |
|          |                                                                                    |           | 2004-11-18 |
|          |                                                                                    |           | 2008-05-16 |
|          | 💷 🤍 Immunization data                                                              | 546 KB    | 2007-07-25 |
|          | Sack to mirror list Up ownload Cancel Kg Exit<br>Immunization database descargado. |           |            |

Seguirem aquests consells dels experts i sortirem de les dues finestres, prement **Acceptar** i **Exit** (*sortir*, en anglès).

En prémer el botó **immunitzar**, que apareix a l'esquerra de l'aplicació, obtindrem una finestra semblant a la següent (depenent del navegador que tinguem configurat com a principal; en la imatge, *Firefox*):

| 🔚 SpyBot - Searc      | :h & Destroy. ¡Úselo bajo                                    | su responsab                                    | ilidad!                             |                               |                     |
|-----------------------|--------------------------------------------------------------|-------------------------------------------------|-------------------------------------|-------------------------------|---------------------|
| Archi∨o Modo Id       | ioma Ayuda                                                   |                                                 |                                     |                               |                     |
| ⊡ Spy <u>b</u> ot-S&D | Inmunizar Protegerse antes de que las ar                     | nenazas lleguer                                 | na su sistema.                      |                               |                     |
| Veerch &              | 🕂 Immunize 📴 Check aga                                       | ain 崎 <u>U</u> ndo                              | 🕜 Ay <u>u</u> da                    |                               |                     |
| Destroy<br>Secuperar  | Immunization allow<br>measures against<br>inside your browse | vs you to take pre<br>spyware by usin<br>er(s). | eventive Un<br>ig methods Pro<br>To | protected<br>otected:<br>tal: | 96157<br>0<br>96157 |
|                       | Profile                                                      | Unprote                                         | Protected                           | Total                         | ^                   |
| Inmunizar             | Firefox                                                      |                                                 |                                     |                               |                     |
|                       | 🗹 🥘 default (Cookies)                                        | 191                                             | 0                                   | 191                           |                     |
| Actualizar            | 🗹 🥹 default (Cookies)                                        | 191                                             | 0                                   | 191                           |                     |
|                       | 🗹 🧐 default (Images)                                         | 8528                                            | 0                                   | 8528                          |                     |
|                       | 🗹 🥮 default (Images)                                         | 8528                                            | 0                                   | 8528                          |                     |
| Donaciones 🔼          | 🗹 🥮 default (Installations)                                  | 8528                                            | 0                                   | 8528                          | ~                   |
|                       |                                                              |                                                 |                                     |                               |                     |

El pas següent és l'**escaneig** o **examen de l'ordinador** per veure si ha entrat, en el nostre sistema informàtic, algun tipus de programa maliciós.

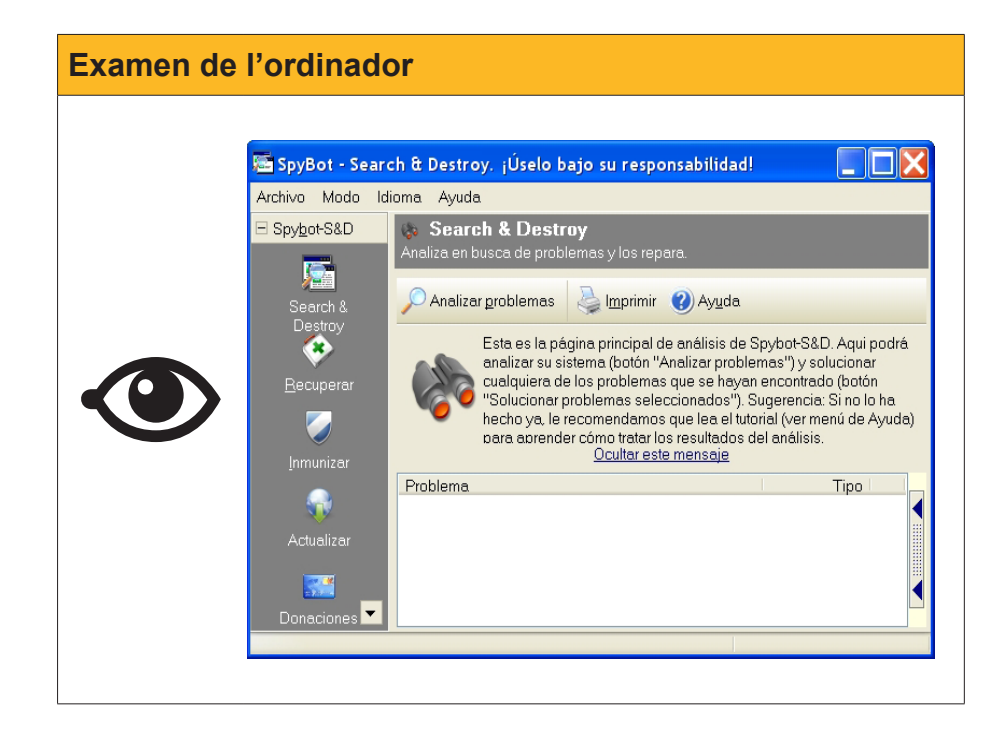

Per a iniciar l'examen de l'ordinador, premerem el botó **Analitzar problemes**, que està a la finestra principal de **Spybot-S & D**. El procés, com ja va passar amb l'antivirus, pot ser llarg, depenent del nombre de fitxers que contingui el PC.

Observa la Barra d'estat de la imatge següent. Allà s'hi indica el fitxer que el programa està examinant (1), la **base de dades** amb el nombre total d'informacions sobre programes espia (2) i amb quin programa espia s'està comparant (3). Hauràs vist que està examinant si al PC hi ha un tipus específic de **keylogger** (registrador de tecles).

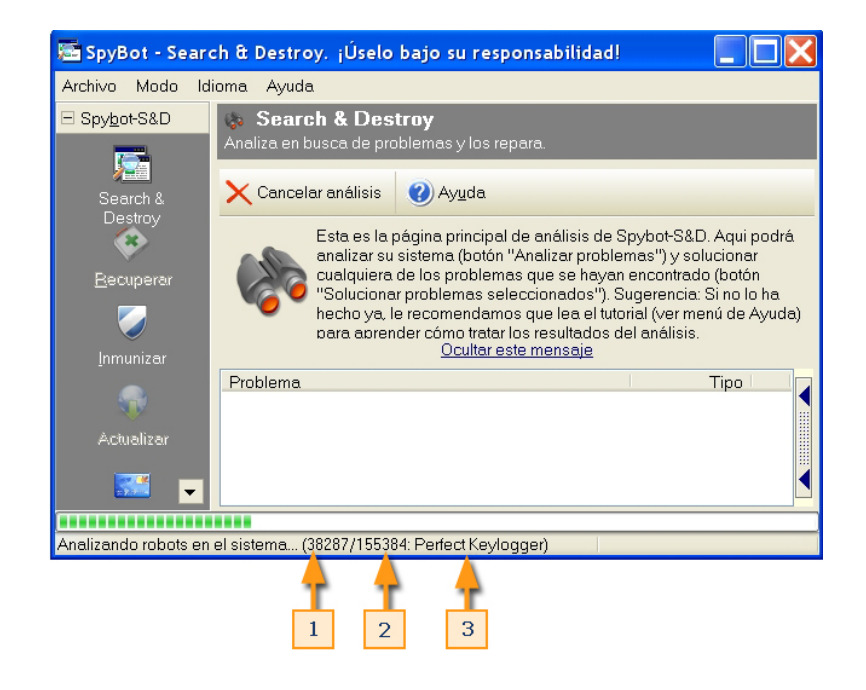

El resultat, aparentment, pot ser preocupant.

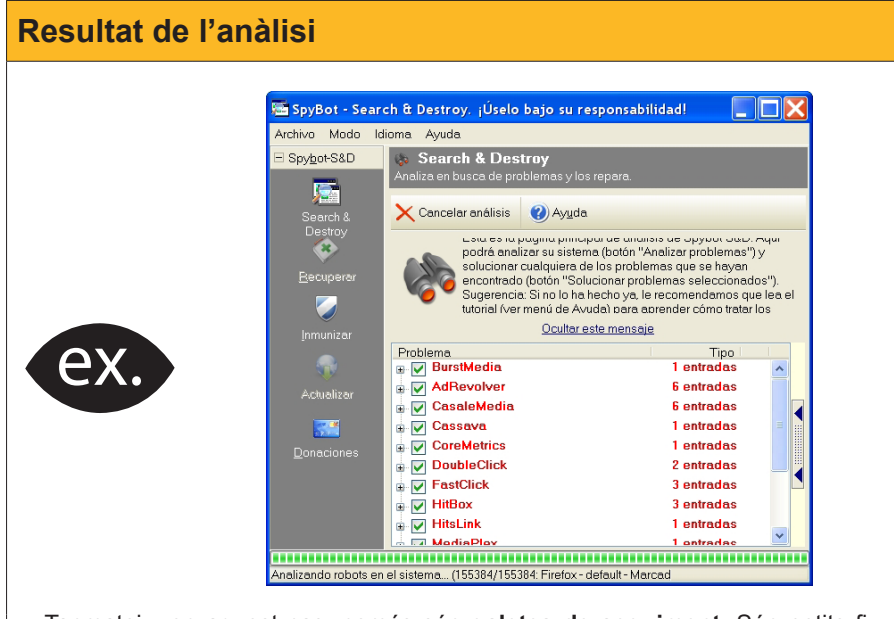

Tanmateix, en aquest cas, només són **galetes de seguiment**. Són petits fitxers de text que s'associen al navegador i van anotant les webs visitades per l'usuari. És a dir, prenen nota dels hàbits de navegació de l'usuari del PC. No són, de fet, fitxers perillosos, però sí que és aconsellable anar depurant l'ordinador d'aquest tipus de **programari maliciós**.

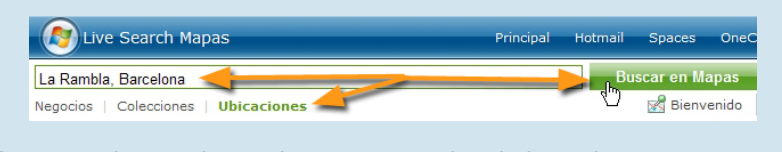

Per a netejar tot el que el programa antiespia ha trobat, premerem el botó **Solucionar problemes seleccionats.** 

l aquest és el resultat:

| SpyBot - Sear         | ch & Destroy. ¡Úselo bajo su responsabili                                   | dad!                                                                                                   |                           |
|-----------------------|-----------------------------------------------------------------------------|----------------------------------------------------------------------------------------------------|---------------------------|
| Archivo Modo Id       | dioma Ayuda                                                                 |                                                                                                    |                           |
| E Spy <u>b</u> ot-S&D | 🗞 Search & Destroy<br>Analiza en busca de problemas y los repara.           |                                                                                                    |                           |
| Search &<br>Destroy   | Analizar problemas                                                          |                                                                                                    |                           |
| <b>*</b>              | Solucionar problemas seleccionados 🚕 I                                      | <u>m</u> primir 🕜 Ay <u>u</u> da                                                                       |                           |
| Hecuperar             | Confirmación Confirmación Confirmación Confirmación S1 problemas reparados. | alizar problemas") y<br>as que se hayan<br>mas seleccionados<br>comendamos que<br>ender cómo tratar lo | yu<br>s").<br>lea.el<br>s |
| Actualizar            | Problema<br>Aceptar                                                         | Tipo<br>1 entradas<br>Cookie 🥝                                                                         |                           |
| <u>D</u> onaciones    | 🖶 🧹 CasaleMedia                                                             | 6 entradas                                                                                             |                           |
|                       | Cookie de seguimiento (Firefox:<br>default)IIFirefox (default): .casalem    | Cookie 💋                                                                                               | )                         |
|                       | Cookie de seguimiento (Firefox:<br>default)IIFirefox (default): .casalem    | Cookie 🏉                                                                                               | ,                         |
|                       | Cookie de seguimiento (Firefox:<br>default)IIFirefox (default): .casalem    | Cookie 🥑                                                                                               | ~                         |
| 1 problemas encon     | trados (15:49)                                                              |                                                                                                    |                           |

Altres vegades, però, la sorpresa pot sorgir amb el descobriment d'un troià (**Trojan**), com mostra la imatge següent:

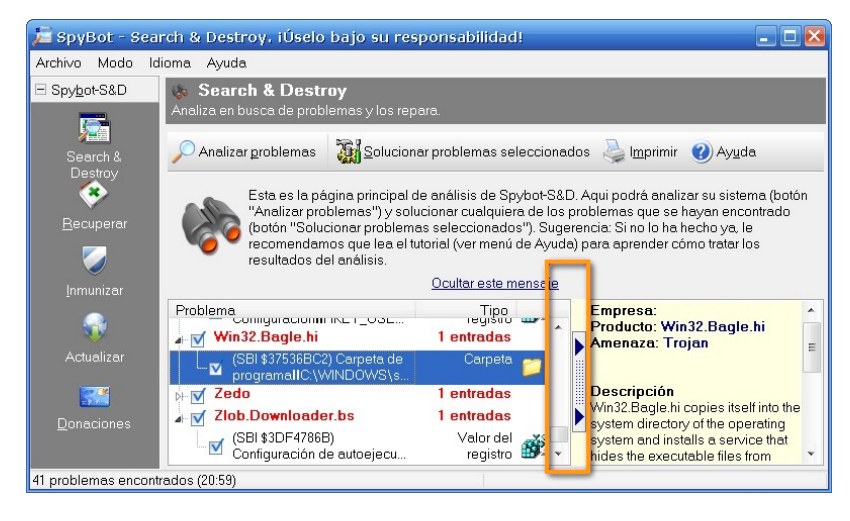

Detecció de troians

# Els tallafocs

Un tercer tipus d'amenaça són les intrusions, els intents d'accés. Intents que són més freqüents quan la persona té una IP fixa en la seva connexió a Internet. Per a impedir qualsevol tipus d'intrusió, res millor que un bon tallafocs. **Windows XP** té, per si mateix, un programa tallafocs, però, a Internet, n'hi ha d'altres, alguns gratuïts, que són excel·lents.

Parlarem, breument, d'un dels que té més popularitat: **ZoneAlarm**, que es pot descarregar a l'adreça següent: www.zonealarm.com

ļ

ZoneAlarm porta un control dels programes que pretenen accedir a Internet.

En la imatge següent, podem veure que uns programes tenen l'accés permès (un senyal en verd), mentre que d'altres tenen un senyal vermell, que és indicatiu de la prohibició. L'interrogant significa que un usuari ha permès alguna vegada el seu accés, però sense que fos una regla general.

| Zz                     | 0                | NEALARM*<br>by Check Point                                                                                                    |                                                                                                    |              |                  |               |                   | PROGRAMAS         |
|------------------------|------------------|----------------------------------------------------------------------------------------------------|----------------------------------------------------------------------------------------------------|--------------|------------------|---------------|-------------------|-------------------|
| Información<br>general | •                | Todos los sistemas estár                                                                                                    | 1 activos                                                                                                    |              |                  | Pri           | incipal           | ?Ayud<br>Programa |
| Servidor de            |                  | Estos son los programas<br>que han intentado<br>acceder a internet o a la                                                                                    | Programas 🛦                                                                                                    | Ace<br>De co | ceso<br>Internet | Serv<br>De co | vidor<br>Internet | ~                 |
| seguridad              |                  | red local con los                                                                                                    | Microsoft Office Word                                                                                                    | ?            | ?                | ?             | ?                 |                   |
| Control de             |                  | permisos que se les<br>concedieron.                                                                                                    | MirrorShim.exe                                                                                                    | X            | Х                | Х             | Х                 |                   |
| programas              |                  | Here clic en V. 2 v                                                                                                    | MSI patching utility                                                                                                    | ?            | ?                | ?             | ?                 |                   |
| Control do             |                  | "active" los iconos para                                                                                                    | 0 NOD32 Control Center GUI                                                                                                    | ?            | ?                | ?             | ?                 |                   |
| anti-virus             | virus programas. | NOD32 Kernel Service                                                                                                    | 1                                                                                                    | 1            | ?                | ?             |                   |                   |
| Protección de          |                  | Acceso: Permite a un                                                                                                    | NVIDIA Driver Helper Service                                                                                                    | ?            | ?                | ?             | ?                 |                   |
| correo                 | •                | programa recuperar                                                                                                    | 🚋 nwiz.exe                                                                                                    | ?            | ?                | ?             | ?                 |                   |
| electronico            |                  | información de forma<br>activa en Internet o en la                                                                                                    | 000_2.2.0_Win32Intel_install                                                                                                    | ?            | ?                | ?             | ?                 |                   |
| Alertas y              | ×                | red.                                                                                                    | OpenOffice.org 2.2                                                                                                    | ?            | ?                | ?             | ?                 |                   |
| regiacióa              |                  | Servidor: Permite a un                                                                                                    | OpenOffice.org 2.2                                                                                                    | 2            | ?                | 2             | 2                 | ~                 |
|                        |                  | prugrama escutoriar de<br>forma pasiva los<br>contactos no solicitados<br>de Internet o la red. Muy<br>pocos programas<br>requieren derechos de<br>servidor. | Detailes de la entrada<br>Nombre del pro<br>Nombre de arc C:Documents a<br>Útima actualiza No corresponde<br>Versión<br>Fecha de útima 06/04/2008 9:05 | nd Setting   | js\TutorV        | Configu.      |                   | Agregar           |

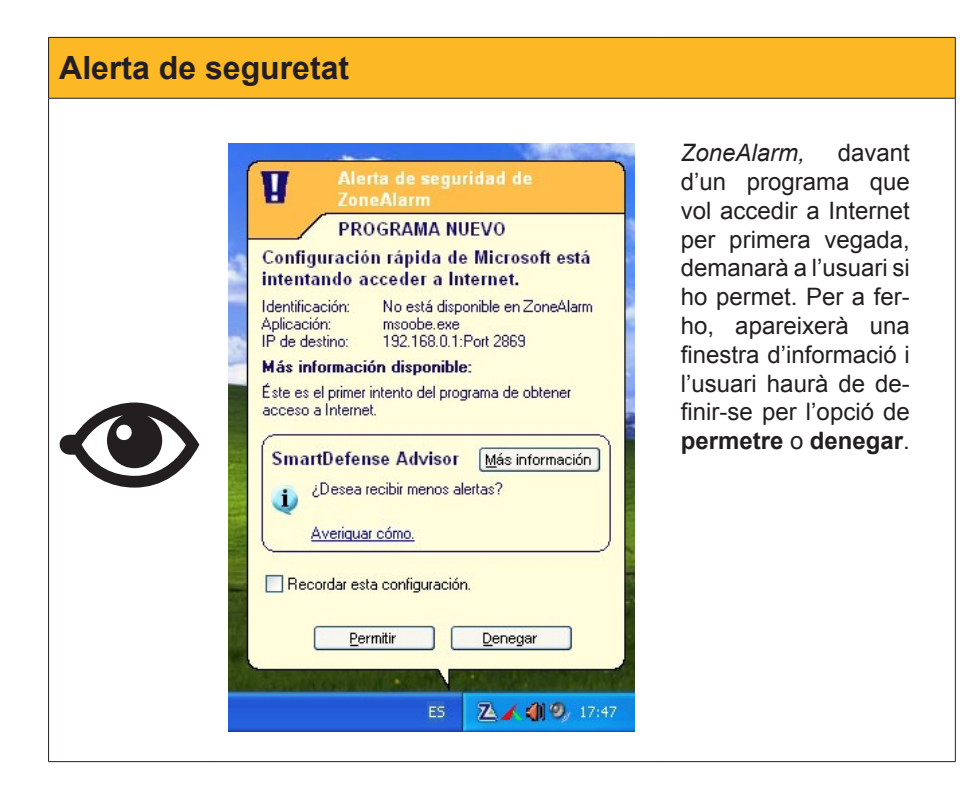

De vegades, la pregunta pot no ser fàcil de resoldre, especialment quan ens pregunta per un programa el nom del qual ens resulta desconegut. Davant del dubte, una consulta a la xarxa pot ajudar a resoldre el problema.

# Solucions en línia

## Informació a la xarxa

Hi ha, a la xarxa, nombroses pàgines que ens poden informar sobre els virus i les fórmules per a deslliurar-nos-en. Al nostre país, una de les més recomanades és **Alerta-Antivirus**.

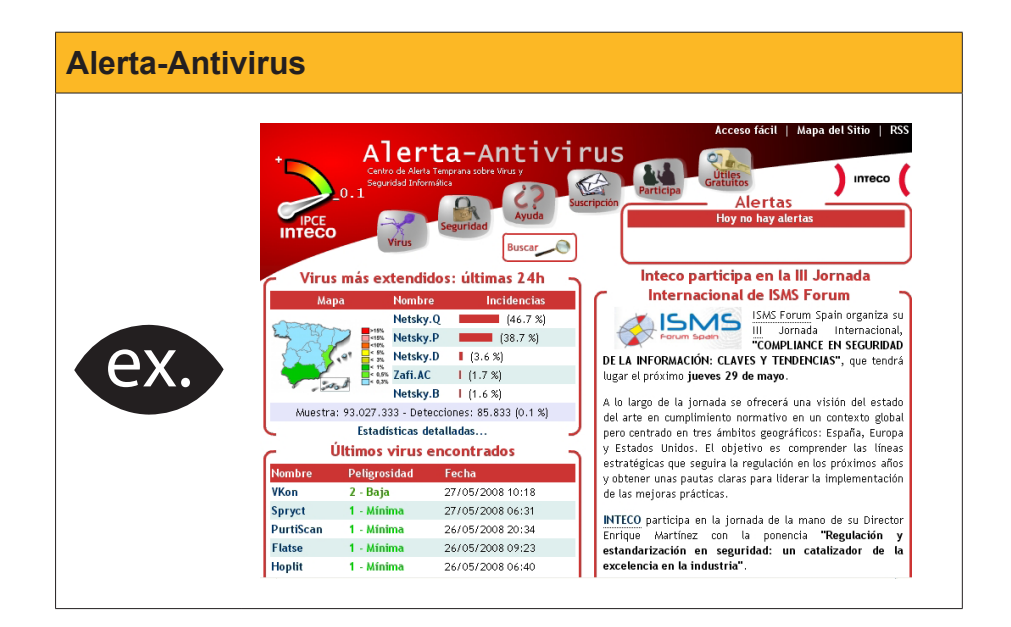

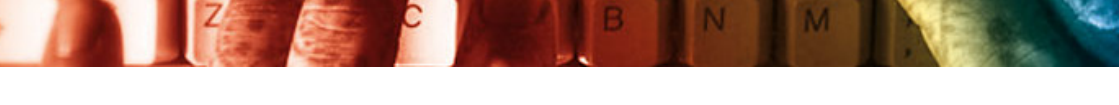

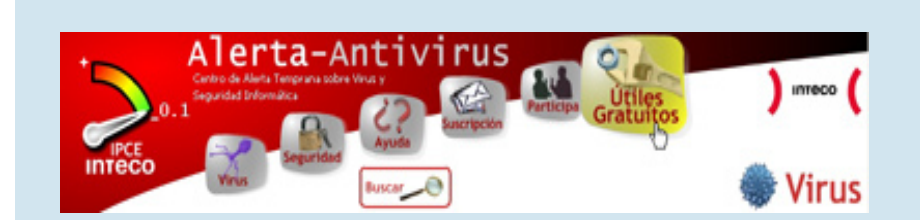

En aquesta web no solament es pot aconseguir informació actualitzada sobre els perills a la xarxa, sinó que, a més, proporciona eines per a sortir al pas d'un atac digital inesperat.

El ventall d'**utilitats** és interessant i no hi ha dubte que és convenient fer una passejada per a aprendre una mica més sobre els problemes que poden aparèixer a la xarxa.

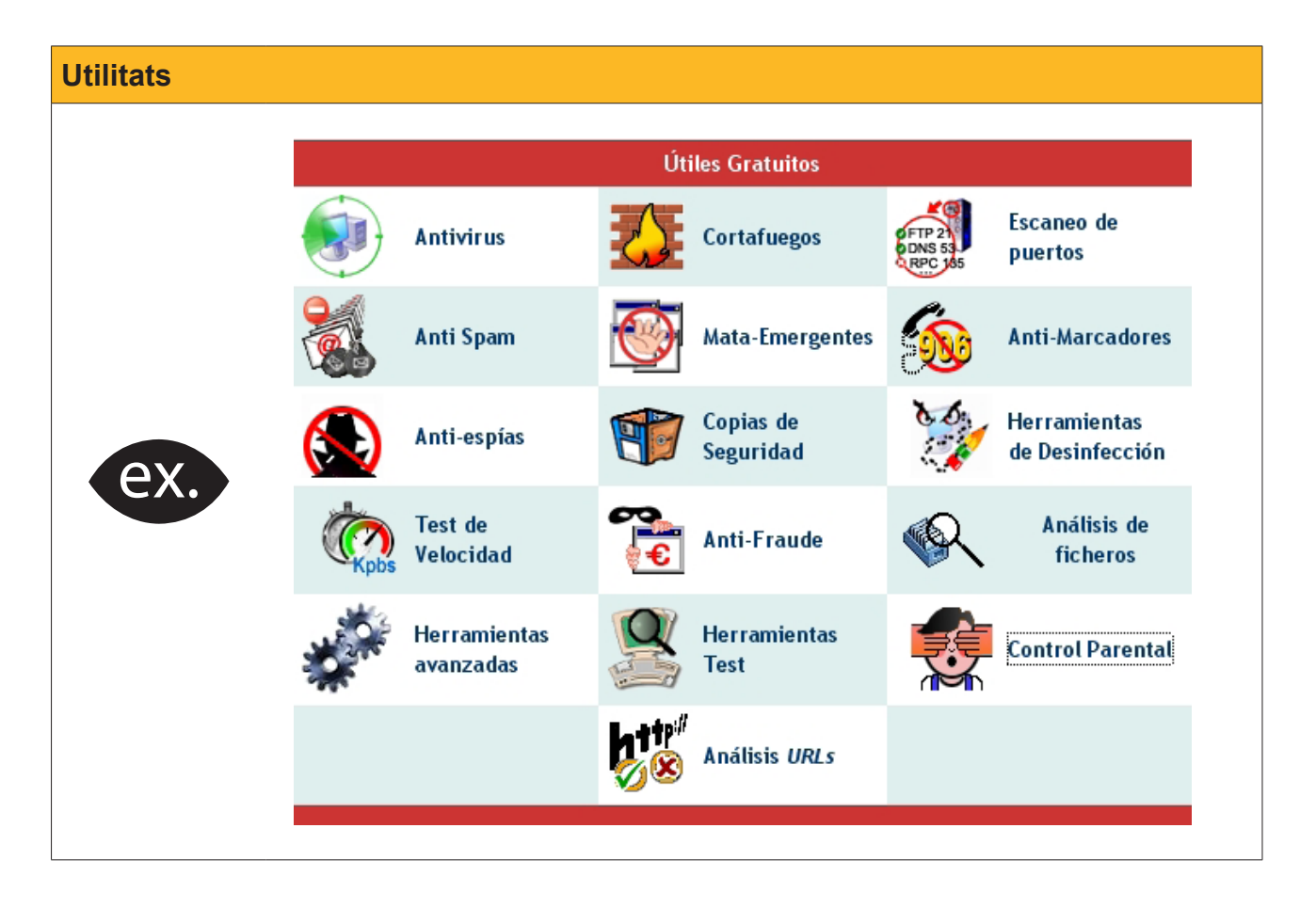

Tal com dèiem, sempre hi ha la possibilitat de recórrer a una solució en línia. Aquestes poden ser de dos tipus:

- Un examen o escaneig total del PC, fet mitjançant la connexió d'Internet o
- l'enviament, a través de la xarxa, del fitxer dubtós per a la seva posterior anàlisi.

En el primer cas, els antivirus següents en línia poden fer un examen de l'ordinador per d'Internet.

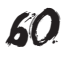

| Características de los antivirus en línea |        |            |                        |                          |                                |              |
|-------------------------------------------|--------|------------|------------------------|--------------------------|--------------------------------|--------------|
|                                           | Idioma | Navegador* | ¿Elección de<br>datos? | ¿Escanea<br>directorios? | ¿Escanea fich.<br>comprimidos? | Desinfección |
| Panda Sw.                                 | 6      | IE         | $\checkmark$           | $\checkmark$             | $\checkmark$                   | $\checkmark$ |
| Trend Micro                               | 6      | IE, FF     | $\checkmark$           | $\checkmark$             | $\checkmark$                   | $\checkmark$ |
| McAfee                                    | 4      | IE         | $\checkmark$           | $\checkmark$             | $\checkmark$                   | ×            |
| BitDefender                               | ж      | IE         | $\checkmark$           | $\checkmark$             | $\checkmark$                   | $\checkmark$ |
| PC Pitstop                                | ×      | IE         | $\checkmark$           | $\checkmark$             | $\checkmark$                   | ×            |
| Symantec                                  | ×      | IE         | ×                      | $\checkmark$             | ×                              | ×            |
| ESET                                      | ×      | IE         | ×                      | $\checkmark$             | $\checkmark$                   | $\checkmark$ |

Si examinem aquesta taula, veiem que unes pàgines estan en espanyol, mentre que d'altres estan en anglès. Alguns antivirus **en línia** examinen els directoris del PC i, si troben arxius maliciosos, els eliminen. No obstant això, alguns serveis només informen dels arxius infectats i del nom del virus, però no porten a terme l'última acció, que és desinfectar la màquina. Un exemple d'aquestes limitacions són els antivirus **McAfee** i **Symantec**.

## Serveis gratuïts de seguretat

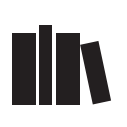

Trobaràs més informació sobre aquests serveis gratuïts en el lloc web d'**Alerta Antivirus**, domini que pertany a l'Institut Nacional de Tecnologies de la Comunicació (INTECO), entitat adscrita a la Secretaria d'Estat de Telecomunicacions i per a la Societat de la Informació.

Respecte a les seus que poden examinar arxius sospitosos, cal ressenyar *Virus Total*, servei gratuït desenvolupat per **Hispasec**, laboratori independent de seguretat informàtica, l'adreça web de la qual és la següent: www. virustotal.com/es/

| Virus total |                                                                                                    |
|-------------|----------------------------------------------------------------------------------------------------|
| ex.         | Virustotal es un servicio de análisis de archivos sospechosos que permite detectar virus, gusanos, troyanos, y malware en general. Ma información   Maílisis Buscar Hashes Estadísticas Email/Uploader Sobre VT   Seleccione un archivo   Nuel de Carga () () () () () () () () () () () () () |
|             | Si deseas también puedes enviar <u>usando tu cliente de correo electrónico</u> .                                                                                                    |

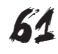

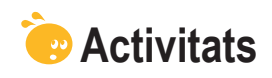

Indica si els enunciats següents són vertaders o falsos.

|                                                                                                    | V | F |
|----------------------------------------------------------------------------------------------------|---|---|
| Malware significa funcionament inadequat del PC.                                                                                                    |   |   |
| L'acció d'alguns virus pot provocar la desaparició de programes del PC.                                                                                        |   |   |
| A Internet hi ha cucs digitals.                                                                                                    |   |   |
| Els cavalls de Troia poden introduir espies al vostre PC que copien dades sensibles sense coneixement del seu propietari.                                      |   |   |
| Un <i>keylogger</i> és un malware que apunta les dades que es van escrivint amb el teclat i en fa un ús fraudulent.                                            |   |   |
| Alguns programes espies recullen informació sobre les pàgines<br>que visita l'usuari del PC per, posteriorment, enviar publicitat sobre<br>les seves aficions. |   |   |
| <i>Phising,</i> derivada de l'anglès pescar, i significa que hi ha llocs a Internet on s'explica com pescar.                                                   |   |   |
| Una falsa alarma ( <i>hoax</i> ) és una llegenda urbana o engany, una informació falsa que circula per Internet a la que es va donant crèdit.                  |   |   |
| Els antivirus són fàrmacs que es venen per Internet.                                                                                                    |   |   |
| En general, quan s'acaba d'instal·lar un programa contra el programari maliciós, es fa un escaneig del PC.                                                     |   |   |
| Un cop obert un programa contra els virus, se'n situa una icona al costat del rellotge a la barra de tasques.                                                  |   |   |
| L'operació d'escaneig i neteja de programari maliciós hauria de ser, com a mínim, setmanal.                                                                    |   |   |
| Un ordinador, per a gaudir d'una protecció bàsica, hauria de tenir instal·lat un tallafocs, un antivirus i un programa antiespies.                             |   |   |

÷

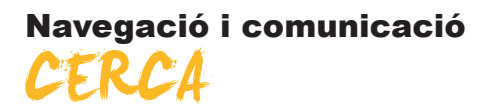

Navegar. Aquest és el terme clau del tema que veurem. Internet és un gran llibre obert que està a l'abast de tothom. Però, pera això, cal aprendre a dominar unes mínimes tècniques -i aquest és l'objectiu del present tema- que ens permetran trobar, ràpidament, una informació determinada, seleccionar-la i, si és del nostre interès, guardar-la al nostre PC.

En aquest tema, tractarem els subtemes següents:

- Els navegadors.
- Components bàsics d'un navegador.
- Viatjant pel món.
- Cerques a Internet.

Al final del tema, trobaràs una activitat per a desenvolupar que et permetrà saber si ha assimilat els conceptes que s'hi ha treballat.

# Els navegadors

Un **navegador web** o **explorador web** (de l'anglès, *navigator* o *browser*) és una aplicació que permet visualitzar (i baixar) documents d'**hipertext** (i multimèdia), escrits en llenguatge **HTML**, és a dir, per a examinar les pàgines web. Aquesta xarxa de documents, com hem comentat, forma la World Wide Web (WWW).

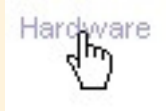

Hipertext és aquell document que conté hipervincles o enllaços, vincles que permeten desplaçar-se, immediatament, a una altra part del mateix document o a un altre document situat en el mateix lloc web o en un altre. El punter del ratolí, situat a sobre de l'enllaç (podent ser aquest un text o una imatge), es converteix en una mà, i només caldrà fer un clic per traslladar-se.

**Navegar** consisteix a passar d'un document a un altre través dels hipervincles, és a dir, passejar per la World Wide Web i fer un exercici d'observació i lectura no lineal.

## Breu història dels navegadors

Internet és un fenomen recent. El món web, tot i la seva expansió per molts racons del globus, té una història molt curta, i és interessant fer una ullada a la seva prehistòria per a comprendre que Internet, i en concret la **web**, tal com la coneixem en el present, serà molt diferent en un futur no gaire llunyà. Vegem-ne per què.

Al principi, la web va ser només text. Va ser un gran avenç. Un text que s'havia escrit a Nova York podia ser llegit, en qüestió de minuts, a Tòquio, Londres, Barcelona o Nicaragua, per a posar alguns exemples. Però, des del punt de vista formal, era molt simple...

El **Gopher**, que va aparèixer l'any 1991, va ser un predecessor de la xarxa. Bàsicament, era un fitxer de text que no contenia hiperenllaços ni mostrava imatges en el mateix document. Mitjançant menús, molt elementals, donava accés a informació textual o d'imatges.

| Internet Copher ©1991-1993 University of Himesota.     Servicio de Informacion red biblios C.S.I.C     Diccionaris     Archie     Tots els Gophers del mon/All the Gopher Servers in the World     Archie     Search ALL with veronica (4800 servers ) using veronica     Library of Congress Online Systems     Connect to LOCIS (Public Users - No Password Needed)     Cotalogo de la Universitat de Valencia                                                                                                    |
|----------------------------------------------------------------------------------------------------|
| Servicio de Informacion red biblios C.S.I.C<br>Diccionaris<br>Archie<br>Tots els Gophers del mon/All the Gopher Servers in the World<br>Archie<br>Search ALL with veronica (4800 servers ) using veronica<br>Dibrary of Congress Online Systems<br>© Connect to LOCIS (Public Users - No Password Needed)<br>© Catalogo de la Universitat de Valencia                                                                                                    |
| WARS databases core of the childrand / function / function / functio |

El **Gopher** va ser substituït, al cap de poc temps, pel primer navegador de la història, el **violaWWW**, i, posteriorment, l'any 1993, pel programa **Mosaic**, que és considerat com l'antecedent dels navegadors actuals.

| ▼Onerations ▼Navination ▼Guides ▼He                                                                                                    | In                                            |
|----------------------------------------------------------------------------------------------------|-----------------------------------------------|
| Viola Central What's New?                                                                                                    | <u>, , , , , , , , , , , , , , , , , , , </u> |
| ViolaWWW Hypermedia Browser (V 3.3)                                                                                                    |                                               |
| Warning: this is a <i>bebta</i> release of ViolaWWW. Updates of this software may<br>be found in ftp://ftp.com.com/pub/wwi/viola. Bug reports, etc, would be<br>greatly appreciated. |                                               |
| Viola<br>WorldWideWeb<br>Hypermedia Browser                                                                                                    |                                               |
| ViolaWWW is a <u>World Wide Web</u> browser. ViolaWWW is built using the <u>Viola</u><br>hypermedialanguage/toolkit, and now also comes with <u>a Motif front end</u> .              |                                               |
| Viola's support of HTML 3.0 (aka HTML+) so far includes:                                                                                                    |                                               |
| <ul> <li>Paragraph as container.</li> <li>Nesting lists.</li> </ul>                                                                                                    |                                               |
| <ul> <li>Input forms.</li> </ul>                                                                                                    |                                               |
| <ul> <li>Tables.</li> <li>UNLihttp://berkeleu.org.com/proj/wipla/ww/about 3.3 htpl</li> </ul>                                                                                        | +                                             |
| DEFILICION AND A REPORT OF CONTRACT AND A TOTAL AND ADDREED OF A TOTAL AND ADDREED OF A TOTAL AND ADDREED OF A                                                                       | Ø                                             |
| Viola WWW                                                                                                    |                                               |
| Font: http://en.wikipedia.org/wiki/Image:ViolaWWW.png                                                                                                    |                                               |

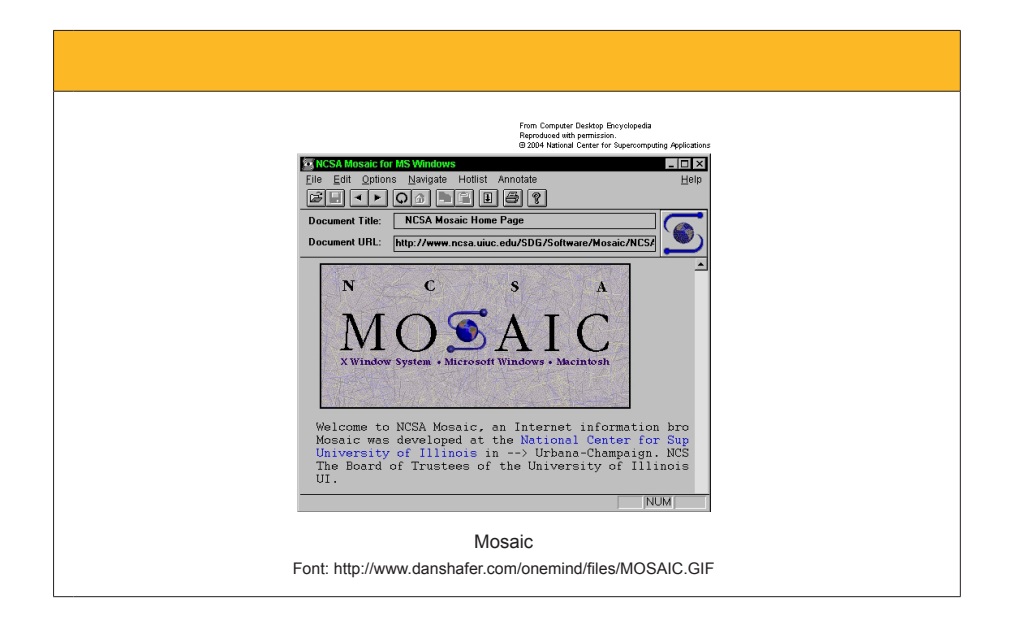

Dels navegadors actuals, destaquen els dos següents:

#### Internet Explorer

Ve inclòs en el sistema operatiu de Windows, i la seva última versió és la 7.0.

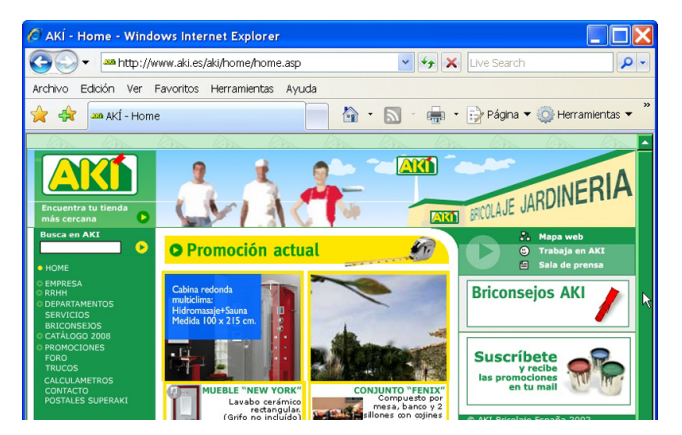

## Mozilla Firefox

Programa de navegació gratuït. Firefox és un dels navegadors més innovadors.

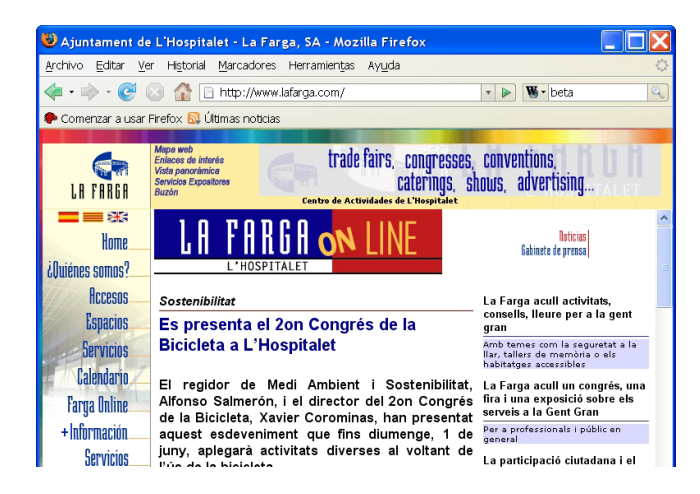

Els dos navegadors esmentats han donat pas a altres que els segueixen els passos, com **Maxthon, Avant, Kmeleon**, etc.

A propòsit dels navegadors, és aconsellable tenir-ne instal·lats a l'ordinador dos com a mínim, ja que en alguns llocs web funciona millor **Internet Explorer**, mentre que en d'altres és més segur utilitzar **Firefox**.

Seran aquests els navegadors que ens permetran navegar els propers anys per Internet? Actualment, hi ha una altra generació de navegadors com **Flock**.

| Flock                                                                                                    |
|----------------------------------------------------------------------------------------------------|
| Note that the server is the server is the se |
|                                                                                                    |

# Quina versió tinc de navegador?

Els navegadors estan en constant canvi, especialment per la necessitat de perfeccionar els programes i neutralitzar els codis maliciosos ocults en el llenguatge de les pàgines web. Per això, és molt recomanable anar actualitzant aquestes eines web. Com fer-ho?

Al menú **Ajuda** (en el **Firefox**) o al menú **Eines** (en **Internet Explorer**), tindrem l'opció de renovar el nostre navegador. És recomanable fer-ho periòdicament. Encara que aquestes aplicacions s'acostumen a actualitzar de forma automàtica, no està de més estar-ne al cas.

Així doncs, sempre podem intentar-ho; després, el navegador ja ens donarà la resposta.

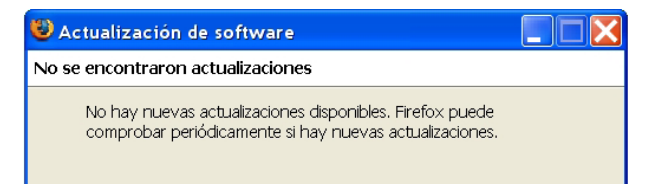

## Actualització Firefox

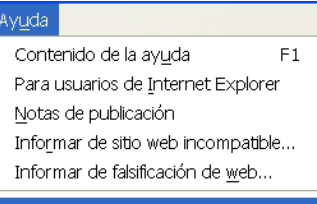

Buscar actualizaciones...

#### Actualització Explorer

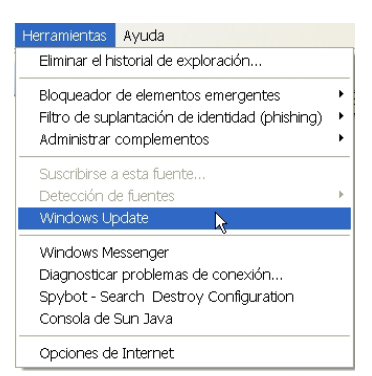

# Components bàsics d'un navegador

Els navegadors actuals tenen una estructura similar. Utilitzarem el navegador gratuït **Firefox** per a comentar els elements bàsics d'aquest tipus de programes.

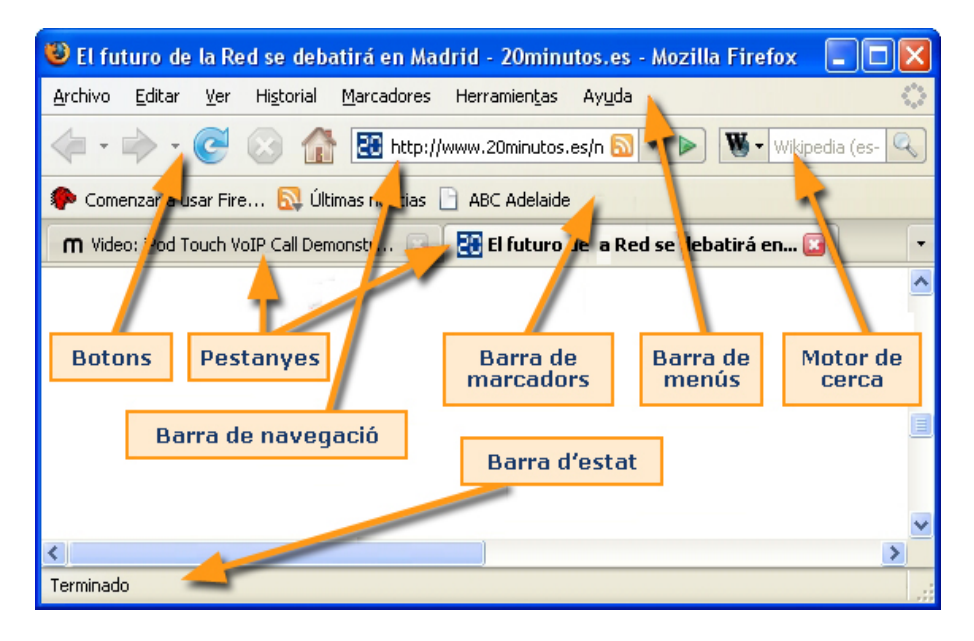

Els navegadors, igual que moltes altres aplicacions que s'executen en Windows, tenen una interfície formada per una finestra que conté **diverses barres.** Repassem les que mostra la imatge anterior.

La **barra de menús** integra unes opcions conegudes (**Arxiu, Edita, Veure**) amb característiques també conegudes (com **Desa, Imprimeix, Copia, Enganxa**, etc.). Tanmateix, apareixen altres opcions, Marcadors i **Historial**, que examinarem més endavant.

La **barra de navegació** engloba diversos botons, igual que la barra d'adreça web i el motor de cerca.

A la barra de direcció (o **URL**, localitzador uniforme de recursos) és on escriurem l'**adreça de la pàgina** a la qual volem accedir.

| ₩ http://www.lavanguardia.es/ | 🔊 🔹 🕨 |
|-------------------------------|-------|
|                               |       |

Els botons de la barra de navegació ens permeten el següent:

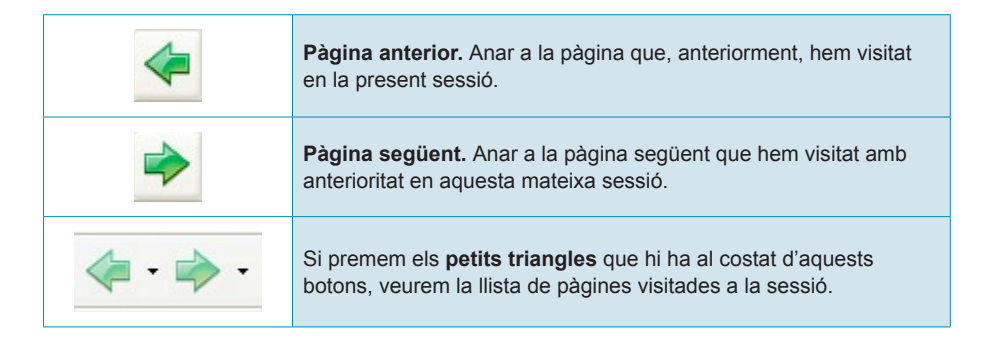

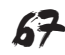

| C          | <b>Recarregar la pàgina.</b> Aquest botó és útil quan la connexió s'interromp o la pàgina no s'ha carregat correctament (per exemple, falten imatges, etc.).                 |
|------------|----------------------------------------------------------------------------------------------------|
|            | Aturar la càrrega. Serveix per a anul·lar la connexió amb una pàgina, ja sigui per a tancar el so d'un anunci, un videoclip o blocar un lloc web que ens ocasiona problemes. |
|            | <b>Pàgina d'inici.</b> És l'adreça web que activarà el navegador quan l'obrim.                                                                                               |
| $\bigcirc$ | <b>Icona</b> que apareix a la dreta de la barra de navegació i que està en moviment indicant que s'està carregant la pàgina web sol.licitada.                                |

# Les pestanyes

Sovint, pot ser necessari tenir obertes diverses pàgines web a la vegada. Una manera de fer-ho és aprofitant la tècnica de pestanyes que ofereix **Firefox**. Observa l'animació següent sobre com crear i obrir pestanyes.

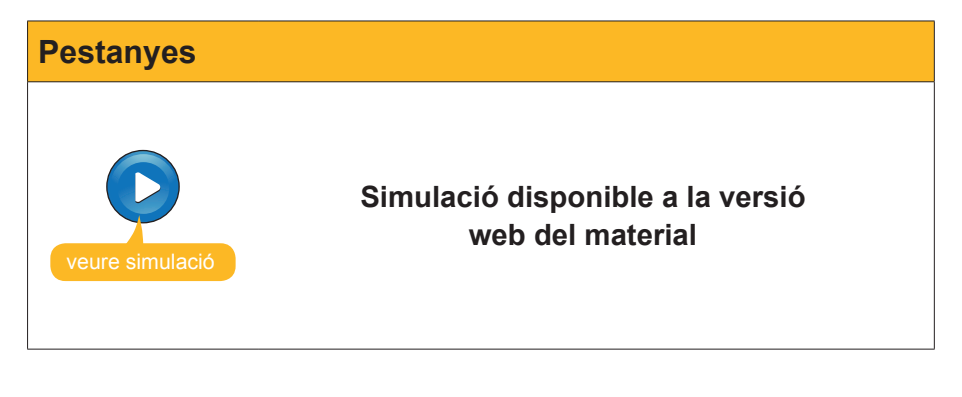

Utilitzar el sistema de pestanyes estalvia recursos (només s'obre **Firefox** una sola vegada!), i evita, així, el descontrol de tenir moltes finestres obertes.

# Adreces d'interès

El navegador és una de les eines que més utilitzen els usuaris d'Internet per a moure's pel **ciberespai**. Dintre de molt poc, navegar per Internet serà per a tu una activitat quotidià i començaràs a freqüentar moltes adreces web, de vegades gairebé a diari. És per això que és convenient utilitzar un sistema que t'eviti haver d'escriure, repetidament, les adreces o URL de les pàgines web que vols visitar. Els navegadors disposen d'un sistema per a crear una llista d'adreces favorites. Són els **preferits** (com els anomena **Internet Explorer**) o les **adreces d'interès** (com els anomena **Firefox**). A continuació, veurem com operar-hi.

En l'animació següent, veuràs com crear **adreces d'interès** i com traslladar alguna de les adreces que es visiten amb més freqüència a la barra d'adreces d'interès.

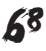

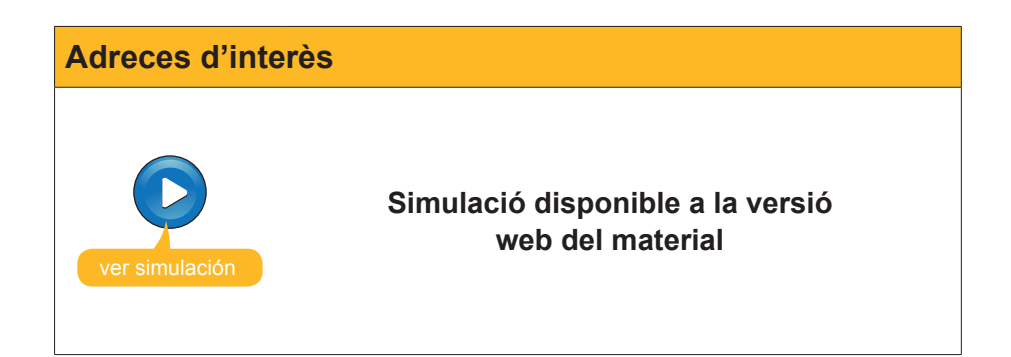

Com hauràs vist, les adreces d'interès situades a la seva **barra específica** són uns elements perfectes per a accedir amb facilitat a les adreces més freqüentades.

| Adreces d'interès                                                                                               |  |  |  |  |
|----------------------------------------------------------------------------------------------------|--|--|--|--|
| 😻 Prensaescrita, com * - Mozilla Firefox                                                                        |  |  |  |  |
| Archivo Editar Ver Historial Marcadores Herramiențas Ayuda                                                      |  |  |  |  |
| Comenzar a usar Firefox 🔝 Últimas noticias 🛄 Infojobs 📄 Idiomas online 🔍 Viajar 🛸 Música 📆 Todos los periódicos |  |  |  |  |

Hi ha molts llocs web que resulten interessants, igual com hi ha molts llocs en una gran ciutat queval la pena visitar sovint. Així, doncs, pot arribar el dia en què la barra de les adreces d'interès la tinguem molt plena. Què fer aleshores?

Podem crear una carpeta i desar-hi allà algunes de les adreces d'interès

Situats sobre de la barra d'adreces d'interès, amb ajuda del menú de context, crearem una **carpeta**.

| Crear carpetes                                                                                                    |                                                                                                    |  |  |  |
|----------------------------------------------------------------------------------------------------|----------------------------------------------------------------------------------------------------|--|--|--|
| ciones - Mozilla Firefox<br>terramien <u>t</u> as Ayuda<br>njar.com/                                                                                                    | Viajar * Música<br>Suscri<br>Nuevo <u>m</u> arcador                                                                                                    |  |  |  |
| s                                                                                                    | e     Content     Nuevo separador       oteles     0 El Blor     Cortar       0 Pago     Coplar       HOTELES     Pegar                                          |  |  |  |
| .TAS DE VIAJES       a de Mar Spa & Beach     76 €       pona Ruta a Caballo     85 €       res Naturaleza y     88 €       snomia     129 €       s Multiaventura     143 €       rca Oferta 8 días     173 € | OFERTAS DE     Eliminar       Super ofertas d     Ordenar por nombre       Especial familia     Propiedades       Spa & relax desde     Palacios de Europa desde |  |  |  |

En l'animació següent, veuràs com fer el procés d'anar guardant algunes adreces d'interès i, finalment, com obrir en pestanyes totes les adreces web de la carpeta.

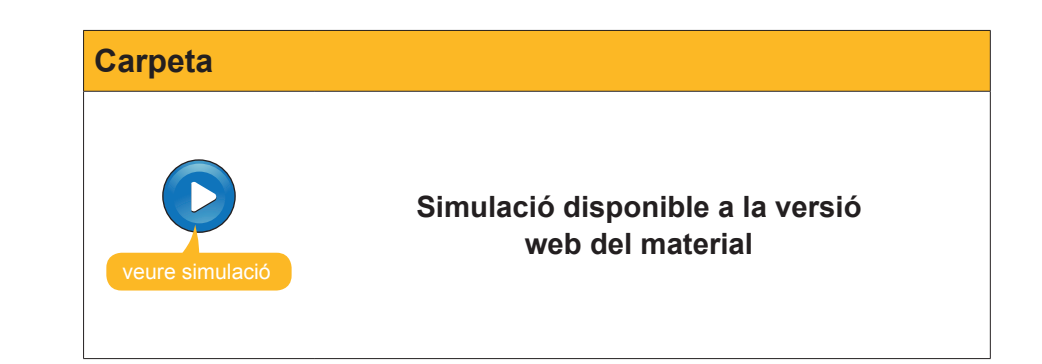

## Historial

Avui t'ha vingut al cap una informació que vas veure en una pàgina web que vas visitar ahir. Llàstima que no vas anotar-te'n l'adreça. El navegador podrà ajudar-te a trobar-la de nou?

Una opció serà examinar què guarda el navegador a la barra d'adreces.

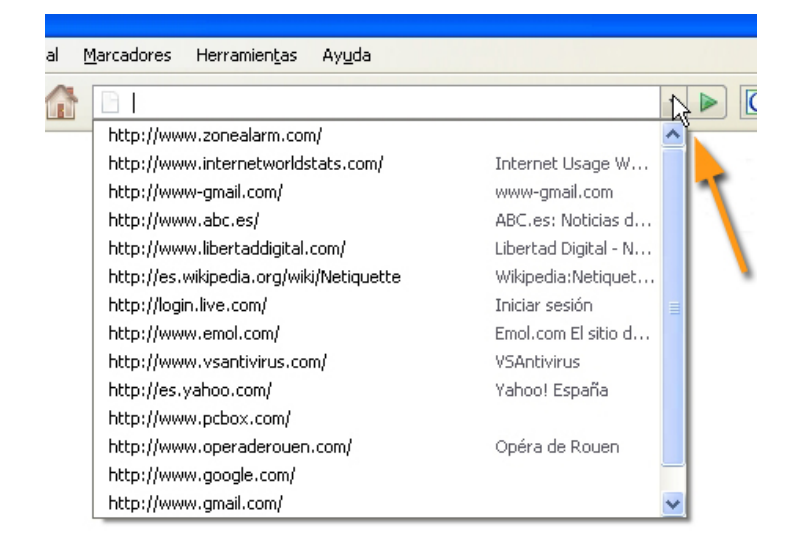

Si no hi apareix aquí, encara ens queda una carta per jugar: examinar l'historial de la navegació. Donarem l'**ordre pertinent** per a obrir aquesta finestra.

| Anterio             | ,                                 |                                                             | Alt+Flecha izquierda              |
|---------------------|-----------------------------------|-------------------------------------------------------------|-----------------------------------|
| Siguien             | e                                 |                                                             | Alt+Flecha derecha                |
| Inicio              |                                   |                                                             | Alt+Inicio                        |
| Localiza<br>Resulta | dor Uniforme d<br>dos de la búsqu | le Recursos - Wikipedia, la<br>ueda - Wikipedia, la enciclo | enciclopedia libre<br>pedia libre |

Ara, a la finestra que apareix a l'esquerra del navegador, només queda buscar la data i la pàgina que vam visitar fa uns pocs dies.

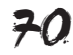

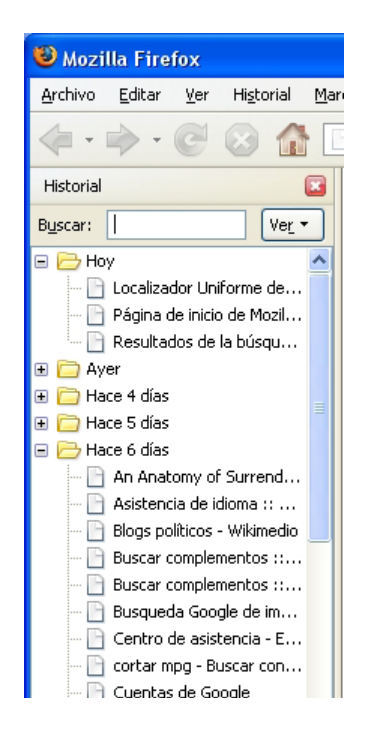

# Desar una pàgina web

En altres mòduls, hauràs conegut la tècnica de com guardar documents de text o imatges. Les pàgines web també es poden guardar a l'ordinador, per a poder-les examinar posteriorment. Des del menú **Fitxer> Anomena i desa**, podrem tirar endavant aquesta acció.

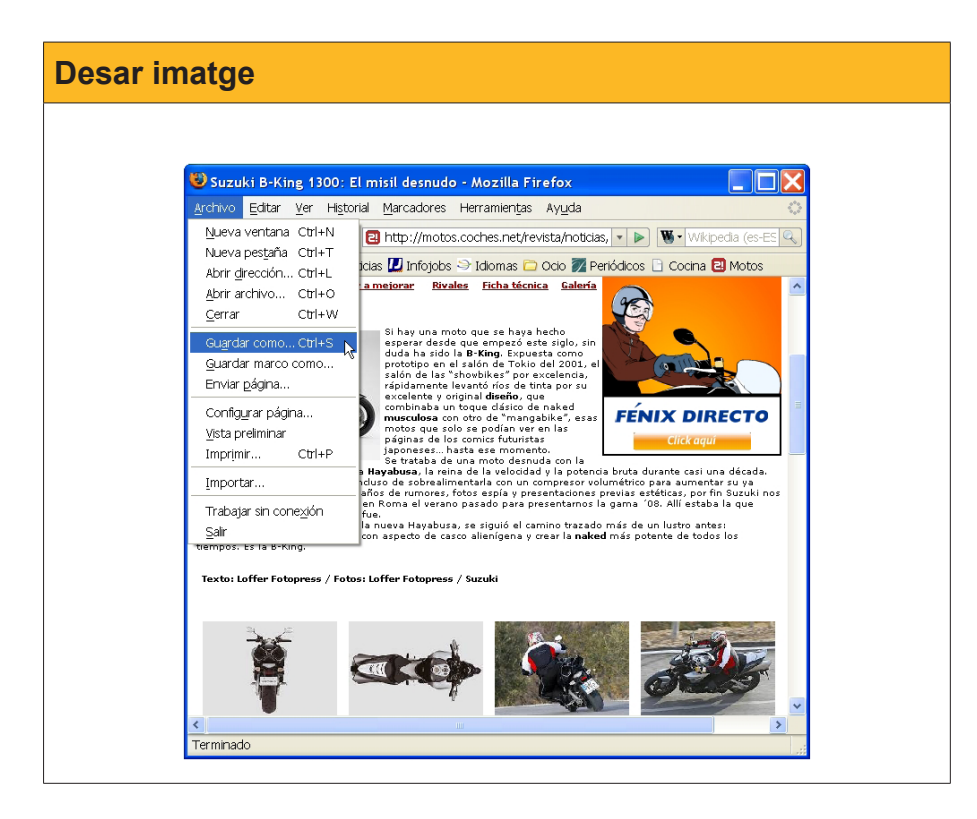

Encara que els navegadors ens donen diverses opcions per a desar, és recomanable triar la de **pàgina web, completa.** 

| Guardar como       Image: como for the securitorio         Guardar en:       Image: como for the securitorio         Image: como for the securitorio       Image: como for the securitorio         Image: como for the securitorio       Image: como for the securitorio         Image: como for the securitorio       Image: como for the securitorio         Image: como for the securitorio       Image: como for the securitorio         Image: como for the securitorio       Image: como for the securitorio         Image: como for the securitorio       Image: como for the securitorio         Image: como for the securitorio       Image: como for the securitorio         Image: como for the securitorio       Image: como for the securitorio         Image: como for the securitorio       Image: como for the securitorio         Image: como for the securitorio       Image: como for the securitorio         Image: como for the securitorio       Image: como for the securitorio         Image: como for the securitorio       Image: como for the securitorio         Image: como for the security of the security of the secu                                                                                                    | 🕲 Suzuki B-Kin                                                   | ig 1300: El                                                                                | misil desnudo - Mozilla Firefox                                                          |       | _  |                 |
|----------------------------------------------------------------------------------------------------|------------------------------------------------------------------|--------------------------------------------------------------------------------------------|------------------------------------------------------------------------------------------|-------|----|-----------------|
| Guardar en:                                                                                                    | Guardar como                                                     | Guardar como                                                                               |                                                                                          |       |    |                 |
| Image: Second second second | Guar <u>d</u> ar en:                                             | Escritori                                                                                  | D                                                                                        | ✓ G Ø | 🦻▼ |                 |
| Mis sitios de red<br>Nombre: noticia.cfm<br>Tipo: Página web, completa<br>Página web, sólo HTML<br>Archivos de texto<br>Todos los archivos                                                                                                    | Documentos<br>recientes<br>Escritorio<br>Mis documentos<br>Mi PC | Mis docur<br>Mis Mis 2003<br>Caja de p<br>Ocure<br>Docure<br>Inágenes<br>Informes<br>MI PC | rentos<br>de red<br>rogramas<br>itación                                                  |       |    |                 |
| Tipp:     Página web, completa     Cancelar       Página web, sólo HTML     Archivos de texto     Archivos de texto                                                                                                    | Mis sitios de red                                                | Nombre:                                                                                    | noticia.cfm                                                                              |       | ~  | <u>G</u> uardar |
| Página web, sóla HTML<br>Página web, sóla HTML<br>Archivos de texto<br>Todos los archivos                                                                                                    |                                                                  | Tip <u>o</u> :                                                                             | Página web, completa                                                                     |       | ~  | Cancelar        |
|                                                                                                    |                                                                  |                                                                                            | Página web, completa<br>Página web, sólo HTML<br>Archivos de texto<br>Todos los archivos |       |    | ~               |

Com a resultat de l'acció de desar la pàgina web, apareixeran dos objectes nous al nostre PC: Un fitxer **html** (amb el text del document) i una carpeta (amb les imatges i altres elements de la web).

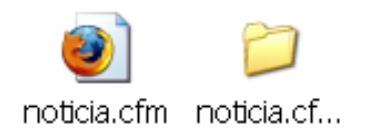

Per a examinar el document **web** (*html*), només haurem d'anar a l'àmbit on l'hem desat i, amb un doble clic amb el ratolí, obrirem el document en el navegador. Si observes la imatge següent, veuràs que la pàgina web que mostra el navegador està situada al disc dur (**C**:) de l'ordinador de l'usuari i ha desaparegut un anunci de la pàgina web.

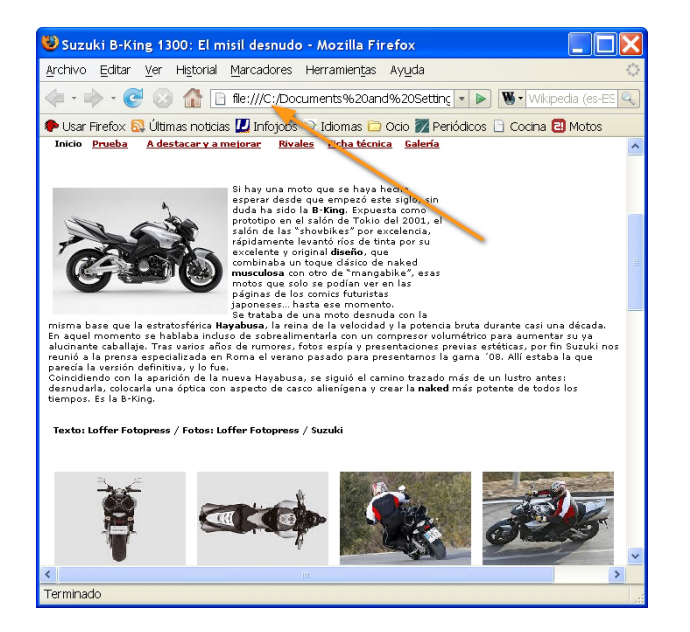
## **Desar imatges**

A Internet, hi ha imatges fabuloses, i algunes arriben a ser autèntiques obres d'art que molts aficionats no dubten a compartir-les a la xarxa. Com baixar alguna d'aquestes imatges?

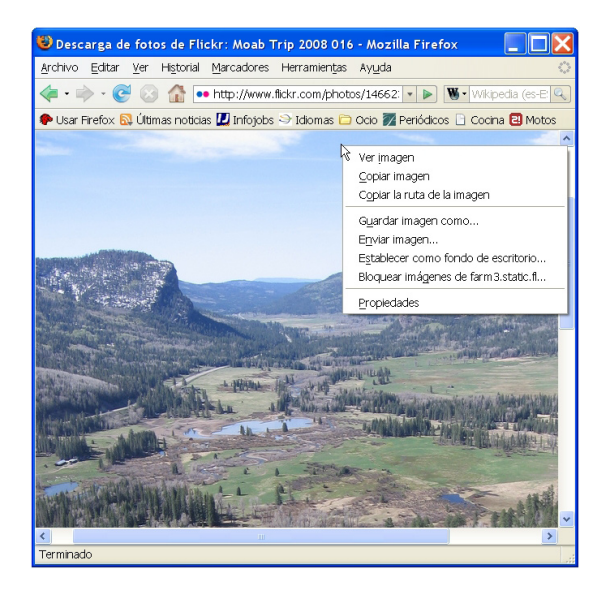

Observeu que, situat el ratolí damunt de la imatge, mitjançant el menú de context, apareixen una sèrie d'opcions que podem aplicar a aquest tipus d'objectes. Per exemple, podem...

Copiar la imatge i enganxar-la en un document de text.

Desa la imatge de manera semblant a com ho fem amb altres documents.

També podem establir la imatge com a fons d'escriptori.

# Fons d'escriptori

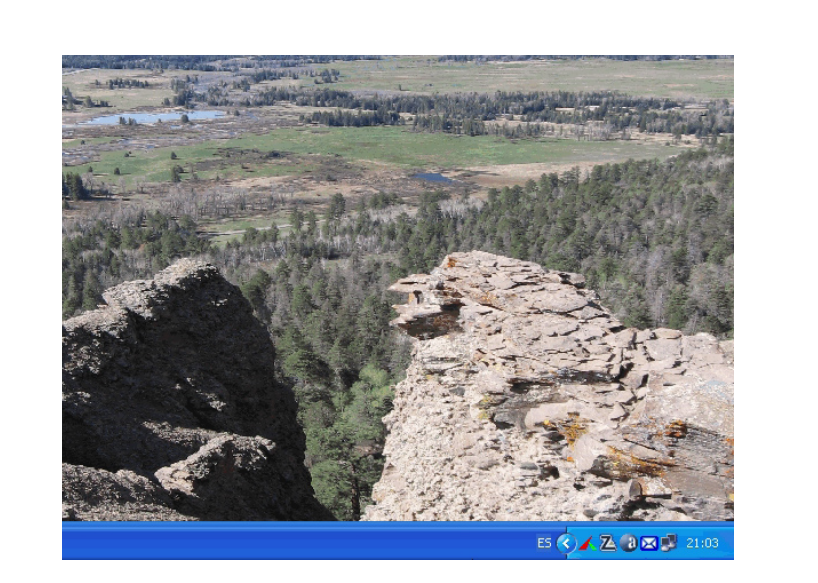

## Imprimeix una pàgina web

Segur que arribarà un dia en que t'atreviràs a imprimir una primera pàgina web. Imprimir aquest tipus de pàgines no comporta cap problema. En alguns llocs web, en especial de publicacions, com diaris en la xarxa, tenen preparats alguns mecanismes perquè la impressió sigui del tot idònia.

Per exemple, en l'animació següent veurem com imprimir a partir d'una icona que la mateixa web posa a disposició de l'usuari.

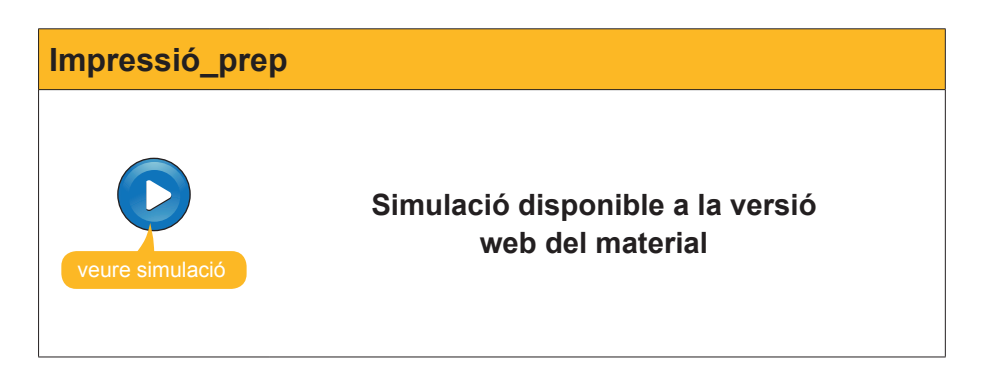

No obstant això, altres vegades haurem de configurar nosaltres mateixos el document per a imprimir-lo de manera adequada. Per a això, recorrerem al menú **Fitxer> Visualització prèvia** (o *Visualització prèvia d'impressió*, a **Internet Explorer**). En l'animació següent veuràs com efectuar alguns canvis, previs a la impressió.

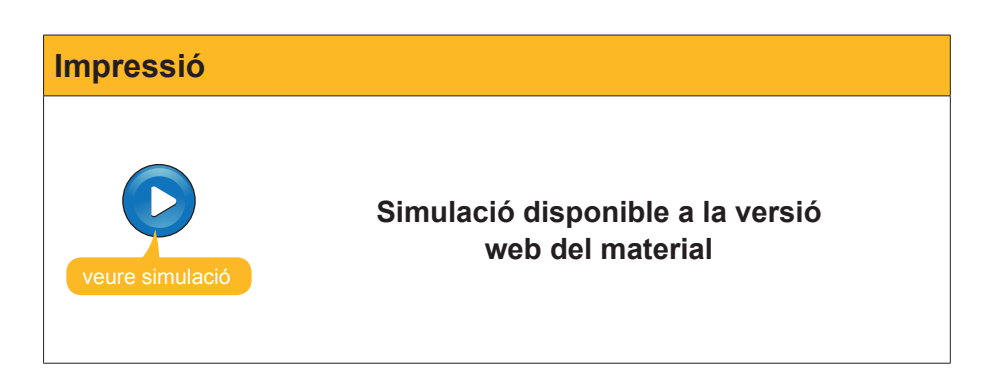

## El menú de context en una pàgina web

En aquest nivell dels temes que anem tractant, hauràs observat que el botó dret del ratolí (que ens mostra sempre algun **menú de context**) és una bona via per a obtenir recursos digitals. Així, situats a sobre d'un enllaç, el menú de context ens ofereix les possibilitats següents:

- Obrir l'enllaç en una nova finestra.
- Obrir l'enllaç, sobre el qual estem, en una nova pestanya.
- Afegir aquest enllaç a la nostra llista d'adreces d'interès, per a una posterior consulta.
- Desar la pàgina com a document (però no, necessàriament, amb les imatges), a partir de l'opció Anomena i desa l'enllaç com...
- Copiar la ruta de l'enllaç (és a dir, l'adreça de la pàgina web, com, per exemple: http://www.muchoviaje.com/). Aquesta opció pot servir si volem traspassar a un document de text una adreça web.

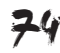

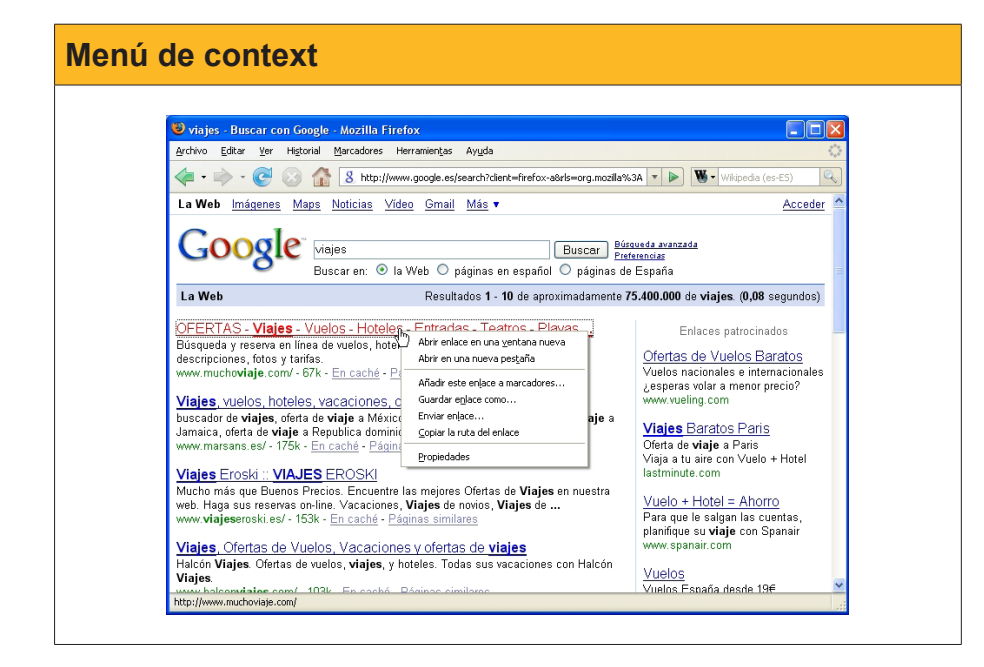

## Desa fitxers

Una altra opció interessant, en el terreny de desar coses, està en la possibilitat de desar altres fitxers (més enllà de les pàgines web i de les imatges) com fitxers d'àudio (com música) MP3. Vegem-ho.

Una cosa que en aquests darrers temps ha irromput amb força, en paral·lel als viatges en avió a baix cost, són les *audioguies*, petits fitxers MP3 on s'explica un monument, es comenten les característiques d'una catedral o es glossen les obres d'art d'un museu. Aquests fitxers d'àudio, un cop baixats al nostre PC, es poden traspassar a un reproductor de butxaca, i tenim a la nostra disposició una guia assequible i en la nostra llengua.

Els fitxers MP3, igual com d'altres fitxers de documents tipus PDF, que també abunden a Internet, es poden baixar seguint el procediment que s'indica a la imatge següent.

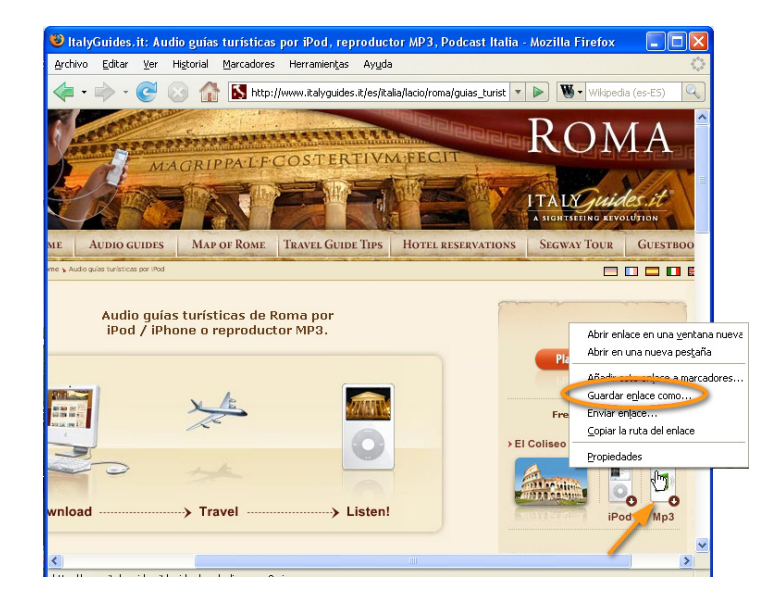

L'opció **Anomena i desa l'enllaç**... (o Anomena i desa destinació... a **Internet Explorer**) és la via adequada per a emmagatzemar al nostre PC el fitxer desitjat.

| Anomena i desa l'enllaç |                                                                                                    |                                                                                                    |  |  |
|-------------------------|----------------------------------------------------------------------------------------------------|----------------------------------------------------------------------------------------------------|--|--|
| ex.                     | Free download:         > El Coliseo         Image: Image: I | Abrir vínculo<br>Abrir vínculo en una nueva pestaña<br>Abrir vínculo en una nueva ventana<br>Guardar destino como<br>Imprimir destino<br>Mostrar imagen<br>Guardar imagen como<br>Enviar imagen por correo electrónico<br>Imprimir imagen<br>Ir a Mis imágenes<br>Establecer como fondo<br>Cortar<br>Copiar acceso directo<br>Pegar<br>Agregar a Favoritos |  |  |

El que ve a continuació ja és una cosa que tindràs molt vista...

## **Complements dels navegadors**

Els navegadors, com s'ha indicat alguna vegada, són les eines bàsiques per a circular per la xarxa. Per això, cada vegada més van assumint un major nombre de possibilitats i usos. A continuació, veurem els **complements** que, com el seu nom indica, complementen (i milloren) la potència del nostre viatge per Internet.

Menú Eines ancia, Paris o Antibes - Mozilla Firefox Marcadores Herramientas Ayuda Buscar en la web Ctrl+K http://www. Descargas Ctrl+J as 🗾 Infojobs  $\square$ Java Console prender Co<u>n</u>sola de error idiomas.com Información de la página Limpiar información privada... Ctrl+Mayús.+Supr. Opciones... LETO ATUITO!

Trobem l'opció Complements al menú Eines.

En prémer aquesta opció apareixerà una finestra que ens mostrarà els **complements** (també anomenats **extensions**) que té el nostre navegador.

Per defecte, el nostre navegador només porta una **extensió**. És del tot recomanable, quan es tingui una mica de domini del navegador i de la navegació, **obtenir extensions**.

Hi ha molts tipus d'extensions, que cada usuari pot valorar segons la seva necessitat.

En el nostre cas, i per a tenir-ho com a exemple, triarem dos complements que milloraran el nostre passeig per Internet.

A la seu dels **complements (add-ons)** del Firefox, l'oferta d'extensions és molt àmplia.

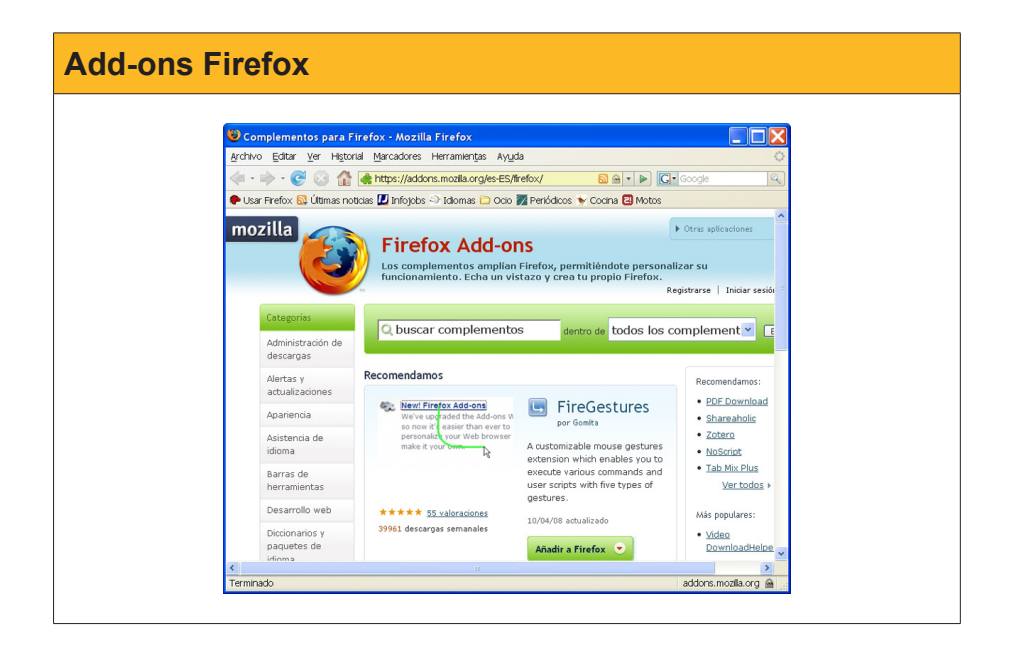

Després de llegir algunes recomanacions, triem el complement **Cooliris** i premem el botó que indica **Afegir a Firefox**.

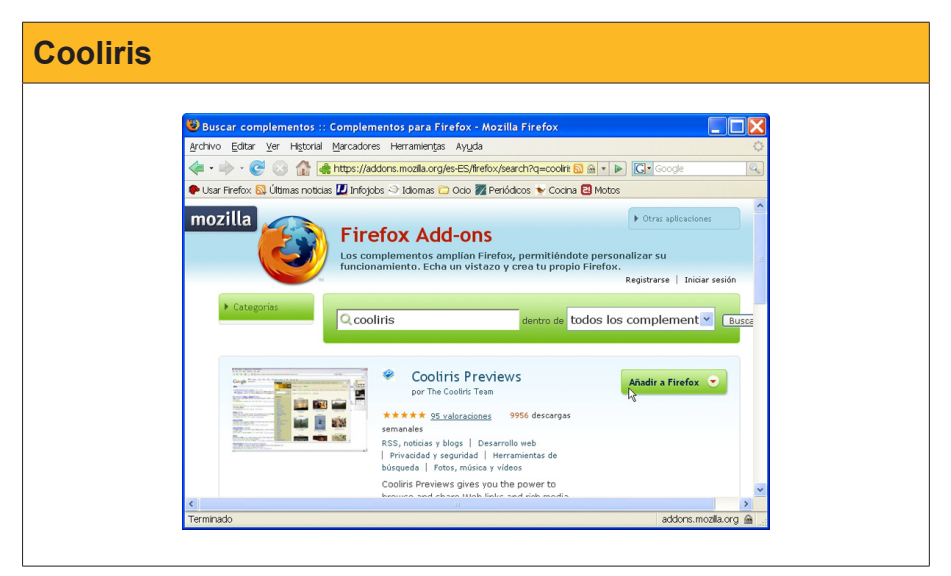

A la finestra, per a descarregar aquesta **extensió**, premem el botó **Instal·lar ara.** 

Un cop instal·lada, haurem de **reiniciar** el navegador per tal que reconegui l'existència d'aquest nou complement.

| Instal·lar i re | iniciar                                                                      |
|-----------------|------------------------------------------------------------------------------|
|                 | Instalación de software         Ha solicitado instalar el siguente elemento: |

La virtut de **Cooliris** rau en el fet que mostra un quadrilàter petit quan posem el ratolí sobre un enllaç o hipervincle i, tan aviat com traslladem el punter del ratolí a aquest quadrilàter, s'obre la pàgina web permetent una visió d'aquesta.

| Antigua Roma - Wikipedia, lapenciclopedia libre🧇         |    |
|----------------------------------------------------------|----|
| - Expansión del dominio romano: R英blica romana Imperio 📐 |    |
| 🛛 romano Imperio romano de occidente Imperio romano de 🌄 | k  |
| oriente Estados herederos del Imperio bizantino          |    |
| es.wikipedia.org/wiki/Antigua <b>_Roma</b> - 108k -      | ∕. |

Vegem en l'animació següent com utilitzar aquest complement del Firefox.

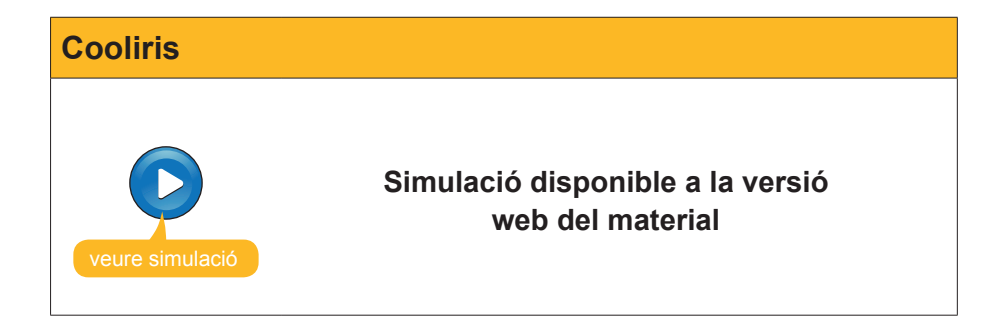

Amb una mica de pràctica, **Cooliris** serà una bona eina que t'acompanyarà en les teves passejades per Internet.

Un altre complement que mereix ser recomanat és **PicLens**. Actualment, es pot implementar tant al **Firefox** com a **Internet Explorer**. Vegem per què té tan bona fama aquesta extensió.

| Valoració us | suaris de PicLens                                                                                                    |
|--------------|----------------------------------------------------------------------------------------------------|
|              | Firefox Add-ons         Los complementos amplian Firefox, permitiêndote personalizar su funcionamiento. Echa un vistazo y crea tu propio Firefox.         Registrarse         Image: complementos amplian Firefox, permitiêndote personalizar su funcionamiento. Echa un vistazo y crea tu propio Firefox.         Registrarse         Image: complementos amplian Firefox, permitiêndote personalizar su funcionamiento. Echa un vistazo y crea tu propio Firefox.         Registrarse         Image: complementos complementos complem |

Un cop fet el mateix recorregut d'instal·lació de qualsevol complement, quan s'obre de nou **Firefox** apareix amb una **icona nova** a la finestra.

| Icona PicLens |                                                                                             |  |  |  |
|---------------|---------------------------------------------------------------------------------------------|--|--|--|
|               | 🕲 Mozilla Firefox                                                                           |  |  |  |
|               | Archivo Editar Ver Historial Marcadores Herramientas Ayuda                                  |  |  |  |
|               | 🗣 Usar Firefox 🔝 Últimas noticias 🔟 Infojobs 🌣 Idiomas 🕞 Ocio 🌠 Perlódicos 👻 Cocina 🗃 Motos |  |  |  |

Situats en una pàgina amb múltiples imatges, si premem aquest botó, obtindrem una nova interfície que ens permetrà viatjar per un món d'imatges.

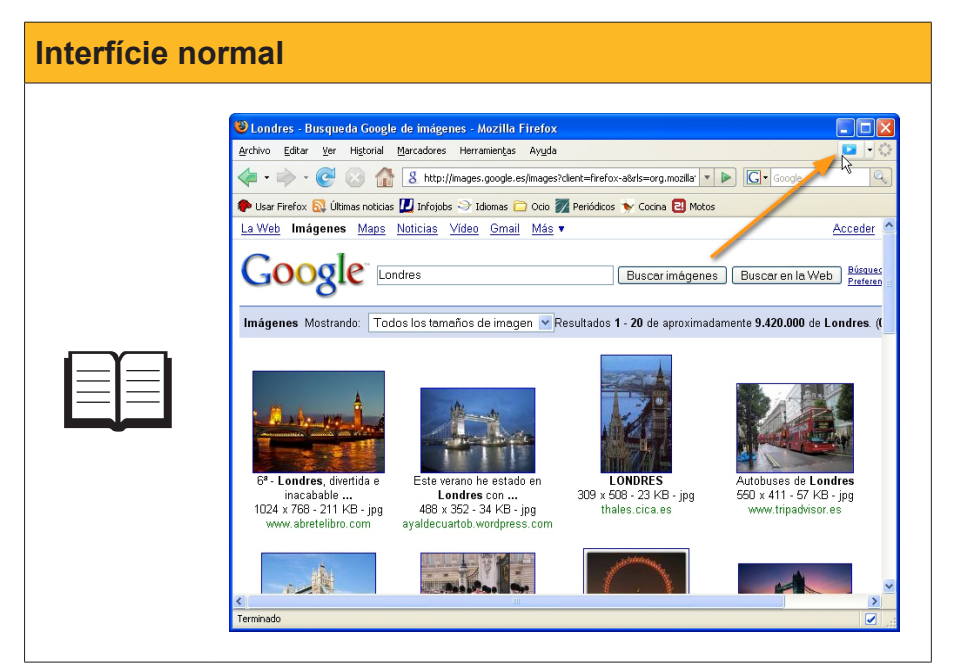

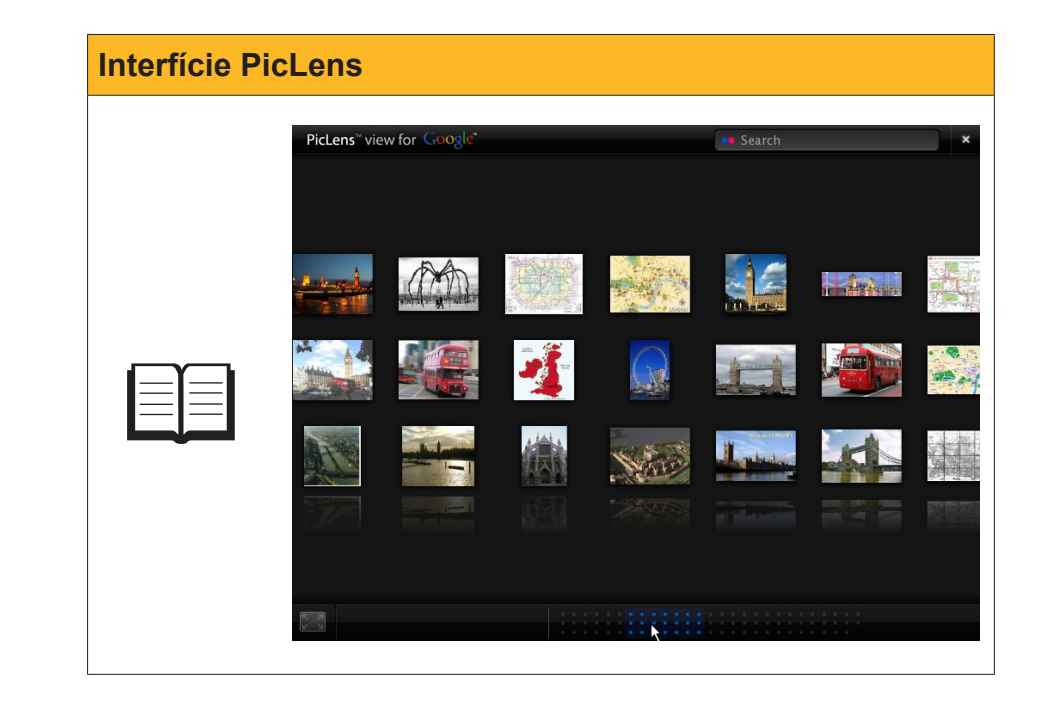

Observa on està el ratolí. Aquest mur d'imatges el podem moure fent clic i arrossegant el ratolí a dreta o esquerra... Un clic del ratolí sobre una imatge i el programa ens la mostrarà amb nitidesa.

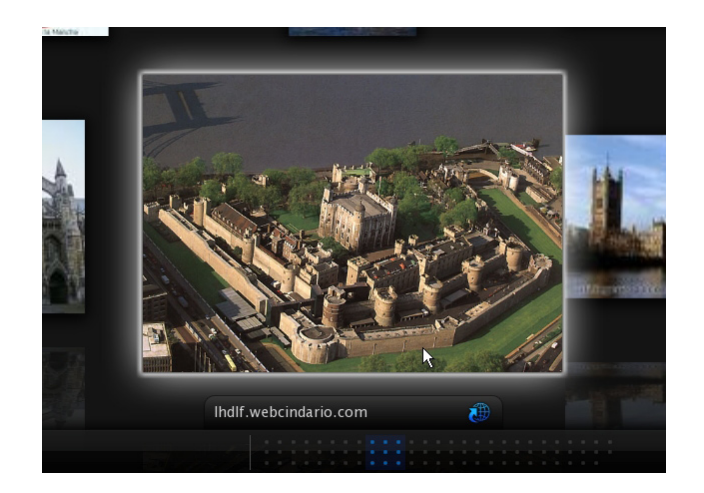

Un doble clic sobre una imatge... millorarà el nostre viatge virtual.

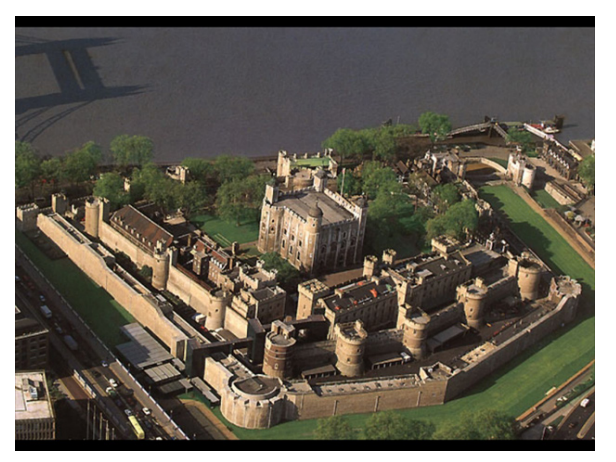

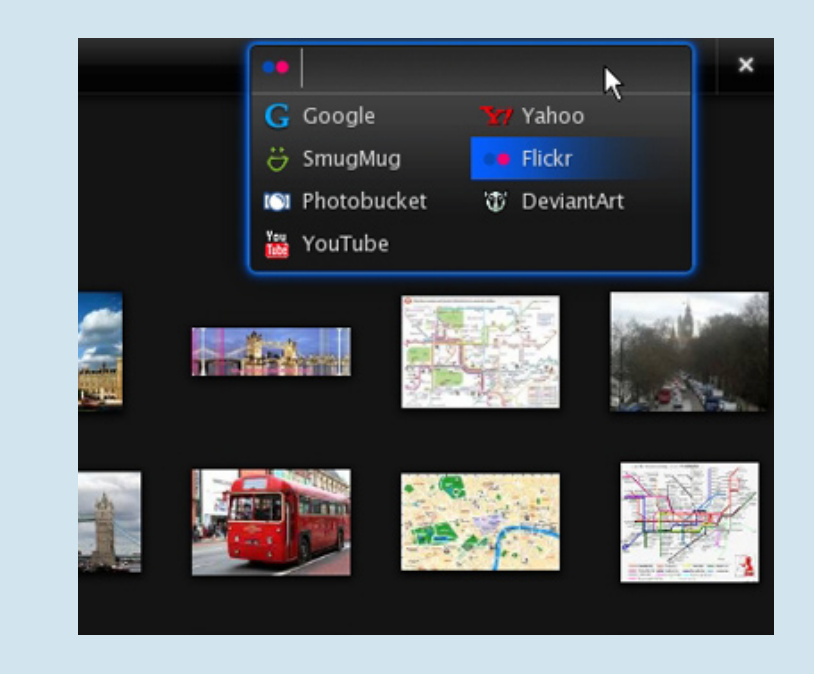

Si et fixes en la primera imatge de l'aplicació **PicLens**, veuràs que, a la part superior dreta, apareix un cercador d'imatges ...

Una bona opció és posar una paraula i prémer *Flickr*, una comunitat en línia d'aficionats a la fotografia que, en l'actualitat, acull més de dos mil milions d'imatges.

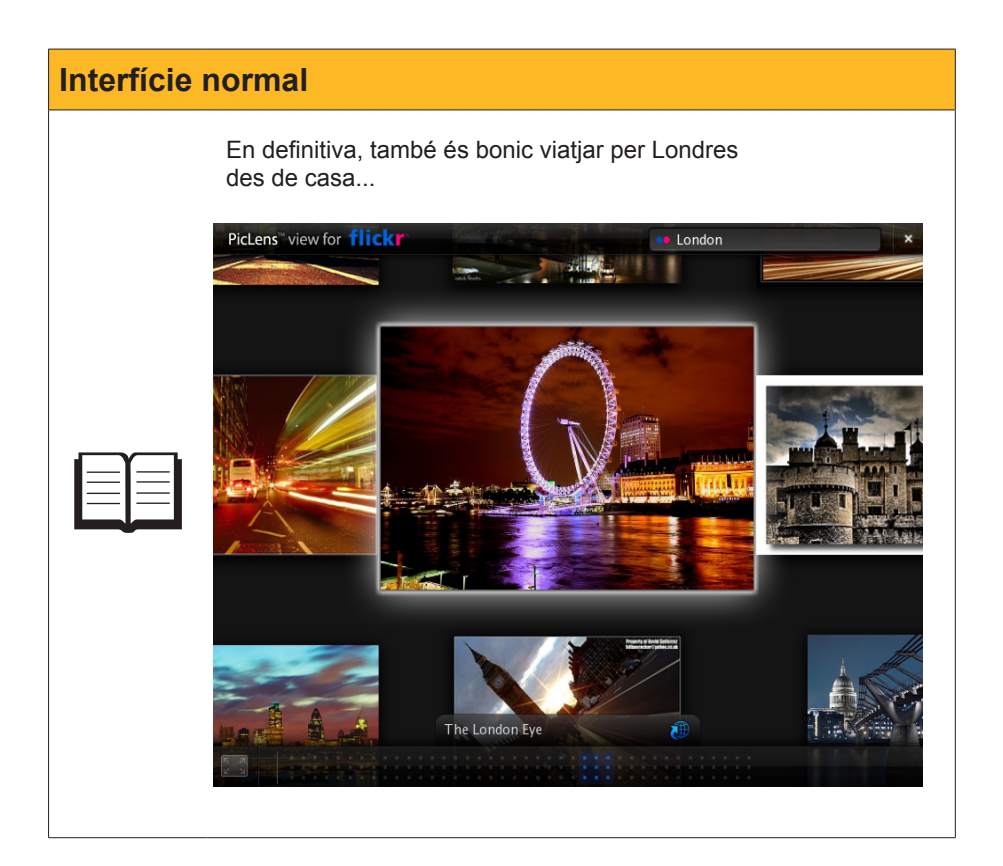

## Viatjant pel món

Hem entrat en el món de les imatges i aquest és un dels aspectes pels quals Internet resulta molt atractiva per a tots els seus usuaris. Les imatges, però, no han de ser només una cosa passiva, sinó que ben tractades ens poden ajudar, per exemple, en el nostre viatge, ja sigui real o virtual. Vegem-ho succintament.

## Google maps

Molt aviat parlarem més àmpliament de **Google**, una gran empresa de la qual ja hauràs vist alguna pàgina en aquests mòduls. Ara, només ens referirem a una potent eina, la dels **mapes de Google**, que ens pot ajudar a preparar la ruta dels nostres viatges.

Si ens trobem a la pàgina de **Google**, premerem l'enllaç **Maps**, en cas contrari podem anar a **maps.google.es**.

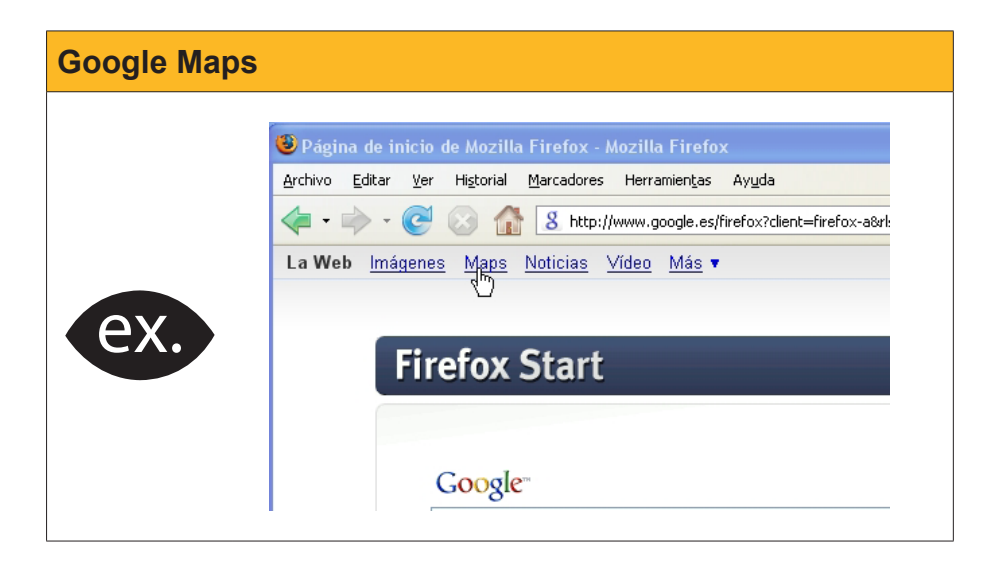

La imatge que apareixerà és la següent:

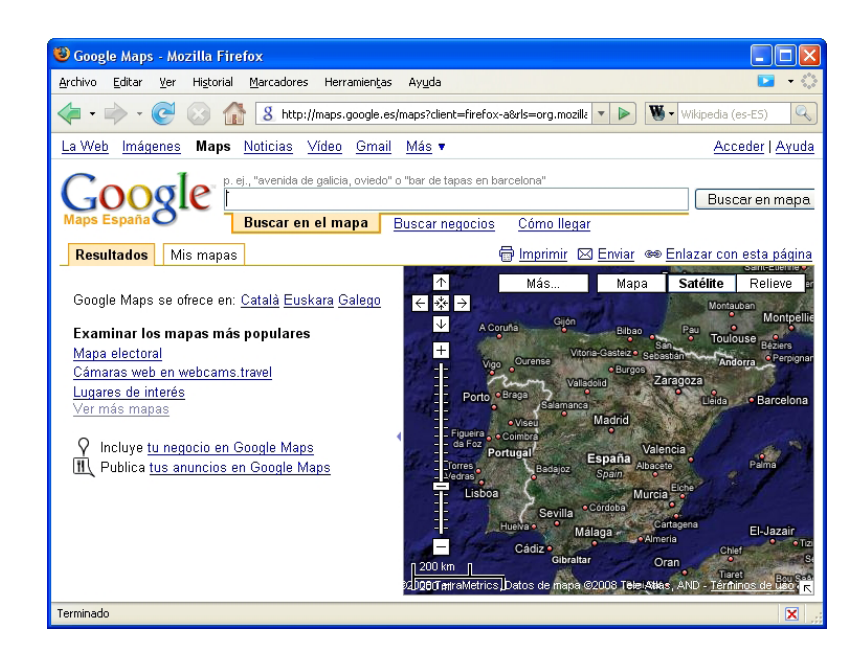

Posem un nom de carrer o monument i una ciutat... i premem Cerca al mapa.

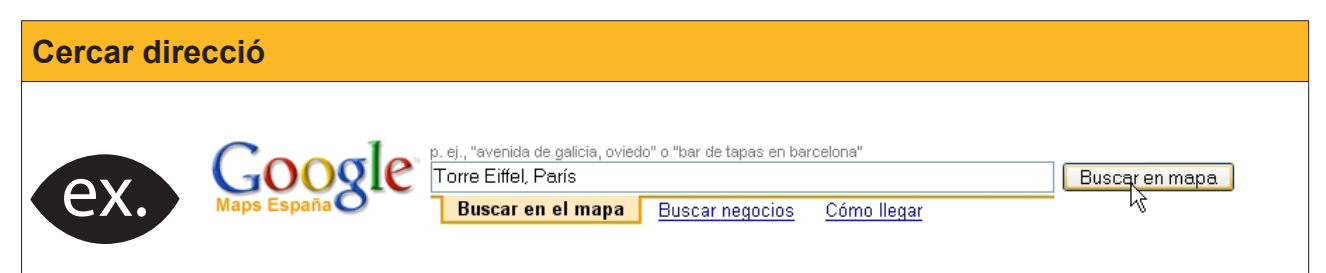

El resultat no es farà esperar...

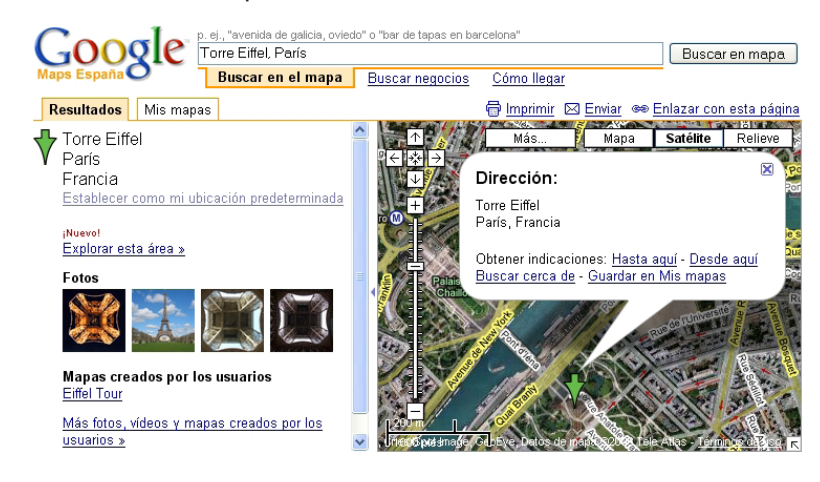

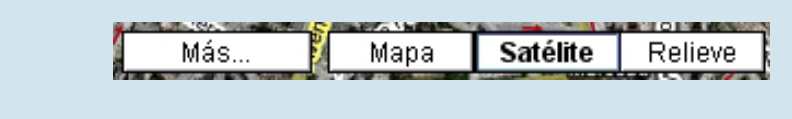

Fixem-nos que tenim a mà uns botons i una eina per a ampliar ...

Si operem amb l'eina d'ampliació, podem arribar a resultats sorprenents.

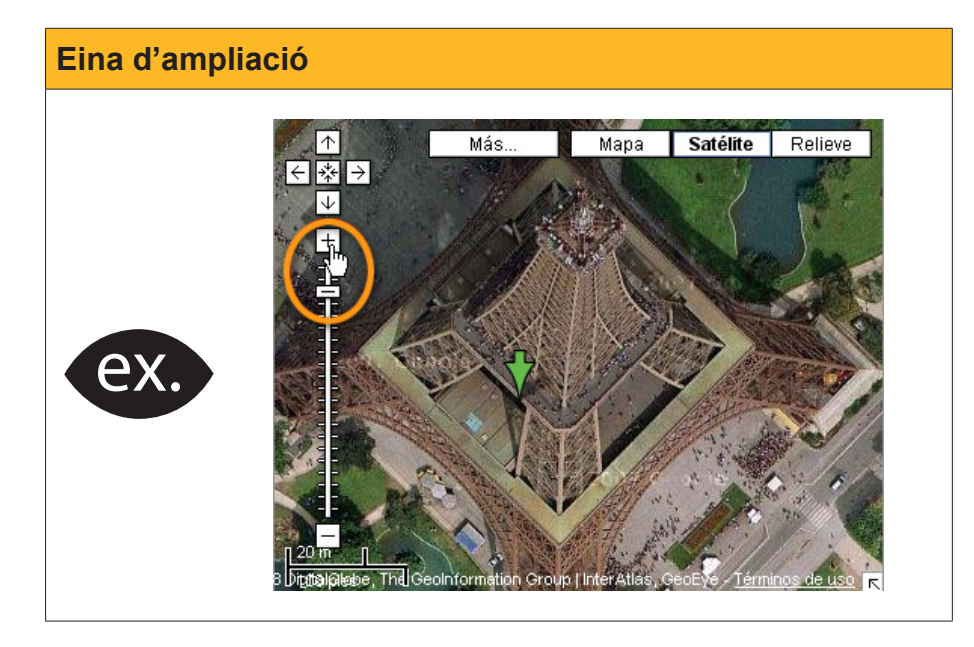

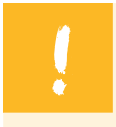

**Google Maps** pot arribar a ser una bona eina per a organitzar viatges.

Observa la imatge que ve a continuació, en la qual hem indicat un punt d'origen i una destinació. La web ens indica la millor ruta, els quilòmetres que recorrerem i el temps previst per recórrer-la.

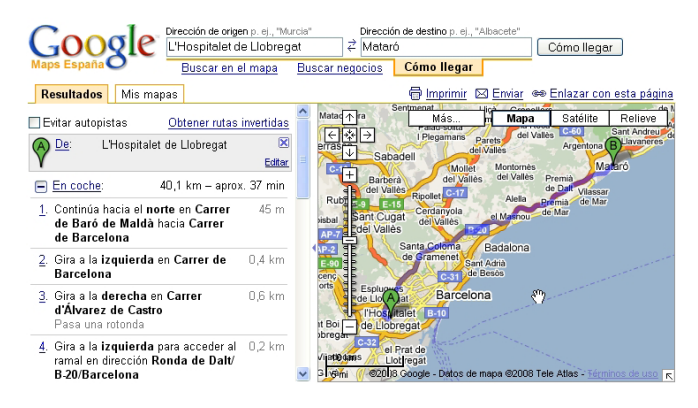

Aquesta aplicació web també pot ser una perfecta llista de carrers.

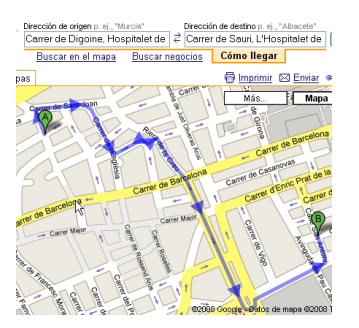

## Virtual Earth: El món a vista d'ocell

Una altra empresa important que també està apostant per aquest tipus de webs d'orientació geogràfica és Microsoft. Estem parlant de **Live Search Maps**, la direcció web de la qual és **maps.live.com**, i de l'aplicació associada **Virtual Earth** (*Terra Virtual*). Els mapes que en dues i en tres dimensions (2D i 3D) ens mostra aquesta web arriben a ser, en alguns casos, sorprenents.

La web, en obrir-se, ens mostra el món a la vista del satèl·lit...

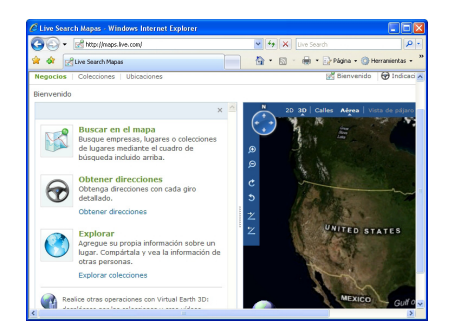

Posem, en ubicacions, un carrer i una ciutat ... i **busquem** en el mapa.

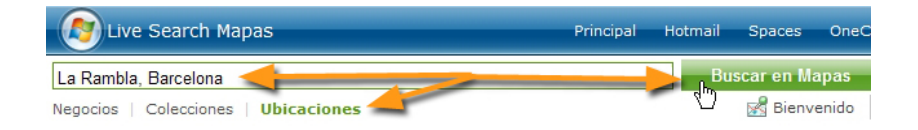

El resultat és, aparentment, similar al tipus de mapa que ens pot oferir **Goo**gle Maps.: una vista aèria, ampliada.

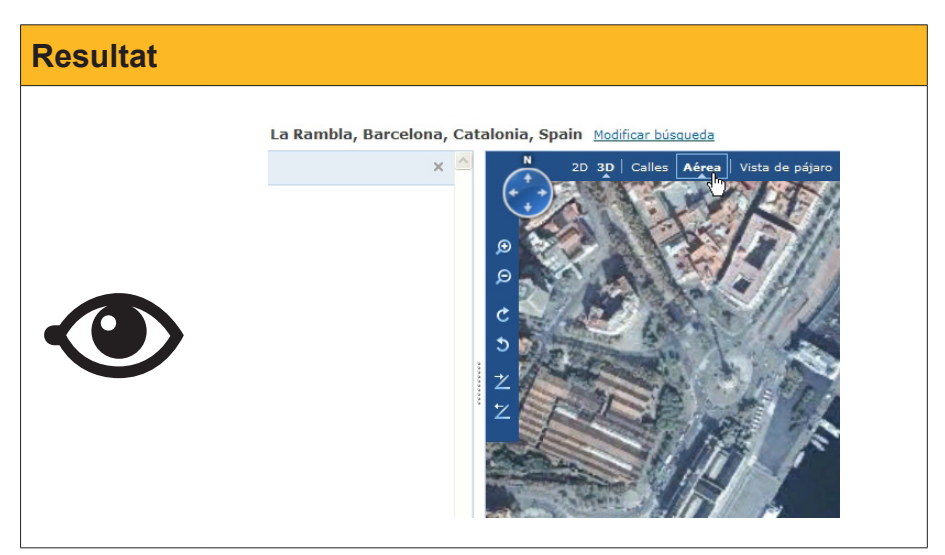

Tanmateix, provarem què ens pot oferir l'opció de vista d'ocell.

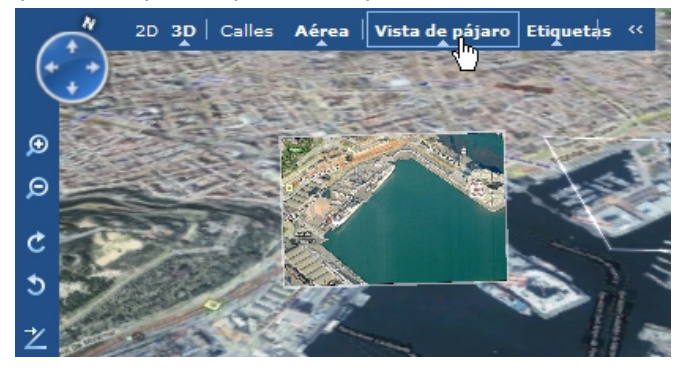

Si ampliem, el detall de la imatge que obtindrem pot arribar a ser sorprenent...

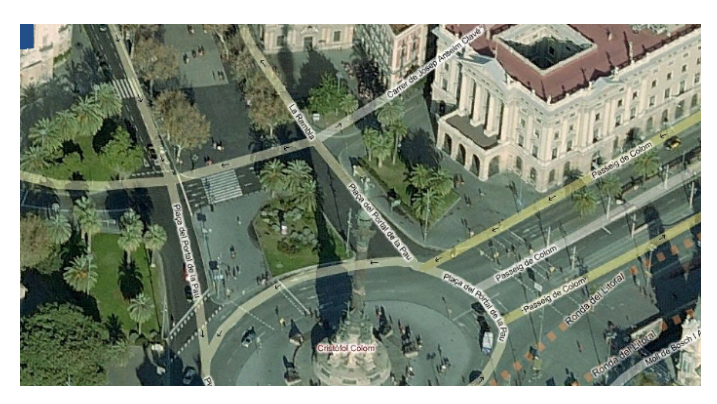

## **Cerques a Internet**

És el que ocorre en un viatge. Hem arribat a la nostra destinació i hem deixat les maletes a l'hotel. A la primera sortida a passejar per la desconeguda ciutat, es passeja sense cap destinació prefixada. Això mateix passa a Internet. Els primers dies de navegació es va passant de pàgina en pàgina de manera casual o fortuïta. Però, arribarà el moment en què es voldrà anar a destinacions concrets i es buscaran llocs web determinats. Ara és quan caldrà recordar què se'ns va explicar sobre **cercar** i **què cercar**. Caldrà, doncs, posar atenció al que ve a continuació.

## Motors de cerca

Si el nostre navegador és **Firefox**, és molt probable que continuï amb la pàgina d'inici prefixada en el moment de la instal·lació. Si és així, tindrem davant nostre, tan aviat com s'obri l'aplicació, un dels més importants llocs per cercar: **Google**. La seva adreça web és la següent: **www.google.com** o **www. google.es**.

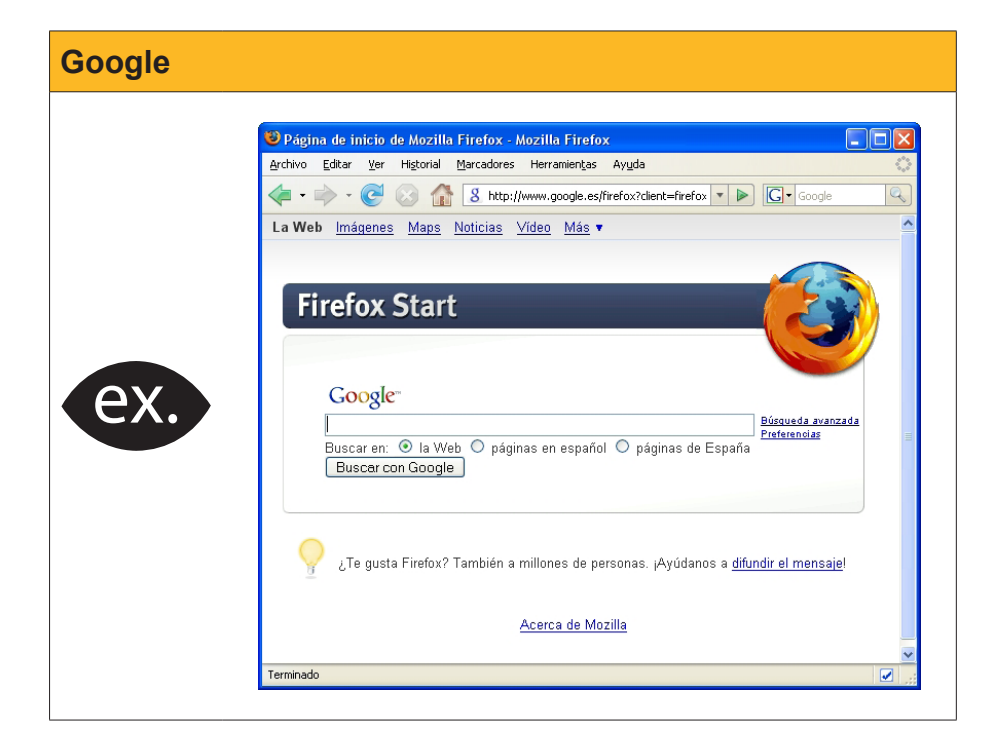

**Google** és una poderosa empresa digital que durant l'última dècada ha anat assumint un paper molt important a Internet. Això ha estat resultat de la tècnica que utilitza el seu **motor de cerca**, o cercador, per a obtenir les demandes dels usuaris. I la seva eficàcia l'ha transformat en un dels cercadors de més prestigi.

Una altra entitat web amb semblants objectius en la cerca d'informacions pel ciberespai és **Yahoo**. La seva adreça web és **www.yahoo.com** o **es.yahoo.com**.

Si ens fixem bé en la capçalera dels dos principals navegadors, **Internet Explorer** i **Firefox**, veurem que, al costat de la barra d'adreces, apareixen sengles barres dels motors de cerca. **Internet Explorer** porta preassignat el seu propi motor de cerca **Live Search**, mentre que **Firefox** porta predefinit **Google**.

| Plágina en blanco - Windows Internet Explorer         Image: Second Second Sec                           | Motors predefinits |                                                                                                    |  |  |  |
|----------------------------------------------------------------------------------------------------|--------------------|----------------------------------------------------------------------------------------------------|--|--|--|
| Image: Second second second |                    | Pégina en blanco - Windows Internet Explorer     Pégina en blanco - Windows Internet Explorer     Pégina en blanco - Windows        |  |  |  |
|                                                                                                    | ex.                | <ul> <li>☆ ☆ @Página en blanco</li> <li>☆ ☆ @Página en blanco</li> <li>☆ Alexandres - Weight and the second second</li></ul> |  |  |  |

Tanmateix, si examinem amb detall, veurem que **Firefox** porta, a més de l'anterior, altres motors que en algun moment ens poden servir més eficaçment, com el diccionari de la **Real Academia Española**.

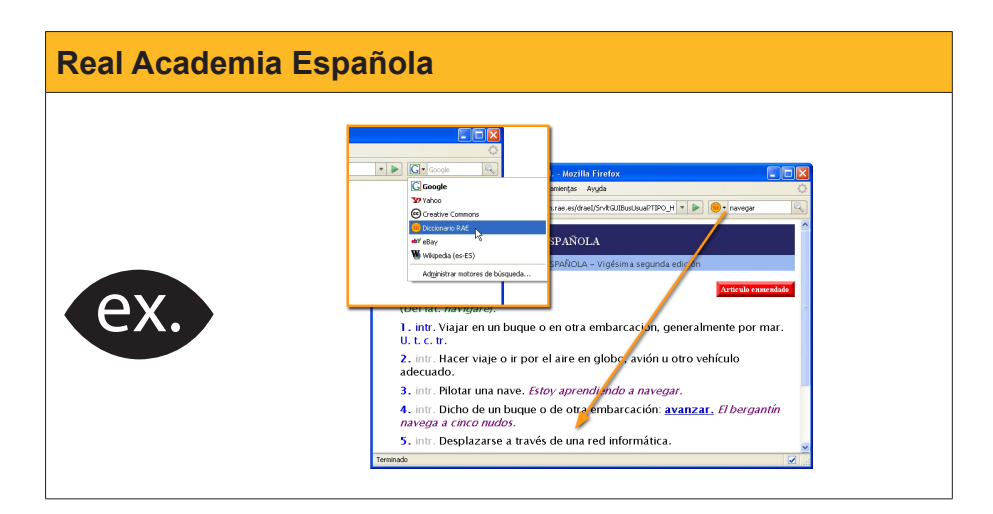

## Gestionar els motors de cerca

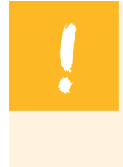

Si ens fixem amb atenció en les imatges anteriors, veurem que podem **gestionar** els motors de cerca. És a dir, eliminar-ne alguns o introduir-ne d'altres nous que ens puguin servir en la nostra tasca.

Per mitjà de l'enllaç **Gestiona motors de cerca**, arribarem a una finestra on podrem fer alguns lleus canvis de configuració, com *pujar, baixar* o *suprimir* algun dels motors instal·lats. Tanmateix, el que pot ser més interessant és **obtenir** algun nou motor...

| Gestionar motors d | le cerca                                                                                                    |                                      |
|--------------------|----------------------------------------------------------------------------------------------------|--------------------------------------|
| ex.                | Administrar la lista de buscadores         Dispone de los siguientes motores de búsqueda instalados         Cogle         Y Yahoo         Creative Commons         Dictonario RAE         ev eleay         Wikipedia (es-ES)         Valorer más motores de búsqueda         Obtener más motores de búsqueda         Restablecer valores predet. | Subir<br>Bajar<br>Quitar<br>Cancelar |

Si premem **Obtenir més motors de cerca**... apareixerà la coneguda pàgina dels **Add-ons**, del **Firefox**, amb els principals motors dedicats a cercar per Internet. No ens ha d'estranyar que els més recomanats estiguin en anglès; no oblidem que estem en un món global on aquesta llengua té un pes específic.

Vegem-ne alguns resultats.

#### Resultats motors de cerca Sobresurten els cercadors enci-20 v por página Ordenar por Ver los co clopèdics com Viquipèdia, la Internet Movie Data Base (IMDB), Wikipedia ndir a Firefo que és un centre d'informació de \*\*\* <u>10 valor</u> temes relacionats amb el cinema (movie), i l'enciclopèdia Merrianhe incredible free encyclopedia 26/03/08 ac Webster. IMDB Añadir a Firefo ★★★★★ <u>4 valoraciones</u> semanales ídeo | Genera The Internet Movie Database 26/03/08 a Merriam-Webster Añadir a Firefo \*\* 8 valoraciones

## Viquipèdia

És possible que, en algun mitjà de comunicació, hagis sentit parlar de la **viquipèdia**. Però, què és la *Wiquipedia*?

Encara que el nom no fa la cosa, la Viquipèdia és una enciclopèdia de lliure accés que està a Internet. És una enciclopèdia lliure, escrita en col·laboració, que conté més de 7 milions d'articles i que té una versió dels principals articles en 200 idiomes diferents. És un dels més grans llibres digitals del món i continua creixent. És un pou de saviesa. Allà cal recórrer-hi quan necessitem algun aclariment sobre algun personatge històric, algun esportista famós, algun escriptor o, per què no, alguna raça de gos.

A més, conté una àmplia varietat de **portals temàtics**, és a dir, llocs especialitzats, sobre una multiplicitat de matèries.

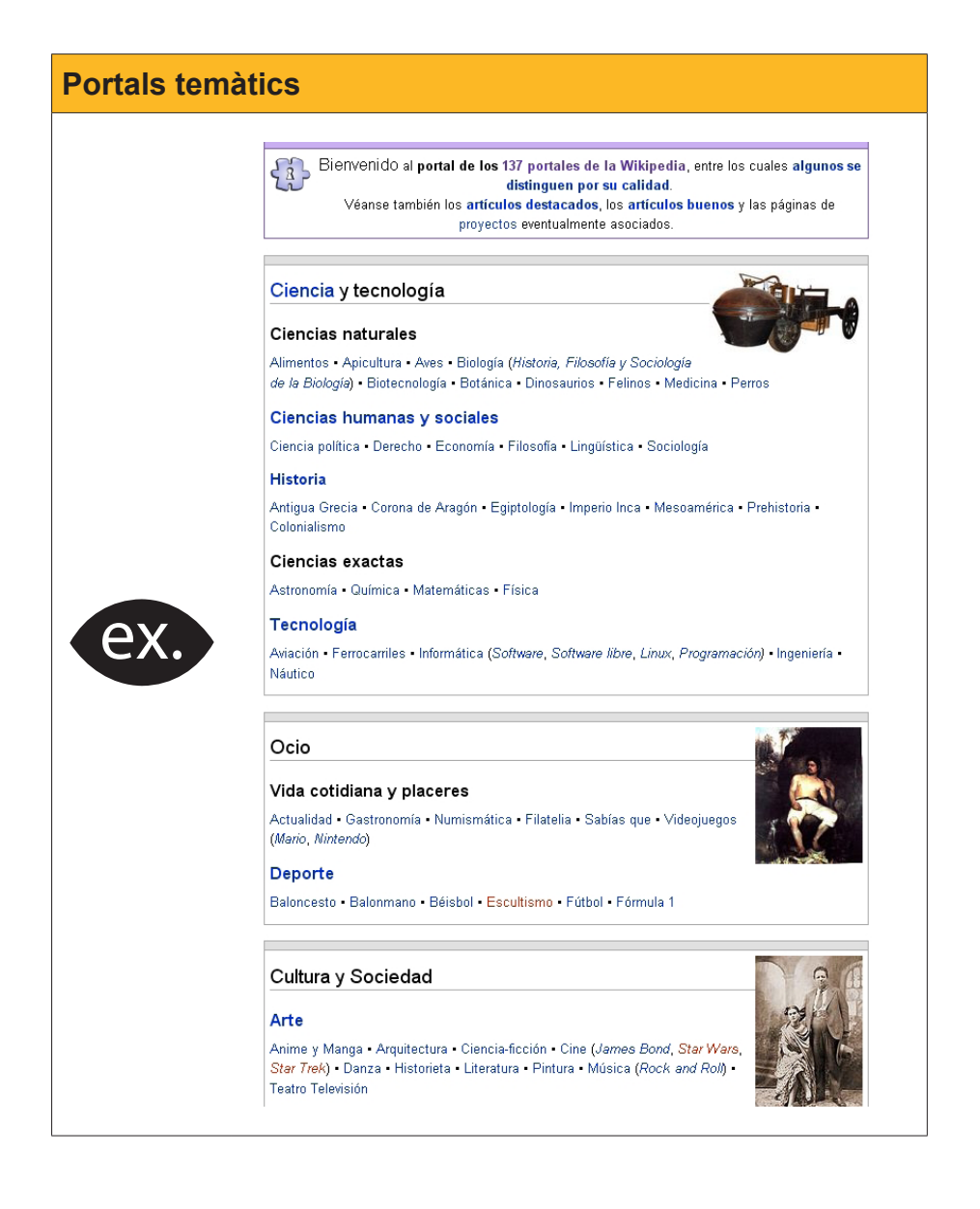

### I si no anem sobrats en idiomes, què?

Dins de l'esperit del món digital, hi ha el desig d'eliminar tot tipus de fronteres, i l'idioma pot ser un obstacle en aquest sentit. D'aquí que abundin els llocs web que ens podran ajudar a l'hora de **traduir** algun text **estrany** que se'ns creui.

Així, davant d'una pàgina que creiem interessant, però que està en un idioma que ens resulta poc accessible, caldrà trobar alguna solució **en el món web**. Aquesta solució ens la proporcionen les webs traductores.

| 😇 Traductor de idiomas y textos gratis online - Yahoo! Babel Fish 🔳 |                                         |
|---------------------------------------------------------------------|-----------------------------------------|
| Archivo Editar Ver Historial Marcadores Herramientas Ayuda 🔽        | $= \langle \langle \rangle_{0} \rangle$ |
| 👍 - 🗼 - 💽 🛞 🏠 🏆 http://es.babk - 🕨 😵 👿 Wikipedia                    |                                         |
| Yahoo! Mi Yahoo! Correo                                             | ^                                       |
| Chuevo usuario? Registrate                                          |                                         |
| Traduce un bloque de texto 🔑 (Hasta 150 palabras)                   |                                         |
|                                                                     |                                         |
| Elige el idioma del texto a traducir V Traducir                     |                                         |
| Traduce una página web 🥂                                            |                                         |
| http://                                                             |                                         |
| Elige el idioma del texto a traducir 💽 Traducir                     |                                         |
|                                                                     | >                                       |
| 🕚 Terminado 🛛 🔤                                                     | <ul> <li></li></ul>                     |

Vegem com funcionen aquests llocs web de traducció en línia.

El primer pas que caldrà fer serà **escollir l'idioma** del text que s'ha de traduir.

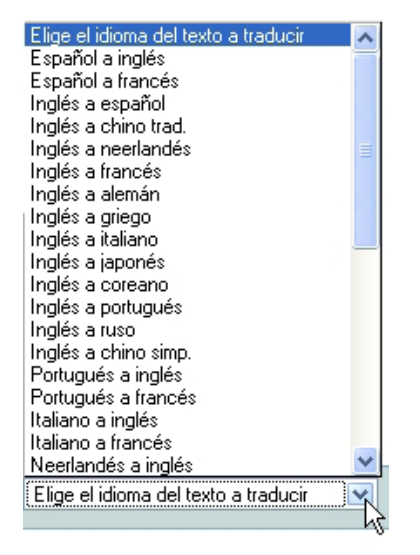

A continuació, copiarem el **text de la pàgina** que volem traduir i l'enganxarem en el quadre de text.

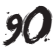

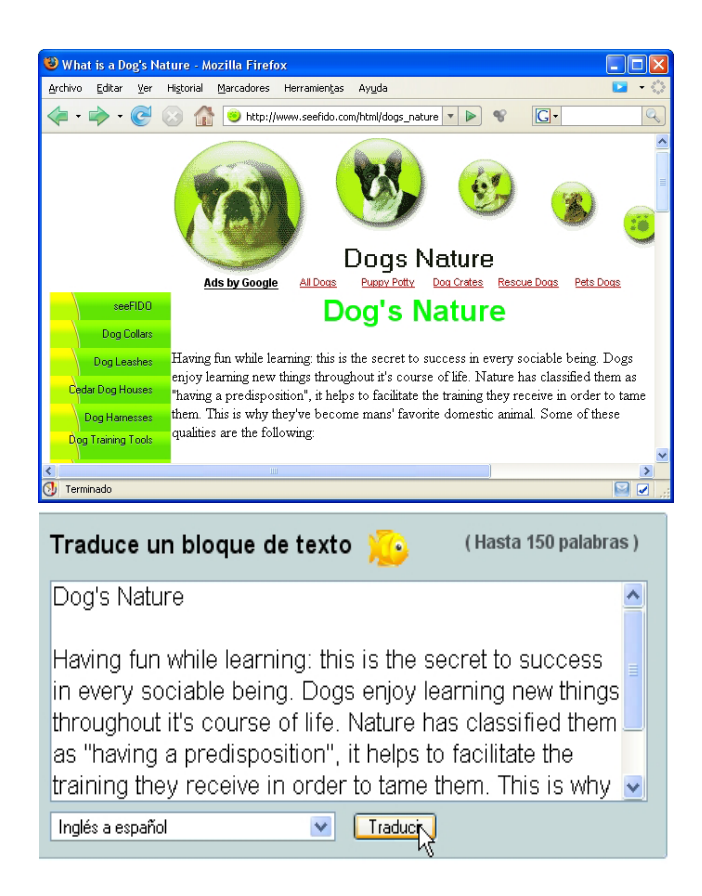

Arribats aquí, només cal prémer el botó de traduir.

Al cap d'uns instants, el text apareixerà traduït, encara que cal ser conscient que estem, encara, en els inicis de les traduccions automàtiques i que aquestes presenten, encara, alguns errors, com veiem en la imatge que ens mostra el resultat.

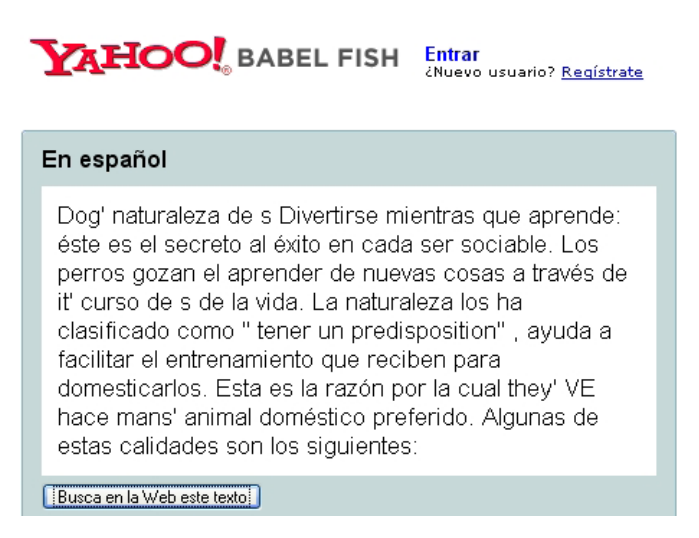

## Google, el cercador

**Google** és, actualment, el més apreciat cercador d'Internet. No és l'únic, però sí el que té més seguidors. Part del seu èxit deriva del fet que el seu maneig és molt senzill i els seus resultats, meritoris.

## @ctitud digit@l

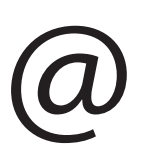

#### Cerca a la xarxa

Internet posa al nostre abast una incalculable quantitat d'informació. Però, la dada que busquem no sempre és visible i localitzable de manera immediata, a causa de la proliferació de fonts, de las diverses maneres d'organitzar la informació i de la seva acumulació indiscriminada.

Ens ajudarà a buscar i localitzar informació de manera eficient a la xarxa:

- Primer de tot, definir exactament què és el que estem buscant en cada cas.
  També informar-nos amb regularitat sobre les noves eines de cerca disponi-
- bles a la xarxa, analitzar-ne el funcionament i provar-ne les actualitzacions. • Utilitzar les eines de cerca generalista per a localitzar fonts especialitzades
- d'informació que puguin portar-nos a les dades específiques que volem.
- Desar i ordenar els resultats rellevants de les nostres localitzacions d'informació, com a possibles fonts ja localitzades que ens facilitaran cerques d'informació posteriors.

La xarxa conté pràcticament totes les respostes que podem necessitar. Tan sols li hem de formular les preguntes correctes i de la manera adequada. A vegades el procés porta al seu temps, però sol ser una inversió altament rendible en resultats informatius i rapidesa de la localització.

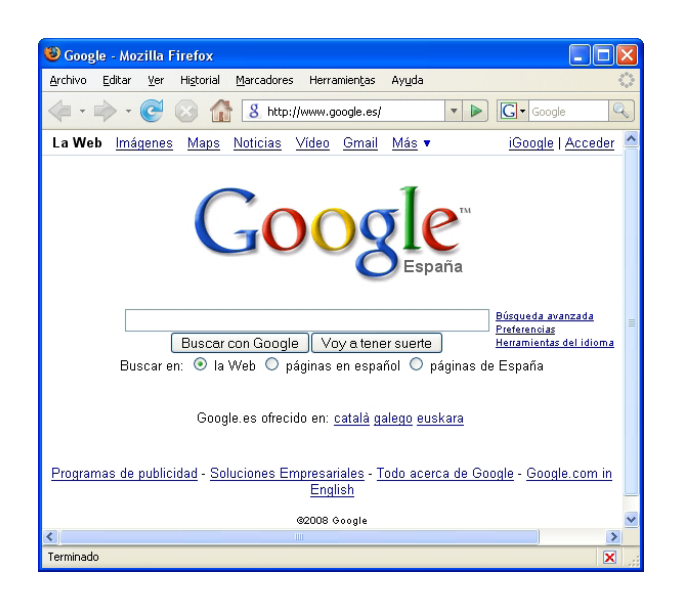

La interfície d'aquest cercador s'adequa al país i idioma on es troba el seu usuari. No obstant això, sempre podem modificar aquesta configuració i adaptar-la als nostres propòsits, actuant sobre les **preferències**.

<u>Búsqueda avanzada</u> <u>Preterencias</u> Hes<sup>In</sup>nientas del idioma

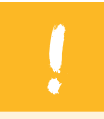

La manera més senzilla de buscar és posar el terme de cerca a la **caixa corresponent**.

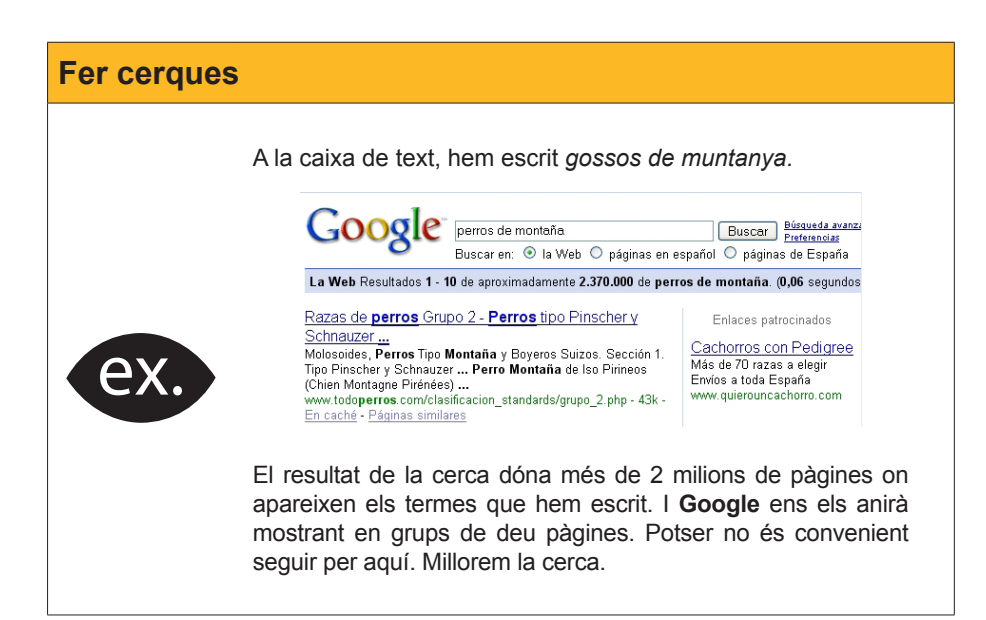

Però, podem esgotar les cerques. Una de les eines que es poden utilitzar són les cometes.

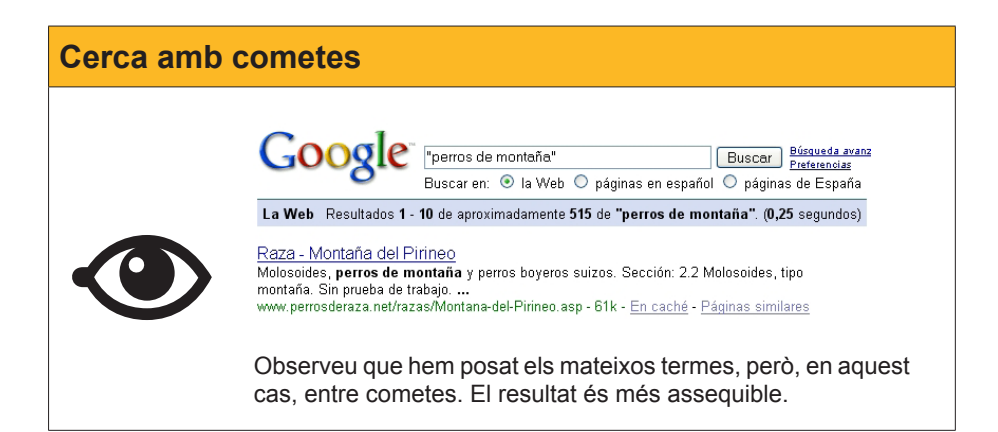

Però suposem que volem comprar un gos de muntanya, i per això necessitem que estigui en alguna botiga relativament propera. Procurarem millorar la cerca.

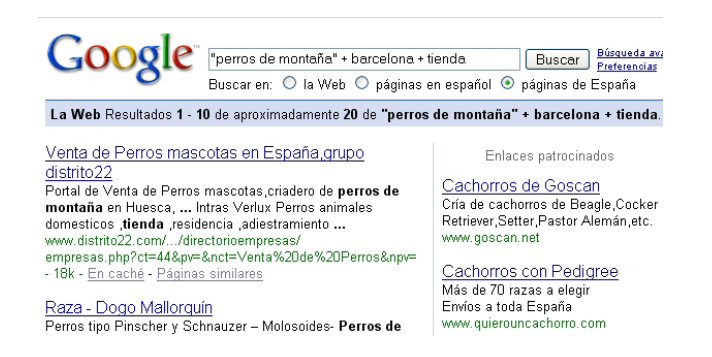

Bé! El resultat és molt millor. Recordem que, inicialment, teníem més de 2 milions de pàgines per a examinar; ara, només, 20. (Gairebé ens veurem obligats a comprar el gos!)

Examinem com hem creat aquesta última cerca.

El que hem escrit, podem qualificar-ho de filtre: només hem deixat que ens arribessin les pàgines que contenien una sèrie de termes (o condicions). Filtres de cerca "perros de montaña" + barcelona + tienda Buscar en: O la Web O páginas en español O páginas de España

Hem indicat que només busqués en **pàgines d'Espanya**, i que, del resultat de la recerca, únicament en ens mostrés aquells llocs on es parla de "**gossos de muntanya**", de "**Barcelona**" (hem escrit expressament barcelona en minúscula, perquè els termes en minúscula inclouen els que estan en majúscula) i de "**botiga**". Aquest filtre, doncs, ha estat molt fort, ja que ens ha donat les pàgines suficients per a trobar el que desitjàvem.

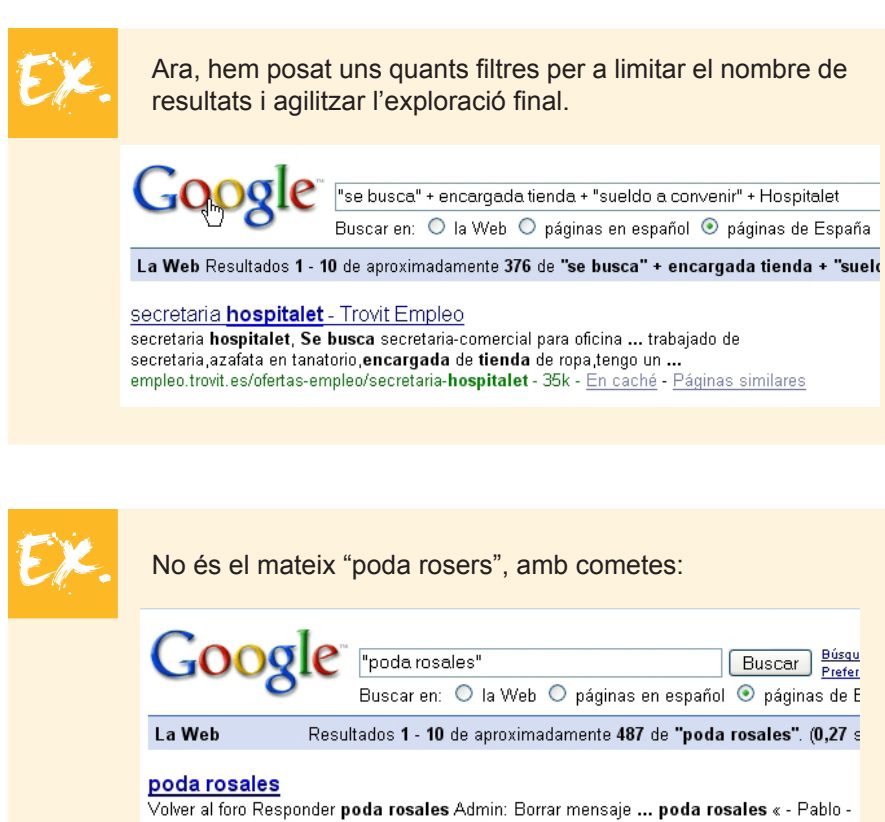

2/01/2007 07:59. Re: **poda rosales** - Lluis - 4/01/2007 14:49 ... boards1.melodysoft.com/app?ID=eljardinbonito&msg=1711 - 11k -<u>En caché</u> - <u>Páginas similares</u> Que *poda rosers*, sense elles. Mira les dues imatges següents i els resultats obtinguts.

| Google poda rosales Buscar Preferen<br>Buscar en: O la Web O páginas en español O páginas de Es                                                                                                    |  |  |  |  |
|----------------------------------------------------------------------------------------------------|--|--|--|--|
| La Web Resultados 1 - 10 de aproximadamente 92.100 de poda rosales. (0,26 seg                                                                                                    |  |  |  |  |
| <u>VIVEROS CASTILLA, S.A.</u><br>En general la <b>poda</b> de rosales se puede realizar desde finales del mes de Diciembre a mitad<br>de Marzo, aunque variará dependiendo de la región en que se<br>www.viveroscastilla.info/front/articulo_detalle.asp?id=38 - 30k - <u>En caché</u> - <u>Páginas similares</u> |  |  |  |  |

Si volem algun article sobre un tema interessant, haurem de recordar que aquests articles acostumen a estar en arxius d'extensió **PDF**. Si recordem això, serà fàcil col·locar el filtre en el motor de cerca.

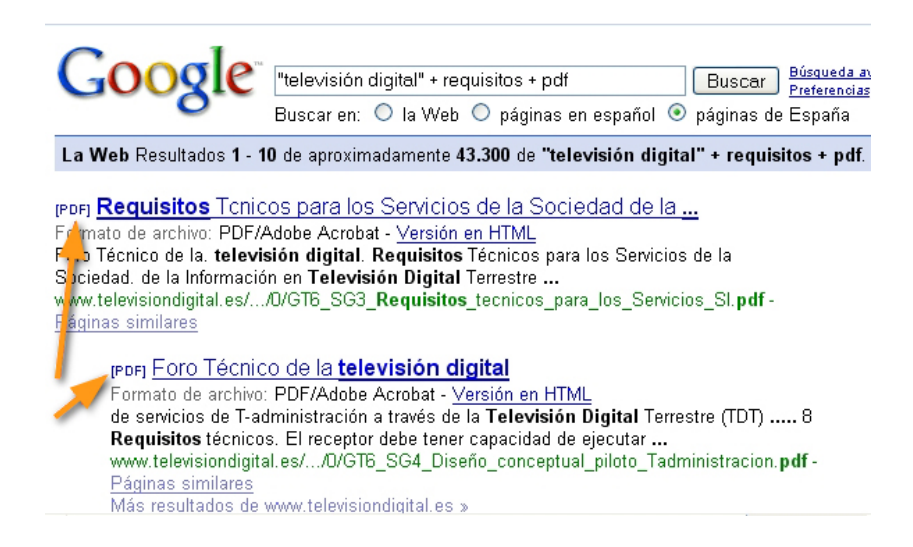

Suposarem que ens interessa el primer document. Premem l'enllaç i, en breus moments, tindrem el document PDF al nostre ordinador.

Aquest tipus de documents, que etiquetem per la seva extensió PDF, acostumen a ser documents interessants, tant per la informació que comporten com pel fet que molts d'aquests poden ajudar-nos en la nostra formació i el nostre coneixement.

Ara ja tenim clars els pilars de la navegació; ja toca llançar-se al ciberespai i navegar amb força.

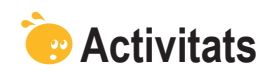

Indica si els enunciats següents són vertaders o falsos.

|                                                                                                    | V | F |
|----------------------------------------------------------------------------------------------------|---|---|
| Un navegador és un programa que serveix per a aprendre a conduir una petita embarcació.                        |   |   |
| La versió del navegador, la podem trobar en el menú Ajuda.                                                     |   |   |
| El navegador és una aplicació que, difícilment, patirà renovació en els propers anys.                          |   |   |
| Les adreces d'interès de Firefox equivalen als preferits d'Internet Explorer.                                  |   |   |
| Utilitzar el sistema de pestanyes en els navegadors estalvia recursos del sistema.                             |   |   |
| No es poden desar en el propi PC pàgines web.                                                                  |   |   |
| Qualsevol imatge que trobem a Internet pot ser col·locada com a fons de l'escriptori.                          |   |   |
| Els petits programes, anomenats complements, amplien les capacitats del navegador.                             |   |   |
| Mitjançant Internet podem elaborar la ruta per a un viatge, però les pàgines que ho permeten no són gratuïtes. |   |   |
| Els motors de cerca són aplicacions que milloren el rendiment del PC.                                          |   |   |
| La Viquipèdia és un ball d'origen hawaià que es pot aprendre a Internet.                                       |   |   |
| La cerca d'informació per Internet es pot millorar aplicant filtres.                                           |   |   |

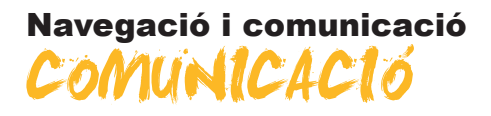

Fa uns anys, semblava que escriure era una cosa exclusiva de l'etapa col·legial. Acabada l'escola, l'escriptura passava a una funció secundària. Amb la irrupció d'Internet, i l'aparició del correu electrònic, i la conversa en temps real mitjançant el teclat o el **xat**, l'escriptura ha recuperat un paper important en la vida de les persones, en especial dels internautes.

Ara cal escriure correus electrònics gairebé a diari. Són moltes les persones amb les que podem, fàcilment, cartejar-nos de manera digital. Però, per a això, caldrà saber com utilitzar un compte de correu electrònic, com redactar i enviar els missatges i algun aspecte més que desenvoluparem en aquest tema.

## @ctitud digit@l

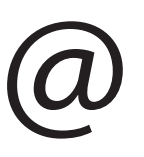

#### Correu electrònic

Per la seva extraordinària difusió i la seva facilitat d'ús, el correu electrònic és el canal de comunicació més potent i utilitzat d'entre tots els que Internet posa al nostre abast. Però la seva eficiència real dependrà sempre de com l'utilitzem.

Ens ajudarà a obtenir la màxima eficàcia comunicativa del correu electrònic:

- · Redactar amb correcció ortogràfica i sintàctica els nostres missatges.
- Estructurar-los de manera adequada i sense repeticions, i evitar els missatges excessivament llargs.
- Adjuntar arxius només si és estrictament necessari i sempre que tinguin una mida raonable que no obligui al nostre interlocutor a llargues esperes de baixades.
- Utilitzar filtres que ens evitin rebre correu electrònic no volguts (el típic spam o correu brossa).
- Usar programes de protecció que eviten que el nostre correu electrònic es converteixi involuntàriament en difusor de correu brossa o virus als nostres contactes.
- No respondre ni reenviar mai el correu brossa o les cadenes de missatges, ja que així confirmem la validesa del nostre compte i la dels nostres contactes per a trameses futures no sol·licitades o fraudulentes.
- Evitar trametre dades personals sensibles (targetes de crèdit, claus bancàries, etc.) en missatges de correu electrònic.
- No reenviar massivament i indiscriminadament missatges a la nostra llista de contactes.
- Preservar sempre les adreces electròniques dels comptes de correu que tenim a la nostra agenda.

En aquest tema, tractarem els subtemes següents:

- El correu a la xarxa.
- Creació d'un compte de correu.

Al final del tema, trobaràs una activitat per a desenvolupar que et permetrà saber si has assimilat els conceptes que s'hi ha treballat.

## El correu a la xarxa

## Els servidors de correu

Recordarem que a Internet s'ofereixen una sèrie de serveis, i d'aquí que hi hagi programes en els **amfitrions**, que són servidors. Ara veurem els servidors de correu electrònic.

Qualsevol persona que tingui accés a Internet pot tenir, i és bo que el tingui, un servei de correu electrònic. A aquelles persones que tenen establert un contracte de connexió a la xarxa, el mateix proveïdor del servei els ofereix el servei de correu electrònic (**e-mail**, en anglès).

> Així, en el contracte estàndard, els proveïdors d'Internet (com Telefónica, Orange, Jazztel, Yacom, etc.) ofereixen als seus clients espai de disc en un **amfitrió** on es manté el correu electrònic que rep l'usuari, fins que aquest l'elimini. Aquest espai acostuma a ser superior als 250 Mb.

Per a tenir un correu electrònic, haurem de tenir un **nom d'usuari** (*user name*, en anglès) i una **contrasenya** (en anglès, *password*). Segons els casos, el nom d'usuari, el defineix el mateix proveïdor d'accés a Internet, però, en molts d'altres, serà el mateix usuari el qui el podrà determinar. Respecte a la contrasenya, generalment, és el mateix usuari qui la podrà determinar.

| Exemples de nom d'usuari |                 |                         |                          |  |
|--------------------------|-----------------|-------------------------|--------------------------|--|
|                          | Nom<br>d'usuari | Proveïdor del<br>servei | Direcció electrònica     |  |
|                          | carlos.jover    | Yacom                   | carlos.jover@ya.com      |  |
| EX.                      | lourdes_martin  | Orange                  | lourdes_martin@orange.es |  |
|                          | teresa_gasca    | Ono                     | teresa_gasca@ono.com     |  |

Fixa't que, en el nom d'usuari, no s'utilitzen espais en blanc, ni tampoc majúscules ni accents.

L'adreça electrònica té dos components de text separats pel símbol de l'arrova.

#### El primer component és el nom d'usuari i

el segon és el nom del servidor de correu electrònic que gestiona aquest servei.

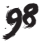

Entre tots dos hi ha @ l'arrova, símbol que es genera mantenint premuda la tecla **AltGr** i prement el nombre 2 del teclat *qwerty*.

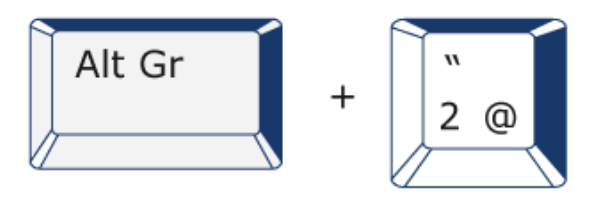

## Les contrasenyes

Quan els primers usuaris de la xarxa van irrompre en el món digital, van comparar Internet amb un paradís de benestar i germanor. Tanmateix, la xarxa ha passat a ser una mostra de la realitat amb tots els seus elements positius i negatius. Aquest preàmbul ve al cas per a subratllar la importància de les contrasenyes que s'utilitzen a la xarxa.

> No serveix qualsevol paraula com a contrasenya. I, a vegades, pot ser preferible tenir diverses contrasenyes (algunes de les quals potser només tu has de conèixer

Una d'aquestes contrasenyes serà la que utilitzaràs per a configurar el correu electrònic. Fixa't bé que, mentre que el nom d'usuari serà conegut per totes les persones a les quals enviïs algun correu electrònic, la **contrasenya** (només coneguda per tu) serà la teva clau de pas per a accedir a aquest espai on rebràs el correu i on crearàs els teus missatges.

Si només tu coneixes aquesta *clau*, ningú no podrà usurpar la teva personalitat per a enviar missatges compromesos en el teu nom...

#### Contrasenyes incorrectes

Són aquelles que provenen de sobrenoms, nombres fàcils de generar o de dates de naixement. Totes aquestes contrasenyes són fàcils de descobrir.

Exemples:

- Charly
- 1234567
- Teresina
- 13/05/1970

#### Contrasenyes correctes

Són les que posseeixen una combinació a l'atzar de nombres i lletres i que no tenen cap significat (i per això són bones claus).

Exemples (de menys correcta a més correcta):

- C241368
- asdwqs832
- 13dfs4sgd85
- q2a3s4ca2v3421

Hi ha diferents tipologies de serveis de correu electrònic, però dues són les més freqüents:

- **POP3:** Centra el servei a l'ordinador de l'usuari.
- Webmail: Permet que es pugui accedir a aquest servei des de qualsevol ordinador connectat a Internet.

## POP3

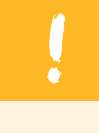

Aquest servei requereix que l'usuari tingui instal·lat al seu ordinador un programa client que gestioni la correspondència electrònica. A tal efecte, Windows XP porta incorporat el programa Outlook Express.

Una característica del sistema POP3 és que, només, podrem gestionar el correu **des del PC on tenim instal·lat el nostre programa client**. Quan estiguem de viatge, si no ens emportem el nostre PC, serà difícil que puguem accedir al nostre compte de correu electrònic. (En els últims temps, però, alguns proveïdors permeten poder accedir a aquest compte e-mail des d'una pàgina web específica de l'entitat.).

A més del propi de Windows XP, hi ha diverses aplicacions de correu electrònic, freeware, com el Thunderbird 2, del mateix equip Mozilla, o **IncrediMail** amb les seves espectaculars imatges que podem incorporar als missatges.

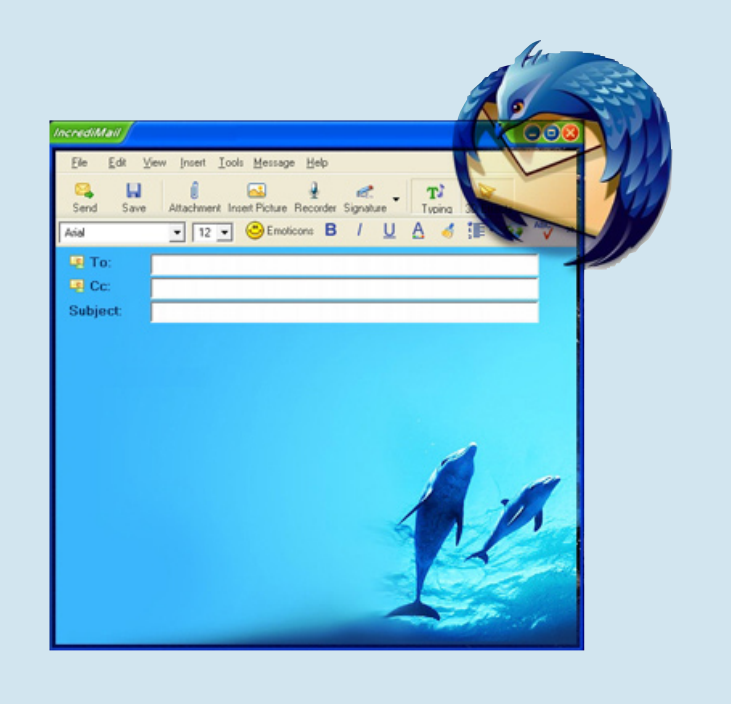

Quan obrim per primera vegada **Outlook Express**, apareix la finestra des de la qual operem en els nostres missatges. Examinem una mica els seus components, ja que són comuns a gairebé tots els programes de correu electrònic.

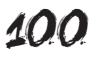

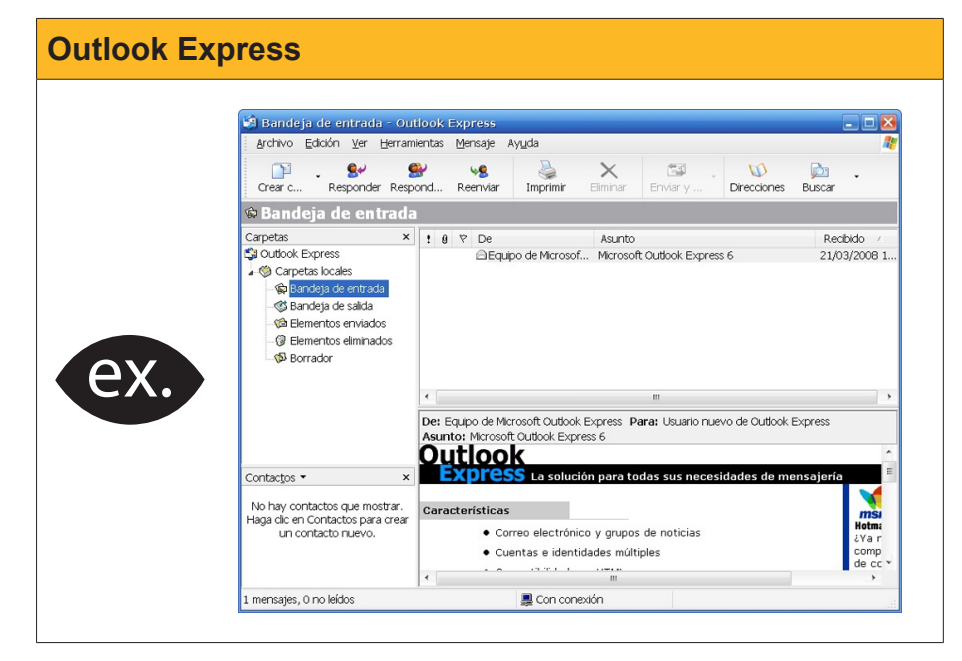

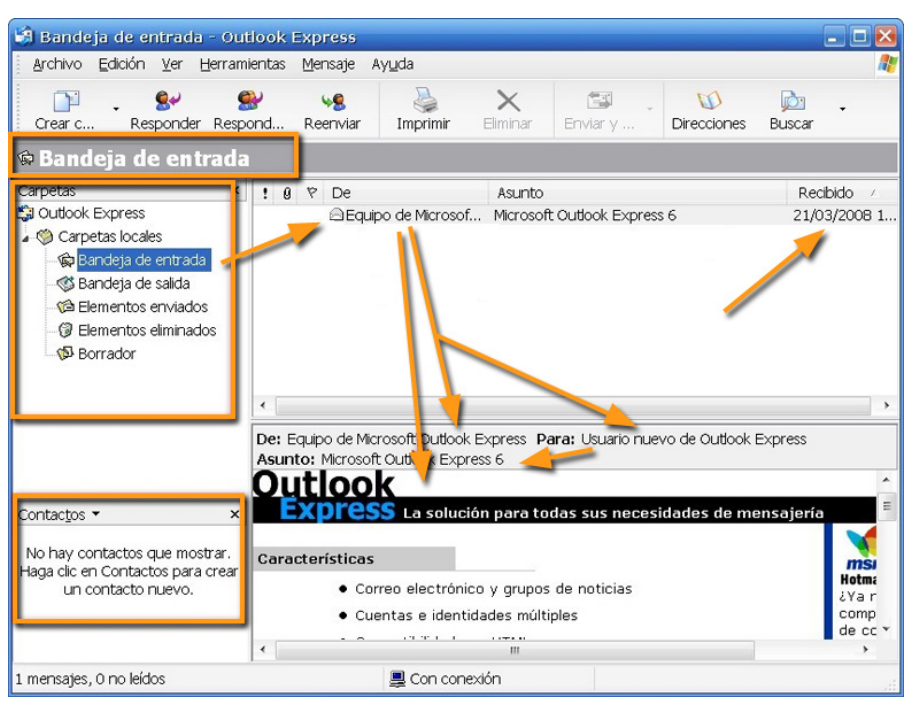

A l'esquerra tenim la finestra de les **Carpetes locals**. Dins d'aquesta hi ha les carpetes següents:

Safata d'entrada

Aquí és on estaran els missatges que rebem.

- Safata de sortida
   Espai on estaran els missatges pendents d'enviar.

   Elements enviats
- És el lloc on queda una còpia dels missatges que hem remès.
- Elements eliminats
   És la paperera dels missatges eliminats.
- **Esborrany** Àmbit amb els missatges que estan a mig escriure.

A la dreta de les **Carpetes locals**, apareix la llista dels missatges de la carpeta seleccionada, amb la indicació de **qui l'envia**, l'assumpte (o resum en poques paraules del missatge) i la **data** en què s'ha rebut.

A la finestra de sota d'aquest apartat, apareix el **contingut del missatge** o correu seleccionat.

A l'esquerra apareix la finestra dels **Contactes**. És a dir, l'àmbit on està la llista de les persones o entitats amb les quals mantenim correspondència electrònica.

Observa aquestes icones:

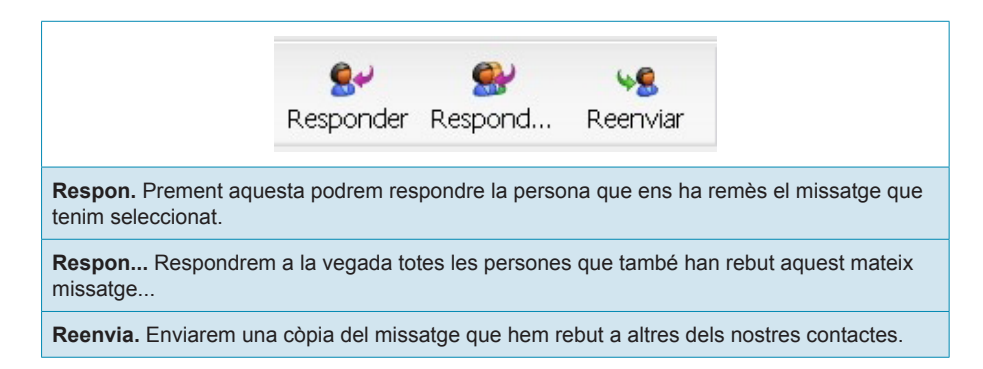

## **Correu Web**

És un servei de correu electrònic que no exigeix tenir a l'ordinador cap aplicació específica per a la gestió del correu. Simplement, amb el navegador (**Firefox, Internet Explorer** o altres) podrem gestionar el nostre correu digital, i ho podrem fer des de qualsevol ordinador situat a qualsevol lloc del món.

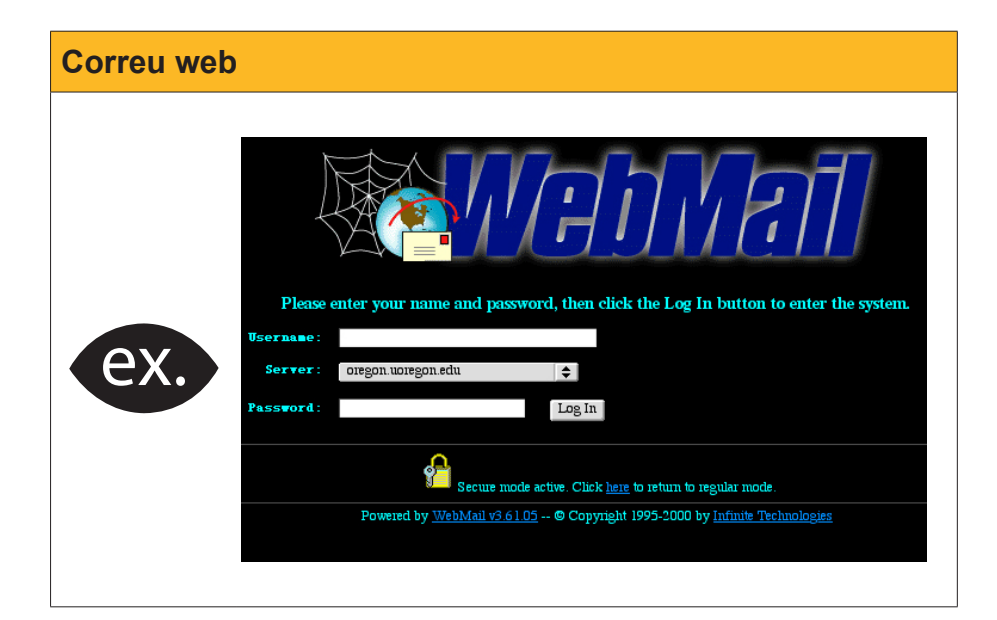

Hi ha molts serveis de *webmail* o **correu web**. Molts d'aquests són gratuïts, però, per sufragar els costos, afegeixen anuncis publicitaris a l'espai web.

Vegem algunes de les ofertes actuals i les seves principals característiques:

| General BETA                                | <ul> <li>Gmail (www.gmail.com)</li> <li>Magatzem de correu sense límit</li> <li>Antispam eficaç</li> <li>Inclou eines de xat (Google Talk)</li> <li>Totalment gratuït (amb anuncis)</li> <li>Limita el volum dels fitxers adjunts a<br/>un mensaje de correu</li> </ul>                                                                 |
|---------------------------------------------|----------------------------------------------------------------------------------------------------|
| <b>YAHOO!</b> MAIL                          | <ul> <li>Yahoo! E-mail (mail.yahoo.com)</li> <li>Gratuït</li> <li>Fàcil d'utilizar</li> <li>Emmagatzematge limitat que es pot<br/>augmentar sufragant una quota anual</li> <li>Permet adjuntar fitxer de fins a 20 Mb<br/>a un correu.</li> </ul>                                                                                       |
| <b>Windows Live</b><br>Windows Live Hotmail | <ul> <li>Windows Live Hotmail (login.live.com)</li> <li>Senzill</li> <li>És l'objectiu de nombrosos correus brossa.</li> </ul>                                                                                                    |
| Hushmail                                    | <ul> <li>Hushmail (www.hushmail.com)</li> <li>Valora la seguretat del correu</li> <li>Escaneja i encripta tots els missatges</li> <li>Utilitza antivirus i antispams.</li> </ul>                                                                                                    |
| my <b>TrashMail</b> .com                    | <ul> <li>MyTrashMail (www.mytrashmail.com)</li> <li>Proveeix una adreça anònima (sense contrasenya) ni confirmació de cap tipus</li> <li>Útil per a serveis de subscripció on es requereix confirmació via correu</li> <li>Útil per a tractar amb gent a la qual no es vulgui donar una adreça electrònica més professional.</li> </ul> |
| MuchoMail                                   | <ul> <li>MuchoMail (www.muchomail.com)</li> <li>Servei senzill per a un correu senzill</li> <li>Espai de disc limitat a 25 Mb.</li> </ul>                                                                                                    |
| LYCOS Mail                                  | <ul> <li>Lycos E-mail (mail.lycos.com)</li> <li>Servei equivalent a Gmail però amb<br/>menor potència.</li> </ul>                                                                                                    |
| <u> </u>                                    | <ul> <li>Mail (www.mail.com)</li> <li>Servei gratuït de correu amb antispam<br/>i antivirus</li> <li>Missatgeria instantània que pot<br/>connectar amb les xarxes MSN, AIM<br/>i ICQ</li> <li>Calendari, llibreta de notes i d'adreces</li> </ul>                                                                                       |
| mail2web.com                                | <ul> <li>Mail2Web (www.mail2web.com)</li> <li>Si es té un servei POP3, permet<br/>gestionar des de la Web (i per tant des<br/>de qualsevol ordinador). Mail2Web vol<br/>dir que porta el correu a la web.</li> </ul>                                                                                                    |

Ara examinarem la interfície del servei de correu web de **Gmail**, un dels serveis d'e-mail més acreditats en l'actualitat.

|                        | 😻 Gmail - Recibido                         | s (2) - Mozilla Firefox               |                                                | _ 🗆 🔀           |
|------------------------|--------------------------------------------|---------------------------------------|------------------------------------------------|-----------------|
|                        | <u>A</u> rchivo <u>E</u> ditar <u>V</u> er | Historial Marcadores Herramientas     | : Ayuda                                        | 🖸 - 🖸           |
|                        | 🤙 • 🧼 • 💽 🔕                                | 🚮 M http://mail.google.com/ma         | il/?auth=DQ 🔯 🔹 🕨 W Wkip                       | pedia (Englis 🔍 |
|                        | GMail"                                     | Bu                                    | uscar mensaje 🛛 Buscar en la Web               | Opciones de bí  |
|                        | Redactar                                   | Portada // El Navegante // elmundo.es | s - <u>Google anuncia su prim</u> Clip de la V | Neb < >         |
|                        | Recibidos (2)                              | Archivar Marcar como spam Su          | uprimir                                        |                 |
|                        | Destacados 🛱                               | Más acciones                          | - Actualizar                                   |                 |
|                        | Chats 9                                    |                                       | 1 - 50 de 4475 Posterior > Últin               | ma página »     |
| $\Delta X \rightarrow$ | Enviados<br>Basera dasas (E)               | Seleccionar: Todas, Ninguna, Leídas,  | No leídas, Destacadas, Sin destaca             | r               |
|                        | Dorradores (5)                             | 🗆 🏫 usuario, Montse (2)               | sessió 12 dia 4 d'abril Vilafra 🖉              | <b>9</b> 9:37   |
|                        | <u>10005</u><br>Snam (021)                 | 🔲 🏫 szgiel                            | aalbert@ The sale ever                         | 2:15            |
|                        | Danolora                                   | 🗖 🏠 Joan                              | Guió video word - B>Debat - 🗷                  | <b>9</b> 0:49   |
|                        | <u>r apelela</u>                           | 🗆 🏫 Ad Hoc. Filosofia a sec.          | Consulta al professorat de fil                 | 04-abr          |
|                        | Contactos                                  | 🗆 🏫 Nihil Obstat                      | [Nihil Obstat] La imatge de la                 | 04-abr          |
|                        | Antoni Albert                              | 🗖 🏫 Nihil Obstat                      | [Nihil Obstat] Hu Jia, conden                  | 04-abr          |
|                        | Busca, añade o invita                      | 🗆 🏫 Nihil Obstat                      | [Nihil Obstat] L'excepció cat:                 | 04-abr          |
|                        |                                            | 🗆 🏫 Atrapalo                          | la primavera los precios alter                 | 04-abr 👻        |
|                        |                                            |                                       |                                                |                 |

En la imatge següent hem assenyalat alguns components que és important ressenyar.

| Archivo Editar Ver    | Historial Marcadores Herramientas     | Ayuda 🔽                                                     | • 0                  |
|-----------------------|---------------------------------------|-------------------------------------------------------------|----------------------|
|                       |                                       |                                                             |                      |
| 🗧 • 🔛 • 🕒 🙆           | 1 📷 M nttp://mail.google.com/ma       | il Mauth=DQ 🔯 🔹 💌 🖤 Wikipedia (Engli                        | s q                  |
| CMail                 | Bu                                    | scarmensaje Buscaren la Web <u>Opciones (</u><br>Crearun fi | <u>de b</u><br>litro |
| by Google BETA        |                                       |                                                             |                      |
| Redactar              | Portada // El Navegante // elmundo.es | s - <u>Google anuncia su prir</u> Clip de la Web < >        |                      |
| Recibidos (2)         | Archivar Marcar como spam Su          | uprimir                                                     |                      |
| Destacados 🛱          | Más acciones                          | Actualizar                                                  |                      |
| Chats 9               |                                       | 1 - 50 de 4475 Pisterior > Última página »                  | Ł                    |
| Enviados              | Seleccionar: Todas, Ninguna, Leídas,  | No leídas, Destacadas, Sin destacar                         |                      |
| Borradores (5)        | 🔄 🔿 usuario, Montse (2)               | sessió 12 dia 4 d'abril Vilafra 🖉 9:37                      |                      |
|                       | 📄 😭 szgiel                            | aalbert@ The sale ever 2:15                                 |                      |
| Spam (921)            | 🔲 🏠 Joan                              | Guió video word - B>Debat - 🖉 0:49                          |                      |
| Papelera              | 🗖 ☆ Ad Hoc. Filosofia a sec.          | Consulta al professorat de fi 04-abr                        |                      |
| Contactos             | 🔲 📄 🏫 Nihil Obstat                    | [Nihil Obstat] La imatge de l 04-abr                        |                      |
| Antoni Albert         | 🔲 😪 Nihil Obstat                      | [Nihil Obstat] Hu Jia, conder 04-abr                        |                      |
| Busca, añade o invita | Nihil Obstat                          | [Nihil Obstat] L'excepció cat 04-abr                        |                      |
|                       | Atrapalo                              | la primavera los precios alte 04-abr                        |                      |
| Etiquetas             | Nihil Obstat                          | [Nihil Obstat] L'Esclavatge e 04-abr                        |                      |
|                       | Lluís, Ramon (2)                      | Reunió comissió TAC 7/4/08 04-abr                           |                      |
| ▼ Invitar a un amigo  |                                       | Civisme index - B>Dehat - E@04-abr                          |                      |
| Ofrecer Gmail a:      | Professorat Cristina (3)              | Contractes Open Office - 1 04-abr                           |                      |
|                       |                                       |                                                             |                      |
|                       | III                                   |                                                             |                      |

A l'esquerra, hi ha les carpetes dels missatges **Safata d'entrada, Missatges enviats, Esborranys, Correu brossa**, etc. En el tauler dret, apareix el contingut de la carpeta de la safata d'*entrada*, on es veuen dos missatges no llegits (en **negreta**) d'un total de 4.475.

## El correu brossa

Es denominen **spam** o **correu brossa** aquells missatges no sol·licitats, habitualment amb contingut publicitari, que acostumen a inundar les bústies de correu digital.

Aquest correu no desitjat cada vegada prolifera més a la xarxa perquè aconsegueix atreure persones incautes que creuen a ulls clucs en els productes miraculosos que ofereixen.

## Nombre elevat de correu brossa

| ka quantitat de correu brossa<br>que es pot rebre diàriament,<br>però que l'usuari no veurà ne-<br>cessàriament, ja que aquest<br>correu brossa es redirigeix, de<br>forma automàtica, a una car-<br>peta especial, i el mateix sis-<br>tema, al cap d'uns dies, farà<br>desaparèixer.                                                                                                    | Observa a la imatge següent     | 🕹 Gmail - Spam (145) - Mo   | zilla Firefox                                      |                                                                                     |              |
|----------------------------------------------------------------------------------------------------|---------------------------------|-----------------------------|----------------------------------------------------|-------------------------------------------------------------------------------------|--------------|
| Image: A quantitat de conteat brossa<br>que es pot rebre diàriament,<br>però que l'usuari no veurà ne-<br>cessàriament, ja que aquest<br>correu brossa es redirigeix, de<br>forma automàtica, a una car-<br>peta especial, i el mateix sis-<br>tema, al cap d'uns dies, farà<br>desaparèixer.       Superint tobs los nenses use anabre (los menses use encuenten en Span durante r<br>30 dis se supinitat do donais duranticamente<br>superior durante r<br>30 dis se supinitat de contraction de los servenitates de los para durantes durantes duran                                                                                                    | la quantitat de corrou brossa   | Archivo Editar Yer Higtoria | I Marcadores Herramienţas Ayyda                    |                                                                                     | <b>•</b> • 0 |
| Qué és por rebre diariament,<br>però que l'usuari no veurà ne-<br>cessàriament, ja que aquest<br>correu brossa es redirigeix, de<br>forma automàtica, a una car-<br>peta especial, i el mateix sis-<br>tema, al cap d'uns dies, farà<br>desaparèixer.       Roy Wilard<br>Adrian Marin<br>Davis e suprimire adomáticamente<br>Adrian Marin<br>Davis e suprimire adomáticamente<br>Special Edition Watches<br>Replica watches, bag, pens - Replica watches, bag, pens - Replica watches, pens - Replica watches, bag, pens -                                                                                                    |                                 | 🐗 • 🔿 • 💽 😣 1               | http://mail.google.com/mail/#spam                  | 🔊 🔻 🕨 👹 🕶 spam                                                                      | Q            |
| Image: Section 2       Pero que l'usuari no veura ne-cessàriament, ja que aquest correu brossa es redirigeix, de forma automàtica, a una carpeta especial, i el mateix sistema, al cap d'uns dies, farà desaparèixer.       Image: Sectial Editor Watches Replica watches, bag, pens Replica 8314       1055         Image: Sectial Editor Watches Interplication 2       Special Editor Watches Replica watches, bag, pens Replica 834       1057         Image: Sectial Editor Watches Interplication 2       Special Editor Watches Replica watches, bag, pens Replica 834       1057         Image: Sectial Editor Watches Interplication 2       Special Editor Watches Replica watches, bag, pens Replica 834       1057         Image: Sectial Editor Watches Interplication 2       Anna Lind       Calias & Viagra sol here for tess. Special Editor Watches Replica watches, bag, pens Replica 834         Image: Sectial Editor Watches Interplication 2       Anna Lind       Calias & Viagra sol here for tess. Special Editor Matthes Interplication 2         Image: Sectial Editor Watches Interplication 2       Anna Lind       Calias & Viagra sol here for tess. Special Editor Matthes Interplication 2         Image: Sectial Editor Interplication 2       Canaechuldre Emplycer C. Cick on Update Careerbuldre Pens 2       200         Image: Sectial Editor 2       Image: Sectial Editor 2       30-mag         Image: Sectial Editor 2       30-mag       Image: Sectial Editor 2       30-mag         Image: Sectial Editor 2       Sectial Editor 2       30-mag                                                                                                    | que es por repre dianament,     | Borradores (13)             | Suprimir todos los mensajes spam ahor<br>30 días s | r <u>a</u> (los mensajes que se encuentren en Spam<br>e suprimirán automáticamente) | durante r    |
| Some (143)       Adrian Marin       Do you wante enlarge your penis? But 10:39         Correu brossa es redirigeix, de forma automàtica, a una carpeta especial, i el mateix sistema, al cap d'uns dies, farà desaparèixer.       Special Editon Watches       Replica watches, bags, pens. Seplica 15:45         Contactos       Audian Varin       Do you wante enlarge your penis? But 10:39         Pertorna, automàtica, a una carpeta especial, i el mateix sistema, al cap d'uns dies, farà desaparèixer.       Ann Lind       Calis & Viagra sold here for less. Sr. 45:4         Notar a un arigo       Casandra Poole       No test, No class, buy yoursell Bache.       240         Notar a un arigo       Casandra Poole       No test, No class, buy yoursell Bache.       240         Notar a un arigo       Olga Goldstein       Do you need Calis?. Here you tred. C 30 mag       30 mag         Olga Goldstein       Do you need Calis?. Here you tred. C 30 mag       30 mag         Olga Goldstein       Do you need Calis?. Here you tred. C 30 mag       30 mag         Corina Putnam       Bio Poils       Rei Hi Server form right wou thing and you wont to igno and poils.       30 mag         Demetris Makinght       Eiser Watches       Largent       30 mag       30 mag         Di Baciz Witt       Is BIG P3NIS better or no? 94 - Dear 30 mag       30 mag       30 mag         Demetris Makinght       Eiserverpone can have 830 you                                                                                                    | pero que l'usuari no veura ne-  | Todos                       | 🔲 🏫 Roy Willard                                    | NoPrescripitonNeeded - OnlinePharn                                                  | 10:55        |
| Predering       in najb       Look at this puesy. You will not repart 5         correue brossa es redirigeix, de<br>forma automàtica, a una car-<br>peta especial, i el mateix sis-<br>tema, al cap d'uns dies, farà<br>desaparèixer.       Special Édition Watches       Replica watches, bags, pose. Replic.       8:14         Discar, afadro Invest       Contactos       Augustine Case       mutcheshot casino - No deposit gelf.       8:14         Discar, afadro Invest       Contactos       Contactos       Contactos       10 deposit gelf.       8:14         Discar, afadro Invest       Contactos       Contactos       Contactos       10 deposit gelf.       8:14         Discar, afadro Invest       Contactos       Contactos       Contactos       10 deposit gelf.       8:14         Discar, afadro Invest       Contactos       Contactos       Contactos       10 deposit gelf.       10 deposit gelf.                                                                                                    | taquas qua si tramericasas      | <u>Spam (145)</u>           | 🔲 🎲 Adrian Marin                                   | Do you want enlarge your penis? 8s0                                                 | 10:39        |
| correu brossa es redirigeix, de<br>forma automàtica, a una car-<br>peta especial, i el mateix sis-<br>tema, al cap d'uns dies, farà<br>desaparèixer.       speial Edition Watches       Replica watches, bag, pens. Replica<br>muchtsbot casino. Not depositi gett 521         Imitar a un amigo       Ann Lind       Calis & Viagra sold here for less. Ss. 454         Imitar a un amigo       Babik Reder       Carent depositi gett intellation. 454         Imitar a un amigo       Casendra Poole<br>dasdari just       No test, ho class, buy yourel Bache<br>244         Imitar a un amigo       Casendra Poole<br>dasdari just       Re: Hi - I have corrected your document<br>intellation. 154         Imitar a un amigo       Otga Goldstein       Do you need Calis? - How you tend Calise<br>document for you will incease. Length 30 mag<br>archibald linda       Re: Hi - Serret Error #033       30 mag<br>30 mag         Imitar a un amigo       Coria Putman       Bio Reder       20 mag       30 mag         Imitar a un amigo       Coria Automati Status       30 mag       30 mag       30 mag         Imitar a un amigo       Coria Putman       Bio Reder       30 mag       30 mag         Imitar a un amigo       Coria Putman       Bio Reder       30 mag       30 mag         Imitar a un amigo       Coria Putman       Bio Reder       30 mag       30 mag         Imitar a un amigo       Coria Putman       Bio Palis Automa fight Proson       30 ma                                                                                                    | cessanament, ja que aquest      | Papelera                    | 🔲 🎲 najib                                          | Look at this pussy - You will not regret                                            | 9:18         |
| Automàtica, a una car-<br>peta especial, i el mateix sis-<br>tema, al cap d'uns dies, farà<br>desaparèixer. Intiad automàtica, a una car-<br>peta especial, i el mateix sis-<br>tema, al cap d'uns dies, farà<br>desaparèixer. Intiad automàtica, a una car-<br>peta especial, i el mateix sis-<br>tema, al cap d'uns dies, farà<br>desaparèixer. Intiad automàtica, a una car-<br>peta especial, i el mateix sis-<br>tema, al cap d'uns dies, farà<br>desaparèixer. Intiad automàtica, a una car-<br>peta especial, i el mateix sis-<br>tema, al cap d'uns dies, farà<br>desaparèixer. Intiad automàtica, a una majo Intiar a una majo Intiar a una majo <                                                                                                    | correu brossa es redirigeix de  | Contactos                   | 🔲 🎲 Special Edition Watches                        | Replica watches, bags, pens - Replica                                               | 8:14         |
| forma automàtica, a una car-<br>peta especial, i el mateix sis-<br>tema, al cap d'uns dies, farà<br>desaparèixer.                                                                                                    |                                 | b o Antoni Albert           | Case Case                                          | muckleshoot casino - No deposit! get l                                              | 5:27         |
| peta especial, i el mateix sis-<br>tema, al cap d'uns dies, farà<br>desaparèixer.                                                                                                    | forma automàtica, a una car-    | Pueses of adia a invite     | C S Ann Lind                                       | Cialis & Viagra sold here for less - Sa                                             | 4:54         |
| peta especial, i el mateix sis-<br>tema, al cap d'uns dies, farà<br>desaparèixer.                                                                                                    |                                 | Buscar, anadir o minta      | Bobbi Reeder                                       | Accurately crafted watch imitations -                                               | 4:54         |
| tema, al cap d'uns dies, farà<br>desaparèixer.<br>Inter a un amigo<br>Cassandra Poole<br>Cassandra Poole<br>Cassandra P | peta especial, i el mateix sis- | Etiquetas                   | berkie diplomac                                    | Order Brand CIAAL1S. US Pharmma                                                     | 4:16         |
| Corres Putted ge LicensedPharmory, FDAApproved Me 30 may<br>Corres Putted Edition Watches LicensedPharmory, FDAApproved Me 30 may<br>Corres Putted Edition Watches LicensedPharmory, FDAApproved Me 30 may<br>Corres Putted Watches LicensedPharmory, FDAApproved Me 30 may<br>Corres Putted Watches LicensedPharmory, FDAApproved Me 30 may<br>Corres Putted Watches LicensedPharmory, FDAApproved Me 30 may<br>Corres Putted Watches LicensedPharmory, FDAApproved Me 30 may<br>Corres Putter View Putted View View View View View View View View                                                                                                    | tores all son d'une diss forè   | N Instance on earlier       | Cassandra Poole                                    | No test, No class, buy yourself Bache                                               | 3:44         |
| desaparèixer.                                                                                                    | tema, ai cap d'uns dies, iara   | Invitar a un amigo          | Careerbuilder Employer C.                          | Click on Opdate Careerbuilder Perso                                                 | 2:40         |
| Outcom       Denginities       Denginities                                                                                                    | dosaparàixor                    |                             | A alasuali just     Seniamin Potemon               | reulette ceftware Limited time only L                                               | 30 mm        |
| Goral Her lust for you will increase - Length 30 may<br>archibald linda Re: Hi - Server Ernor #003<br>Carring of the Server Ernor #003<br>Demetrius Mcknight RE: your account situation - Good Ne: 30 may<br>Demetrius Mcknight RE: your account situation - Good Ne: 30 may<br>Demetrius Mcknight RE: your account situation - Good Ne: 30 may<br>Corina Putnam BIG P3NIS - everyone can have 819 vo<br>Corina Putnam BIG P3NIS - everyone can have 819 vo<br>Beatriz Witt Is BIG P3NIS better or not? 94 - Dear 30 may<br>Comma Server Server Se                                                                                                    | desapareixer.                   |                             |                                                    | Do you need Cialis2 - Have you tried C                                              | 30 may       |
| Contra Putman     Government     Government     Gvernment     Gvernment     Gvernment     Gvernment     Gv                                                                                                    |                                 |                             |                                                    | Her lust for you will increase - Length                                             | 30 may       |
| Largent She will come every night - See the v 30 may     bronnie tiny Rolex - Click here The diamond flop Prive     manual and the set of the set of                                                                                                    |                                 |                             | archibald linda                                    | Re: Hi - Server Error #203                                                          | 30.ma        |
| Beatriz Writ     Bid P3NIS better or nof? 94-Dear                                                                                                    |                                 |                             | Cargent                                            | She will come every night - See the v                                               | 30-may       |
| Demetrius Mcknight     RE: your account situation - Good New 30 ang     Dewey Kutledge     LicensedPharmoy, FDAApproved Me 30 ang     Corina Putmam     BiG P3NIS - everyone can have 819%     Limited Edition Watches     Luxury Pens-Why would you want to 30 ang     Beatriz Witt     Is BIG P3NIS better or not? 9st - Dear 30 ang     Townorde                                                                                                    |                                 |                             | 🗌 🎲 bronnie tinv                                   | Rolex - Click here The diamond fog. Pre                                             | 30-may       |
| Dewey Ratledge LicensedPharmicy, FDAApproved Me 30-maj Corina Putnam BIG P3NIS - everyone can have 81ym 30-maj Europy Pens-Mity work 10 30-maj Big P3NIS better or not? 9s1-Dear Touris de  Touris de                                                                                                    |                                 |                             | 🔲 🎲 Demetrius Mcknight                             | RE: your account situation - Good Nev                                               | 30-may       |
| Corina Putman BIG P3NIS - everyone can have 819 a 30-maj<br>C Linite Catilon Watches Lucury Pers-Wity volume to 1, 30-maj<br>Beatriz Witt is BIG P3NIS better or not? 94 - Dear 30-maj<br>Parameter State State St                                                                                                    |                                 |                             | 🔲 🎲 Dewey Rutledge                                 | LicensedPharmcy, FDAApproved Me                                                     | 30-may       |
| Limited Edition Watches     Luxury Pens - Why would you want to 1     30-may     Beatriz Witt     Is BIG P3NIS better or not? 94 - Dear     30-may     Torustrude                                                                                                    |                                 |                             | 🔲 🏫 Corina Putnam                                  | BIG P3NIS - everyone can have 819w                                                  | 30-may       |
| Beatriz Witt Is BIG P3NIS better or not? 941-Dear 30-may<br>Translands                                                                                                    |                                 |                             | 🔲 🎲 Limited Edition Watches                        | Luxury Pens - Why would you want to j                                               | 30-maj       |
| Citication Control Control Con                                                                                                    |                                 |                             | 🔲 🏫 Beatriz Witt                                   | Is BIG P3NIS better or not? 9s4 - Dear                                              | 30-may       |
| Tourisede N 7                                                                                                    |                                 | <                           |                                                    |                                                                                     | >            |
|                                                                                                    |                                 | Torminado                   |                                                    | N                                                                                   | 0            |

La supressió d'aquest correu indesitjat també es pot fer manualment...

| Suprimir todos los mensajes spam ahora (los mensajes que se encuentren en Sp<br>30 días se suprimirán automáticamente) |
|----------------------------------------------------------------------------------------------------|
| La página en http://mail.google.com dice:                                                                              |
| Esta acción afectará a las 146 conversaciones en Spam. ¿Estás seguro de que deseas continuar?                          |
| Aceptar                                                                                                    |

No s'ha de confondre el correu **brossa** amb el correu comercial acceptat, cosa que fa al servidor mitjançant un acurat filtrat.

En la imatge següent veiem un correu comercial d'una empresa en línia, al qual està subscrit l'usuari i que, en qualsevol moment, pot donar-se de baixa amb el botó **Actualitza les teves dades**. De pas, podràs també observar que la carpeta **Correu brossa** està en aquests moments buida...

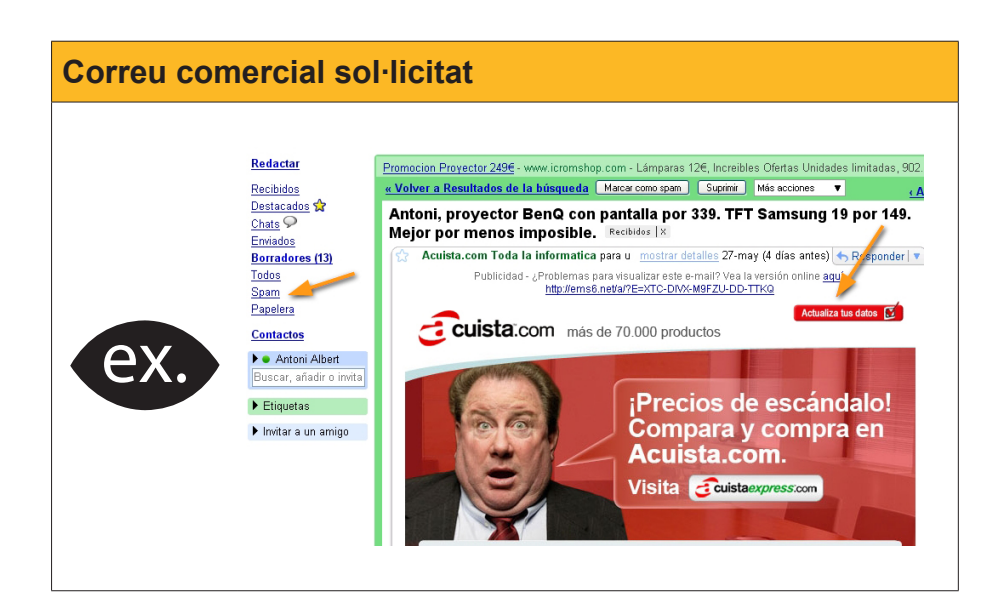

Cal fer una última indicació a propòsit del correu no desitjat. Pot passar que un missatge brossa no hagi estat detectat per l'aplicació de correu. En aquest cas, tenim a mà un botó per marcar aquest missatge i, internament, el sistema prendrà nota del titular del missatge i evitarà noves repeticions d'aquest tipus.

| GMail"                                   | Busc                                                                        | car mensaje Buscar en la Web <u>Crear un filto</u>                                                                      | La .                     |
|------------------------------------------|-----------------------------------------------------------------------------|----------------------------------------------------------------------------------------------------|--------------------------|
| Redactar                                 | The Best Article Every day - Top 10 Ham                                     | nless Geek Pranks - 4 días antes Clip de la V                                                                           | Neb < >                  |
| Recibidos (2)<br>Destacados ✿<br>Chats ♀ | Archivar Marcar como span Suprin<br>Seleccionar: Touas, Ninguna, Leídas, No | mir Más acciones <u>Actualiz</u><br><b>1</b> - 50 de 4474 <u>Posterior&gt;</u> Últi<br>leídas, Destacadas, Sin destacar | <u>ar</u><br>ma página » |
| Enviados<br>Borradores (5)               | Stalnet Alertas     szgiel                                                  | Dialnet: Nuevas Incorporaciones - Dialnet 5/4/2008<br>aalbert@ t The sale everyone has been wait                        | 18:29<br>2:15            |
| <u>Spam (14)</u>                         | 🗆 🏠 Ad Hoc. Filosofia a sec.                                                | Consulta al professorat de filosofia - Benvolguts, C                                                                    | 04-abr                   |
| Papelera                                 | □ ☆ Nihil Obstat                                                            | [Nihil Obstat] La imatge de la política exterior esp<br>[Nihil Obstat] Hu Jia, condemnat a tres anys i mic              | 04-abr<br>04-ahr         |
| Contactos                                | □ ☆ Nihil Obstat                                                            | [Nihil Obstat] L'excepció catalana - Tot i que Cata                                                                     | 04-abr                   |
| <ul> <li>Antoni Albert</li> </ul>        | 🗖 🎡 Atrapalo                                                                | la primavera los precios altera - Si no ves correcta                                                                    | 04-abr                   |
| Busca, anade o invita                    | 🗆 🏫 Nihil Obstat                                                            | [Nihil Obstat] L'Esclavatge encara perdura en terra                                                                     | 04-abr                   |

## Publicitat en el correu web

A la imatge següent, on podem llegir un correu personal, observem que apareixen una sèrie d'anuncis patrocinats. El proveïdor del servei gratuït d'aquest correu web ha de sufragar els costos del seu servei i, per això, introdueix uns anuncis/enllaços que estan relacionats amb el contingut del missatge rebut. En relació amb aquesta publicitat, hi ha hagut algunes queixes a propòsit de la possible absència de confidencialitat dels correus rebuts, fet que està protegit per les lleis.

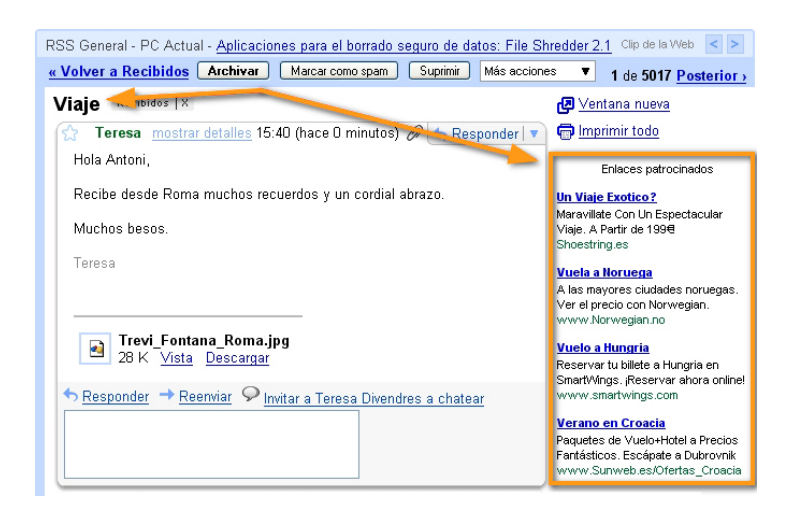

## Creació d'un compte de correu web

En aquest subtema presentarem tots els passos per a obtenir un compte de correu electrònic, mitjançant el **sistema de correu web**. Triarem **Gmail** com a exemple del procés que s'ha de seguir. Tots els servidors de **correu web** tenen un funcionament semblant.

Així doncs, després del que hem vist, a propòsit dels **e-mail**, crearem un **compte** de correu electrònic en un servidor de **correu web**. Ens apuntarem a Gmail. L'adreça web és fàcil de recordar: **www.gmail.com**.

106

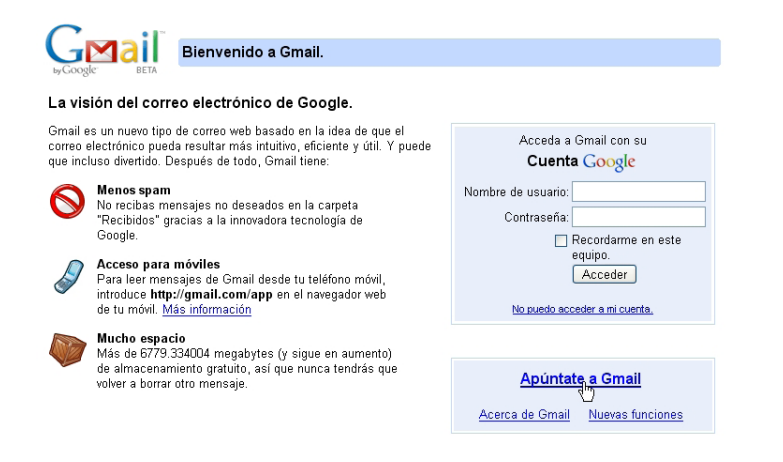

A la pàgina d'inici veiem amb sorpresa que l'espai d'emmagatzematge està, constantment, augmentant de volum. A més, s'hi indica que amb el mòbil també podré tenir accés a aquest compte i, per últim, i no menys important, que controla el correu brossa. Decidit, doncs. Endavant, ens **apuntem** a Gmail!

La finestra que, a continuació, apareixerà consisteix en un formulari on hem de contestar les qüestions que ens plantegen i, finalment, donar l'ordre de crear un **compte**.

| Formulari Gmail |                                                                                                    |  |  |  |
|-----------------|----------------------------------------------------------------------------------------------------|--|--|--|
| E               | Examina amb atenció la imatge següent i repassa els diferents apartats del formulari.                                                                                                    |  |  |  |
|                 | by Cocopie: BETA Change Language / Cambiar idioma: Español                                                                                                    |  |  |  |
|                 | <b>Crear una cuenta</b><br>Su cuenta de Oragio: la ofesa accese a Omail y a <u>obse revisións de Oragio</u> . Si ya dispone de una cuenta de Oragio <u>, haza elle ació aces acceder</u><br>acta                                                                                                    |  |  |  |
|                 |                                                                                                    |  |  |  |
|                 | Cómo empezar a utilizar Gmail                                                                                                    |  |  |  |
|                 | Nombre: 1 Tutor                                                                                                    |  |  |  |
|                 | Apellido: 2 Internet                                                                                                    |  |  |  |
|                 | Nombre de registro: 3 Iulo: internet @gwawi aour                                                                                                    |  |  |  |
|                 | Ejemptor: Alsareia, Ana. bareia                                                                                                    |  |  |  |
|                 | * comprobar la disponhikidad                                                                                                    |  |  |  |
|                 | tutor.internet «då disponible                                                                                                    |  |  |  |
|                 | Bija una contraseña: 5 reserver Fortaleza de la contraseña: Óptima                                                                                                    |  |  |  |
|                 | Longito minima de lo catacterez                                                                                                    |  |  |  |
|                 |                                                                                                    |  |  |  |
|                 | 7 M Recordarme en este equipo.                                                                                                    |  |  |  |
|                 | La creación de una coenta de de decogle habilita Hitorial web. Hitorial web es una función que<br>ofisee una experiencial más personalizada de Google, con recomendaciones y resultados de                                                                                                    |  |  |  |
|                 | bisqueda más relevanter respecto a sus consultas. <u>Más información</u><br>IVI Hajilitar Historial va Ne                                                                                                    |  |  |  |
|                 |                                                                                                    |  |  |  |
|                 | Pregunta de seguridad: 8 Escrité na recenta V                                                                                                    |  |  |  |
|                 | /Cómo se Namaba mi abuelo?                                                                                                    |  |  |  |
|                 | <ul> <li>Si obvida su scontrazeña le preguntaremos la respuesta a su pregunta de seguridad. Máx<br/>indenamarian</li> </ul>                                                                                                    |  |  |  |
|                 | Respuests: Advisory                                                                                                    |  |  |  |
|                 |                                                                                                    |  |  |  |
|                 | Erta dirección se utiliza para autenticar su oventa en caso de que suja algún problema u olvide                                                                                                    |  |  |  |
|                 | su contrastità. El no dispone de niguna otra dirección de correc electrónico, deje este campo<br>en blano. Más intermación                                                                                                    |  |  |  |
|                 | Ubicación: España 💌                                                                                                    |  |  |  |
|                 | Verificación de la palabra: Escribe los caracteres que veas en la imagen siguiente.                                                                                                    |  |  |  |
|                 | pines                                                                                                    |  |  |  |
|                 |                                                                                                    |  |  |  |
|                 | No se distingue entre mayúsoulas y minúsculas.                                                                                                    |  |  |  |
|                 | Condiciones del servicio: Compruebe la información de la cuenta de Geogle que ha introducido anteriormente (puede<br>cambia trotes los datos los datos que deses) y consulte las Condiciones del senvicio que aparecen a<br>continuación.                                                                                                    |  |  |  |
|                 | Whether matter is a second second sec |  |  |  |
|                 | conce des venerations constructions en actusto competer sont ed. y<br>forgies y activité en unit la construction de las Parcielos Encloyende aquellos<br>sensicies que forgie la parte en viende de otros constantes enclosedes<br>regranded), positiventes de parce enclose avec alte enclose accustedes<br>positives de la constante enclose enclose enclose encloses accustedes por                                                                                                    |  |  |  |
|                 | Al haoer elio en el botón 'Acepto' que aparece a continuación, acepta tanto los <u>Términos de</u>                                                                                                    |  |  |  |
|                 | santisto anteriores como la Política del programa y la Política de prinzidad.                                                                                                    |  |  |  |
|                 |                                                                                                    |  |  |  |
|                 |                                                                                                    |  |  |  |
|                 | 00000 Coogle - finall par experimetione: - Politics & relocified - Politics & Politics de programa - Téminos de uso                                                                                                    |  |  |  |
|                 |                                                                                                    |  |  |  |
|                 |                                                                                                    |  |  |  |

Ara examinarem els punts d'aquest formulari:

- 1 El **nom** de l'usuari.
- 2 El **cognom** de l'usuari. Com heu vist, podem utilitzar pseudònims, però això no vol dir que es pugui **actuar malèvolament** amb el correu electrònic. En el servidor, sempre quedaran empremtes de tot el bo i el dolent que fem per Internet.
- **3** i **4** Cal introduir un **nom d'usuari** i comprovar si està disponible. Si la resposta és negativa, haurem de decidir un altre..
- **5** i **6** Hem d'escriure dues vegades la **contrasenya**. Observa que a la dreta del punt 5 apareixen unes indicacions que indiquen el grau de seguretat de la contrasenya.
- 7 Deixem marcada aquesta casella només si estem creant el compte des del nostre propi ordinador. En cas contrari, la desmarquem. Hem de procurar que aquesta informació no quedi gravada a la memòria en un ordinador que no és el nostre.
- 8 La pregunta de seguretat és la que ens farà el sistema en cas que un dia haguem oblidat la contrasenya. Llavors, ens preguntarà la qüestió que aquí anotem.
- 9 Repetim els caràcters de la imatge. (Aquest és un sistema que utilitzen aquests serveis per a evitar que es creïn, mitjançant robots, adreces electròniques amb la intenció de rebentar un sistema, usar-les subreptíciament, etc.)
- **10** Acceptació del contracte i creació del compte.

Si hem emplenat correctament el formulari, després de prémer el botó **Crea** el meu compte, apareixerà una finestra on es donaran unes orientacions bàsiques del sistema de correu.

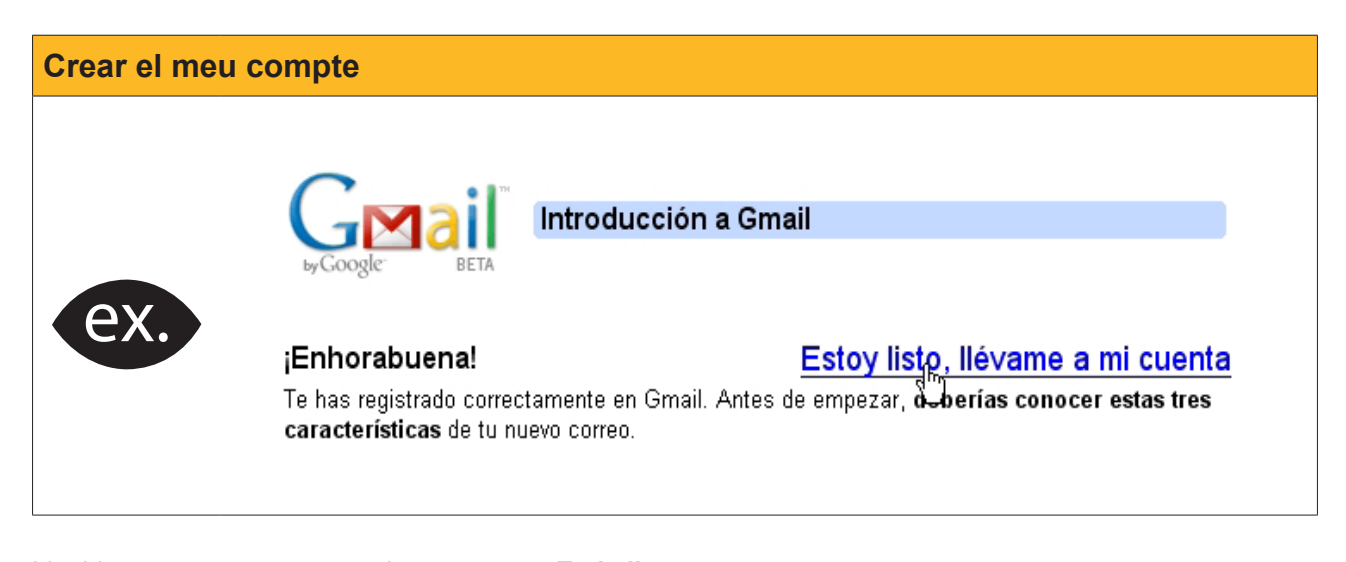

Llegides aquestes recomanacions, premem Estic llest...
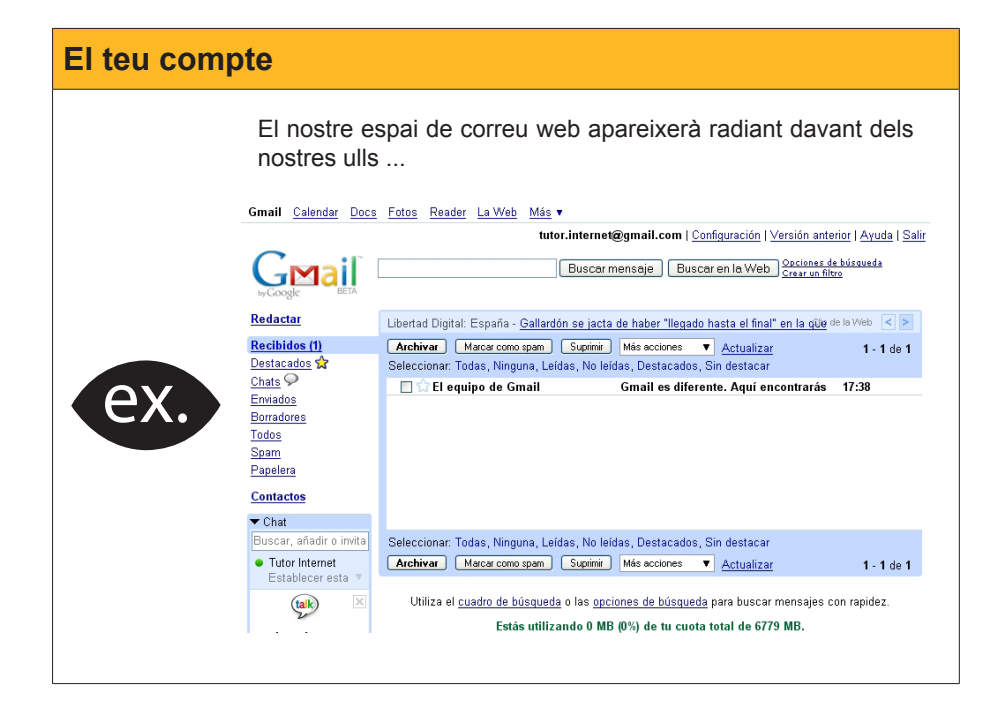

# La interfície de Gmail

Ara comentarem alguns components de la interfície bàsica Gmail.

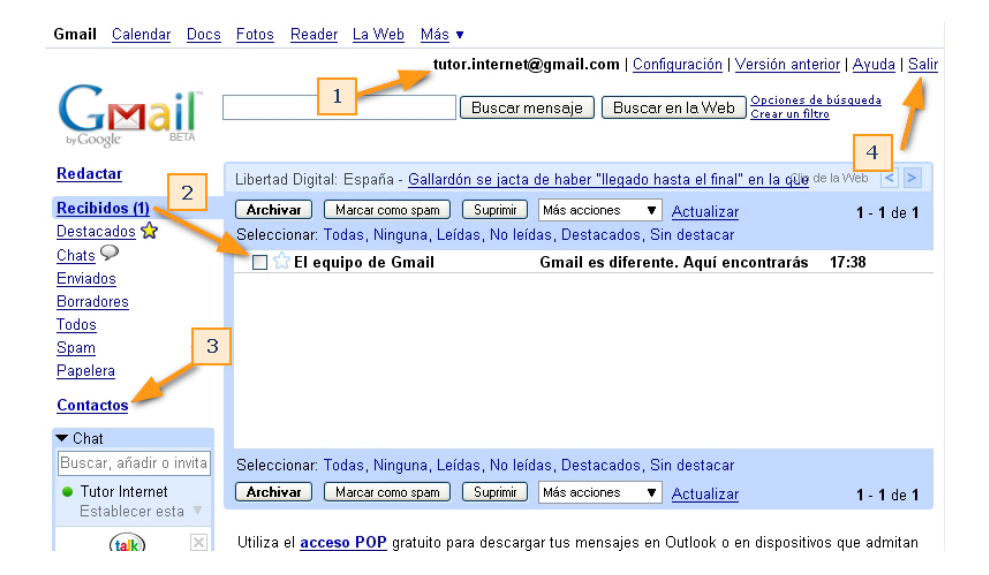

- 1 És el nostre identificatiu de correu electrònic. És l'adreça de correu que podem donar als nostres amics perquè ens escriguin si desitgen contactar amb nosaltres per mitjà d'Internet.
- 2 La carpeta de la **Safata d'entrada**. Sempre apareix oberta quan entrem al nostre espai de correu. Entre parèntesi, hi ha el nombre de missatges que encara estan per llegir. A la dreta de la finestra figura la llista dels missatges de la carpeta seleccionada.
- 3 La carpeta de **Contactes**. Espai on posarem algunes de les adreces electròniques dels nostres amics i coneguts.

4 Com sortir? Per sortir del nostre espai de webmail, només hi ha un mecanisme correcte. Prem l'enllaç Sortir. És incorrecte no utilitzar aquest sistema i, només, tancar el navegador. La persona que utilitzi aquest mateix PC, si no s'ha reiniciat, si obre de nou el navegador i posa l'adreça de *Gmail*, accedirà, immediatament, al compte mal tancat, amb la qual cosa la privadesa del correu personal es ressentirà. Així, doncs, s'ha de sortir sempre per l'enllaç Sortir.

# **Crear contactes**

Crearem un primer contacte... El procediment serà fer un clic a l'enllaç **Con**tactes i obrir una finestra.

| Contactes |                                                                                                    |                                                                  |                                                             |                                                                                                    |
|-----------|----------------------------------------------------------------------------------------------------|------------------------------------------------------------------|-------------------------------------------------------------|----------------------------------------------------------------------------------------------------|
| ex.       | Redactar<br>Recibidos (1)<br>Destacados &<br>Chats<br>Enviados<br>Borradores<br>Todos<br>Spam<br>Papelera<br>Contactos<br>V Chat<br>Buscar, añadir o invita<br>• Tutor Internet<br>Establecer esta<br>Los chats se<br>guardan y se puede | + A       + A         Todos los conta 0         Más contactad: 0 | • Buscar<br>• Añadir este al gru<br>Seleccionar: Todos, Nin | Editar Grupos T Eliminar grupo<br>Haz clic en un contacto de la izquierda para ver y editar<br>los campos nombre, dirección, número de teléfono,<br>nombre de la pantalla de mensajería instantánea y<br>mucho más. |
|           | realizar búsquedas<br>en ellos.<br><u>Más información</u>                                                                                                    | <u>Importa contactos</u>                                         | de Yahoo, Outlook y otros                                   | s clientes de correo a tu lista de contactos de Gmail. <u>Más</u><br><u>información</u>                                                                                                    |

110

Premem la icona que ens permet crear un **nou contacte** i omplim les caselles imprescindibles...: nom i cognoms de la persona, el seu correu electrònic, etc.

| + A + A Buscar   | Guardar Cancelar               |
|------------------|--------------------------------|
| Más contactado 0 | Calcelar                       |
|                  | Carla Fortuna Severa           |
|                  | Correo electrónico añadir      |
|                  | carla.fortuna.severa@gmail.com |
|                  | Teléfono añadir<br>Móvil       |

# El primer missatge en un webmail

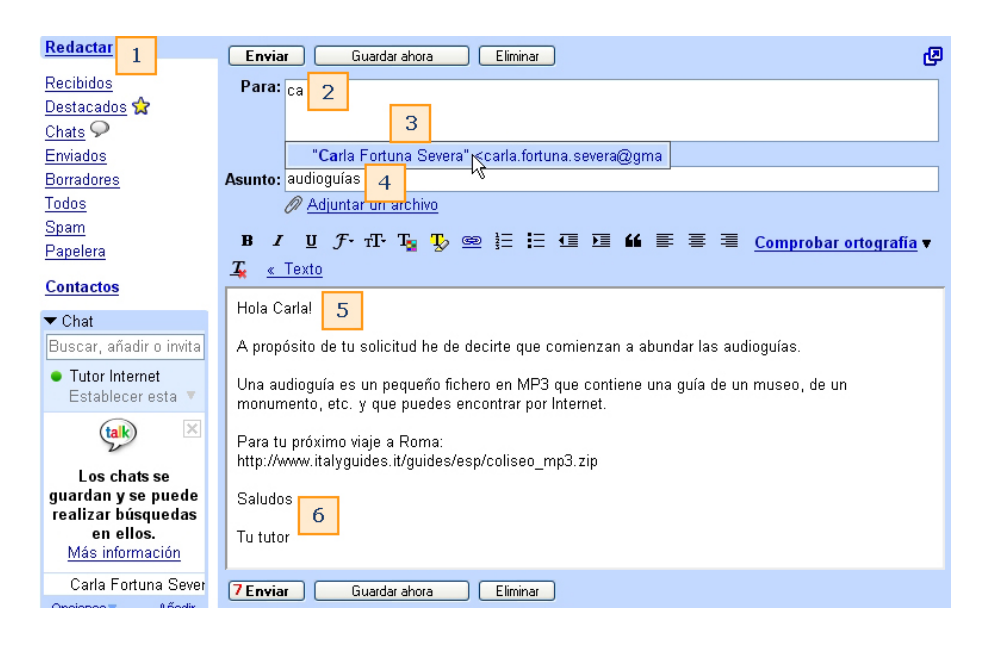

Examinem amb deteniment les indicacions numèriques de la imatge anterior:

- 1 Enllaç per a començar a **redactar** els missatges.
- 2 En començar a escriure l'adreça del destinatari, **Gmail** ens suggerirà alguns noms de la llista de **contactes 3**.
- 4 Assumpte o tema. És obligat posar una o dues paraules que indiquin, breument, el contingut del missatge. Això ajuda molt a seleccionar l'ordre de lectura dels missatges, en especial quan se'n reben molts.
- **5** y **6** Cal ser formal en els missatges. Cal saber iniciar i acabar, correctament, els missatges i incloure-hi la signatura.
- 7 Un cop finalitzat el missatge, només queda enviar-lo.

# Rebre i contestar un missatge

Quan el destinatari accedeixi a la seva bústia digital, **Gmail** mostrarà els nous missatges. Un simple clic permetrà llegir-ne el contingut. Estem ara en el compte de la destinatària del nostre missatge...

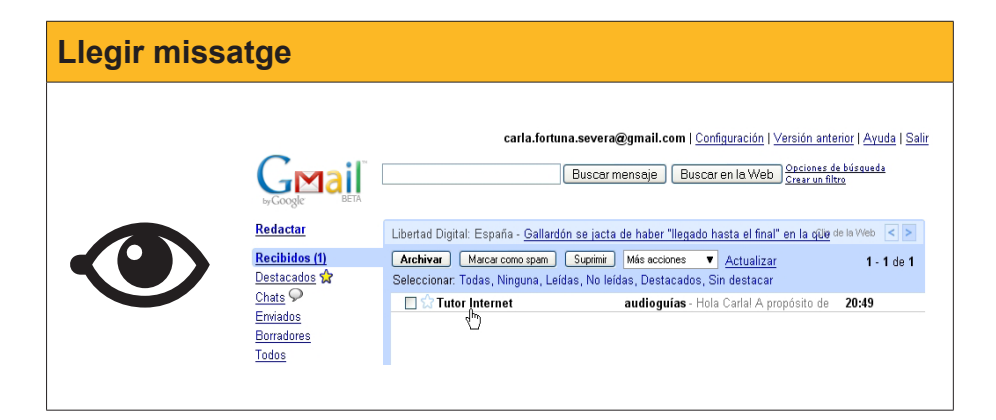

Per a contestar, només cal prémer l'enllaç pertinent.

| • | Responder 🔻 |  |
|---|-------------|--|
|   | $\Box$      |  |

A la finestra de la resposta, apareixerà el contingut del missatge rebut, que pot ser convenient mantenir. D'aquesta manera, el nostre interlocutor podrà comprendre el sentit d'una resposta breu, com és el cas que mostra la imatge.

| Sesponder → Reenviar ♀ Invitar a Tutor Internet a chatear                                                                          |
|----------------------------------------------------------------------------------------------------|
| Enviar Guardar ahora Eliminar 🛛                                                                                                    |
| Para: Tutor Internet <tutor.internet@gmail.com></tutor.internet@gmail.com>                                                         |
| Añadir Cc   Añadir CCO   Editar asunto 🔗 Adjuntar un<br>archivo                                                                    |
| B I U F- TF- T₂ T₂  Comprobar ortografía ▼                                                                                         |
|                                                                                                    |
| <u> « lexto</u>                                                                                                    |
| Gracias profe!                                                                                                    |
| Hasta pronto,                                                                                                    |
| Carla                                                                                                    |
| El día 31 de mayo de 2008 20:49, Tutor Internet<br><tutor.internet@gmail.com> escribió:<br/>Hola Carla!</tutor.internet@gmail.com> |
| A propósito de tu solicitud he de decirte que comienzan a abundar las audioguías.                                                  |
| Una audioquía es un pequeño fichero en MP3 que contiene                                                                            |

Dins de les normes de l'**etiqueta**, destaca contestar sempre un missatge rebut (excepte els missatges escombraries).

# L'etiqueta

L'etiqueta (*netiquette*), terme que procedeix del francès *étiquette* (bona educació) i de l'anglès *net* (xarxa), és el conjunt de regles que un usuari d'Internet ha de complir quan, per exemple, accedeix a un fòrum o en els missatges que envia amb el correu electrònic.

Algunes de les regles que es recomanen respectar en el correu electrònic són les següents:

- 1) Els missatges han de ser curts i concisos. La lectura en pantalla és més dificultosa que en paper, per això la petició de brevetat.
- No s'ha d'escriure en MAJÚSCULES. Fer-ho equival a cridar, cosa no recomanable ni a la xarxa.
- 3) S'ha de procurar utilitzar un llenguatge respectuós i evitar les ambigüitats. El nostre lector no pot percebre en la lectura del missatge les tonalitats que podrien acompanyar el mateix missatge si ho diguéssim de viva veu. D'aquí, que, sovint, s'utilitzin les emoticones (vegeu més endavant).

- 4) No s'ha d'oblidar escriure l'assumpte (*subject*) que ha d'indicar el tema que es tracta en el missatge.
- 5) En respondre, és aconsellable incloure parts del missatge original, sinó la seva totalitat.
- 6) La salutació inicial, el comiat i la signatura són elements indispensables que no s'han de deixar de banda. Segur que ajudaran a conformar, adequadament, el to del missatge.

# Les emoticones

Els *smilies* (del verb anglès *to smile*, somriure) o emoticones és una seqüència de caràcters, que podem crear amb el teclat tradicional, que intenta representar una cara manifestant alguna emoció. Hi ha *emoticones* que expressen alegria, d'altres tristesa, d'altres sorpresa, etc

Així, si escrivim :-) i girem la nostra cara cap a l'esquerra veiem una cara somrient.

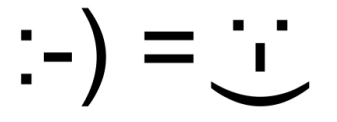

Hi ha nombroses *emoticones* que s'usen en el correu electrònic, en els missatges instantanis, en fòrums, etc.

| Emoticones |      |             |      |          |
|------------|------|-------------|------|----------|
|            | :-)  | Somriue     | :- D | Riure    |
|            | :- 0 | Sorpresa    | :- ( | Tristesa |
|            | ;-)  | Picada      | :-\  | Disgust  |
|            | 8-)  | Amb ulleres | XD   | Riallada |

Actualment, en algunes aplicacions es poden incloure emoticones més sofisticades...

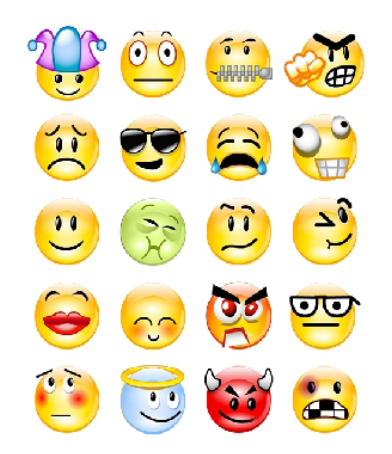

# Altres opcions amb un missatge rebut

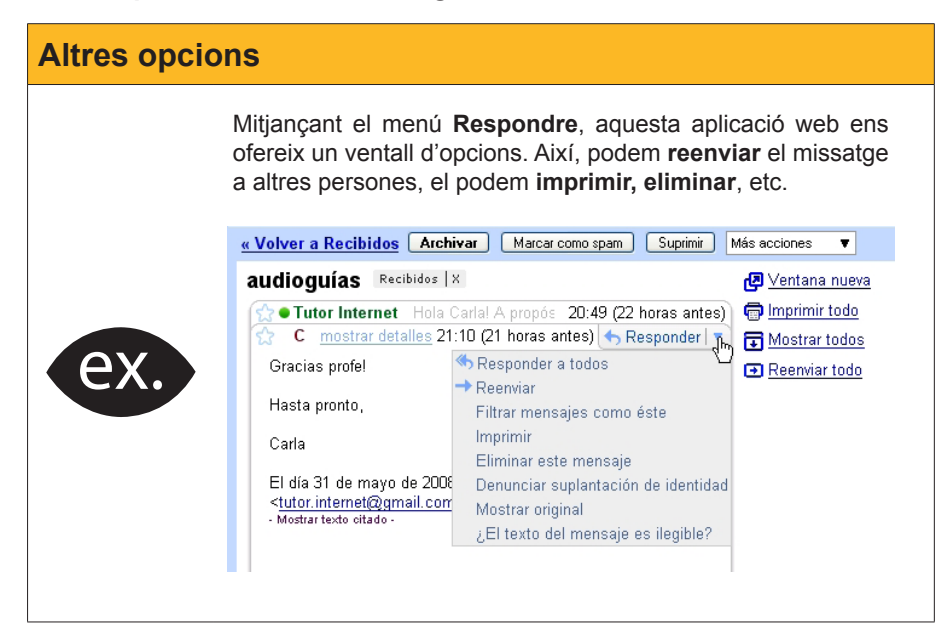

# Arxivar i buscar missatges

Encara que no és imprescindible, podem arxivar els missatges. El procés és molt simple. Seleccionem els missatges i premem el botó de **Arxiva-ho**. Els missatges, immediatament, desapareixen de la nostra vista, però queden emmagatzemats i anotats per **Gmail**. Quan sigui necessari els podrem consultar.

| Arxivar                                                                                                    |                                                                                                    |
|----------------------------------------------------------------------------------------------------|----------------------------------------------------------------------------------------------------|
| Redactar<br>Reditions (1)<br>Destacados &<br>Chats ©<br>Enviados<br>Borradores (5)<br>Todos<br>Spann (15)<br>Papelera<br>Contactos<br>Material<br>Contactos | Buscar mensaje       Buscar en la Web       Opdones de bússueda<br>Crazuru fillita         La conversación se ha marcado como spam.       Más información         Deshacer       Información         The Best Article Every day - Top 10 Harmless Geek Pranks - 4 días antes       Op de la Web<         Archivar       Macar como spam       Suprimi         Macar como spam       Suprimi       Más acciones       Actualizar         1 - 50 de 4473       Distant Airtas       Dialnet: Nuevas Incorporaciones - Dialnet 5/4/2000       18:29         A dhoc: Filosofia a sec.       Consulta al professoral de filosofia - Berwolguts, C       04-abr         Nihil Obstat       [Nihil Obstat]       Lihili Obstat]       La ondermat a tres anys i mig       04-abr         Nihil Obstat       [Nihil Obstat]       Lexcepció catalana - Tot i que Cata       04-abr         Nihil Obstat       [Nihil Obstat]       Lexcepció catalana - Tot i que Cata       04-abr         Nihil Obstat       [Nihil Obstat]       L'Esclavatge encara perdura en terra       04-abr         Nihil Obstat       [Nihil Obstat]       L'Esclavatge encara perdura en terra       04-abr         Nihil Obstat       [Nihil Obstat]       L'Esclavatge encara perdura en terra       04-abr         Nihil Obstat       [Nihil Obstat]       L'Esclavatge encara perdura en terra |

Amb el temps, la nostra bústia pot començar a estar plena de missatges. Com que aquests són part de la nostra vida, i no tenim problema d'espai, hem optat per no eliminar-los (excepció feta amb els correus brossa). Arriba, però, el dia en què volem recuperar un missatge determinat. Caldrà, doncs, buscar.

A la imatge següent, es mostra el resultat d'una cerca dels missatges en els quals apareix el terme DVD.

| dvd                                           | Buscar mensaje                                                   | Buscar en la Web <u>Opciones de búsqued</u><br><u>Crear un filtro</u>                                                                                                    | <u>a</u>     |
|-----------------------------------------------|------------------------------------------------------------------|----------------------------------------------------------------------------------------------------|--------------|
| Memorias USB con su LOGO - ww                 | w.FlashBay.com/M                                                 | emoriasUSB - Entregas en 🗧 Enlace patro                                                                                                    | cinado < >   |
| Resultados de búsqueda para: dvd              | Marcar como spam                                                 | Suprimir Más acciones                                                                                                    | •            |
| Actualizar<br>Seleccionar Todas Ninguna Laidi | ac Na Jaídac Dacta                                               | 1 - 20 de aproximadamente 1                                                                                                    | 10 Posterior |
| 🗆 🏠 Dell España - Usuarios D.                 | . Recibidos Cl                                                   | uidado: este correo contiene diseños llan                                                                                                    | n O2-abr     |
| 🗖 🔿 Acuista.com Toda la info.                 | Recibidos Al                                                     | ntoni, ahorrate 230 Euros en un sobreme                                                                                                    | s O1-abr     |
| 🗖 🏫 usuario                                   | Recibidos ta                                                     | ta Free Space TSSTcorp DVD-ROM                                                                                                    | 31-mar       |
| 🗆 🏠 DivX News                                 | Recibidos Di<br>more (<br>Living Roo<br>DivX Has a<br>Blu-ray DV | W Certified Blu-ray players, DTVs and<br>Certified Blu-ray DVD Players Arrive Clea<br>m Device Clutter with DivX Certified TVs<br>Posse: Meet Moonie DivX Certified<br>D Players Latest DivX | 29-mar<br>r  |
| 🔲 🏠 Dell España - Usuarios D.                 | . Recibidos j F<br>lector de D<br>ciertos lec                    | Pase a la memoria superior gratis I e<br>MD+RW pueden no ser compatible con<br>tores de DVD existentes. Las ofertas sor                                                                      | 27-mar       |

El procés ha estat:

- Hem escrit *dvd* en el camp de cerca.
- Hem premut **Cerca missatge**.
- En el resultat de la cerca, la finestra de l'aplicació ha canviat de color i ens mostra els missatges on apareix aquesta paraula. Ara serà més fàcil localitzar el missatge on hi ha la informació que volem recuperar.
- No obstant això, encara semblen molts missatges (més d'un centenar)... Com que Gmail està construït amb les mateixes pautes d'organització que el cercador *Google*, podem aplicar aquí les mateixes tècniques de filtració que hem après a fer servir amb el mòdul...

# Ortografia

Un missatge nostre, encara que sigui digital, és una mostra de la nostra identitat. L'ortografia és una cosa que hem de cuidar. Sobre això, tenim a mà diverses opcions que cal aprofitar. Vegem-ne quines.

El mateix programa de **Gmail** té una opció que, si la utilitzem, ens indicarà les paraules mal escrites.

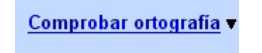

Un cop escrit el missatge, premerem l'enllaç **Comprova l'ortografia**, i llavors el programa posarà un color de fons (per defecte, groc) sobre els termes mal escrits o que desconeix.

Situats damunt del terme amb color de fons groc, l'aplicació ens proposarà algunes paraules alternatives.

| ido tu <mark>tre</mark> | <mark>6aio</mark> y he visto que anarecen a | lgunos e  |
|-------------------------|---------------------------------------------|-----------|
| -                       | Trabajo                                     | ľ         |
| relativo a              | trabajó                                     | e un doci |
|                         | rebajo                                      |           |
|                         | rebajó                                      |           |
|                         | trabaja                                     |           |
|                         | Ignorar                                     |           |

Per la seva banda, el navegador **Firefox** posseeix complements o extensions que són perfectes correctors idiomàtics i gratuïts per a la nostra aplicació.

| Firefox |                                                                                                    |  |
|---------|----------------------------------------------------------------------------------------------------|--|
|         | Complementos     Extensiones     Temas      Cooliris Previews 2.6.3     Browse Faster. Discover More Preview and share websites and rich media without cli     Diccionari català 0.1.1      Diccionario de Español/España 1.1     Diccionario de Español/España     PicLens 1.6.3.2361 |  |

Amb el navegador **Firefox**, implementat amb els corresponents diccionaris, els errors del missatge anterior els veuríem així...

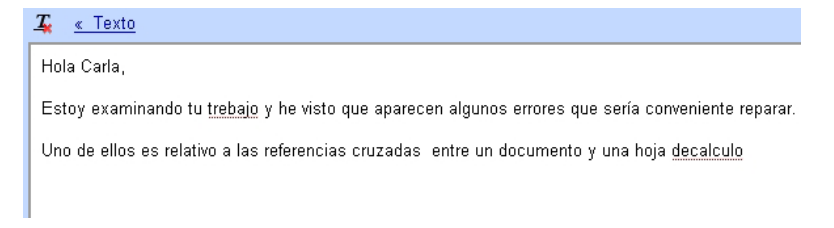

El procés de correcció, amb **Firefox**, és igual de senzill. Situats damunt del terme incorrecte, amb el botó dret del ratolí tenim la possibilitat d'escollir el terme suggerit com a correcte. Podem utilitzar l'**idioma** que creem convenient, i en podem tenir diversos en el nostre **Firefox**.

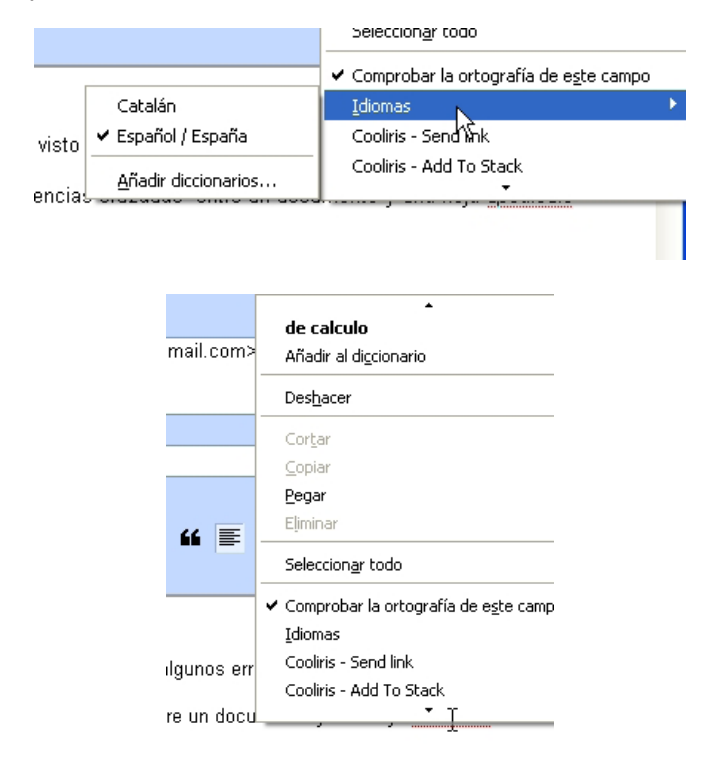

# Missatges CC i missatges CCO

Tan aviat vegis com és de fàcil tenir un intercanvi epistolar, amb els correus electrònics, els missatges començaran a sorgir de les teves mans. A vegades et trobaràs que vols enviar un mateix missatge a diverses persones. S'haurà d'escriure el mateix text diverses vegades? No necessàriament. Des dels seus inicis, les aplicacions de correu electrònic han proposat diversos sistemes per fer còpies, com el procediment denominat **CC** i el **CCO**.

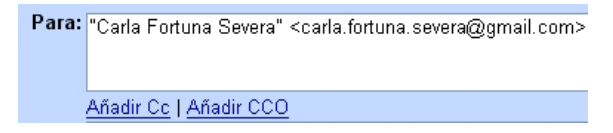

#### CC

Són les sigles de **còpia de carbó** (*carbon copy*), i és el camp on posarem altres adreces electròniques a les quals volem que arribi un mateix missatge. L'expressió *còpia carbó* prové de l'antic sistema que s'utilitzava (amb paper carbó) per fer còpies amb les màquines d'escriure mecàniques.

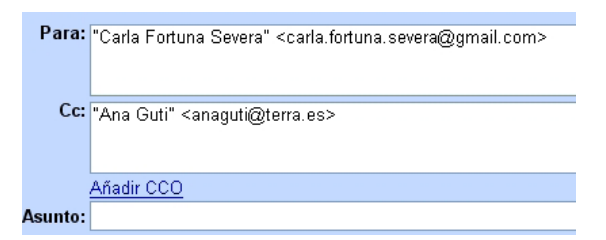

En ocasions, però, pot ser aconsellable, utilitzar, en comptes d'aquesta casella, el camp CCO.

**CCO** són les sigles de *còpia de carbó oculta* (anomenada en anglès **BCC**, *blind carbon copy*, còpia de carbó cega), i és el sistema que permet que les adreces electròniques de les persones a les quals s'ha enviat un mateix missatge romanguin invisibles.

Cada persona que rep el missatge pot creure, legítimament, que aquest només s'ha enviat a ella.

| severa@gmail.com>, "Federico Fedrique"                                                      |
|---------------------------------------------------------------------------------------------|
| uti@terra.es>,                                                                              |
|                                                                                             |
|                                                                                             |
|                                                                                             |
|                                                                                             |
|                                                                                             |
| $1 \equiv 1 \equiv 1 \equiv 1 \equiv 1 \equiv 1 \equiv 1 \equiv 1 \equiv 1 \equiv 1 \equiv$ |
|                                                                                             |
|                                                                                             |
|                                                                                             |
| co contido para la fiesta de aniversario de Rosa, que                                       |
| 5 1                                                                                         |
|                                                                                             |
|                                                                                             |
|                                                                                             |
|                                                                                             |
|                                                                                             |

117

Segons els servidors de correu, és possible només escriure adreces electròniques en aquest camp, sense necessitat d'omplir el camp **A:** o **Per a:** Així en el missatge de la imatge anterior, cap dels destinataris sabrà per endavant a qui s'ha convidat i veuran el següent:

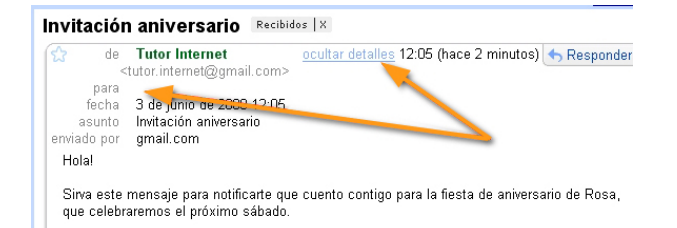

Si premem l'enllaç **mostrar detalls / amaga detalls**, veurem que no apareix cap nom dels que s'havien escrit a la *còpia oculta*, amb la qual cosa aquest sistema ha aconseguit fer invisible aquella informació que desitjàvem que no aparegués.

Aquest sistema CCO pot ser útil quan volem enviar o reenviar un missatge a diversos destinataris, i, per principi, impedeix que els diferents destinataris rebin còpia d'adreces electròniques que no els correspon.

A més, aquest procediment d'ocultació prevé la proliferació de missatges escombraries (ja que dificulta col·leccionar llargues llistes d'adreces electròniques) i limita la contaminació vírica. Els virus acostumen a enviar-se aprofitant les llistes d'adreces de correu electrònic que troben al PC.

# Fitxers adjunts en els correus electrònics

El correu electrònic és un dels serveis més utilitzats pels usuaris d'Internet. A més d'enviar missatges, s'acostumen a **enviar fitxers adjunts** (generalment fitxers de text o imatges, encara que també es poden enviar fitxers amb altres continguts, com fitxers executables (**.exe**)).

Alguns proveïdors de servei de correu electrònic, com ara **Gmail**, per tal de preservar la seguretat dels seus usuaris, no permeten l'enviament de fitxers adjunts de programes executables, encara que vagin comprimits.

Per adjuntar un fitxer, observa amb atenció la imatge següent:

| Para: "Tutor Internet" <tutor.internet@gmail.com>,</tutor.internet@gmail.com>                                                                                                    |
|----------------------------------------------------------------------------------------------------|
|                                                                                                    |
|                                                                                                    |
| Añadir Cc   Añadir CCO                                                                                                    |
| Asunto: Regreso de vacaciones                                                                                                    |
| <ul> <li>Moscu.jpg (image/jpeg) 73 K</li> <li>Rusia frio.jpg (image/jpeg) 26 K</li> <li>Rusia frio.jpg (image/jpeg) 26 K</li> <li>C.\Documents and Settings\Tutor\Escritorio\Rusia_Sar</li> <li>Examinar] eliminar</li> <li>Adjuntar otro archivo</li> <li>B I U f<sup>-</sup> rT<sup>-</sup> T<sub>a</sub> T<sub>b</sub> @ 1 = 1 II II II II II II II II II</li> </ul> |
|                                                                                                    |
| Apreciado tutor,                                                                                                    |
| Después de un merecido descanso por las estepas rusas, me place comunicarte que ya estoy<br>preparada para retornar a los estudios sobre Internet.                                                                                                    |

Seguretat a Gmail

Alguns proveïdors de servei de correu electrònic, com ara **Gmail**, per tal de preservar la seguretat dels seus usuaris, no permeten l'enviament de fitxers adjunts de programes executables, encara que vagin comprimits.

- 1 L'enllaç **Adjunta un fitxer** (o *Adjunta un altre fitxer*, si ja s'ha utilitzat una vegada) és la via per a accedir al nostre PC i triar el fitxer que volem adjuntar.
- 2 Acabem d'*examinar* el nostre PC i hem elegit aquest fitxer. En aquests moments, està en procés de càrrega cap al servidor.
- 3 Els dos fitxers indicats ja han pujat al servidor i estan preparats per marxar quan donem l'ordre d'**enviar** el missatge.

Moscu.jpg (image/ipeg) 73 K
 Rusia frio.jpg (image/ipeg) 26 K
 Rusia San Petersburgo.jpg (image/ipeg) 35 K
 Adjuntar otro archivo

Observa que apareix el pes de cada fitxer (73 K, 26 K, 35 K) juntament amb el nom respectiu. No és gens recomanable enviar fitxers de molt pes (1.000 K, per exemple) si no ens ho han sol·licitat. Segons el volum, el servidor pot bloquejar la bústia o el destinatari pot tenir problemes per baixar la correspondència electrònica al seu ordinador. Una vegada més, és important l'**etiqueta**.

En cas de canviar de parer, i no voler enviar tants fitxers adjunts, només cal desmarcar la casella del fitxer corresponent.

# Però, com es reben els fitxers adjunts?

Quan rebem un correu electrònic, si aquest ve acompanyat d'un **clip**, serà indicació que aquest correu té algun missatge adjunt.

| Fitxers adjur | nts                                                                         |                                                                          |         |
|---------------|-----------------------------------------------------------------------------|--------------------------------------------------------------------------|---------|
| ex.           | Archivar Marcar como spam Suprin<br>Seleccionar: Todas, Ninguna, Leídas, No | nir) Másacciones ▼ <u>Actualizar</u><br>leídas, Destacados, Sin destacar | 1 - 3 - |
|               | 🔲 🛱 Carla Fortuna                                                           | Regreso de vacaciones - Apreciado tu                                     | ₽ 12:54 |
|               | 🔲 숪 usuario, Mail (2)                                                       | Invitación aniversario - This is an automa                               | 12:02   |
|               | 🔲 숪 usuario, Carla (2)                                                      | audioguías - Gracias profe! Hasta pronto                                 | 31-may  |
|               |                                                                             |                                                                          |         |

En prémer el nou missatge rebut, obtindrem no solament el contingut de text, sinó, a més, en el cas de ser imatges, una mostra dels fitxers adjunts.

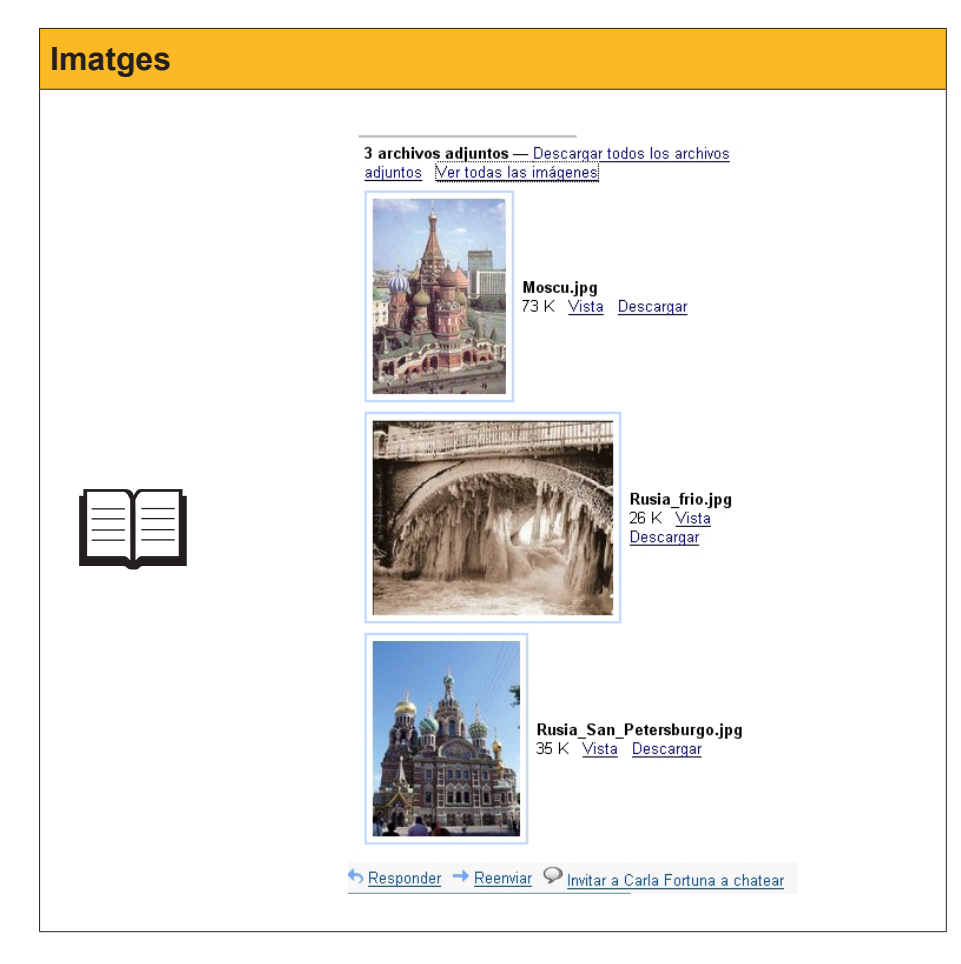

A propòsit dels fitxers adjunts, fixa't que podem **descarregar tots els arxius adjunts a la vegada**. En tractar-se d'imatges, en aquest cas, podem veure totes les imatges juntes (en una pàgina que s'obrirà a l'efecte) o fer aquest procés separadament.

# Talk o xat amb Gmail

Una de les darreres eines que han entrat a gairebé tots els ordinadors és la relativa a la missatgeria instantània (IM, *instant messaging,* en anglès).

Consisteix en una utilitat que permet un intercanvi de missatges en temps real. És a dir, tots dos usuaris (i, fins i tot, diversos a la vegada) des dels seus propis ordinadors poden establir una variant de conversa telefònica, però per mitjà de l'escriptura. En això consisteix un Xat o Talk (parlar, en anglès).

Els missatgers instantanis més utilitzats són ICQ, Yahoo! Messenger, Windows Live Messenger i, des de la seva implementació en l'aplicació *Gmail*, Google Talk.

Així, segur que hauràs observat que, a l'esquerra de la interfície de Gmail, apareix una zona per a activar el **Xat** (o *xerrada*, en català.)

Per a establir un xat, el primer que cal fer és enviar una invitació.

| Invitació al xa | t                                                                                                    |                                                                                   |                                                 |       |
|-----------------|----------------------------------------------------------------------------------------------------|-----------------------------------------------------------------------------------|-------------------------------------------------|-------|
| ex.             | <ul> <li>Chat</li> <li>Buscar, añadir o invita</li> <li>Tutor Internet<br/>Establecer esta ▼</li> <li>Ana Guti<br/>Carla Fortuna Seve<br/>Federico Fedrique</li> <li>Opciones ▼ Añadir<br/>contacto</li> <li>Etiquetas<br/>Editar etiquetas</li> </ul> | M Correo electrónico<br>Carla Fortuna Sever<br>carla.fortuna.severa<br>@gmail.com | <ul> <li>Invitar a chat</li> <li>era</li> </ul> | Más V |

Si està present el nostre interlocutor, i si accepta la **xerrada**, s'obrirà una petita finestra dins de la qual podrem iniciar una conversa en directe. I es pot parlar des de qualsevol lloc del món.

| ▼ Chat                                                       |                                                |                                     |
|--------------------------------------------------------------|------------------------------------------------|-------------------------------------|
| Buscar, añadir o invita                                      | Seleccionar: Todas, Ninguna, Leídas, No        | Carla Fortuna Severa _ ×            |
| <ul> <li>Tutor Internet</li> <li>Establecer esta </li> </ul> | Archivar Marcar como spam Suprim               |                                     |
| Ϙ Carla Fortuna Seve                                         | Envía mensaies desde tus otras direccione      | Pulsa Intro para enviar el mensaje. |
| Ana Guti                                                     |                                                | Hola Carla!                         |
| Federico Fedrique                                            |                                                |                                     |
| Opciones Añadir<br>contacto                                  | Estas utilizando U<br>Vista de Gmail: estándar | Opciones 🕨 🙂                        |
| <                                                            |                                                | Ventana externa 🥕                   |

Les converses poden ser tan llargues com els interlocutors vulguin. El sistema que s'usa és la xarxa IP, i no té cap cost econòmic afegit.

| Xerrada                                                                                                    |                                                                                                    |
|----------------------------------------------------------------------------------------------------|----------------------------------------------------------------------------------------------------|
| Chat<br>Buscar, añadir o invita<br>Buscar, añadir o invita<br>Tutor Internet<br>Establecer esta<br>Carla Fortuna Sever<br>Ana Guti<br>Federico Fedrique<br>Occiones Añadir<br>Cortacto | Carla Fortuna Severa       - ×         Carla: Hola Tutori       Yo: ¿Cómo fue el viaje por Rusia?         Enviado a la(s) 15:51 del martes       Enviado a la(s) 15:51 del martes         Carla: Apasionantel ilncluso Ilegamos a Siberial Internet me sinvió de mucho.       Cad día podía hacer un chat con mis amigos         Archivar       Marcar como spam       Suprimi         Importa contactos       de Yahoo, Outlook yo       Prepárate para el próximo módulo con la videoconferenci         Estás utilizando 0 h       Vista de Gmait estándar       Opciones ▶       ©         Ventana externa ≯ |

# Com entrar en el nostre compte de Gmail?

Hem examinat ja les principals característiques del nostre nou servidor de correu electrònic. Ja n'hem sortit, també, prement el preceptiu enllaç **Sortir**. Com haurem d'entrar a partir d'ara en aquest servidor

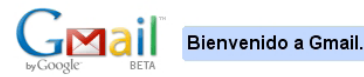

#### La visión del correo electrónico de Google.

Gmail es un nuevo tipo de correo web basado en la idea de que el correo electrónico pueda resultar más intuitivo, eficiente y útil. Y puede que incluso divertido. Después de todo, Gmail tiene:

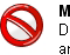

Menos spam Di adiós al correo no deseado gracias a la tecnología anti-spam avanzada de Google.

#### Búsqueda rápida

Con la tecnología de búsqueda de Google, Gmail te permite encontrar rápidamente el mensaje que buscas, independientemente de fechas, remitentes, etc.

| Acceda a Gmail con su<br><b>Cuenta Google</b> |
|-----------------------------------------------|
| Nombre de usuario: tutor.internet             |
| Contraseña: *******                           |
| Recordarme en este     equipo. <u>Acceder</u> |
| No puedo acceder a mi cuenta.                 |

Com que ja som usuaris d'aquest compte, només caldrà escriure, com mostra la imatge anterior, el nostre **nom d'usuari** i, a continuació, la **contrasenya**.

Si estem en el nostre ordinador personal, podem fer un clic perquè **recordi** aquestes dades en l'equip... Així serà molt més còmode l'accés. Si hem fet aquest clic, quan de nou accedim a la pàgina del correu i premem dins del quadre del nom d'usuari, el programa ens recordarà les dades que té en memòria.

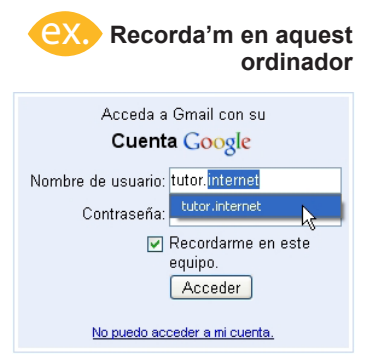

# Activitats

Indica si els enunciats següents són vertadeers o falsos.

|                                                                                                    | V | F |
|----------------------------------------------------------------------------------------------------|---|---|
| Qualsevol persona que tingui accés a Internet pot disposar del servei de correu electrònic.                                                    |   |   |
| Per tenir un compte de correu electrònic es necessita posseir, només, un nom d'usuari.                                                         |   |   |
| El símbol de l'arrova que apareix en les adreces electròniques només té una funció estètica.                                                   |   |   |
| Es recomana que la contrasenya sigui un sobrenom o la pròpia data de naixement, ja que així serà més fàcil de recordar.                        |   |   |
| El sistema <b>POP3</b> és un ball que va estar de moda a la dècada de 1980 i que s'està recuperant gràcies a Internet.                         |   |   |
| Un <i>webmail</i> és un servei de correu electrònic que podem usar en qualsevol ciutat on ens trobem.                                          |   |   |
| Un <i>spam</i> és un tipus de missatge de correu al qual estem subscrits.                                                                      |   |   |
| Un formulari és una llista de preguntes que apareixen en algunes pàgines web i que s'ha de contestar per a accedir a alguns serveis.           |   |   |
| La <i>netiquette</i> és el receptari de bons costums que l'usuari ha de respectar en la seva intercomunicació amb altres persones a la xarxa.  |   |   |
| Un <i>smiley</i> és un ninot que a vegades s'inclou en els missatges per donar-los més color.                                                  |   |   |
| Els missatges enviats amb el sistema CCO arriben més ràpidament a l'usuari.                                                                    |   |   |
| Els fitxers adjunts en un correu electrònic poden tenir qualsevol pes, ja que aquest acostuma a ser ínfim.                                     |   |   |
| Un <i>talk</i> o <i>xat</i> és un sistema per a mantenir una conversa en directe amb<br>una altra persona mitjançant el teclat de l'ordinador. |   |   |

# Navegació i comunicació

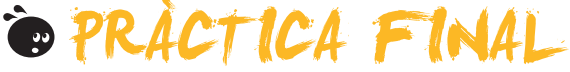

- 1. Crea una carpeta amb el nom de *Pràctica de navegació*, en la carpeta *Els meus documents*.
- 2. Utilitza el **navegador** per a accedir al **Google maps** i fer una **captura de pantalla** de la catedral de Burgos, en vista satèl·lit.
- 3. Guarda la imatge, amb el nom *Google\_Burgos*, en la carpeta *Pràctica de navegació*.
- Cerca hotels de Burgos de 3 estrelles i fes una nova captura de la pàgina web on aparegui una llista amb un mínim de 5 hotels amb les seves característiques i preus. Guarda la imatge amb el nom *Hoteles\_Burgos*.
- 5. Crea, en un document de text, una **llista de 5 webs** que continguin informació sobre els **principals monuments** turístics de Burgos. A sota de cada **adreça web**, inclou una síntesi del que aconsellen.
- 6. Busca **3 imatges** de diversos **monuments representatius** de Burgos i guarda-les en la mateixa carpeta.
- 7. Accedeix a *maps.live.com* i fes una captura, en **vista d'ocell**, de la catedral de Burgos. Guarda la imatge amb el nom de **catedral\_Burgos**.
- 8. Crea un compte a Gmail.
- Crea un missatge de correu electrònic i adjunta tres imatges de les que conté la carpeta *Pràctica de navegació*. Adjunta també el document de text que conté les adreces web.
- 10. Envia el missatge a la teva mateixa adreça electrònica per veure com queda. El contingut del missatge ha de ser una invitació genèrica a un viatge de 5 dies per visitar Burgos i la seva província. S'haurà de cuidar el redactat des d'un punt de vista ortogràfic, i també l'etiqueta.
- 11. **Envia**, finalment, el missatge que hauràs de rebre gairebé immediatament en el mateix compte.
- 12. Obre el missatge i fes una captura on es vegi el text del missatge i les imatges adjuntes, a més del document de text.
- 13. Guarda aquesta nova captura en la carpeta Pràctica de navegació.

# Navegació i comunicació **IDEES CLAU**

El present mòdul és una mostra dels components que configuren Internet i la tècnica bàsica que permet l'intercanvi d'informació a la gran xarxa. Internet no és un sistema que hagi de quedar necessàriament ocult per a l'usuari nou, sinó que, si se segueix amb atenció aquest mòdul, es podran descobrir quines són les seves bases i com s'intercomuniquen les màquines que formen el ciberespai.

Després d'una succinta presentació del que pot oferir Internet a l'usuari de la xarxa o internauta, es despleguen tres temes cabdals que li permetran assolir autonomia en les seves primeres incursions per la xarxa. Els virus i les seves amenaces són explicats amb detall, a la vegada que es documenten les eines fonamentals per al seu control i la seva neutralització. L'instrument clau per a circular per la xarxa, el navegador, es mostra, de manera suficient, perquè, des dels inicis, el navegant sàpiga moure's pel món virtual. El correu electrònic, peça clau per a la interrelació pel món digital, és proposat com a element imprescindible en l'escenari de les autopistes de la informació.

Acabat el mòdul, l'usuari se sentirà subjugat per l'atractiu món del ciberespai i recordarà, amb satisfacció, les hores que ha dedicat a aquest afany.

# Navegació i comunicació

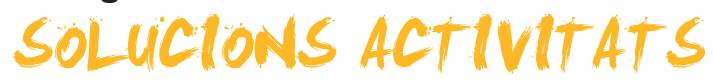

# introducció

|                                                                                                    | V | F |
|----------------------------------------------------------------------------------------------------|---|---|
| Navegar és compartir experiències i aficions de manera digital.                                                                                        | X |   |
| Una xarxa, en el marc de la informàtica, és la manera com estan els ordinadors entre si.                                                               | X |   |
| No hi ha telèfons mòbils que puguin connectar-se a Internet.                                                                                           |   | X |
| El lleguatge propi de les màquines connectades a Internet és el TCP/IP.                                                                                | X |   |
| El ciberespai és qualsevol sala que tingui algun ordinador connectat a la xarxa.                                                                       |   | X |
| Un encaminador (router) és un dispositiu que serveix per a refrigerar el disc dur de l'ordinador.                                                      |   | X |
| Un amfitrió és un ordinador que sempre està connectat a la xarxa i té una adreça d'Internet específica.                                                | x |   |
| Els programes servidors són els programes que s' <i>entenen</i> amb els programes clients que estan al PC de qualsevol usuari que connecta a Internet. | x |   |
| Wi-Fi o inalàmbric significa que la música de l'ordinador sona en alta fidelitat.                                                                      |   | X |
| A Internet, la informació es transmet tallada a trossos, en paquets separats.                                                                          | X |   |
| Una adreça IP pot contenir qualsevol nombre inferior a 1.000.                                                                                          |   | X |
| Tots els ordinadors que es connecten a diari a Internet mantenen sempre la mateixa IP.                                                                 |   | X |
| Un servidor <i>Whois</i> ens permet conèixer el nom de l'empresa o entitat que hi ha darrere d'un número IP.                                           | x |   |
| Els servidors de domini tradueixen els noms de domini a números IP i encarrilen la informació cap a l'amfitrió de destinació.                          | x |   |

Feedback 9 o més respostes correctes: Molt bé. Has entès de manera correcta els conceptes d'aquest tema.

Feedback menys de 9 respostes correctes: Hauries de repassar aquest tema abans de continuar, perquè no tens clars alguns conceptes.

# internet

|                                                                                                    | V | F |
|----------------------------------------------------------------------------------------------------|---|---|
| Internet és una gran finestra al món per la qual podem podem mirar des de casa.                                                            | Х |   |
| El correu electrònic consisteix a enviar missatges amb ajuda de l'electricitat.                                                            |   | X |
| Els fòrums són reunions que s'efectuen en sales de diversos municipis per a intercanviar punts de vista.                                   |   | x |
| A Internet hi ha fòrums sobre jardineria, reparacions d'electrodomèstics, jocs per a consoles, cuina, política, llibres i altres matèries. | x |   |
| Estudiar en línia significa que es pot estudiar des de casa.                                                                               | х |   |
| Des d'Internet es poden comprar electrodomèstics, mobles i llums de saló.                                                                  | Х |   |
| Hi ha llocs a Internet on es comparen preus de productes i aconsellen botigues per a comprar-los.                                          | Х |   |
| Per mitjà d'Internet no es poden veure programes de televisió d'altres continents.                                                         |   | X |
| Una webcam és una càmera que emet imatges d'una plaça o carrer.                                                                            | Х |   |
| A Internet hi ha accés gratuït al contingut de publicacions periòdiques.                                                                   | Х |   |
| La World Wide Web és una teranyina de documents situats a la xarxa que contenen hipervincles.                                              | Х |   |
| Una pàgina web és un document que pot contenir text, imatges i animacions, però no pot contenir vídeo.                                     |   | x |
| El llenguatge amb el qual estan escrites les webs és el llenguatge HTML.                                                                   | Х |   |

Feedback 8 o més respostes correctes: Molt bé. Has entès de manera correcta els conceptes d'aquest tema.

Feedback menys de 8 respostes correctes: Hauries de repassar aquest tema abans de continuar, perquè no tens clars alguns conceptes.

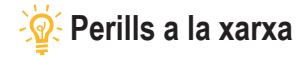

|                                                                                                    | V | F |
|----------------------------------------------------------------------------------------------------|---|---|
| Malware significa funcionament inadequat del PC.                                                                                                    |   | X |
| L'acció d'alguns virus pot provocar la desaparició de programes del PC.                                                                                  | X |   |
| A Internet hi ha cucs digitals.                                                                                                    | X |   |
| Els cavalls de Troia poden introduir espies al vostre PC que copien dades sensibles sense coneixement del seu propietari.                                | x |   |
| Un <i>keylogger</i> és un malware que apunta les dades que es van escrivint amb el teclat i en fa un ús fraudulent.                                      | x |   |
| Alguns programes espies recullen informació sobre les pàgines que visita l'usuari del PC per, posteriorment, enviar publicitat sobre les seves aficions. | x |   |
| Phising, derivada de l'anglès pescar, i significa que hi ha llocs a Internet on s'explica com pescar.                                                    |   | x |
| Una falsa alarma ( <i>hoax</i> ) és una llegenda urbana o engany, una informació falsa que circula per<br>Internet a la que es va donant crèdit.         | x |   |
| Els antivirus són fàrmacs que es venen per Internet.                                                                                                    |   | X |
| En general, quan s'acaba d'instal·lar un programa contra el programari maliciós, es fa un escaneig del PC.                                               | x |   |
| Un cop obert un programa contra els virus, se'n situa una icona al costat del rellotge a la barra de tasques.                                            | x |   |
| L'operació d'escaneig i neteja de programari maliciós hauria de ser, com a mínim, setmanal.                                                              | Х |   |
| Un ordinador, per a gaudir d'una protecció bàsica, hauria de tenir instal·lat un tallafocs, un antivirus i un programa antiespies.                       | x |   |

Feedback 8 o més respostes correctes: Molt bé. Has entès de manera correcta els conceptes d'aquest tema. Feedback menys de 8 respostes correctes: Hauries de repassar aquest tema abans de continuar, perquè no tens clars alguns conceptes.

# 🦉 Cerca

|                                                                                                    | V | F |
|----------------------------------------------------------------------------------------------------|---|---|
| Un navegador és un programa que serveix per a aprendre a conduir una petita embarcació.                        | Х |   |
| La versió del navegador, la podem trobar en el menú Ajuda.                                                     | Х |   |
| El navegador és una aplicació que, difícilment, patirà renovació en els propers anys.                          |   | Х |
| Les adreces d'interès de Firefox equivalen als preferits d'Internet Explorer.                                  | Х |   |
| Utilitzar el sistema de pestanyes en els navegadors estalvia recursos del sistema.                             | Х |   |
| No es poden desar en el propi PC pàgines web.                                                                  |   | Х |
| Qualsevol imatge que trobem a Internet pot ser col·locada com a fons de l'escriptori.                          | Х |   |
| Els petits programes, anomenats complements, amplien les capacitats del navegador.                             | Х |   |
| Mitjançant Internet podem elaborar la ruta per a un viatge, però les pàgines que ho permeten no són gratuïtes. |   | x |
| Els motors de cerca són aplicacions que milloren el rendiment del PC.                                          |   | Х |
| La Viquipèdia és un ball d'origen hawaià que es pot aprendre a Internet.                                       |   | Х |
| La cerca d'informació per Internet es pot millorar aplicant filtres.                                           | X |   |

Feedback 8 o més respostes correctes: Molt bé. Has entès de manera correcta els conceptes d'aquest tema.

Feedback menys de 8 respostes correctes: Hauries de repassar aquest tema abans de continuar, perquè no tens clars alguns conceptes.

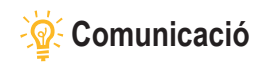

|                                                                                                    | V | F |
|----------------------------------------------------------------------------------------------------|---|---|
| Qualsevol persona que tingui accés a Internet pot disposar del servei de correu electrònic.                                                   | Х |   |
| Per tenir un compte de correu electrònic es necessita posseir, només, un nom d'usuari.                                                        |   | X |
| El símbol de l'arrova que apareix en les adreces electròniques només té una funció estètica.                                                  |   | X |
| Es recomana que la contrasenya sigui un sobrenom o la pròpia data de naixement, ja que així serà més fàcil de recordar.                       |   | x |
| El sistema <b>POP3</b> és un ball que va estar de moda a la dècada de 1980 i que s'està recuperant gràcies a Internet.                        |   | x |
| Un <i>webmail</i> és un servei de correu electrònic que podem usar en qualsevol ciutat on ens trobem.                                         | Х |   |
| Un <i>spam</i> és un tipus de missatge de correu al qual estem subscrits.                                                                     |   | X |
| Un formulari és una llista de preguntes que apareixen en algunes pàgines web i que s'ha de contestar per a accedir a alguns serveis.          | x |   |
| La <i>netiquette</i> és el receptari de bons costums que l'usuari ha de respectar en la seva intercomunicació amb altres persones a la xarxa. | x |   |
| Un smiley és un ninot que a vegades s'inclou en els missatges per donar-los més color.                                                        |   | X |
| Els missatges enviats amb el sistema CCO arriben més ràpidament a l'usuari.                                                                   |   | X |
| Els fitxers adjunts en un correu electrònic poden tenir qualsevol pes, ja que aquest acostuma a ser<br>ínfim.                                 |   | x |
| Un <i>talk</i> o <i>xat</i> és un sistema per a mantenir una conversa en directe amb una altra persona mitjançant el teclat de l'ordinador.   | x |   |

Feedback 8 o més respostes correctes: Molt bé. Has entès de manera correcta els conceptes d'aquest tema. Feedback menys de 8 respostes correctes: Hauries de repassar aquest tema abans de continuar, perquè no tens clars alguns conceptes.

# Navegació i comunicació

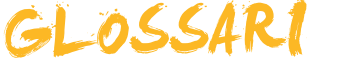

# Actualització

Terme que fa referència a la posada al dia d'un programa o aplicació informàtica.

# Adreça IP

És un número que serveix per a identificar un contingut específic existent en un equip informàtic que està en una xarxa que utilitza el protocol IP.

# Adware

Programa *malware* que té com a principal característica obrir finestres amb publicitat, trucades *POP-UP*, en el PC.

# Amfitrió

És un ordinador de la xarxa que té el paper d'oferir serveis a altres ordinadors de la xarxa. Entre les missions que assumeixen els ordinadors amfitrions destaquen ser servidors d'arxius, o un centre d'emmagatzematge per xarxa, o una màquina de fax, impresora, etc. Sovint, també rep el nom de node.

# Antivirus

Programa informàtic que té com a missió contrarestar l'acció dels virus i altres malwares.

# Baixar

Terme que s'associa a algun fitxer i es refereix a l'acció de portar al propi ordinador una informació present a Internet. Es poden baixar, per exemple, pàgines web, imatges, programes antivirus, etc. En anglès s'anomena *download*.

# Barra d'adreça

Expressió referida a l'espai del navegador on es col·loca el nom de domini del material que es desitja visualitzar.

# Blog

Diari personal electrònic on s'escriu sobre diversos temes i els seus lectors hi poden afegir comentaris.

# СС

Vegeu Còpia amb carbó.

# ссо

Vegeu Còpia amb carbó oculta.

# Cercador

Vegeu Motor de cerca.

# Ciberespai

És un terme que procedeix de la novel·la de William Gibson *Neuromante*, publicada el 1984. S'utilitza aquest terme per a referir-se a una realitat virtual que es troba a l'interior dels ordinadors i xarxes del món d'Internet. Metafòricament, tot allò que es veu en les pàgines web es considera que està en el ciberespai i no en el món real o físic.

#### Comunicació sense fil

És el tipus de comunicació entre ordinadors o dispositius electrònics que no utilitza cap tipus de medi físic per a transmetre o intercanviar informació. En lloc d'utilitzar els cables, propis de les xarxes clàssiques, se serveix de la modulació d'ones electromagnètiques per a la seva comesa.

#### Contactes

Llista de persones o entitats amb les quals es manté correspondència electrònica.

#### Contrasenya

És la clau, amb caràcter secret, que s'utilitza per a accedir a algun recurs.

#### Còpia amb carbó

Procediment utilitzat en els correus electrònics per a enviar un mateix missatge a diversos destinataris.

#### Còpia amb carbó oculta

Sistema present en els correus electrònics que consisteix a enviar un mateix missatge a diversos destinataris, romanent invisible l'adreça electrònica d'aquests.

#### Correu electrònic

Sistema que permet enviar i rebre missatges digitals. Juntament amb els missatges, es poden adjuntar fitxers de diversos tipus, com imatges, documents de text, etc.

#### Dialer

És un programa que, de manera poc visible, canvia el número de connexió telefònica que s'utilitza per a connectar a Internet i se substitueix per un altre número de telèfon amb un cost econòmic molt superior. Afecta, només, els dispositius tipus mòdem.

#### DNS (sistema de noms de domini)

És una base de dades que emmagatzema informació i en la qual es relacionen els noms de domini amb adreces IP. És una de les referències que haurem de tenir present a l'hora de configurar la nostra connexió a Internet.

#### Domini

Terme utilitzat en Internet per a identificar l'adreça de la informació present en un equip informàtic o amfitrió. Aquesta identificació és més fàcil de recordar que una adreça IP numèrica.

#### Download

Vegeu Baixar.

**e-mail** Vegeu **Correu electrònic**.

Enllaç Vegeu Hiperenllaç.

## Encaminador

Dispositiu d'interconnexió de xarxes d'ordinadors que destaca, últimament, per ser un dels components que permeten l'accés a Internet.

## En línia

Fa referència a aquelles activitats que s'efectuen per mitjà d'alguna connexió tecnològica, com pot ser una xarxa informàtica o telefònica.

#### Falsa alarma

Engany o llegenda urbana. Acostuma a ser un missatge que s'envia en cadena comunicant algun perill imminent que és rotundament fals.

#### Filtre

Procediment utilitzat en les cerques d'informació a Internet que consisteix a impedir que la quantitat de resultats obtinguts sigui molt nombrosa, i aconseguir que les pàgines obtingudes s'acostin al resultat desitjat.

#### Firewall

Vegeu Tallafoc.

## Finestra emergent

Són finestres que apareixen a la pantalla de l'usuari quan accedeix a certes pàgines web, sense que les hagi sol·licitat.

#### Fòrum

Aplicació web que permet que els seus usuaris puguin intercanviar missatges sobre diversos temes, generalment agrupats per matèries, i les aportacions dels quals queden a la vista de tots els membres inscrits en el mateix grup de discussió.

#### Freeware

Programa informàtic que és d'ús gratuït.

## Gopher

Sistema que es va fer servir a Internet per penjar documents abans de l'aparició de la web.

#### Hiperenllaç

També anomenat hipervincle, vincle o enllaç (link, en anglès), és un component fonamental dels documents presents a les pàgines web. La seva principal missió és ser punt de vinculació amb altres informacions situades a la mateixa pàgina o en altres llocs web.

#### Hipertext

És com es denominen els textos presents a les pàgines web que permeten el seu enllaç amb altres informacions del mateix document o d'altres situats a molta distància de l'original. Un hipertext acostuma a estar poblat d'hipervincles o referències creuades, i això és el que el caracteritza i el distingeix dels textos clàssics.

#### Hipervincle

Vegeu Hiperenllaç.

#### Historial

Terme vinculat a una de les característiques dels navegadors que consisteix a anotar les adreces web que s'han visitat en dates recents.

#### Hoax.

Vegeu Falsa alarma

Host Vegeu Amfitrió

## Html

Acrònim anglès d'*hypertext markup language* (llenguatge de marques d'hipertext). És un llenguatge dissenyat per a configurar textos i presentar-los en forma d'hipertext, i és l'estàndard de les pàgines web.

## Http

És el protocol o codi de transferència d'hipertext (HTTP, *hypertext transfer protocol*) que és utilitzat en cada transacció de pàgines web. Aquest protocol defineix la sintaxi i la semàntica que utilitzen els elements presents en l'intercanvi d'informació web per comunicar-se.

## Internet

És una xarxa de xarxes, creada sobre el protocol TCP/IP.

## Intranet

És un tipus de xarxa, dissenyat amb els mateixos protocols que Internet, que conforma la xarxa d'ordinadors d'una empresa, universitat o organització. El que diferencia una intranet d'Internet és que només tenen accés a la intranet aquelles persones a les quals s'han donat uns permisos per això, com poden ser un nom d'usuari i una contrasenya.

## Intrusió

Intent d'entrar, per mitjà d'Internet, en un sistema informàtic, sense permís de l'usuari, amb intencions no benèvoles.

## IP

Protocol utilitzat per a la comunicació de dades a través d'una xarxa basada en paquets commutats.

# Keylogger

*Malware* que té la capacitat de llegir el que l'usuari escriu amb el seu teclat, informació que, posteriorment, enviarà per Internet.

## LAN

Vegeu Xarxa d'àrea local.

## Lloc web

*Website*, en anglès, és un conjunt de pàgines web que estan sota un mateix domini o adreça web. Per exemple, les diferents pàgines d'un supermercat en línia.

## Malware

Programari maliciós que té com a objectiu provocar algun dany, material, digital o econòmic, a l'usuari de la màquina afectada per la seva presència.

## Marcador

Terme referit a les anotacions d'adreces web que queden, a petició de l'usuari, apuntades en el navegador.

## Missatgeria instantània

Sistema de comunicació i intercanvi de missatges en temps real a través d'Internet. Aquest sistema pot venir acompanyat de l'ús d'una càmera web.

## Mòdem

Aparell que permet accedir a Internet canalitzant la informació entre l'ordinador i la línia telefònica.

## Motor de cerca

Sistema informàtic que organitza mitjançant índexs les informacions que estan presents en servidors d'Internet i que possibilita localitzar aquestes informacions amb facilitat.

## MP3

Fitxer d'àudio digital, comprimit amb aquest sistema, molt present a Internet.

#### Navegar

És l'acció de seguir hiperenllaços presents en els documents o en les pàgines web. Aquesta acció es fa amb un tipus d'aplicació específica anomenada navegador web.

#### Navegador

Vegeu Navegador web.

#### Navegador web

És el tipus de programari *client* que pot llegir els documents de les pàgines web que estan escrits amb el llenguatge *HTML* i estan presents en els servidors web. També és conegut com a client *http*.

#### Netiquette (etiqueta)

La netiquette, terme que procedeix del francès étiquette (bona educació) i de l'anglès net (xarxa), és el conjunt de regles de bons costums que ha de respectar l'usuari d'Internet.

#### Node

És cadascuna de les màquines connectades a una xarxa que ofereix algun servei. Vegeu **Amfitrió**.

## Nom d'usuari

Identificació que utilitza una persona per a accedir a algun espai on el seu accés no és lliure i obert.

#### Pàgina web

És un document o arxiu, elaborat mitjançant el llenguatge HTML, que forma part d'un lloc web. Pot contenir text, imatges, animacions, so, etc. Acostuma, doncs, a ser un arxiu multimèdia.

#### PDF

Sigla corresponent a l'expressió anglesa *portable document format* (document amb format transportable). Fa referència a un document que pot contenir text i imatges, i que està molt present a Internet a causa de la seva fàcil portabilitat.

#### Pestanya

Tècnica que utilitzen els navegadors per a estalviar recursos. Les pàgines web s'obren en altres compartiments del mateix navegador sense necessitat d'haver d'obrir una altra vegada la mateixa aplicació.

#### Phishing

Sistema de frau que consisteix a duplicar un lloc web, generalment alguna entitat bancària, amb l'objecte d'enganyar usuaris d'aquesta entitat amb l'objectiu de robar les dades d'accés al seu compte bancari.

#### POP3

Sigla corresponent a *post office protocol* (protocol de correu) que consisteix en un tipus de programes client que es troben instal·lats en ordinadors lo-

cals, mitjançant els quals es pot accedir al correu electrònic dipositat en un servidor.

# POP-UP

#### Vegeu Finestra emergent.

## Programa espia

Programa informàtic que recopila informació sobre una persona o institució amb l'objecte de distribuir-la, posteriorment, a empreses publicitàries o a altres organitzacions interessades.

## Protocol IP. Vegeu IP

#### Servidor

Tipus d'ordinador que, estant connectat a una xarxa, té com a missió oferir serveis.

## Servidor web

Els ordinadors amfitrions que emmagatzemen llocs web reben el nom de servidors web o servidors *http*.

#### Shareware

Programa informàtic que durant un període de temps es pot utilitzar lliurement a mode de prova.

#### Smilies (emoticones)

Del verb anglès to smile, somriure, són una seqüència de caràcters que es crea amb el teclat i que intenta representar una cara que manifesta alguna emoció.

## Spam

Missatges no sol·licitats, habitualment de tipus comercial, enviats en quantitats massives. En general, centra la seva esfera d'influència en el correu electrònic. A vegades, és classificat com a correu brossa.

#### Spyware

Vegeu Programa espia.

## Tallafoc

Un dels programes de protecció de l'ordinador en el seu accés a les xarxes, especialment a Internet. Impedeix que programes intrusos accedeixin a l'ordinador i que programes com els virus saltin a la xarxa per infectar nous ordinadors.

## TCP/IP

TCP/IP són les sigles de protocol de control de transmissió i de protocol d'Internet. Corresponen al llenguatge o idioma universal que entén qualsevol tipus de màquina digital i mitjançant el qual poden intercanviar informació i transmetre dades. Entre les instruccions presents en el protocol TCP/ IP destaquen les que indiquen com s'han d'enviar paquets d'informació per diferents xarxes.

## Terminal

En una xarxa és el dispositiu maquinari que serveix per a introduir o mostrar dades.

## Troià

Anomenat també cavall de Troia, és un tipus de *malware* que pot provocar diversos tipus de dany a la màquina que infecta. En general, el seu objectiu és recollir informació sensible present a la màquina digital per transmetre-la a fosques destinacions a través d'Internet.

#### Update

Vegeu Actualització.

#### URL

Vegeu Barra d'adreça.

#### Vincle Vegeu Hiperenllac.

WAN

Vegeu Xarxa d'àrea extensa.

#### Web

Terme referit al món de la WWW. S'aplica tant als documents presents en aquest espai (*pàgina web*) com als programes que serveixen aquesta documentació (*servidor web*).

## Webcam

Càmera de vídeo que pot estar situada en qualsevol carrer o plaça i que emet informació visual mitjançant la xarxa. També s'usa, complementàriament, en les comunicacions de missatgeria instantània.

## Webmail

Sistema de gestió de correu electrònic que no requereix l'ús de programes clients POP3, sinó que el programa de correu està present en un servidor.

#### Website

Vegeu Lloc web.

## Viquipèdia

Enciclopèdia digital de lliure accés present a Internet en nombrosos idiomes.

## Wireless

Vegeu Comunicació sense fil.

#### Wi-Fi

Abreviació de *wireless fidelity*. És un sistema d'enviament de dades sobre xarxes d'ordinadors o dispositius, com ara consoles de jocs, telèfons mòbils, reproductors MP3 o PDA que, en lloc d'utilitzar cables, utilitza ones de ràdio.

#### World Wide Web

Sistema que alberga la totalitat dels *llocs web.* Per a veure la informació que conté, es requereix una aplicació anomenada navegador web, que té la facultat de mostrar les pàgines web residents en els servidors web.

## Worm

Terme anglès que significa *cuc* i que, aplicat a la informàtica, fa referència a programes malwares que ocasionen un mal funcionament de l'ordinador i que provoquen el que s'anomena una infecció.

## www

Vegeu World Wide Web.

## Xat

Vegeu Missatgeria instantània.

## Xarxa

Són dos o més ordinadors connectats entre si, habitualment, mitjançant cables.

## Xarxa d'àrea extensa

Una xarxa d'àrea extensa (*wide area networks*) és una xarxa que connecta ordinadors mitjançant línies telefòniques dedicades, i que està preparada per a oferir serveis a àrees metropolitanes, regions o països. La seva àrea d'influència pot arribar fins als 1.000 quilòmetres.

## Xarxa d'àrea local

S'anomena xarxa d'àrea local (*local area networks*) una xarxa que es compon de diversos ordinadors i altres dispositius que es troben en un mateix edifici o en un entorn físic no superior a 100 metres de distància.